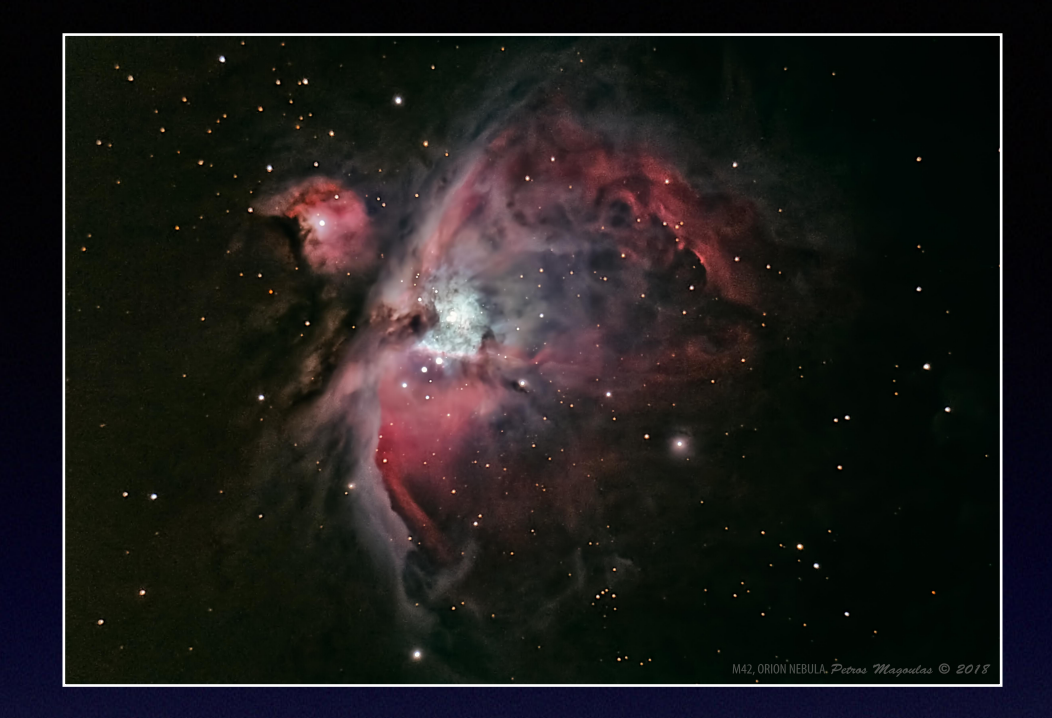

## Αστροφωτογραφία με κάμερα DSLR

1. **Λήψη** των φωτογραφιών (light frames) καθώς και των calibration frames (flat, dark, bias)

2. Προ-επεξεργασία (pre-processing) μέσω του λογισμικού Pixinsight

3. Τελική επεξεργασία (post-processing) μέσω Pixinsight και Photoshop

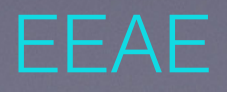

Πέτρος Μαγουλάς 24/2/2019

# 10 ΜΕΡΟΣ

#### **Λήψη** των light, flat, dark και bias φωτογραφιών (frames)

Αρχικά, ας διευκρινίσουμε ότι δεν νοείται αστροφωτογραφία δίχως τα λεγόμενα διορθωτικά αρχεία (calibration frames). Ο λόγος είναι ότι φωτογραφίζοντας σε ιδιαίτερα σκοτεινές συνθήκες, εξαιτίας της τεχνικής ανεπάρκειας όλων των σημερινών φωτογραφικών συστημάτων, πρέπει να λύσουμε ένα σημαντικό πρόβλημα: τον ΟΠΤΙΚΟ ΘΟΡΥΒΟ. Τα διορθωτικά αρχεία (calibration frames) είναι ένα από τα μέσα που χρησιμοποιούμε ώστε να ξεπεράσουμε αυτό το εμπόδιο

### Η Γη κινείται;

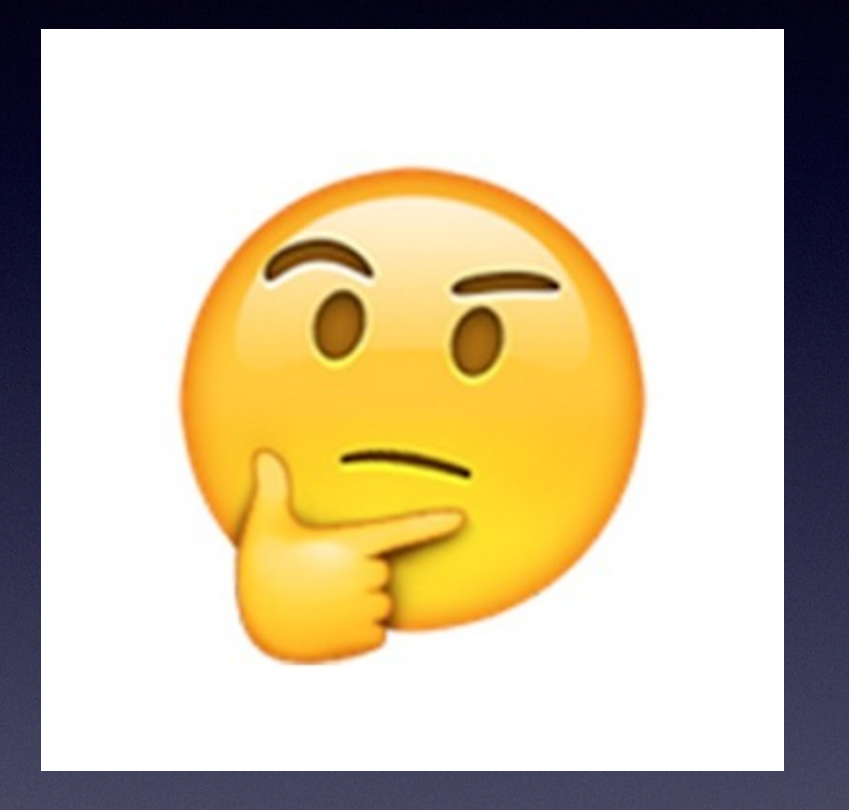

### ...κι άλλο ΠΡΟΒΛΗΜΑ...

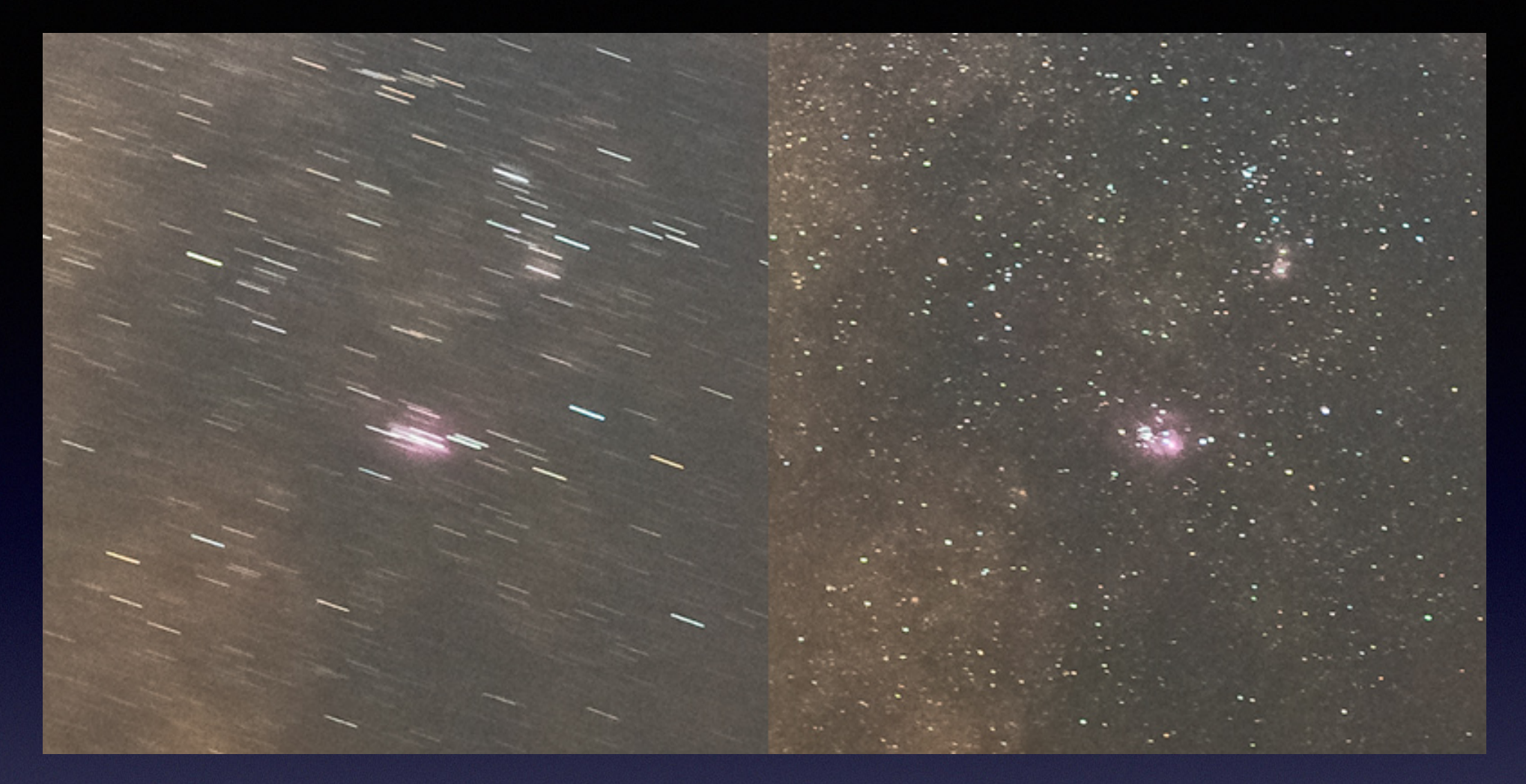

Χωρίς αντιστάθμηση

Με αντιστάθμηση

Εκτός από το εμπόδιο του θορύβου, στην Αστροφωτογραφία καλούμαστε να λύσουμε ένα ακόμη πρόβλημα. Αφού, όπως είπαμε, φωτογραφίζουμε πολύ αμυδρά αντικείμενα που βρίσκονται στο σκοτάδι, αναγκαστικά θα πρέπει να χρησιμοποιήσουμε ΜΕΓΑΛΕΣ ΧΡΟΝΙΚΕΣ ΕΚΘΕΣΕΙΣ. Με άλλα λόγια, το λεγόμενο κλείστρο της κάμερας θα πρέπει να παραμείνει ανοικτό από λίγα δευτερόλεπτα έως αρκετά λεπτά της ώρας ώστε να καταγράψει το λιγοστό φως. Αυτό δεν θα ήταν καθόλου πρόβλημα αν ο στόχος μας ήταν ακίνητος: θα το λύναμε εύκολα με τη χρήση ενός απλού τριπόδου. Όμως εδώ δεν έχουμε να κάνουμε με ακίνητους στόχους αλλά με ΔΙΑΡΚΩΣ ΚΙΝΟΥΜΕΝΟΥΣ ΣΤΟΧΟΥΣ, μιας και η συνεχής κίνηση της Γης γύρω απ' τον άξονά της καταγράφεται στη φωτογραφία ως κίνηση του ίδιου του φωτογραφιζόμενου αντικειμένου και θα πρέπει να την αντισταθμίσουμε

### **Λύσεις** στο πρόβλημα της ΚΙΝΗΣΗΣ ΤΗΣ ΓΗΣ

Προφανώς, θα πρέπει με κάποιο τρόπο η κάμερά μας ν' ακολουθεί τη φαινόμενη κίνηση του στόχου μας, με άλλα λόγια θα πρέπει να χρησιμοποιηθεί ένας μηχανισμός που να αντισταθμίζει - εξισορροπεί την κίνηση της Γης.

- (1) Η πρώτη λύση ακούει στο όνομα Tracking (παρακολούθηση ιχνηλάτηση) και είναι ικανοποιητική όταν η φωτογραφία μας καλύπτει ένα αρκετά ευρύ μέρος του ουρανού (π.χ. όταν φωτογραφίζουμε ένα τμήμα του ουρανού ή του γαλαξία μας με έναν απλό φωτογραφικό φακό). Επιτυγχάνεται με διάφορους τρόπους και απαιτεί κάποιον έξτρα εξοπλισμό: είτε έναν star-tracker (αστροστάτη) ή τη χρήση της ίδιας της βάσης (mount) ενός τηλεσκοπίου που έχει δυνατότητα tracking. Να πούμε εδώ ότι για φωτογραφική λήψη του γαλαξία με ευρυγώνιο φακό δεν χρειάζεται τίποτα απ' όλα αυτά. Ένα απλό τρίποδο αρκεί!
- (2) Αν τώρα ο στόχος μας είναι τέτοιος που απαιτεί (ας μου επιτραπεί η λέξη) να "ζουμάρουμε" σε ακόμη μικρότερο μέρος του ουρανού, τότε αντί για φωτογραφικό φακό, συνδέουμε την κάμερα με το τηλεσκόπιο και καταφεύγουμε στην τεχνική του Auto-Guiding (αυτόματης-οδήγησης) η οποία είναι ας πούμε ένα tracking υψηλής ακρίβειας και απαιτεί επιπλέον εξοπλισμό, γνώση και χρόνο. Ξεφεύγει όμως απ' το θέμα μας και δεν θα την αναλύσουμε εδώ.

### Μεγάλος ο Ωρίωνας, μικρός ως στόχος

Το συγκεκριμένο project για το οποίο θα μιλήσουμε σήμερα εστιάζει στο Μεγάλο Νεφέλωμα του Ωρίωνα (M42) το οποίο αν και ονομάζεται "Μεγάλο" δεν παύει να είναι ένας σχετικά μικρός στόχος. Επειδή λοιπόν το μικρό φαινόμενο μέγεθός του M42 μας απέκλεισε τη δυνατότητα χρήσης φωτογραφικού φακού, μας επέβαλλε να συνδέσουμε την κάμερα με το τηλεσκόπιο, το οποίο παίρνει το ρόλο του φωτογραφικού φακού. Όμως, όπως θα δούμε, η υλοποίηση του project έγινε με τον πλέον παράδοξο τρόπο: όχι με auto-guiding, αλλά με απλό **tracking** μέσω της ίδιας της βάσης (mount) του τηλεσκοπίου, αφού δεν υπήρχε η δυνατότητα και ο εξοπλισμός για auto-guiding.

Εδώ θα πρέπει να πούμε ότι το απλό tracking που κάνουν οι περισσότερες βάσεις των τηλεσκοπίων δεν είναι σχεδιασμένο για φωτογράφηση αλλά για οπτική παρατήρηση (ακριβώς επειδή η φωτογράφηση απαιτεί πολύ μεγαλύτερη ακρίβεια).

## SNR (Signal to Noise Ratio) Λόγος Σήματος προς Θόρυβο

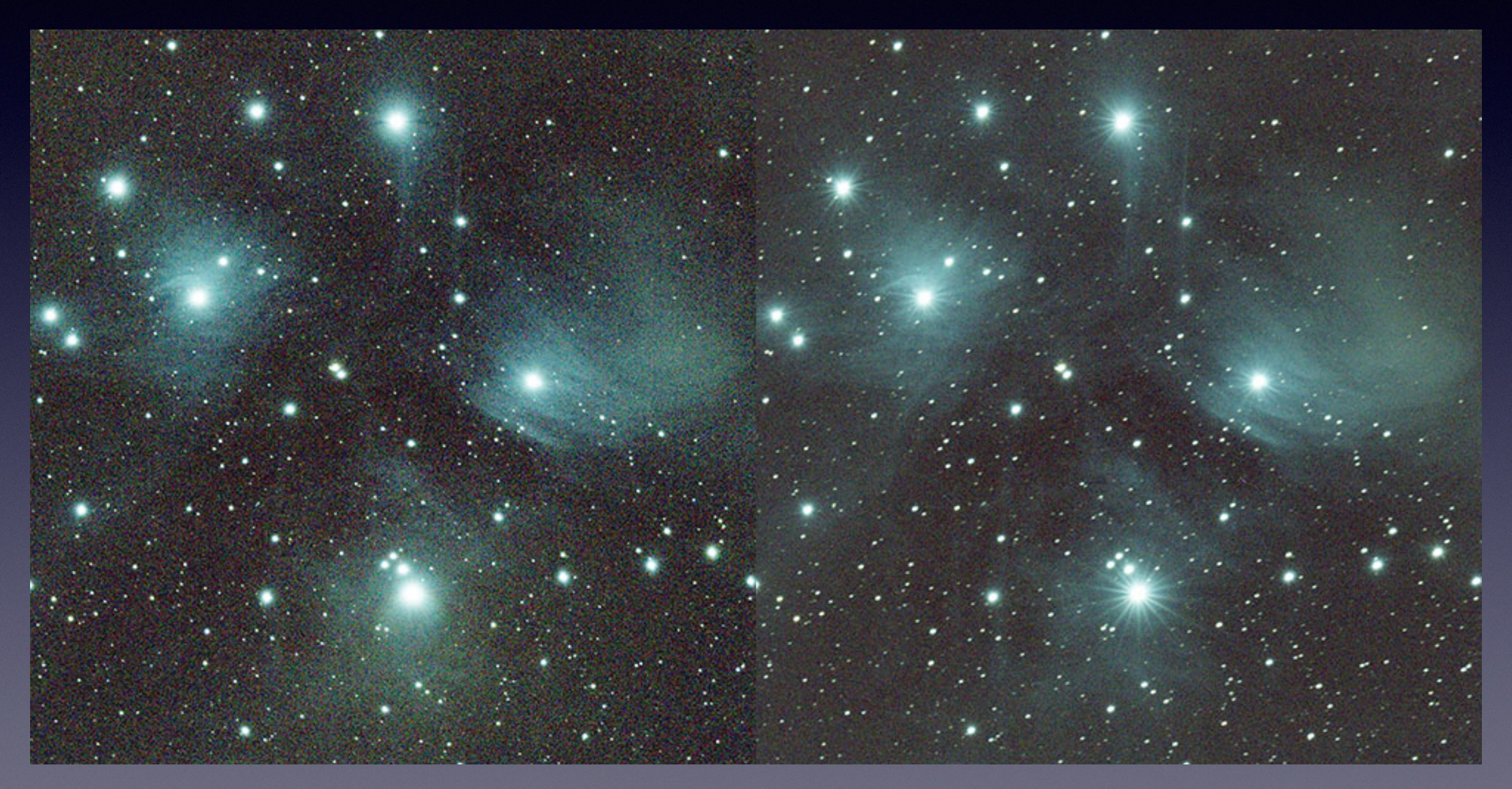

Μικρότερο SNR = πολύς οπτικός θόρυβος

Μεγαλύτερο SNR = λιγότερος οπτικός θόρυβος

# Πως βελτιώνουμε το SNR

### Ενισχύοντας το σήμα (δηλ.την χρήσιμη οπτική πληροφορία)

- Στακάροντας (συνενώνοντας)
   περισσότερα frame
- Φωτογραφίζοντας με μεγαλύτερες χρονικές εκθέσεις
- Έχοντας το μικρότερο δυνατό f/ratio στο τηλεσκόπιο ή το φωτογραφικό μας φακό
- Χρησιμοποιώντας κάμερα με μεγαλύτερο Quantum Efficiency (QE)

### Μειώνοντας τον οπτικό θόρυβο

- Βρίσκοντας σκοτεινότερους ουρανούς
- Φωτογραφίζοντας κοντά στο ζενίθ
- Χρησιμοποιώντας ειδικά φίλτρα για τη φωτορύπανση
- Χρησιμοποιώντας κάμερα με χαμηλότερο θόρυβο

## Τι εφαρμόστηκε απ' όλα αυτά στο συγκεκριμένο project

- Στακάροντας (συνενώνοντας)
   περισσότερα frame
- Φωτογραφίζοντας με μεγαλύτερες
   χρονικές εκθέσεις
- Έχοντας το μικρότερο δυνατό f/ratio στο τηλεσκόπιο ή το φωτογραφικό μας φακό
- Χρησιμοποιώντας κάμερα με μεγαλύτερο Quantum Efficiency (QE)

- Βρίσκοντας σκοτεινότερους ουρανούς
- Φωτογραφίζοντας κοντά στο ζενίθ
- Χρησιμοποιώντας ειδικά φίλτρα για τη φωτορύπανση
- Χρησιμοποιώντας κάμερα με χαμηλότερο θόρυβο

Ο λόγος; ποτέ δεν μπορούμε να τα έχουμε όλα...

# Εξοπλισμός

### Μπορεί να έχει δεκάδες διαφορετικές παραλλαγές

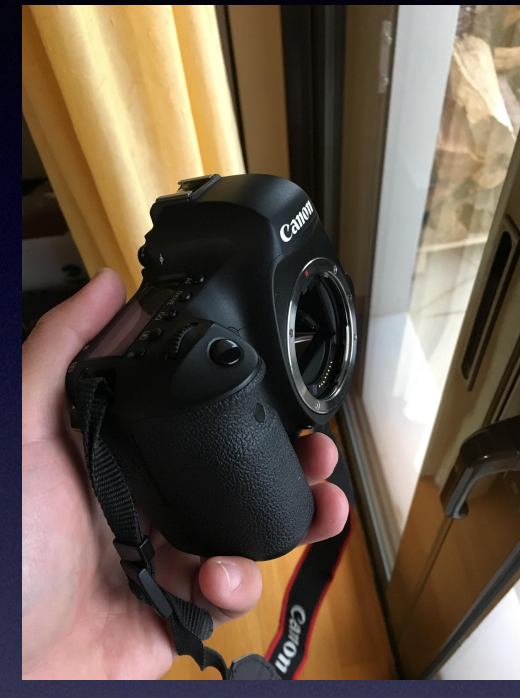

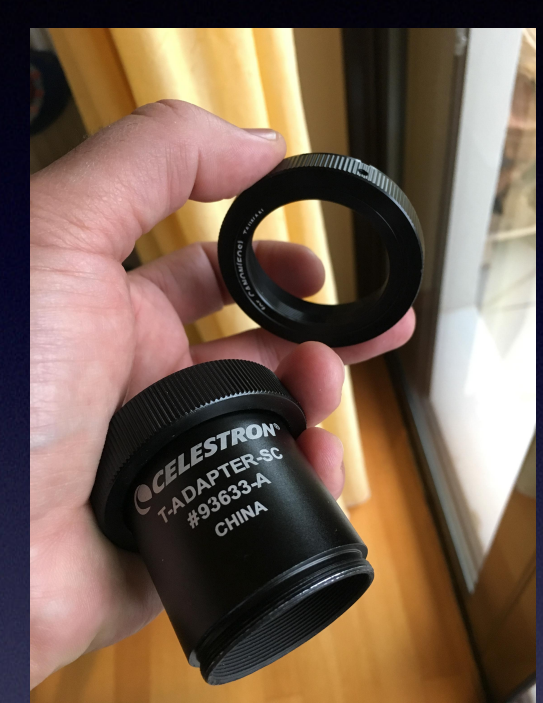

Canon EOS 6D T-

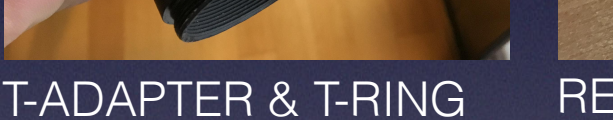

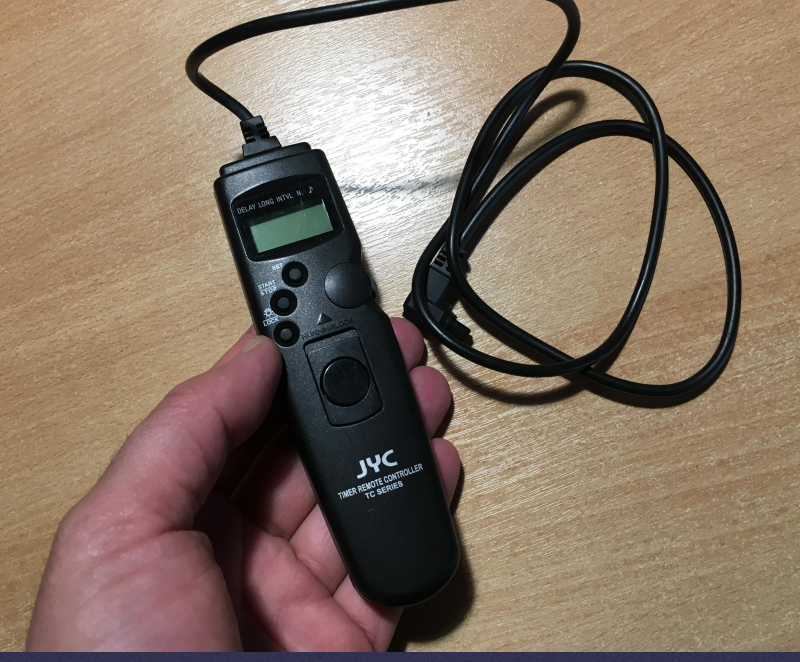

**REMOTE CONTROL** 

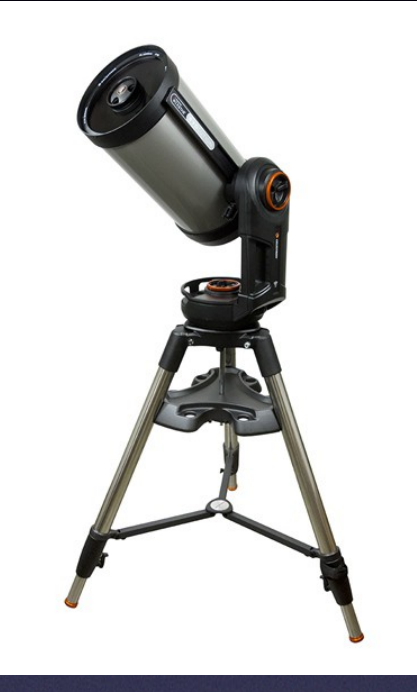

Celestron CST 9.25" Alt-Az

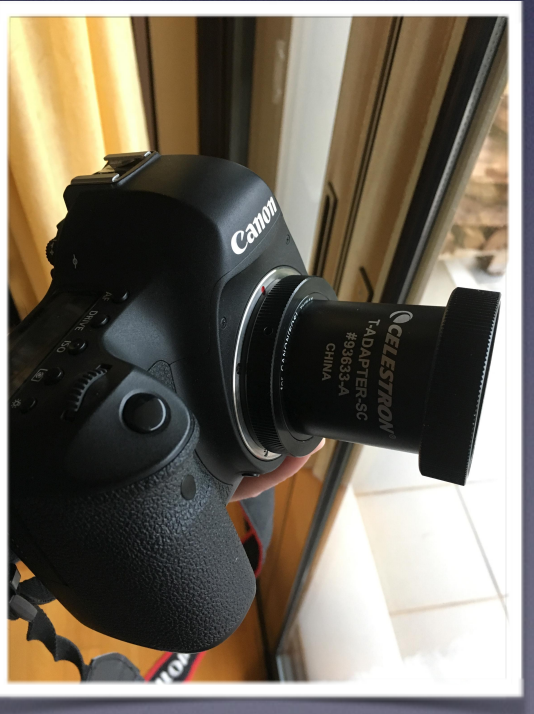

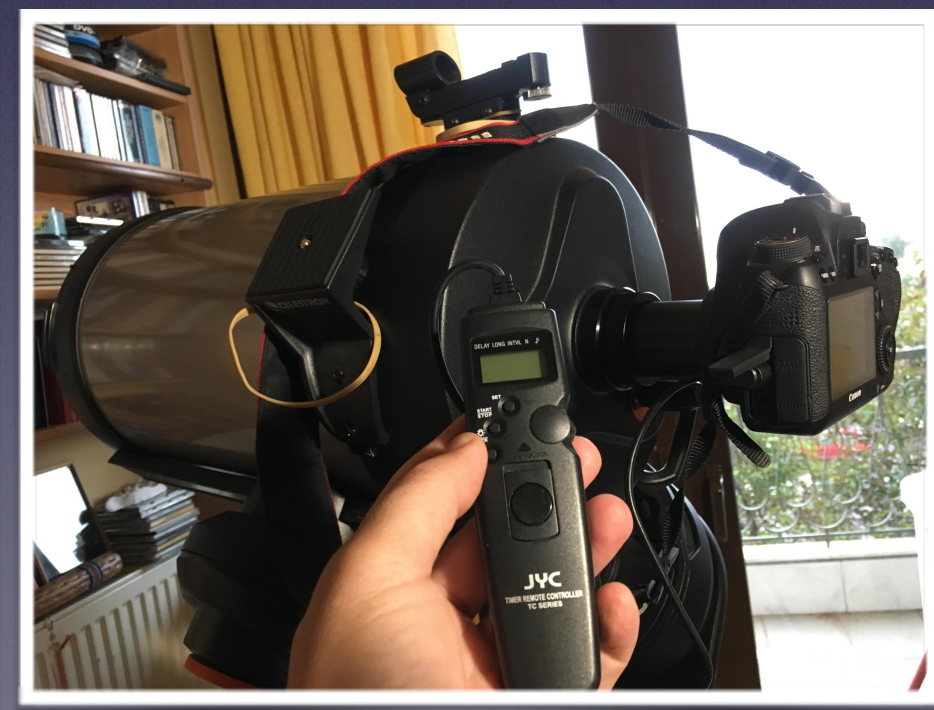

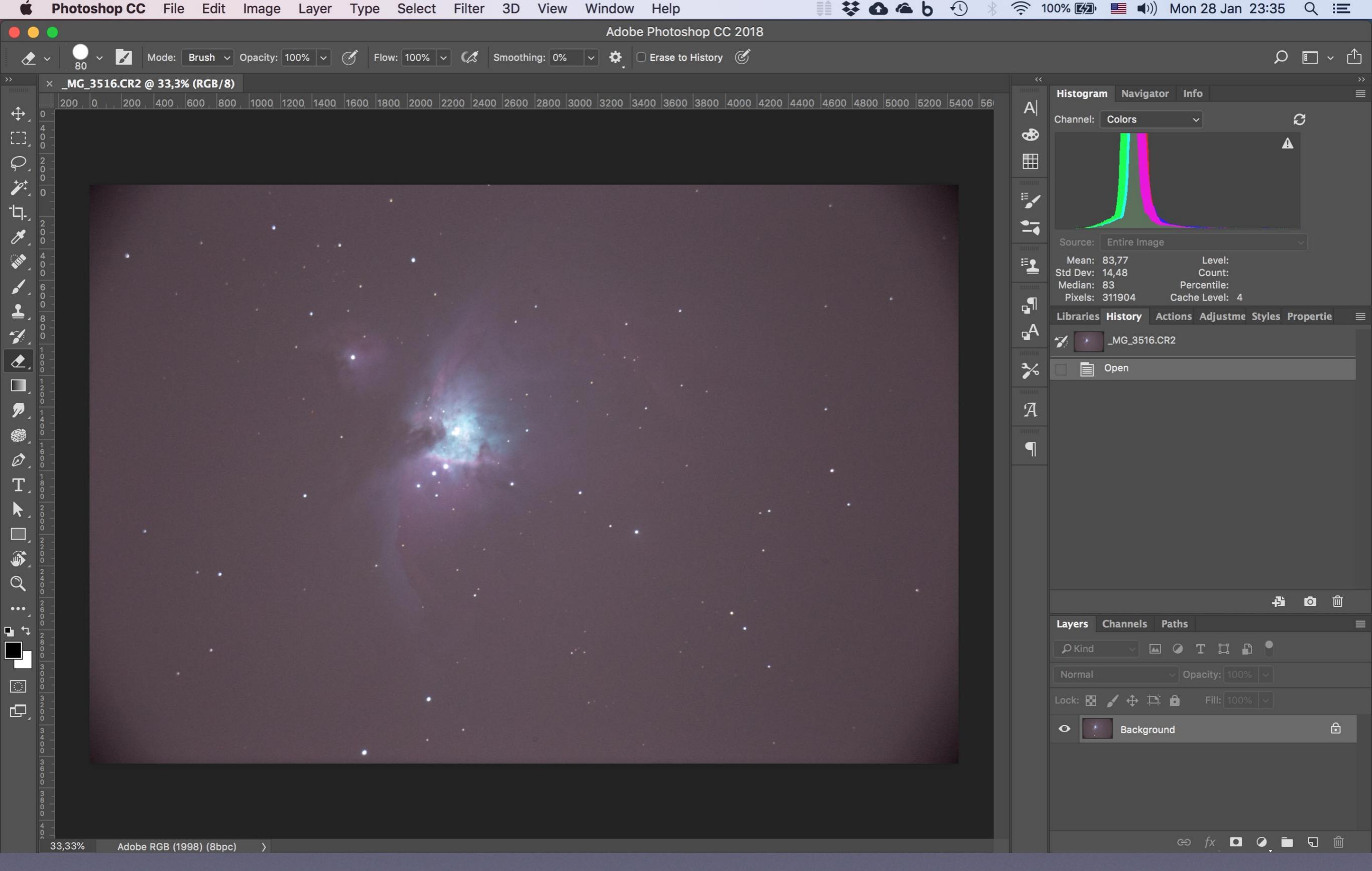

Ένα από τα 25 light frames (κυρίως φωτογραφίες) που θα χρησιμοποιήσουμε. Οι λήψεις έγιναν από την Αθήνα σε συνθήκες μέγιστης φωτορύπανσης. Γι αυτό το λόγο ο ουρανός φαίνεται να έχει αυτή τη μωβ-κοκκινωπή απόχρωση

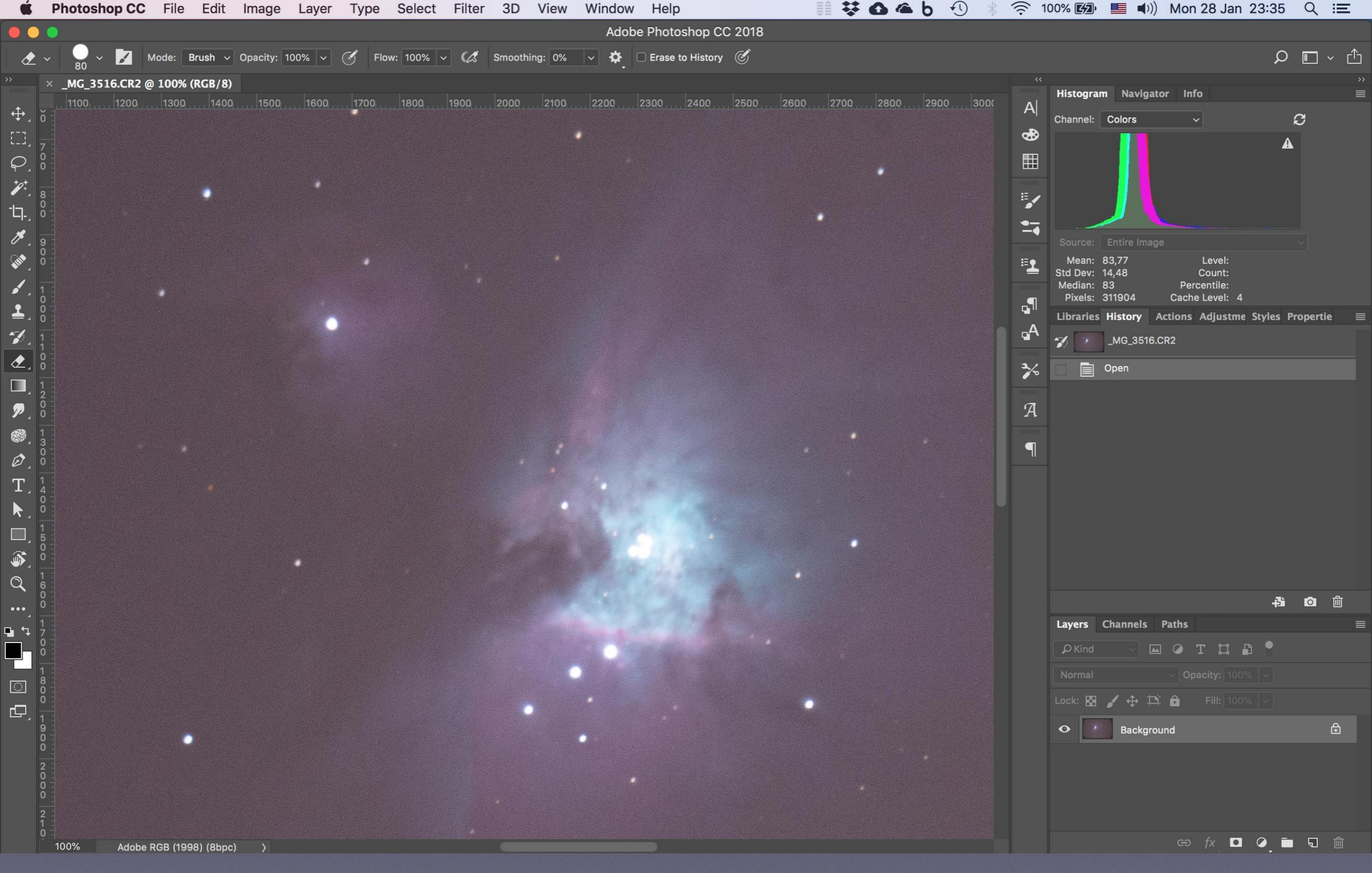

Λίγο zoom για να δούμε το ονομαζόμενο "τραπέζιο" του M42 αλλά και τη διόγκωση των άστρων λόγω ελλιπούς εξοπλισμού (π.χ. έλλειψη ισημερινής στήριξης και auto-guiding). Όμως αυτό δεν μας πτοεί!

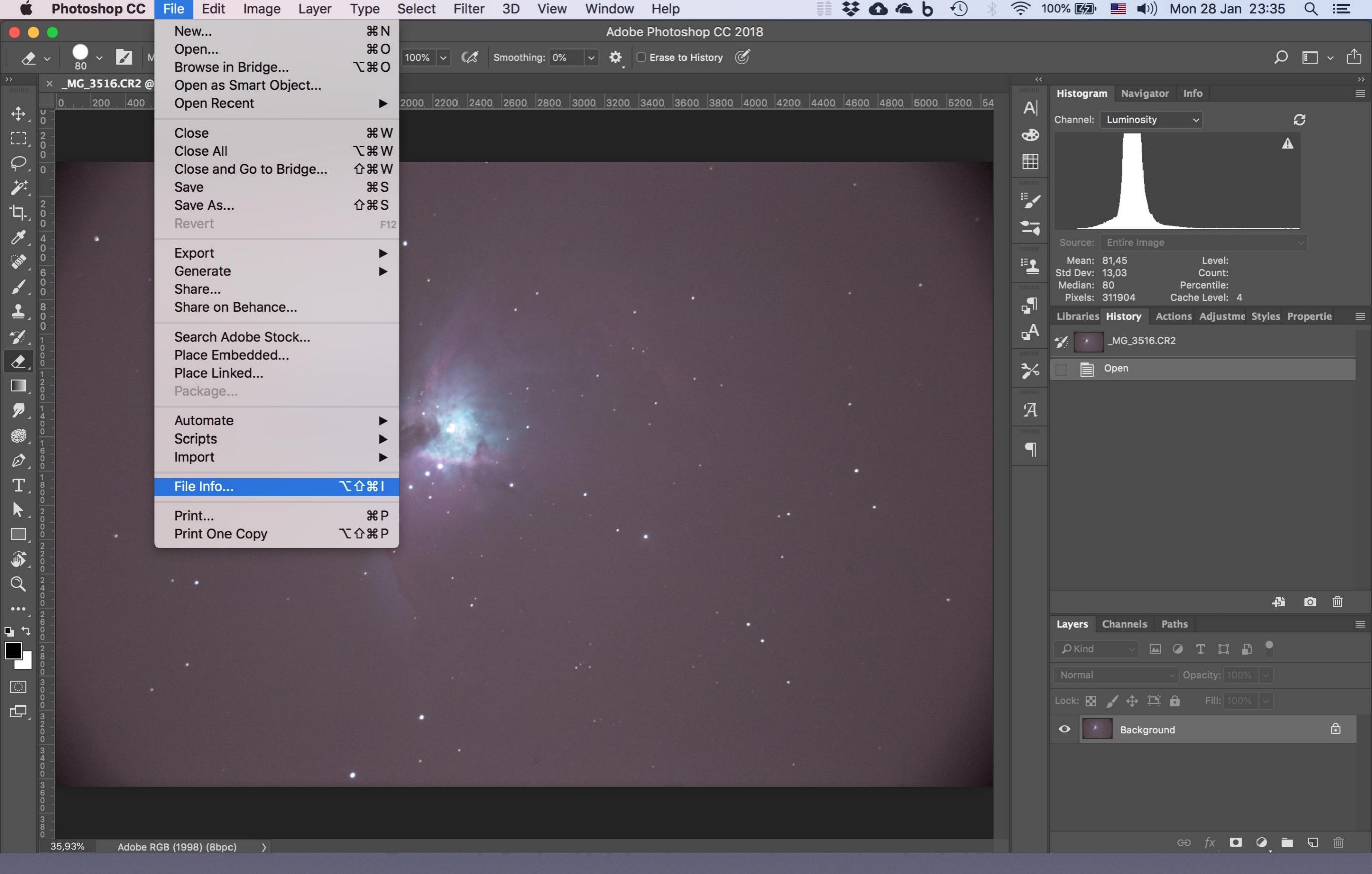

Ας δούμε τώρα λίγες πληροφορίες γι αυτή την εικόνα

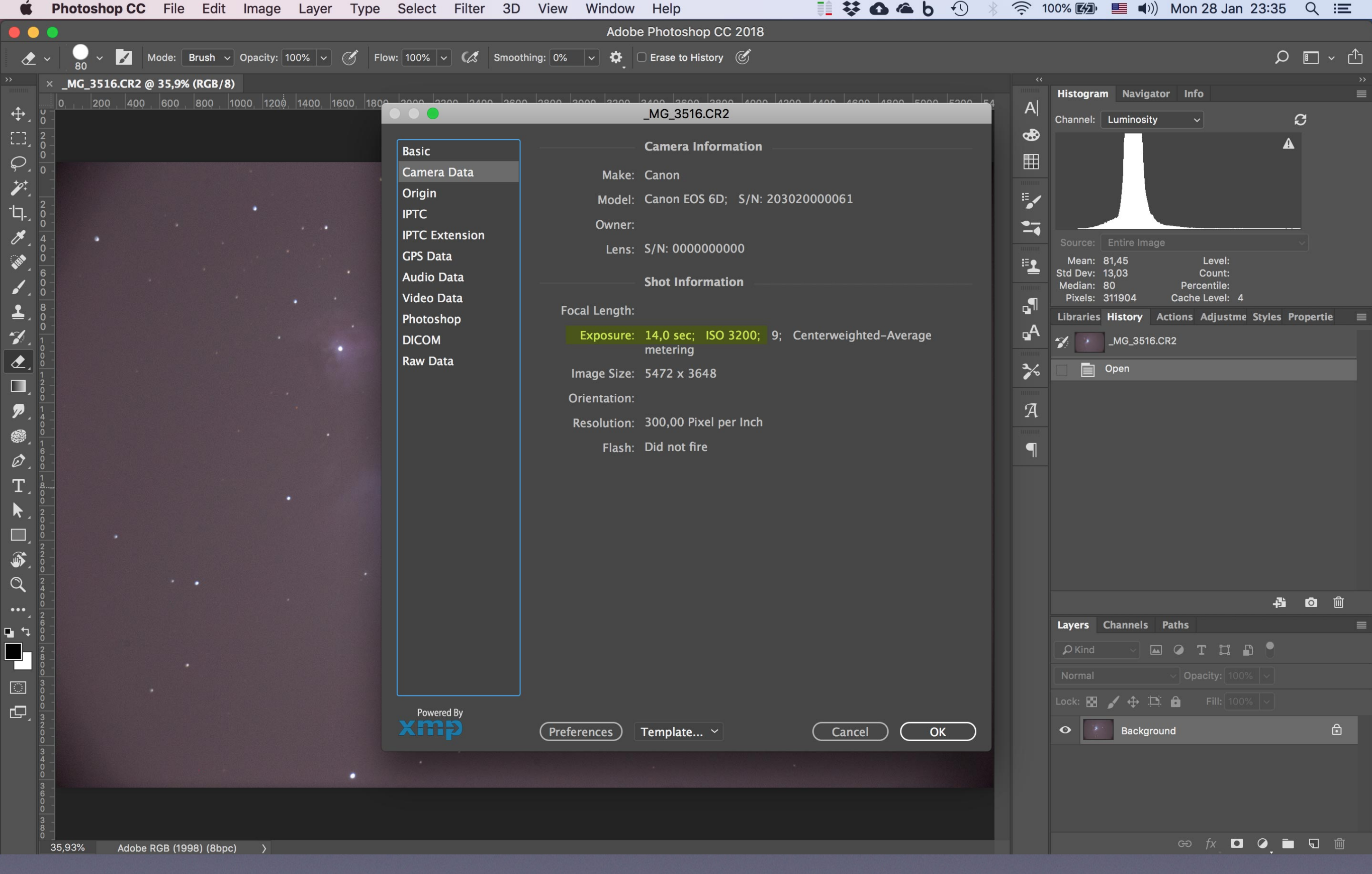

Έκθεση 14", ISO3200, f/10 (δεν χρησιμοποιήθηκε Focal Reducer/Corrector)

| <b>É Finder</b> File Edit View Go V                                                           | Vindow Help  |              |                            | 🏮 👯 🚹 🍊 🍐 🕙 🛞 🛜 100% 🖾 📕 🕪 Wed 30 Jan 13:20 |              |              |              |  |
|-----------------------------------------------------------------------------------------------|--------------|--------------|----------------------------|---------------------------------------------|--------------|--------------|--------------|--|
| • • •                                                                                         |              |              | ights                      |                                             |              |              |              |  |
|                                                                                               |              |              |                            |                                             |              |              | Q Search     |  |
| Favorites                                                                                     |              |              |                            |                                             |              |              |              |  |
| 🔅 Recents                                                                                     |              |              |                            |                                             |              |              |              |  |
| Recents                                                                                       |              | *            |                            |                                             | 2            | *            | 2            |  |
| Downloads                                                                                     |              |              |                            |                                             |              |              |              |  |
| Astrophotography                                                                              |              |              |                            |                                             |              |              |              |  |
| Desktop                                                                                       | _MG_3509.CR2 | _MG_3510.CR2 | _MG_3512.CR2               | _MG_3513.CR2                                | _MG_3516.CR2 | _MG_3517.CR2 | _MG_3518.CR2 |  |
| box Box Sync                                                                                  |              | _            |                            |                                             |              |              |              |  |
| Dropbox                                                                                       |              |              |                            |                                             |              |              |              |  |
| My Documents                                                                                  |              |              |                            | and the second second                       |              |              |              |  |
| ΒΙΟΓΡΑΦΙΚΑ                                                                                    | 2            | *            | *                          | 2                                           |              | 2            |              |  |
| Google Drive                                                                                  |              |              |                            |                                             |              |              |              |  |
| OneDrive                                                                                      |              |              |                            | ()                                          |              |              |              |  |
| C iCloud Drive                                                                                | _MG_3519.CR2 | _MG_3520.CR2 | _MG_3522.CR2               | _MG_3524.CR2                                | _MG_3525.CR2 | _MG_3528.CR2 | _MG_3532.CR2 |  |
| 🛅 Συναλλαγές                                                                                  |              |              |                            |                                             |              |              |              |  |
| PRODUCTIONS                                                                                   |              |              |                            |                                             |              |              |              |  |
| MirDrop                                                                                       |              |              |                            |                                             |              |              |              |  |
| 🛅 WEB Retina                                                                                  |              | 2            | *                          | 2                                           | 2            | 2            | *            |  |
| 🔅 File size more than 100 MB                                                                  |              |              |                            |                                             |              |              |              |  |
| pmagoulas                                                                                     |              |              |                            |                                             |              |              |              |  |
| Applications                                                                                  | _MG_3534.CR2 | _MG_3535.CR2 | _MG_3536.CR2               | _MG_3538.CR2                                | _MG_3539.CR2 | _MG_3540.CR2 | _MG_3541.CR2 |  |
| 🖺 Documents                                                                                   |              |              |                            |                                             |              |              |              |  |
| i Pictures                                                                                    |              |              |                            |                                             |              |              |              |  |
| Movies                                                                                        |              |              |                            |                                             |              |              |              |  |
| 5 Music                                                                                       |              | *            |                            | *                                           |              |              |              |  |
| Devices                                                                                       |              |              |                            |                                             |              |              |              |  |
| PeMag                                                                                         |              |              |                            |                                             |              |              |              |  |
| Macintosh HD                                                                                  | _MG_3542.CR2 | _MG_3543.CR2 | _MG_3544.CR2               | _MG_3546.CR2                                |              |              |              |  |
| Remote Disc                                                                                   |              |              |                            |                                             |              |              |              |  |
| Transcend Blue 4TB                                                                            | ≜            |              |                            |                                             |              |              |              |  |
| Tags                                                                                          |              |              |                            |                                             |              |              |              |  |
| Red Eranscend Blue 4TB > My Astrophotography > 0005 - 2017.12.13 - M42 Orion - 2350mm > Ights |              |              |                            |                                             |              |              |              |  |
|                                                                                               |              |              | 25 items, 3,58 TB availabl | e                                           |              |              |              |  |

Ο φάκελος με τα 25 light αρχεία μας. Συνολικός χρόνος έκθεσης περίπου 6 λεπτά

| 🗯 Finder File Edit View Go Wi | ndow Help                                 |                                         | 🛯 🞚 🐯 🕰 🗠 b 🕙 🛞 🤻                    | 🞅 100% 🕼 📕 📢 W              | ed 30 Jan 13:20 🔍 😑           |
|-------------------------------|-------------------------------------------|-----------------------------------------|--------------------------------------|-----------------------------|-------------------------------|
| •••                           |                                           | 📄 flats                                 |                                      | -                           |                               |
|                               |                                           |                                         |                                      | C                           | Search                        |
| Favorites                     |                                           |                                         |                                      |                             |                               |
| Recents                       |                                           |                                         |                                      |                             |                               |
| Recents                       |                                           |                                         |                                      |                             |                               |
| Ownloads                      |                                           |                                         |                                      |                             |                               |
| Astrophotography              | IMG-ttt 0s 001.CR2 IMG-ttt 0s 002.CR2 IMG | G-ttt 0s 003.CR2 IMG-ttt 0s 004.CR2 IM  | MG-ttt 0s 005.CR2 IMG-ttt 0s 006.CR2 | IMG-ttt 0s 007.CR2 IMG-ttt  | 0s 008.CR2 IMG-ttt 0s 009.CR2 |
| Desktop                       |                                           |                                         |                                      |                             |                               |
| Box Sync                      |                                           |                                         |                                      |                             |                               |
| Dropbox                       |                                           |                                         |                                      |                             |                               |
| My Documents                  |                                           |                                         |                                      |                             |                               |
| ΒΙΟΓΡΑΦΙΚΑ                    |                                           |                                         |                                      |                             |                               |
| Google Drive                  | IMG-ttt_0s_010.CR2 IMG-ttt_0s_011.CR2 IMC | G-ttt_0s_012.CR2 IMG-ttt_0s_013.CR2 II  | MG-ttt_0s_014.CR2 IMG-ttt_0s_015.CR2 | IMG-ttt_0s_016.CR2 IMG-ttt_ | 0s_017.CR2 IMG-ttt_0s_018.CR2 |
| CneDrive                      |                                           |                                         |                                      |                             |                               |
| iCloud Drive                  |                                           |                                         |                                      |                             |                               |
| 🛅 Συναλλαγές                  |                                           |                                         |                                      |                             |                               |
| PRODUCTIONS                   |                                           |                                         |                                      |                             |                               |
| MirDrop                       |                                           |                                         |                                      |                             |                               |
| 🚞 WEB Retina                  | IMG-ttt_0s_019.CR2 IMG-ttt_0s_020.CR2     |                                         |                                      |                             |                               |
| 🔅 File size more than 100 MB  |                                           |                                         |                                      |                             |                               |
| pmagoulas                     |                                           |                                         |                                      |                             |                               |
| Applications                  |                                           |                                         |                                      |                             |                               |
| Documents                     |                                           |                                         |                                      |                             |                               |
| i Pictures                    |                                           |                                         |                                      |                             |                               |
| Movies                        |                                           |                                         |                                      |                             |                               |
| 🎵 Music                       |                                           |                                         |                                      |                             |                               |
| Devices                       |                                           |                                         |                                      |                             |                               |
| PeMag                         |                                           |                                         |                                      |                             |                               |
| Macintosh HD                  |                                           |                                         |                                      |                             |                               |
| Remote Disc                   |                                           |                                         |                                      |                             |                               |
| Transcend Blue 4TB            | ▲                                         |                                         |                                      |                             |                               |
| Tags                          |                                           |                                         |                                      |                             |                               |
| Red Red                       | Iranscend Blue 4TB > My Astrophotogra     | ony > 0005 - 2017.12.13 - M42 Orion - 2 | 2350mm > initiats                    |                             |                               |
|                               |                                           | 20 items, 5,00 ib available             |                                      |                             |                               |

Πάμε τώρα στα λεγόμενα Calibration frames ή διορθωτικά αρχεία (flat, dark, bias). Να εδώ φάκελος με τα 20 **flat** αρχεία μας.

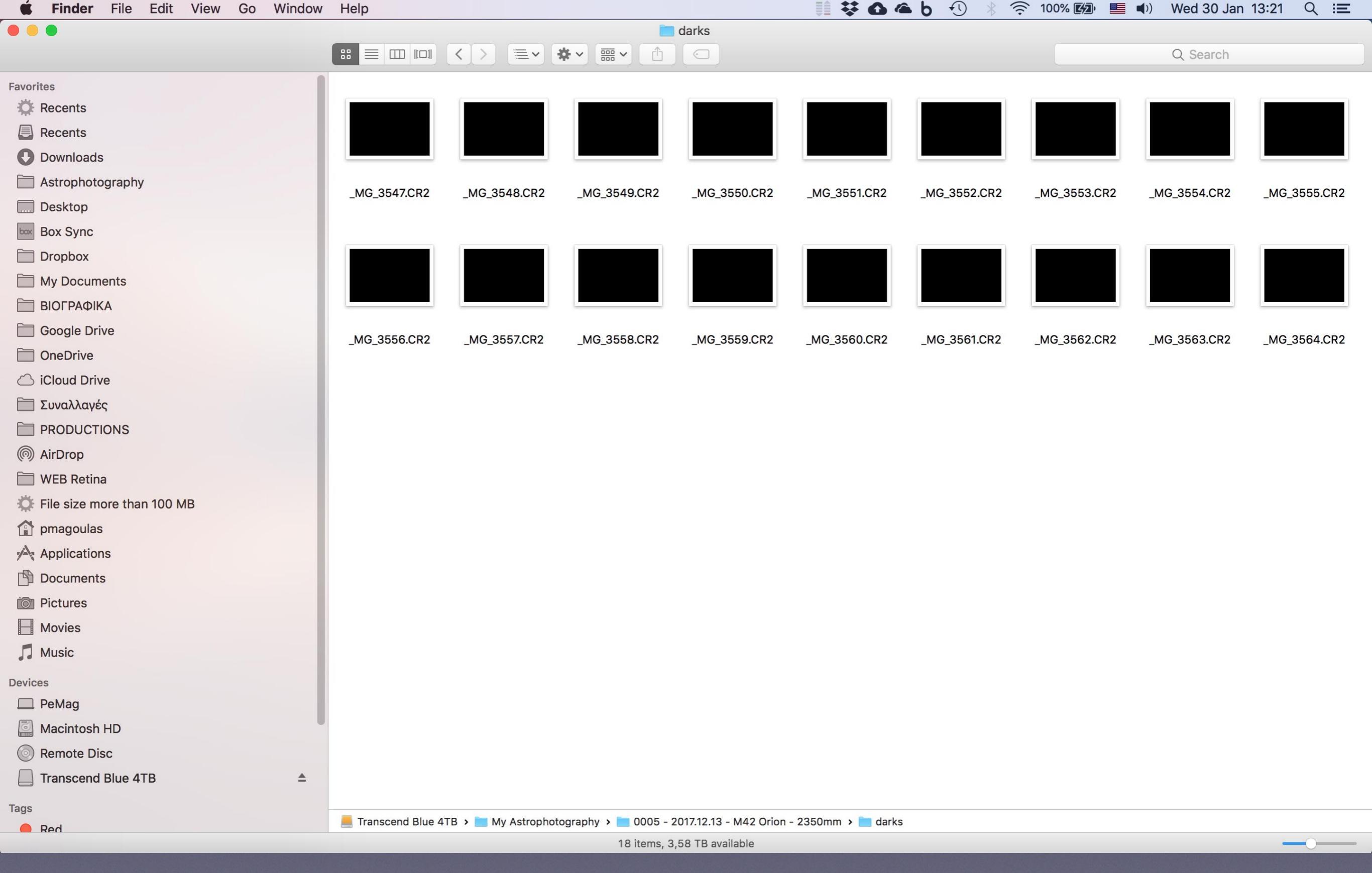

Ο φάκελος με τα 18 **dark** αρχεία μας. Τα dark μειώνουν το θόρυβο που παράγει η θερμοκρασία περιβάλλοντος (κυρίως η υψηλή)

| <b>Finder</b> File Edit View Go | Window | Help             |              |                  |                        | 🔰 👯 🖸              | 💊 💪 b 🕙 🕴    | 🤶 100% 🕼                              | ■ ■) Wed 30  | Jan 13:23 🔍 ≔ |
|---------------------------------|--------|------------------|--------------|------------------|------------------------|--------------------|--------------|---------------------------------------|--------------|---------------|
|                                 |        |                  |              |                  | <b>bias</b>            |                    |              |                                       |              |               |
|                                 |        |                  |              | <b>*</b> ~ ⊞ ~ △ |                        |                    |              |                                       | Q Sear       | ch            |
| Favorites                       |        |                  |              |                  |                        |                    |              |                                       |              |               |
| Astrophotography                |        | _MG_3581.CR2     | _MG_3582.CR2 | _MG_3583.CR2     | _MG_3584.CR2           | _MG_3585.CR2       | _MG_3586.CR2 | _MG_3587.CR2                          | _MG_3588.CR2 | _MG_3589.CR2  |
| Desktop                         |        | ()               |              |                  |                        |                    |              | · · · · · · · · · · · · · · · · · · · |              |               |
| Box Sync                        |        |                  |              |                  |                        |                    |              |                                       |              |               |
|                                 |        |                  |              |                  |                        |                    |              |                                       |              |               |
|                                 |        |                  |              |                  |                        |                    |              |                                       |              |               |
|                                 |        | MG 3590 CR2      | MG 3591 CR2  | MG 3592 CR2      | MG 3593 CR2            | MG 3594 CR2        | MG 3595 CR2  | MG 3596 CR2                           | MG 3597 CR2  | MG 3598 CR2   |
|                                 |        |                  |              |                  |                        |                    |              |                                       |              |               |
| ☐ iCloud Drive                  |        |                  |              |                  |                        |                    |              |                                       |              |               |
| 🛅 Συναλλαγές                    |        |                  |              |                  |                        |                    |              |                                       |              |               |
|                                 |        |                  |              |                  |                        |                    |              |                                       |              |               |
| AirDrop                         |        |                  |              |                  |                        |                    |              |                                       |              |               |
| 🛅 WEB Retina                    |        | _MG_3599.CR2     | _MG_3600.CR2 | _MG_3601.CR2     | _MG_3602.CR2           | _MG_3603.CR2       | _MG_3604.CR2 | _MG_3605.CR2                          | _MG_3606.CR2 | _MG_3607.CR2  |
| 🔅 File size more than 100 MB    |        |                  |              |                  |                        |                    |              |                                       |              |               |
| 😭 pmagoulas                     |        |                  |              |                  |                        |                    |              |                                       |              |               |
| Applications                    |        |                  |              |                  |                        |                    |              |                                       |              |               |
| Documents                       |        |                  |              |                  |                        |                    |              |                                       |              |               |
| i Pictures                      |        | _MG_3608.CR2     | _MG_3609.CR2 | _MG_3610.CR2     | _MG_3611.CR2           | _MG_3612.CR2       |              |                                       |              |               |
| Movies                          |        |                  |              |                  |                        |                    |              |                                       |              |               |
| 5 Music                         |        |                  |              |                  |                        |                    |              |                                       |              |               |
| Devices                         |        |                  |              |                  |                        |                    |              |                                       |              |               |
| PeMag                           |        |                  |              |                  |                        |                    |              |                                       |              |               |
| Macintosh HD                    |        |                  |              |                  |                        |                    |              |                                       |              |               |
| Remote Disc                     |        |                  |              |                  |                        |                    |              |                                       |              |               |
| Transcend Blue 4TB              | ٨      |                  |              |                  |                        |                    |              |                                       |              |               |
| Tags                            |        | Transact Dia     |              |                  | 001710 10 1110 0       | on 0250            |              |                                       |              |               |
| Red                             |        | Iranscend Blue 4 | My Astropho  | 32 items         | - 2017.12.13 - M42 Ori | on - 2350mm > 🚺 bi | as           |                                       |              |               |
|                                 |        |                  |              | JZ Rellis,       |                        |                    |              |                                       |              |               |

Και τέλος, ο φάκελος με τα 32 **bias ή offset** αρχεία μας (το ότι φαίνονται κάθετα δεν παίζει ρόλο). Τα bias μειώνουν το θόρυβο που παράγεται από τον ίδιο τον αισθητήρα και τα ηλεκτρονικά μέρη της κάμερας

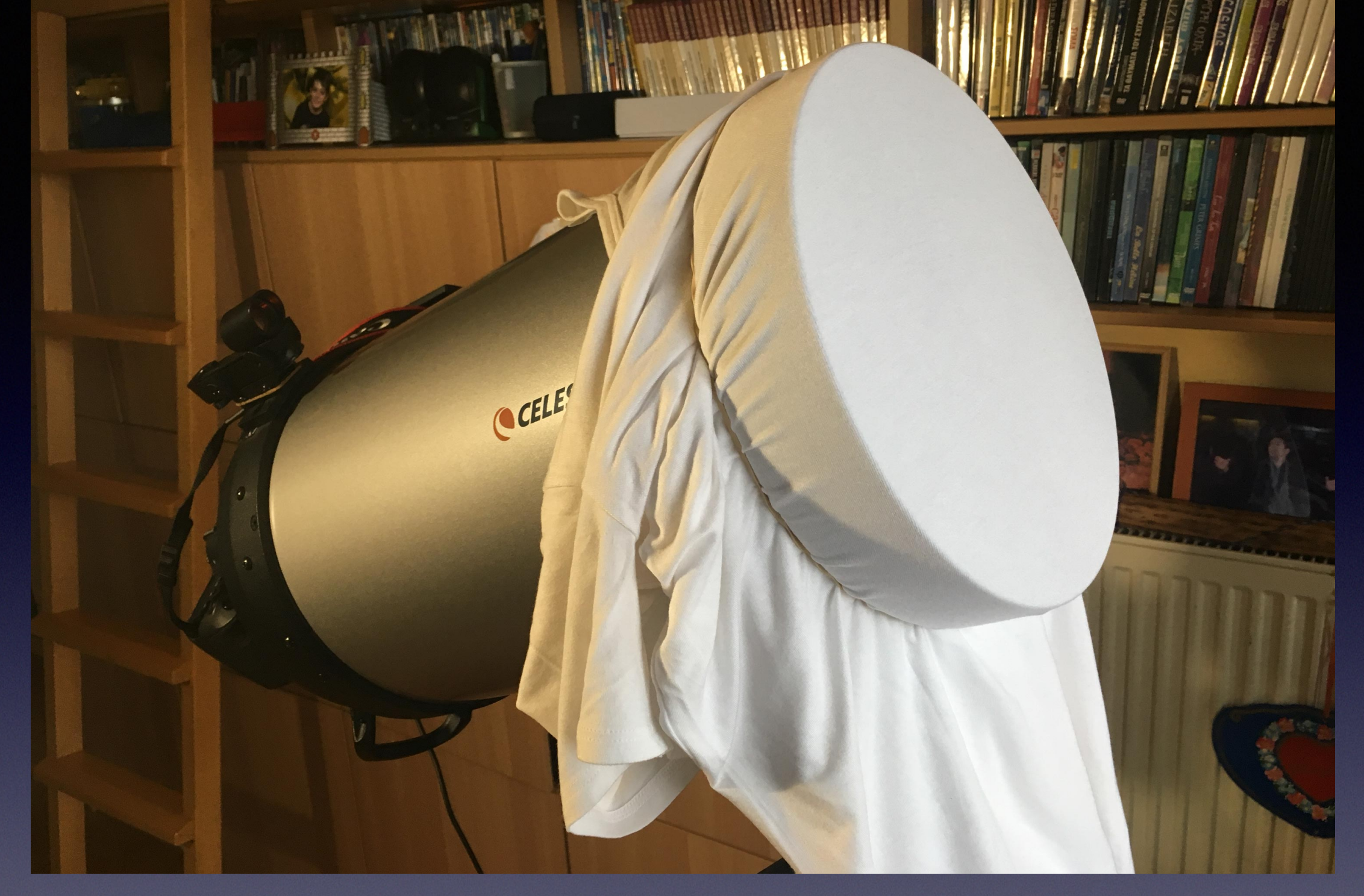

Τα flat αρχεία τα φωτογραφίζουμε με φως ημέρας, συνήθως την επομένη των κυρίως λήψεων, βάζοντας ένα τεντωμένο λευκό t-shirt μπροστά από το τηλεσκόπιο.
Σημαδεύουμε καθαρό ουρανό και θέτουμε την έκθεση της κάμερας έτσι, ώστε να έχουμε ένα μέσο ιστόγραμμα που δεν "αγγίζει" το δεξί και το αριστερό του όριο. Θέτουμε το ίδιο
ISO με τα light αρχεία μας. Επίσης, η ακριβής θέση της κάμερας επάνω στο τηλεσκόπιο αλλά και η θέση του κουμπιού εστίασης του τηλεσκοπίου πρέπει να παραμείνουν όπως ακριβώς ήταν την ώρα της λήψης των light αρχείων. Παίρνουμε τουλάχιστον 20 flats

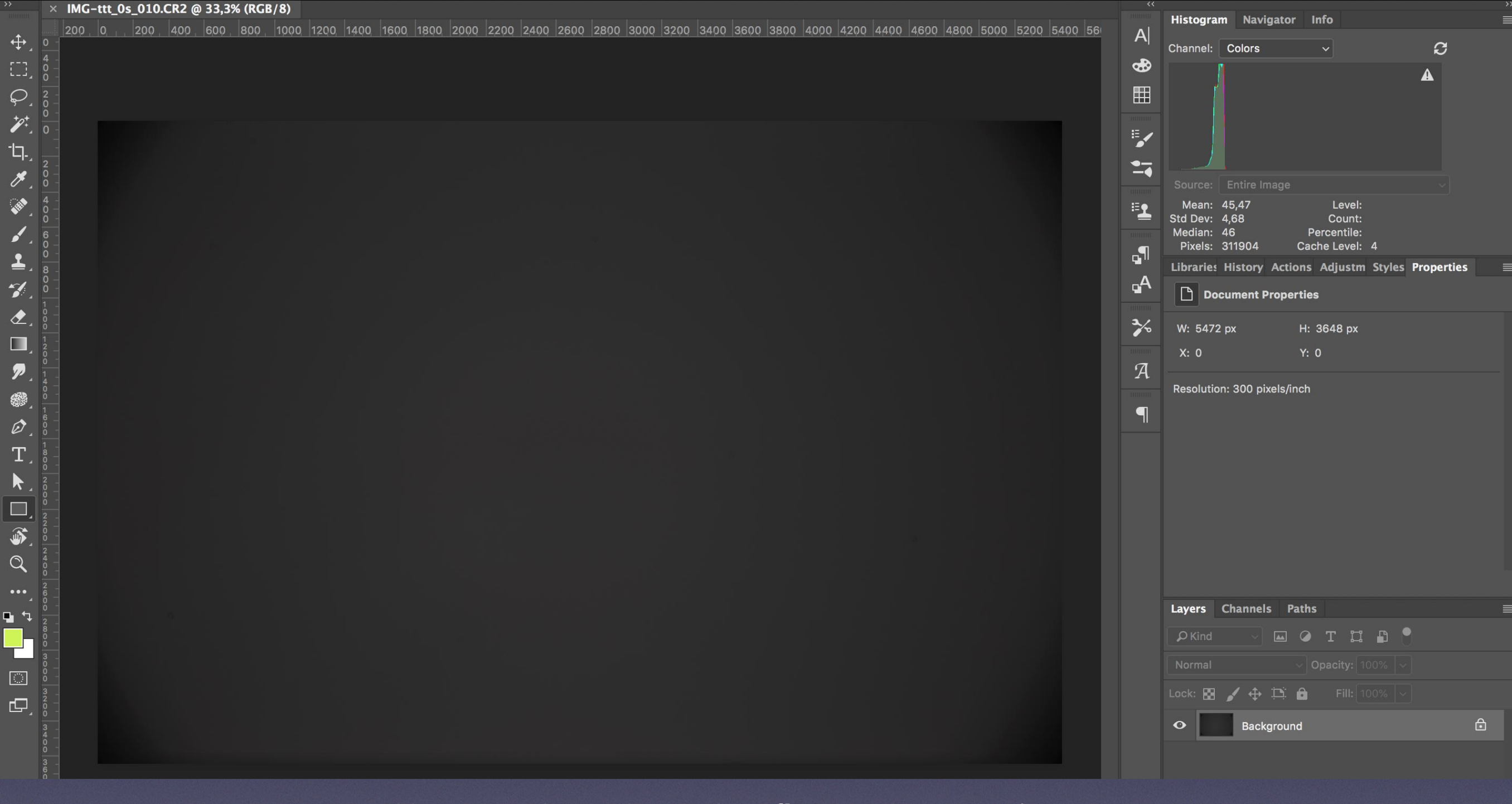

ø

╧

-

P

Ø Т 

Q ...

#### Να πως φαίνεται ένα από τα flat αρχεία του project μας

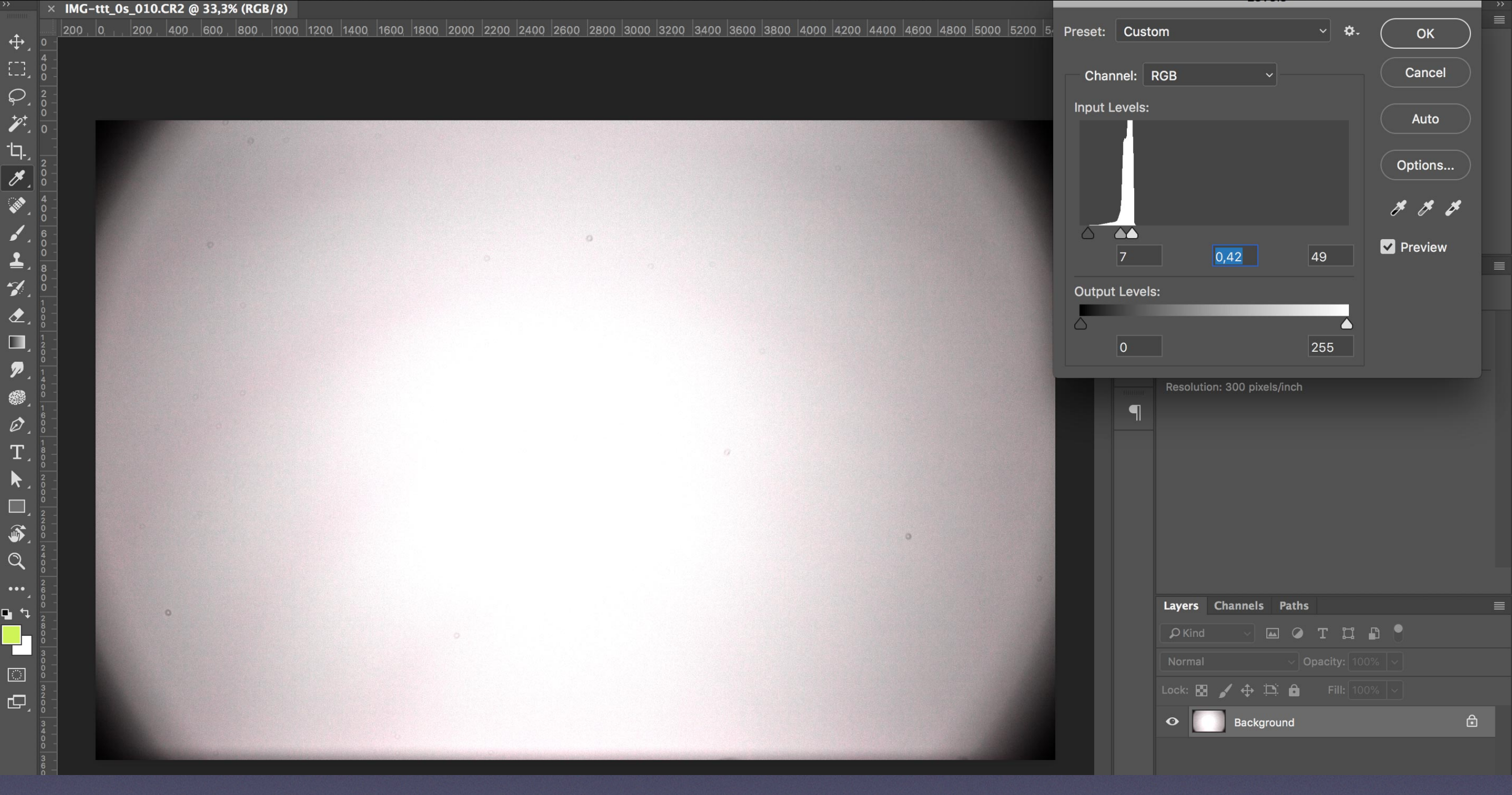

Εδώ (για λόγους κατανόησης) το κάναμε σκόπιμα πιο φωτεινό, ώστε να έρθουν στο φως οι ατέλειες της εικόνας που πρόκειται να διορθώσει. Τα **flat** αρχεία χρησιμεύουν γιατί αφαιρούν από την εικόνα τα σημάδια από τη σκόνη και τις ακαθαρσίες που επικάθονται στον αισθητήρα της κάμερας. Μειώνουν επίσης το λεγόμενο vignetting "βινιετάρισμα" (σκοτείνιασμα) στα άκρα της εικόνας

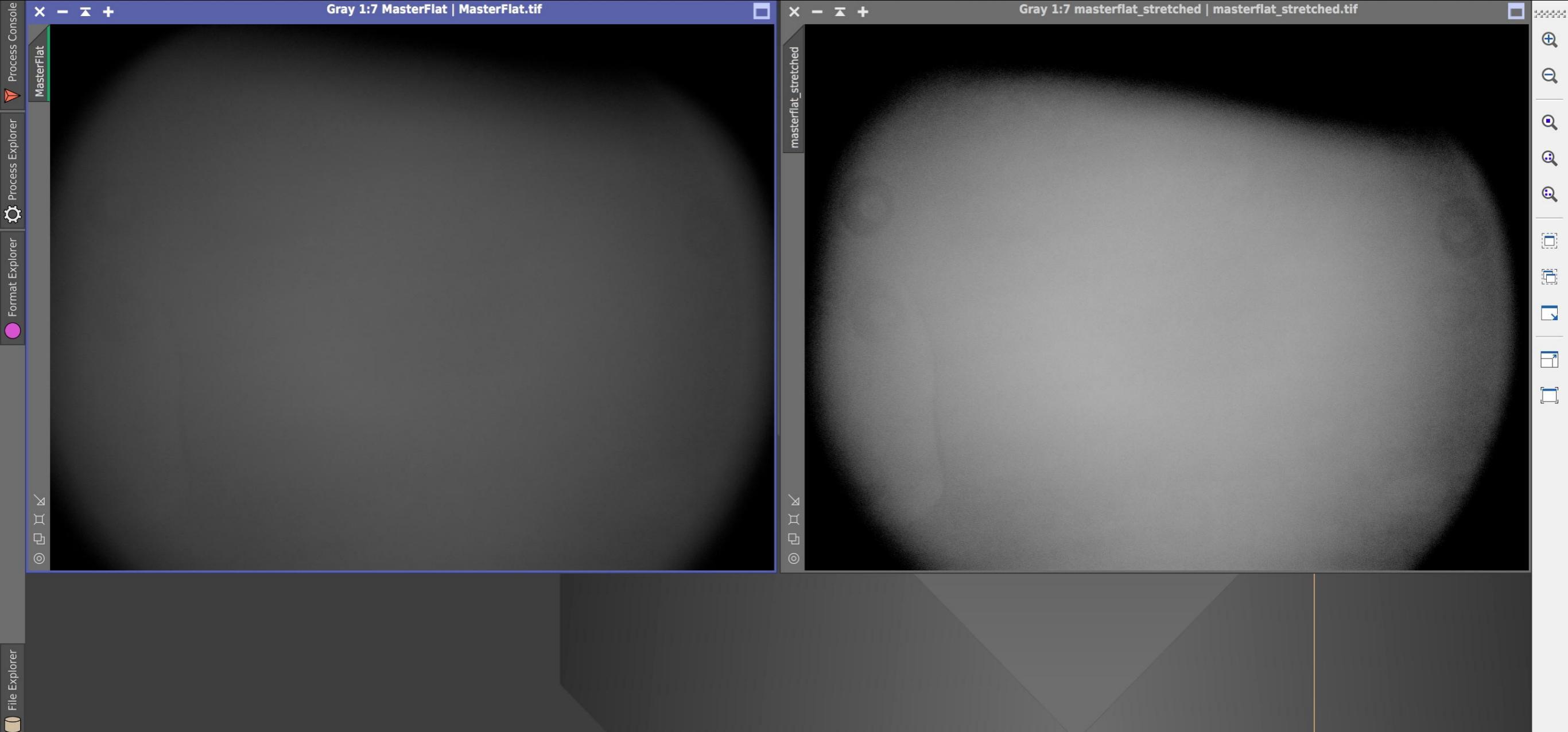

Εδώ έχουμε μια ακόμη πιο εύγλωττη περίπτωση flat αρχείου, από ένα άλλο project. Στη δεξιά εικόνα το έχουμε επεξεργαστεί λιγάκι, ώστε να φανούν οι βρομιές και η σκόνη του αισθητήρα (donuts)

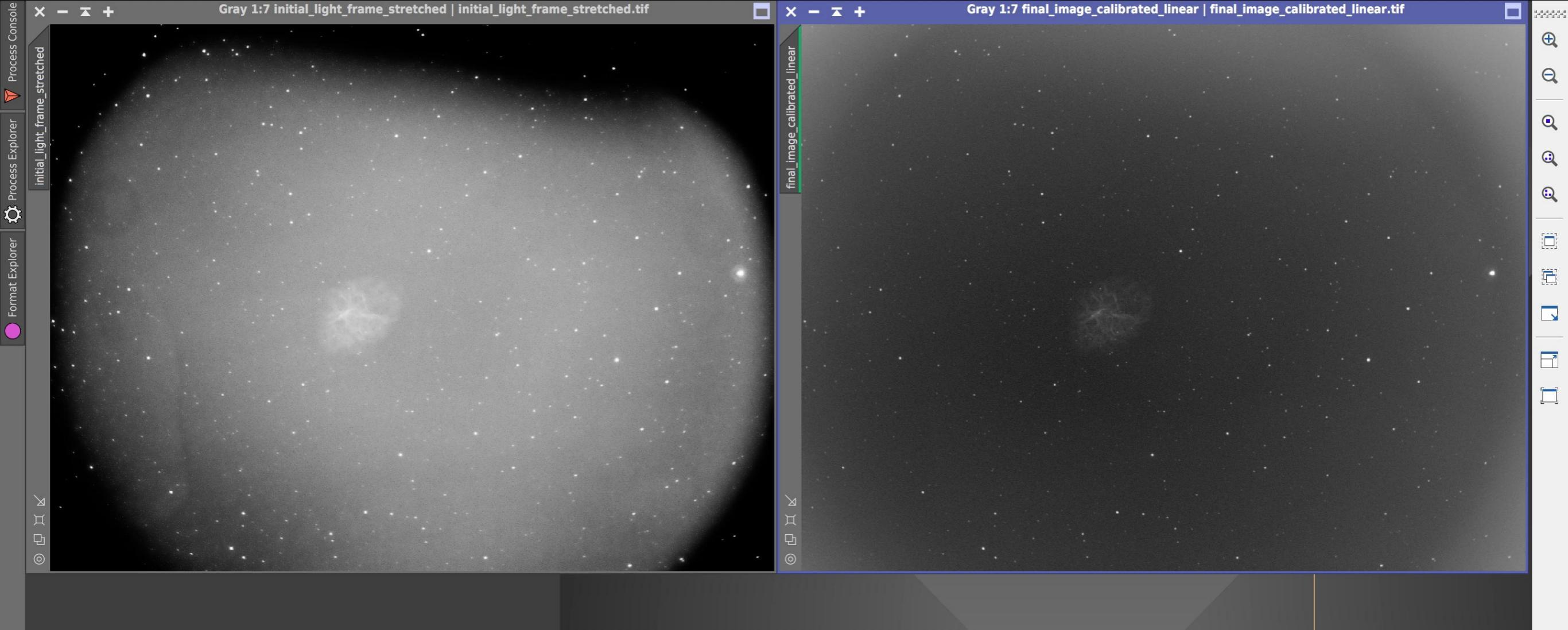

Explorer 🔰 File Explorer

Αριστερά βλέπουμε την αντίστοιχη εικόνα από το ίδιο project, χωρίς flat διόρθωση, και πάλι ελαφρώς επεξεργασμένη ώστε να φανούν οι ατέλειες που κρύβει. Δεξιά βλέπουμε την ίδια εικόνα μετά τη διόρθωση μέσω flat αρχείων. Βλέπουμε καθαρά ότι τα flat frames ελαχιστοποιούν αυτού του είδους τα προβλήματα

| <b>**</b>        | × _MG_3563.CR2 @ 33,3% (RGB/8) |    | Bataman Newton Info                                 |
|------------------|--------------------------------|----|-----------------------------------------------------|
|                  |                                | A  | Histogram Navigator Info                            |
|                  |                                | æ  | Channel: Colors V                                   |
|                  |                                | Ē  | A                                                   |
| * 1 0<br>**      |                                |    |                                                     |
| -l-              |                                | 5  |                                                     |
| 2<br>2<br>2<br>0 |                                |    |                                                     |
|                  |                                |    | Source: Entire Image                                |
|                  |                                |    | Std Dev: 0,62 Count:<br>Median: 2 Percentile:       |
|                  |                                | .¶ | Pixels: 311904 Cache Level: 4                       |
|                  |                                | _A | Librarie: History Actions Adjustm Styles Properties |
|                  |                                |    | Document Properties                                 |
|                  |                                | *  | W: 5472 px H: 3648 px                               |
|                  |                                | ศ  | X: 0 Y: 0                                           |
|                  |                                | A  | Resolution: 300 pixels/inch                         |
|                  |                                | ¶  |                                                     |
|                  |                                |    |                                                     |
|                  |                                |    |                                                     |
|                  |                                |    |                                                     |
|                  |                                |    |                                                     |
|                  |                                |    |                                                     |
| ••• 0<br>2<br>6  |                                |    |                                                     |
|                  |                                |    | Layers Channels Paths                               |
| 800              |                                |    | 🔎 Kind 🗸 🖾 🎯 T 🛱 🖥 📍                                |
| 0<br>3<br>3      |                                |    | Normal V Opacity: 100% V                            |
|                  |                                |    | Lock: 🔀 🖌 💠 🎞 🔒 🛛 Fill: 100% 🗸                      |
| 3                |                                |    | O Background                                        |
| 00               |                                |    |                                                     |
| 60               |                                |    |                                                     |

Πάμε τώρα στο επόμενο είδος calibration frames, τα λεγόμενα **dark** frames. Εδώ βλέπουμε πως φαίνεται ένα απ' αυτά (το λέει άλλωστε και τ' όνομά του)

|                      | _MG_3563.CR2 @ 33,3% (RGB/8)                   |                |                   |                                       |            | Listegram Mavigator       | Info                 |          |
|----------------------|------------------------------------------------|----------------|-------------------|---------------------------------------|------------|---------------------------|----------------------|----------|
|                      | 200 0 , 200 400 600 800 1000 1200 1400 1600 18 |                | 2000 2000 2000 20 | MC 2562 CP2                           | A          | HIStogram Navigator       |                      |          |
| $\frac{1}{4}$        |                                                |                |                   | _MG_3563.CR2                          |            | Channel: Colors           | ~                    | C        |
| ⊿ 0<br>0             |                                                | Basic          |                   | Camera Information                    |            |                           |                      | A        |
| 2<br>₄ 0             |                                                | Camera Data    | Make <sup>.</sup> | Canon                                 |            |                           |                      |          |
|                      |                                                | Origin         | Madal.            |                                       | = 4        |                           |                      |          |
| . 🗋                  |                                                | IPTC           | Model:            | Canon EOS 6D, S/N. 203020000001       |            |                           |                      |          |
| 2                    |                                                | IPTC Extension | Owner:            |                                       |            |                           |                      |          |
| 4                    |                                                | GPS Data       | Lens:             | S/N: 000000000                        |            | Mean: 2.24                | Level:               |          |
| 1 0                  |                                                | Audio Data     |                   | Shot Information                      | · <u>-</u> | Std Dev: 0,62             | Count:               |          |
| ¥ 0.0                |                                                | Video Data     |                   |                                       | _9         | Pixels: 311904            | Cache Level: 4       |          |
| 4 8                  |                                                | Photoshop      | Focal Length:     |                                       |            | Libraries History Actio   | ns Adjustm Styles Pr | operties |
|                      |                                                | DICOM          | Exposure:         | 14,0 sec; ISO 3200; 9; Centerweighted | -Average   | Document Proper           | ties                 |          |
|                      |                                                | Raw Data       | Image Size        | 5472 x 3648                           | *          | W• 5472 px                | H: 3648 px           |          |
| 1 2                  |                                                |                | Orienteriene      | J772 X J070                           |            | X. 0                      | Y. 0                 |          |
|                      |                                                |                | Orientation:      |                                       | A          |                           |                      |          |
| 4<br>0<br>0          |                                                |                | Resolution:       | 300,00 Pixel per Inch                 | annus.     | Resolution: 300 pixels/in | ch                   |          |
| 1<br>6<br>0          |                                                |                | Flash:            | Did not fire                          | P          |                           |                      |          |
| 1 0<br>1             |                                                |                |                   |                                       |            |                           |                      |          |
| 4 0<br>0             |                                                |                |                   |                                       |            |                           |                      |          |
| ▲ <sup>2</sup><br>00 |                                                |                |                   |                                       |            |                           |                      |          |
|                      |                                                |                |                   |                                       |            |                           |                      |          |
|                      |                                                |                |                   |                                       |            |                           |                      |          |
| 4<br>0               |                                                |                |                   |                                       |            |                           |                      |          |
| 2                    |                                                |                |                   |                                       |            |                           |                      |          |
| $\frac{1}{1}$        |                                                |                |                   |                                       |            | Layers Channels Pa        | ths                  |          |
| 8<br>0<br>0          |                                                |                |                   |                                       |            | 🔎 Kind 🗸 🔺                | отд 🗗 📍              |          |
| 3                    |                                                |                |                   |                                       |            |                           | - Opacity: 100% -    |          |
| 0<br>3<br>2          |                                                |                |                   |                                       |            | Lock: 🔀 🖌 🕂 🖽             | <b>Fill:</b> 100%    |          |
| 4 0<br>3             |                                                | Xmp            | (Preferences)     | Template ~ (Cancel                    | ОК         | • Background              |                      | ۵        |
| 0 3                  |                                                | and a second   |                   |                                       |            |                           |                      |          |

Ç ∕∕

Ø

£

Τα dark frames τα παίρνουμε έξω στο πεδίο, συνήθως μετά τη λήψη των light, κι αυτό γιατί πρέπει να τα τραβάμε στην ίδια θερμοκρασία περιβάλλοντος με τα light. Βάζουμε το καπάκι στο τηλεσκόπιο και τραβάμε τουλάχιστον 20 απ' αυτά, διατηρώντας τον ίδιο χρόνο έκθεσης και το ίδιο ISO με τα light. Άρα, η λήψη τους απαιτεί αρκετό χρόνο

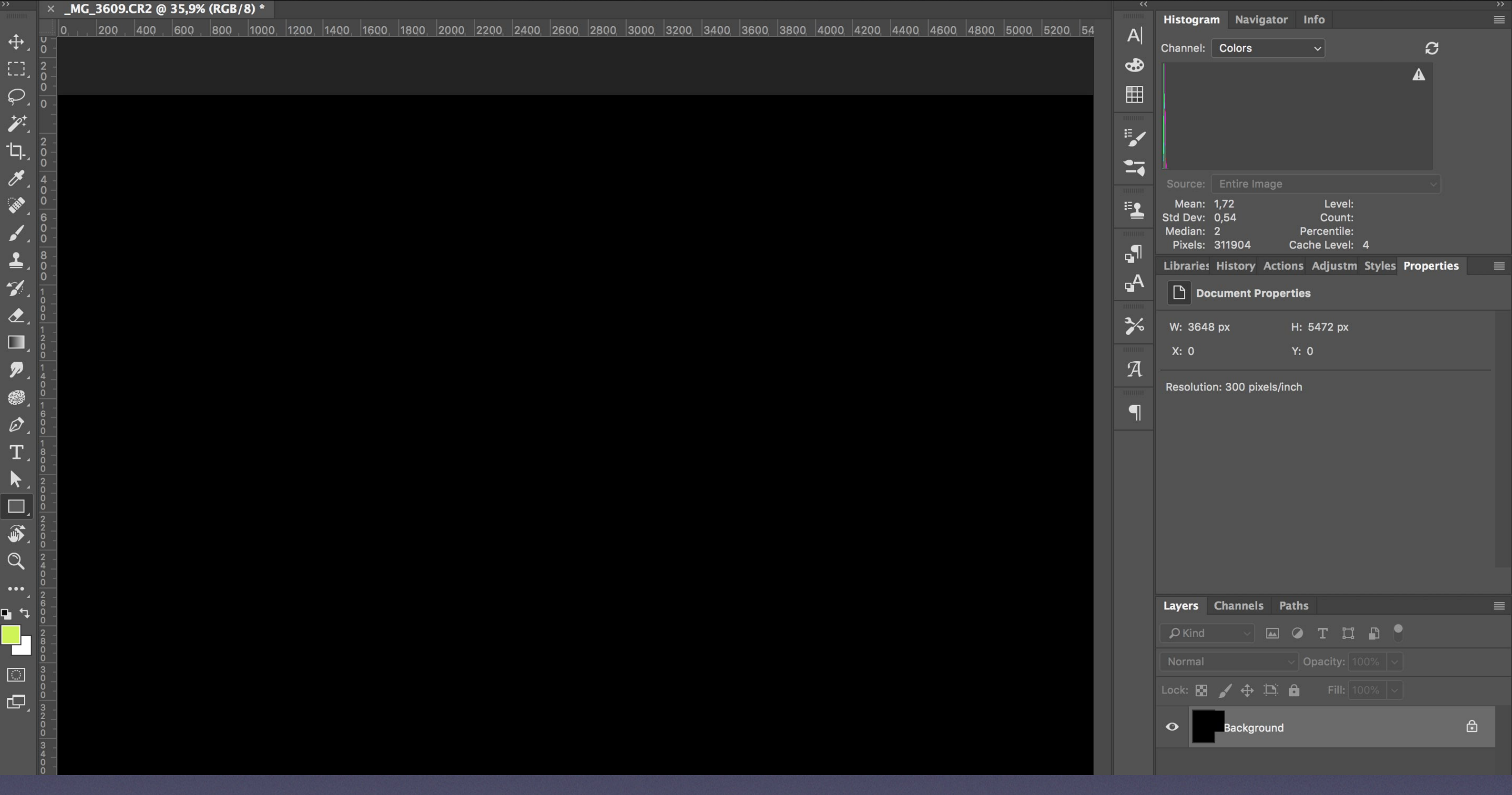

Φτάσαμε τώρα στο τελευταίο είδος calibration frames. Να λοιπόν πως φαίνεται ένα από τα **bias ή offset** αρχεία μας. Μαύρα κι αυτά, οπτικά δεν φαίνεται να έχουν καμία διαφορά από τα dark που είδαμε πριν λίγο

|             | × _MG_3609.CR2 @ 35,9% (RGB/8) *                                      |                       |                                                  |           | Histogram Navigator Info                               |
|-------------|-----------------------------------------------------------------------|-----------------------|--------------------------------------------------|-----------|--------------------------------------------------------|
| ÷.          | 0, , , <u>200, 400, 600, 800, 1000, 1200, 1400, 1600, 1800</u><br>X - |                       |                                                  | A         | Channel: Colors                                        |
|             | 2 -<br>0 -                                                            |                       | Camera Information                               | €         |                                                        |
| Σ.          | <u>0</u>                                                              | Basic                 |                                                  |           |                                                        |
| 2<br>2<br>2 |                                                                       | Camera Data Mak       | e: Canon                                         |           |                                                        |
| 4           | 2 -                                                                   | Origin Mode           | el: Canon EOS 6D; S/N: 20302000061               | <b>I</b>  |                                                        |
| - -∡<br>●   |                                                                       | IPTC Owne             | r:                                               |           |                                                        |
| 4           |                                                                       | CPS Data              | s: S/N: 000000000                                |           |                                                        |
| × 4         | 0 -<br>6 -                                                            |                       |                                                  | <b>≣_</b> | Mean: 1,72 Level:<br>Std Dev: 0,54 Count:              |
| 4           | 0 -<br>0 -                                                            | Video Data            | Shot Information                                 |           | Median: 2 Percentile:<br>Pixels: 311904 Cache Level: 4 |
|             | 8 -<br>0 -                                                            | Photoshop Focal Lengt | h:                                               |           | Libraries History Actions Adjustm Styles Properties    |
|             |                                                                       | DICOM Exposur         | e: 1/4000 sec; ISO 3200; Manual; Centerweighted- | Ą         | Document Properties                                    |
|             |                                                                       | Raw Data              | Average metering                                 |           |                                                        |
|             |                                                                       | Image Siz             | e: 3648 x 5472                                   | ~         | W: 3648 px H: 5472 px                                  |
|             |                                                                       | Orientatio            | n:                                               | л         | X: 0 Y: 0                                              |
| 4           | 4 -                                                                   | Resolutio             | n: 300,00 Pixel per Inch                         | A         | Resolution: 300 pixels/inch                            |
| <b>3</b>    |                                                                       | Flas                  | h: Did not fire                                  | ¶         |                                                        |
| <b>`</b> _  |                                                                       |                       |                                                  |           |                                                        |
|             |                                                                       |                       |                                                  |           |                                                        |
|             | 2 -                                                                   |                       |                                                  |           |                                                        |
|             | 00                                                                    |                       |                                                  |           |                                                        |
| <b>)</b>    | 2 -<br>2 -                                                            |                       |                                                  |           |                                                        |
| 2           | 0 2 -                                                                 |                       |                                                  |           |                                                        |
| Ì           |                                                                       |                       |                                                  |           |                                                        |
| •_<br>+     |                                                                       |                       |                                                  |           | Layers Channels Paths                                  |
| Ļ           | 2                                                                     |                       |                                                  |           | PKind ∨ 🖾 Ø T 💢 🖺 📍                                    |
|             | 8 -<br>-<br>0 -                                                       |                       |                                                  |           |                                                        |
| 2           | 3 -<br>0 -                                                            |                       |                                                  |           |                                                        |
| 7           | 0<br>3 -                                                              | Powered By            |                                                  |           |                                                        |
|             |                                                                       | (Preferences)         | Template × (Cancel) (OK                          |           | • Background                                           |
|             | 3 -                                                                   |                       |                                                  |           | _                                                      |

Στα bias ή offset δεν παίζει ρόλο η θερμοκρασία περιβάλλοντος, γι αυτό τα παίρνουμε είτε στο πεδίο μετά τη λήψη των light, ή την άλλη μέρα στο σπίτι, βάζοντας το καπάκι στο τηλεσκόπιο και θέτοντας την κάμερα στη γρηγορότερη ταχύτητα έκθεσης. Επίσης, θέτουμε το ίδιο ISO με τα light. Φωτογραφίζουμε κι εδώ τουλάχιστον 20 αρχεία. Η διαδικασία λήψης τους είναι πανεύκολη και δεν απαιτεί χρόνο

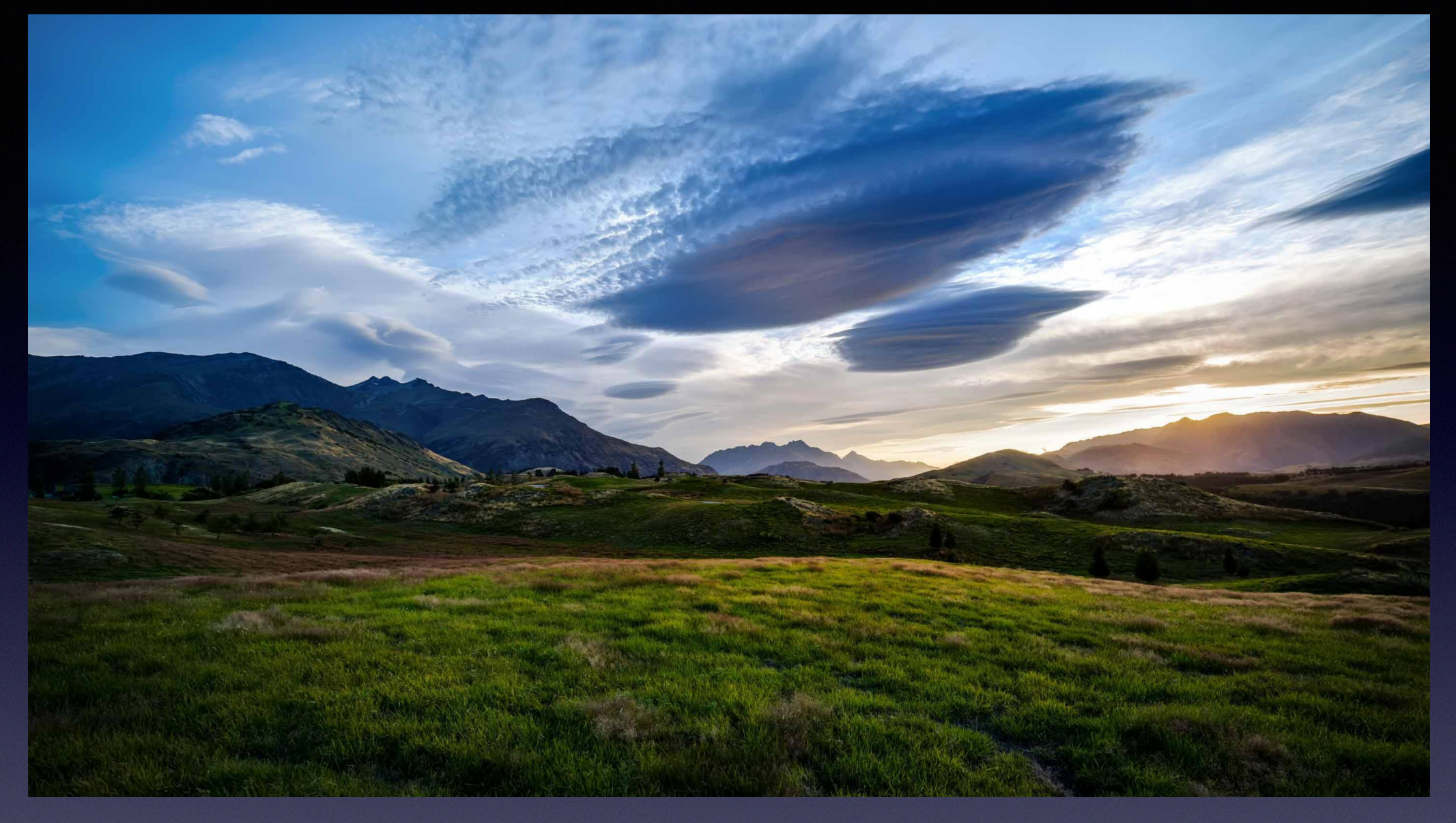

Γη και Ουρανός

# Ένα όμορφο τοπίο

με φωτογραφική αξία για τη συνέχεια της παρουσίασης

# Συνοψίζοντας

Μέχρι εδώ, μιλήσαμε για τον εξοπλισμό, για το πρόβλημα της κίνησης της Γης, για το πρόβλημα του οπτικού θορύβου καθώς και για το μέλημά μας για το δυνατό υψηλότερο **SNR** (λόγος σήματος προς θόρυβο). Δείξαμε ακόμη πώς τραβάμε τα **light** frames (δηλ. τις βασικές φωτογραφίες μας) αλλά και τα calibration frames (δηλ. τα διορθωτικά αρχεία): **flat**, **dark** και **bias**, κι εξηγήσαμε το ρόλο που παίζουν αυτά

# 20 MEPOS

#### **Προ-επεξεργασία** (pre-processing)

Πρόκειται για τη διαδικασία ενοποίησης των 25 light, 20 flat, 18 dark και 32 bias αρχείων μας σε **μία και μοναδική φωτογραφία**, την οποία θα επεξεργαστούμε (στο 3ο ΜΕΡΟΣ) ώστε να μας δώσει την τελική αστροφωτογραφία

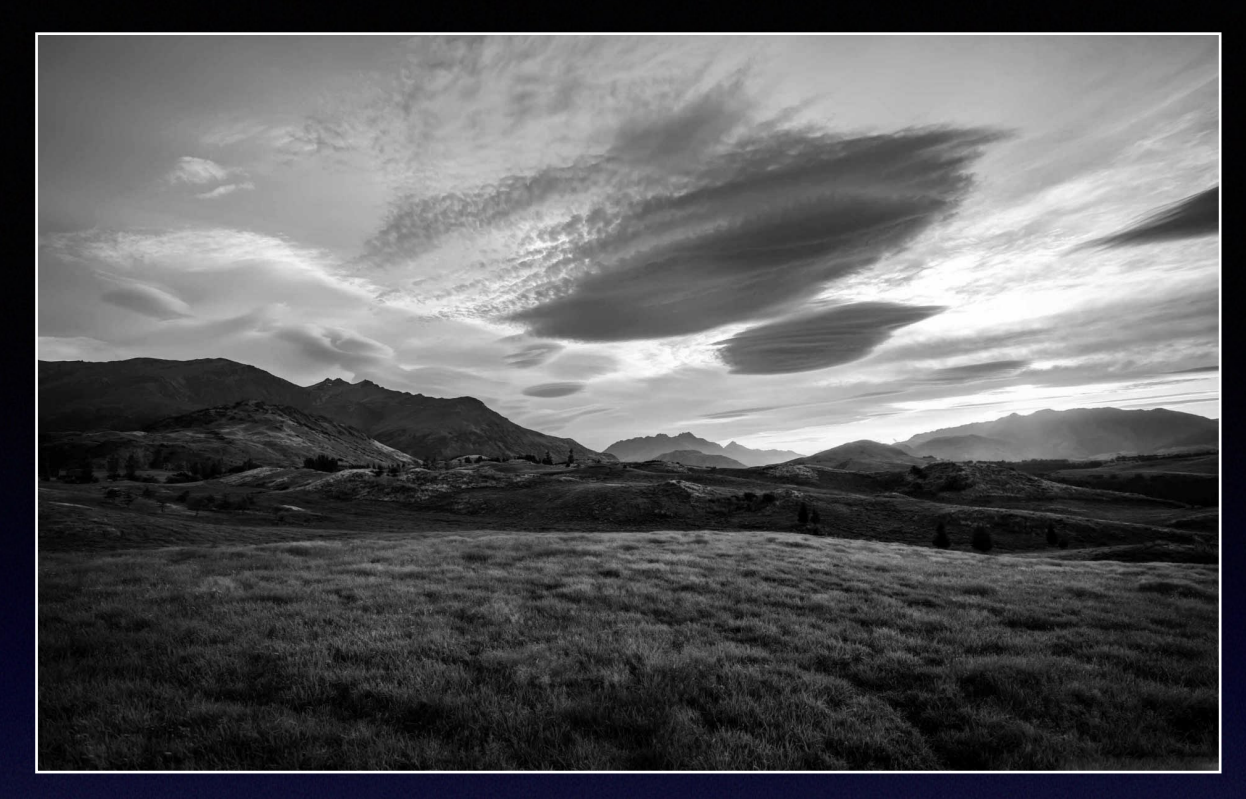

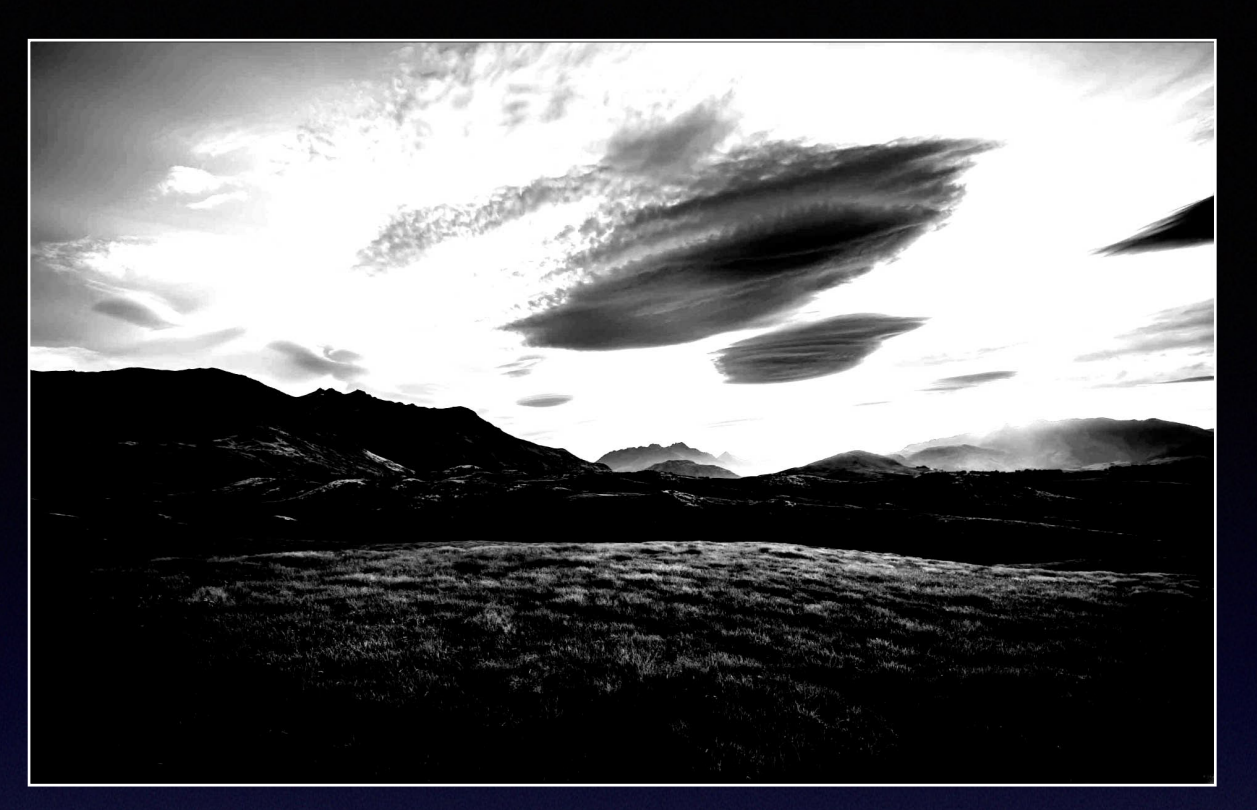

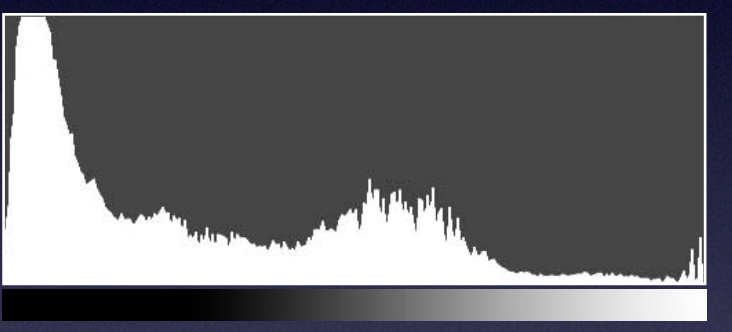

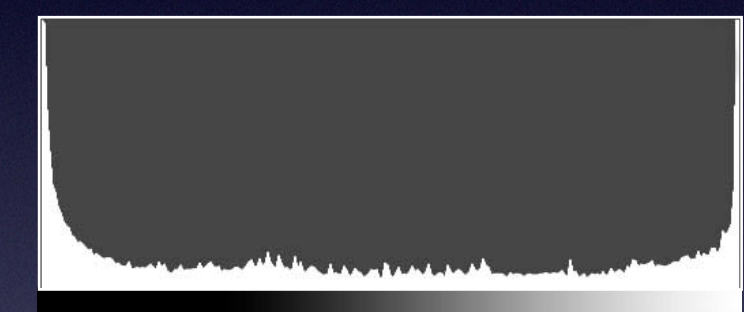

#### Τι είναι το Ιστόγραμμα

Βλέπουμε 2 φωτογραφίες με το ιστόγραμμα της κάθε μίας ακριβώς από κάτω. Μια Α/Μ φωτογραφία αποτελείται από πάρα πολλούς διαφορετικούς τόνους: σκοτεινούς, γκρίζους και φωτεινούς. Ιστόγραμμα ονομάζεται η γραφική απεικόνιση των τόνων μιας φωτογραφίας. Αριστερά του ιστογράμματος απεικονίζονται οι πιο σκούροι τόνοι, δεξιά οι πιο φωτεινοί, και στην ενδιάμεση διαδρομή οι πολυάριθμοι τόνοι του γκρι. Το ύψος του γραφήματος σε κάθε μία απ' αυτές τις τονικές περιοχές, αντιστοιχεί στην ποσότητα των εικονοστοιχείων (pixel) που αντιστοιχούν στη συγκεκριμένη τονική περιοχή

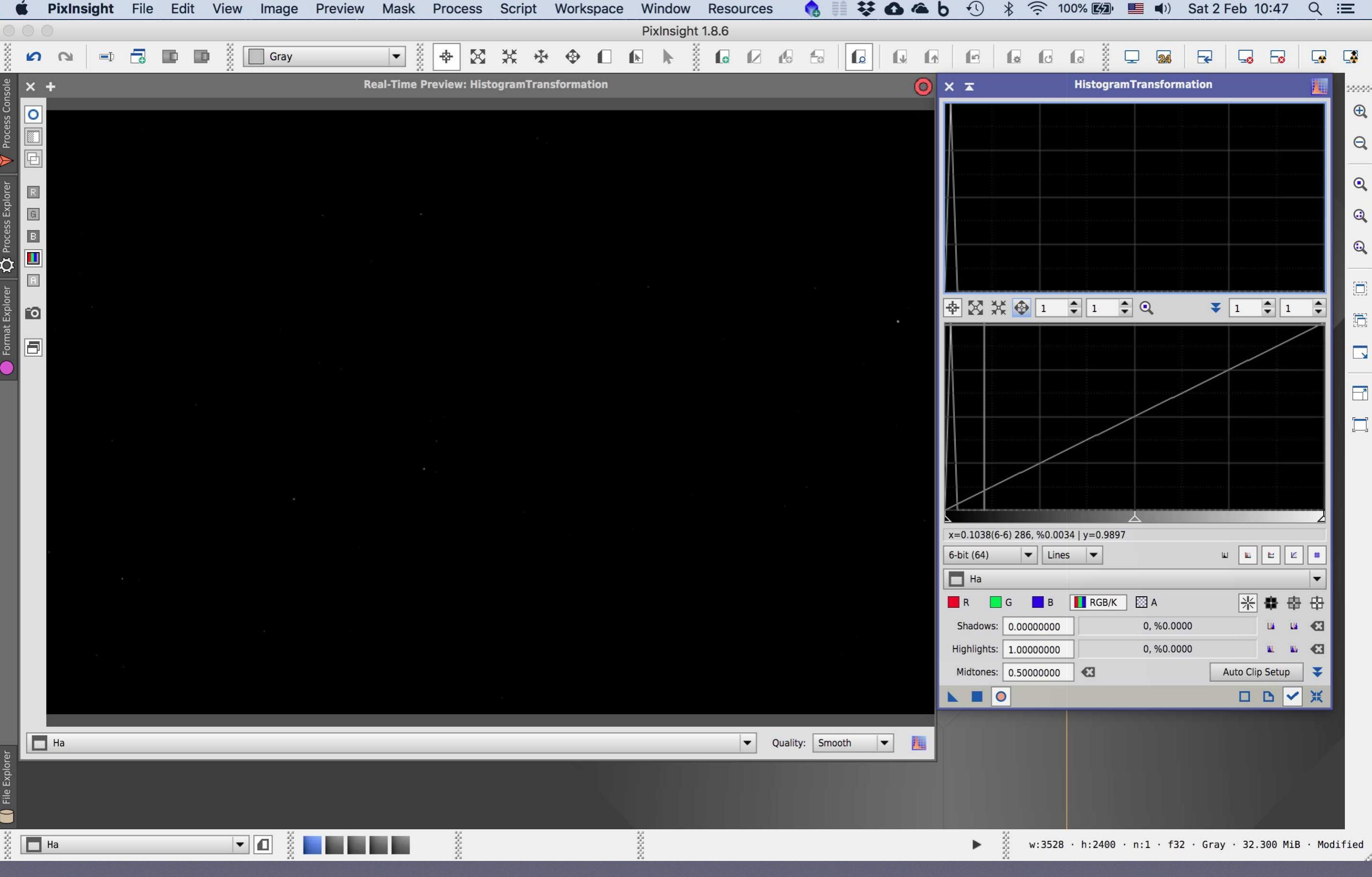

Παρατηρούμε την εικόνα αριστερά, και το ιστόγραμμά της στο πάνω πλαίσιο του δεξιού εργαλείου. Μία πολύ λεπτή πυραμίδα στ' αριστερά του ιστογράμματος (σκοτεινή πλευρά) μας δείχνει την κατανομή των τόνων αυτής της εικόνας που είναι όλοι προς τη σκοτεινή πλευρά (σχεδόν μαύρη εικόνα). Οι τόνοι αυτοί είναι τόσο σκοτεινοί που δεν γίνονται καν αισθητοί από τα μάτια μας. Ως πληροφορία, είναι όμως υπαρκτοί στα δεδομένα του αρχείου μας

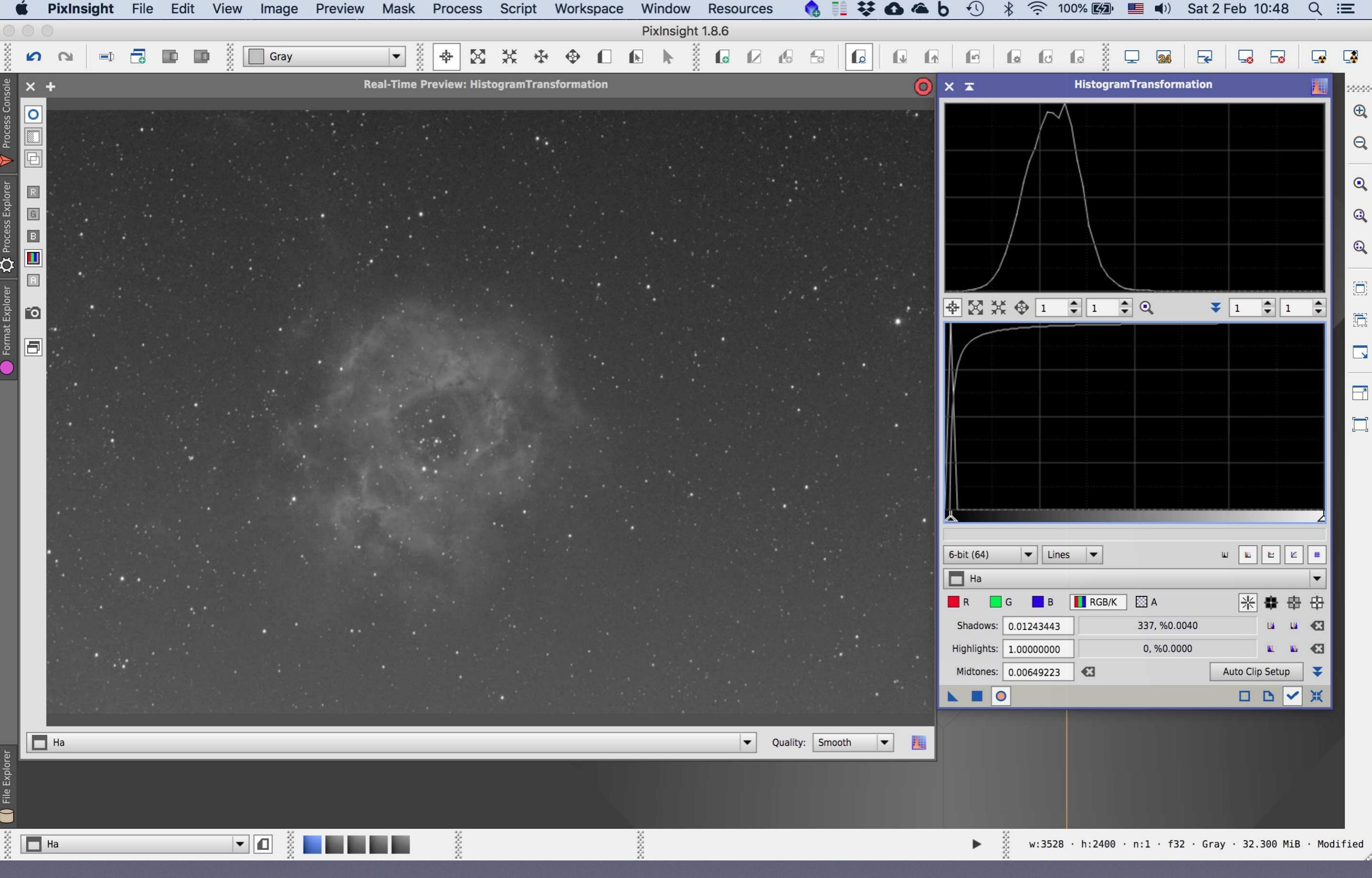

Εδώ βλέπουμε την ίδια εικόνα, έχοντας τεντώσει, τραβήξει ή **στρετσάρει** όπως λέμε το ιστόγραμμά της (αυτό γίνεται με κάτι σαν το εργαλείο "levels" του Photoshop). Παρατηρώντας το ιστόγραμμα αυτής της εικόνας, διαπιστώνουμε πως έχει μετατραπεί σ' ένα πολύ πλατύτερο βουναλάκι που εκτείνεται σε πολύ περισσότερες τονικές περιοχές σχεδόν στη μέση (και λίγο προς τη σκοτεινή) πλευρά του ιστογράμματος

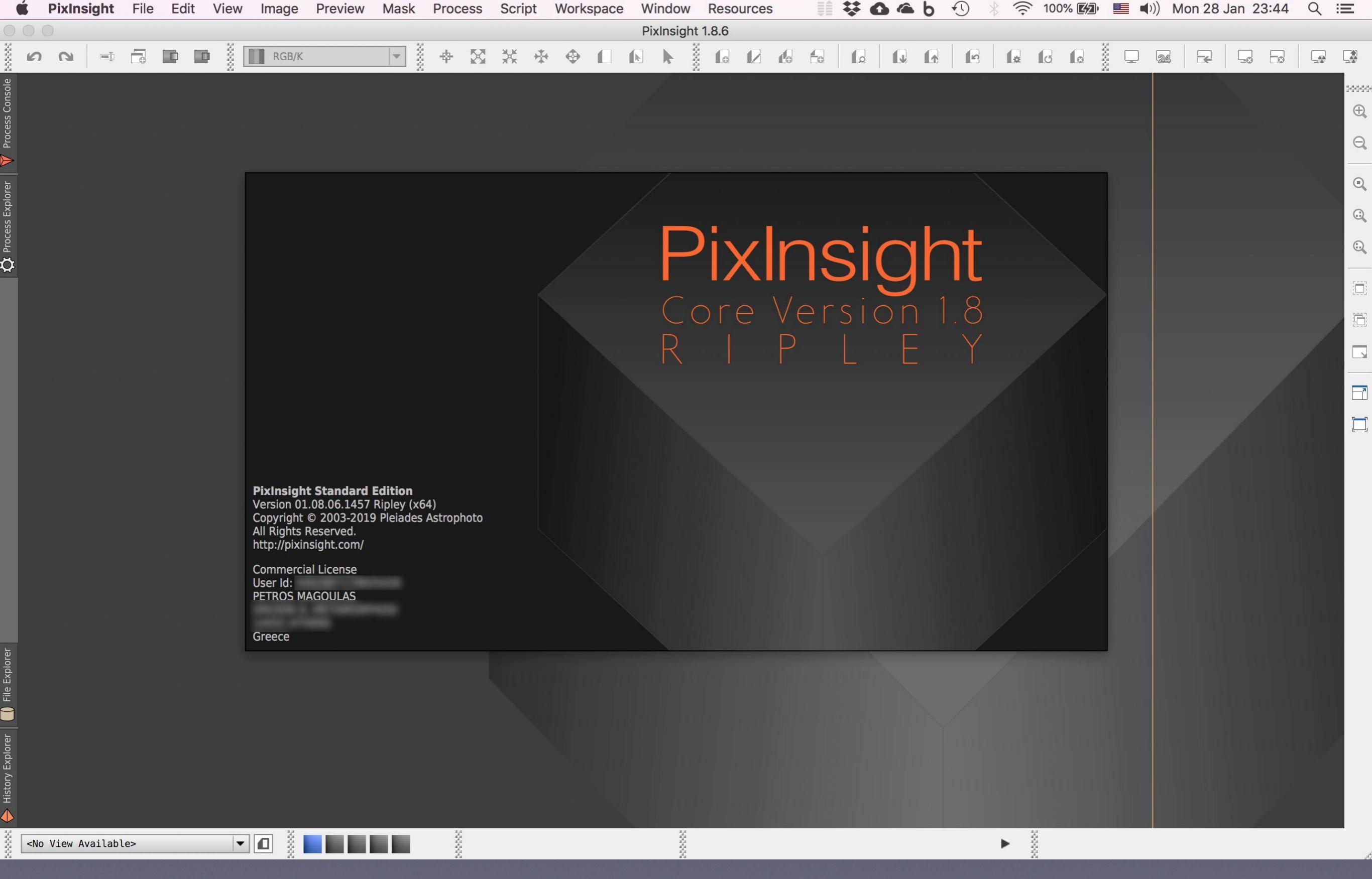

Αυτά περί ιστογράμματος. Πάμε τώρα στο PixInsight (υπάρχουν εκδόσεις για Windows, Mac και Linux)

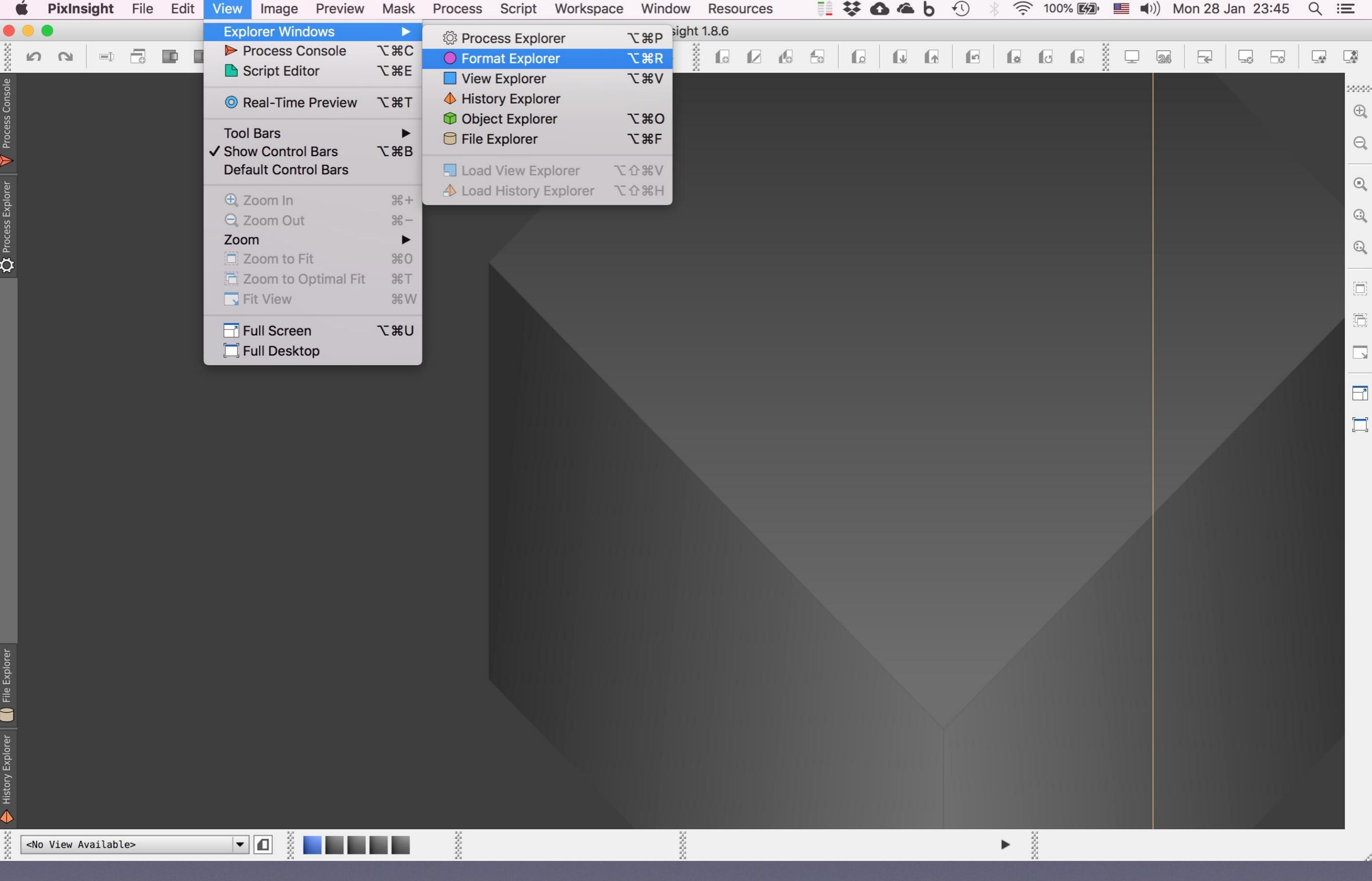

Ανοίγουμε την καρτέλα Format Explorer
| Ć         | É P                                                                                                    | ixInsi  | ght   | File | Edit | View | v Image     | Preview   | Mask | Proc                                                                                                    | cess      | Script     | t Wor | kspac | e V    | Vindow     | Res      | source | S | <b>I</b> | * | 6 | Ь | €U | * (; | 2 10 | 0% 🖄 | )• | <b>(</b> )) | Mon 28 | Jan 2 | 3:46       | Q        | Ξ     |
|-----------|----------------------------------------------------------------------------------------------------|---------|-------|------|------|------|-------------|-----------|------|----------------------------------------------------------------------------------------------------|-----------|------------|-------|-------|--------|------------|----------|--------|---|----------|---|---|---|----|------|------|------|----|-------------|--------|-------|------------|----------|-------|
|           | •                                                                                                    |         |       |      |      |      |             |           |      |                                                                                                    |           |            |       |       | P      | ixInsigh   | nt 1.8.6 | 6      |   |          |   |   |   |    |      |      |      |    |             |        |       |            |          |       |
| ž         | 5                                                                                                    | 6       | =Þ    | F    |      |      | RGB/        | K         | -    | \$                                                                                                    | $\otimes$ | ¥K.        | * •   |       | k      | k          | ž fo     |        | ß |          |   |   |   | 6  |      | U    | ø    |    | 24          |        |       | <b>-</b> 8 | <b>_</b> |       |
| sole      | Forma                                                                                                    | at Expl | orer  |      |      |      |             |           |      |                                                                                                    |           |            |       |       | • •    |            | ×        |        |   |          |   |   |   |    |      |      |      |    |             |        |       |            |          | 20000 |
| Cons      |                                                                                                    | PMD     |       |      |      | •    | RAW         |           |      |                                                                                                    | _         |            |       | _     |        | _          |          |        |   |          |   |   |   |    |      |      |      |    |             |        |       |            |          | Ð     |
| cess      | E.                                                                                                    | DMP     |       |      |      |      | client-h    | andle     |      | 0x7fcb0                                                                                                    | d8f7490   | )          |       |       |        |            |          |        |   |          |   |   |   |    |      |      |      |    |             |        |       |            |          |       |
| Pro       | 2°                                                                                                    | FITS    |       |      |      |      | module      |           |      | RAW                                                                                                    |           |            |       |       |        |            |          |        |   |          |   |   |   |    |      |      |      |    |             |        |       |            |          | Q     |
|           |                                                                                                    |         |       |      |      |      | descript    | tion      |      | <hover< th=""><th>or activa</th><th>ate to vie</th><th>ew&gt;</th><th></th><th></th><th></th><th></th><th></th><th></th><th></th><th></th><th></th><th></th><th></th><th></th><th></th><th></th><th></th><th></th><th></th><th></th><th></th><th></th><th></th></hover<> | or activa | ate to vie | ew>   |       |        |            |          |        |   |          |   |   |   |    |      |      |      |    |             |        |       |            |          |       |
| er        | L L                                                                                                    | GIF     |       |      |      |      | uiobject    | t-version |      | 0x105                                                                                                    |           |            |       |       |        |            |          |        |   |          |   |   |   |    |      |      |      |    |             |        |       |            |          | Q     |
| plor      |                                                                                                    |         |       |      |      |      | ▼ file-exte | ensions   |      |                                                                                                    |           |            |       |       |        |            |          |        |   |          |   |   |   |    |      |      |      |    |             |        |       |            |          |       |
| S EX      | ĕ                                                                                                    | ICO     |       |      |      |      | .3tr        |           |      |                                                                                                    |           |            |       |       |        |            |          |        |   |          |   |   |   |    |      |      |      |    |             |        |       |            |          |       |
| oces      |                                                                                                    |         |       |      |      |      | .dri<br>arv | M         |      |                                                                                                    |           |            |       |       |        |            |          |        |   |          |   |   |   |    |      |      |      |    |             |        |       |            |          |       |
| Ľ ľ       | 5                                                                                                    | JP2     |       |      |      |      | ,arv        | v         |      |                                                                                                    |           |            |       |       |        |            |          |        |   |          |   |   |   |    |      |      |      |    |             |        |       |            |          | 0     |
| <b>Ç</b>  | < e                                                                                                    | IDC     |       |      |      |      | .crv        | v         |      |                                                                                                    |           |            |       |       |        |            |          |        |   |          |   |   |   |    |      |      |      |    |             |        |       |            |          |       |
| ē         | 5                                                                                                    | JFC     |       |      |      |      | .cr2        | 2         |      |                                                                                                    |           |            |       |       |        |            |          |        |   |          |   |   |   |    |      |      |      |    |             |        |       |            |          |       |
| 2<br>blor | 8                                                                                                    | IPEG    |       |      |      |      | .ca         | р         |      |                                                                                                    |           |            |       |       |        |            |          |        |   |          |   |   |   |    |      |      |      |    |             |        |       |            |          |       |
| at Ey     | .5                                                                                                    |         |       |      |      |      | .dcs        | S         |      |                                                                                                    |           |            |       |       |        |            |          |        |   |          |   |   |   |    |      |      |      |    |             |        |       |            |          |       |
| orm       | ING                                                                                                    | MNG     |       |      |      |      | .dcr        | r         |      |                                                                                                    |           |            |       |       |        |            |          |        |   |          |   |   |   |    |      |      |      |    |             |        |       |            |          |       |
|           |                                                                                                    |         |       |      |      |      | .dn         | g         |      |                                                                                                    |           |            |       |       |        |            |          |        |   |          |   |   |   |    |      |      |      |    |             |        |       |            |          |       |
|           | BBV                                                                                                    | PBM     |       |      |      |      | .drf        |           |      |                                                                                                    |           |            |       |       |        |            |          |        |   |          |   |   |   |    |      |      |      |    |             |        |       |            |          |       |
|           | E                                                                                                    |         |       |      |      |      | .eip        | )         |      |                                                                                                    |           |            |       |       |        |            |          |        |   |          |   |   |   |    |      |      |      |    |             |        |       |            |          |       |
|           | E S                                                                                                    | PGM     |       |      |      |      | .en         |           |      |                                                                                                    |           |            |       |       |        |            |          |        |   |          |   |   |   |    |      |      |      |    |             |        |       |            |          |       |
|           | 9                                                                                                    | DNC     |       |      |      |      | .in         |           |      |                                                                                                    |           |            |       |       |        |            |          |        |   |          |   |   |   |    |      |      |      |    |             |        |       |            |          |       |
|           | a a                                                                                                    | PNG     |       |      |      |      | .k2         | 5         |      |                                                                                                    |           |            |       |       |        |            |          |        |   |          |   |   |   |    |      |      |      |    |             |        |       |            |          |       |
|           |                                                                                                    | PPM     |       |      |      |      | .kdo        | c         |      |                                                                                                    |           |            |       |       |        |            |          |        |   |          |   |   |   |    |      |      |      |    |             |        |       |            |          |       |
|           | Ĩ.                                                                                                    |         |       |      |      |      | .md         | lc        |      |                                                                                                    |           |            |       |       |        |            |          |        |   |          |   |   |   |    |      |      |      |    |             |        |       |            |          |       |
|           | A                                                                                                    | RAW     |       |      |      |      | .me         | ef        |      |                                                                                                    |           |            |       |       |        |            |          |        |   |          |   |   |   |    |      |      |      |    |             |        |       |            |          |       |
|           |                                                                                                    |         |       |      |      |      | .mo         | )S        |      |                                                                                                    |           |            |       |       |        |            |          |        |   |          |   |   |   |    |      |      |      |    |             |        |       |            |          |       |
|           | SVG                                                                                                    | SVG     |       |      |      |      | .mr         | W         |      |                                                                                                    |           |            |       |       |        |            |          |        |   |          |   |   |   |    |      |      |      |    |             |        |       |            |          |       |
|           | -                                                                                                    |         |       |      |      |      | .net        | f         |      |                                                                                                    |           |            |       |       |        |            |          |        |   |          |   |   |   |    |      |      |      |    |             |        |       |            |          |       |
|           | <u>e</u>                                                                                                    | TGA     |       |      |      |      | .nrv        | N<br>m    |      |                                                                                                    |           |            |       |       |        |            |          |        |   |          |   |   |   |    |      |      |      |    |             |        |       |            |          |       |
|           | <b>H</b>                                                                                                    |         |       |      |      |      | .00i        | :         |      |                                                                                                    |           |            |       |       |        |            |          |        |   |          |   |   |   |    |      |      |      |    |             |        |       |            |          |       |
|           | Ē                                                                                                    | TIFF    |       |      |      |      | .pet        | f         |      |                                                                                                    |           |            |       |       |        |            |          |        |   |          |   |   |   |    |      |      |      |    |             |        |       |            |          |       |
|           |                                                                                                    | WERP    |       |      |      |      | .ptx        | (         |      |                                                                                                    |           |            |       |       |        |            | 11       |        |   |          |   |   |   |    |      |      |      |    |             |        |       |            |          |       |
| er        | N.                                                                                                    |         |       |      |      |      | .pxi        | n         |      |                                                                                                    |           |            |       |       |        |            |          |        |   |          |   |   |   |    |      |      |      |    |             |        |       |            |          |       |
| plor      | Ma                                                                                                    | XBM     |       |      |      |      | .r3c        | Ł         |      |                                                                                                    |           |            |       |       |        |            |          |        |   |          |   |   |   |    |      |      |      |    |             |        |       |            |          |       |
| еĽ        |                                                                                                    |         |       |      |      |      | .raf        |           |      |                                                                                                    |           |            |       |       |        |            |          |        |   |          |   |   |   |    |      |      |      |    |             |        |       |            |          |       |
| Ξ         | l s                                                                                                    | XISF    |       |      |      |      | .rav        | N         |      |                                                                                                    |           |            |       |       |        |            |          |        |   |          |   |   |   |    |      |      |      |    |             |        |       |            |          |       |
|           |                                                                                                    |         |       |      |      |      | .rwl        |           |      |                                                                                                    |           |            |       |       |        |            |          |        |   |          |   |   |   |    |      |      |      |    |             |        |       |            |          |       |
| rer       | X                                                                                                    | ХРМ     |       |      |      |      | .rw         | 2         |      |                                                                                                    |           |            |       |       |        |            |          |        |   |          |   |   |   |    |      |      |      |    |             |        |       |            |          |       |
| xplo      |                                                                                                    |         |       |      |      |      | .TW2        | 2         |      |                                                                                                    |           |            |       |       |        |            |          |        |   |          |   |   |   |    |      |      |      |    |             |        |       |            |          |       |
| ч<br>Ч    |                                                                                                    |         |       |      |      |      | .srf        |           |      |                                                                                                    |           |            |       |       |        |            |          |        |   |          |   |   |   |    |      |      |      |    |             |        |       |            |          |       |
| Histo     |                                                                                                    |         |       |      |      |      | srv         | M         |      |                                                                                                    |           |            |       |       |        |            | •        |        |   |          |   |   |   |    |      |      |      |    |             |        |       |            |          |       |
|           | Forma                                                                                                    | 13 of 2 | 0     |      |      | •    |             |           |      |                                                                                                    |           |            |       |       | Edit P | Preference | es       |        |   |          |   |   |   |    |      |      |      |    |             |        |       | £.         |          |       |
| ž [       | <no th="" v<=""><th>iew Ava</th><th>ilabl</th><th>e&gt;</th><th></th><th></th><th>- 🛯 🕺</th><th></th><th></th><th></th><th></th><th></th><th></th><th></th><th></th><th></th><th></th><th></th><th></th><th></th><th></th><th></th><th></th><th></th><th>•</th><th>20</th><th></th><th></th><th></th><th></th><th></th><th></th><th></th><th></th></no> | iew Ava | ilabl | e>   |      |      | - 🛯 🕺       |           |      |                                                                                                    |           |            |       |       |        |            |          |        |   |          |   |   |   |    | •    | 20   |      |    |             |        |       |            |          |       |

Η καρτέλα εμφανίζεται με ματζέντα χρώμα αριστερά. Την ανοίγουμε και πατάμε **RAW**, μιας και όλες οι φωτογραφίες που έχουμε τραβήξει είναι σε RAW format. Εδώ θα πρέπει να πούμε ότι δε νοείται σοβαρή φωτογραφία με DSLR πέρα από το RAW. Τραβάμε πάντα σε RAW γιατί έτσι κερδίζουμε το μέγιστο δυναμικό εύρος και τη μέγιστη ευελιξία για τη μετέπειτα επεξεργασία της εικόνας

|                   | RGB/K                               |                                                 |                                   |     |
|-------------------|-------------------------------------|-------------------------------------------------|-----------------------------------|-----|
| ormat Explorer    | X                                   | - x                                             |                                   | 240 |
|                   | 🔻 📢 RAW                             |                                                 |                                   | G   |
| BWb               | client-handle                       | 0x7fcb0d8                                       | RAW Format Preferences            |     |
| FITS              | module                              | RAW                                             | — Output Options —                | e   |
|                   | description                         | <hover or<="" th=""><th></th><th>_</th></hover> |                                   | _   |
| 🛱 GIF             | uiobject-version                    | 0x105                                           | Create super-pixels               | G   |
|                   | <ul> <li>file-extensions</li> </ul> |                                                 | Create raw RGB image              |     |
| 🖥 ісо             | .3fr                                |                                                 | ✓ Create raw CFA image            | G   |
|                   | .ari                                |                                                 | ✓ No image flip                   |     |
| jp2               | .arw                                |                                                 | No image crop                     | 6   |
|                   | .bay                                |                                                 |                                   |     |
| jpc               | .crw                                |                                                 |                                   | 1   |
| ( <b>7</b> )      | .cr2                                |                                                 |                                   |     |
| JPEG              | .cap                                |                                                 | Noise threshold:                  | 1   |
|                   | .dcs                                |                                                 |                                   | 14  |
| MNG               | .dcr                                | _                                               |                                   |     |
| 3                 | .dng                                |                                                 | Bilinear                          |     |
| PBM               | .drf                                | _                                               | VNG                               |     |
| 3                 | .eip                                |                                                 |                                   | E   |
| PGM               | .erf                                | _                                               |                                   |     |
| C                 |                                     |                                                 |                                   |     |
| PNG               | .110                                | _                                               | O DCB                             |     |
| a                 | .KZ5                                |                                                 | DCB iterations: 3 🚔               |     |
| РРМ               | mdc                                 | _                                               |                                   |     |
| B                 | mef                                 |                                                 |                                   |     |
| RAW               | mos                                 | _                                               |                                   |     |
| U ave             | mrw                                 |                                                 | () AAHD                           |     |
| SVG               | nef                                 |                                                 | Half-size color image             |     |
| S TCA             | nrw                                 |                                                 | Interpolate RGB as four colors    |     |
| E IGA             | obm                                 | _                                               | FBDD noise reduction:             |     |
| TIEF              | orf                                 |                                                 |                                   |     |
|                   | .pef                                |                                                 | — White Balance —                 |     |
| WERD              | .ptx                                |                                                 |                                   |     |
|                   | .pxn                                |                                                 | Automatic white balance           |     |
| Т хвм             | .r3d                                |                                                 | Camera white balance              |     |
| X                 | .raf                                |                                                 | ✓ No white balance                |     |
|                   | .raw                                |                                                 |                                   |     |
| ×                 | .rwl                                |                                                 | Pure Raw Demosaiced RGB OK Cancel |     |
| Та хрм            | .rw2                                |                                                 |                                   |     |
|                   | .rwz                                |                                                 |                                   |     |
|                   | .sr2                                |                                                 |                                   |     |
|                   | .srf                                |                                                 |                                   |     |
|                   | Srw/                                |                                                 |                                   |     |
| rmat 13 of 20 🛛 📢 |                                     |                                                 | Edit Preferences                  |     |

Στο παράθυρο που εμφανίζεται, πατάμε Pure Raw

| C            | PixInsight File Edi            | it View Image Preview Ma | sk Process Script Workspac                      | e Window         | Resources | 🛛 🐺 🙆 🌤 b 🕙 | × 🔶 100% 🕼 📕 | (1)) Mon 28 Jan 23:47 | ର ≔      |
|--------------|--------------------------------|--------------------------|-------------------------------------------------|------------------|-----------|-------------|--------------|-----------------------|----------|
|              |                                |                          |                                                 | PixInsight 1     | .8.6      |             |              |                       |          |
| 200000       | n u = = =                      | RGB/K                    | ] 🕺 🕈 🖾 💥 🌴 👁 🗋                                 |                  |           |             |              |                       |          |
| sule         | Format Explorer                |                          |                                                 | ▼ 🕈 🗆 📢 ×        |           |             |              |                       | 5000     |
|              |                                | 🔻 📢 RAW                  |                                                 |                  |           |             |              |                       | Ð        |
| ress<br>Cess |                                | client-handle            | 0x7fcb0d8f7490                                  |                  |           |             |              |                       |          |
| DI L         | FITS                           | module                   | RAW                                             |                  |           |             |              |                       | Q        |
|              |                                | description              | <hover activate="" or="" to="" view=""></hover> |                  |           |             |              |                       | <u> </u> |
| 5            | GIF                            | uiobject-version         | 0x105                                           |                  |           |             |              |                       | •        |
| DIOLE        |                                | ▼ file-extensions        |                                                 |                  |           |             |              |                       |          |
| ГХ           | 🔡 ісо                          | .3fr                     |                                                 |                  |           |             |              |                       |          |
| cess         |                                | .ari                     |                                                 |                  |           |             |              |                       |          |
| ЪГО          | JP2                            | .arw                     |                                                 |                  |           |             |              |                       | 0        |
| ¢ו           |                                | .bay                     |                                                 |                  |           |             |              |                       |          |
|              | JPC                            | .crw                     |                                                 |                  |           |             |              |                       |          |
| lore         |                                | .cr2                     |                                                 |                  |           |             |              |                       |          |
| Exp          | JPEG                           | .cap                     |                                                 |                  |           |             |              |                       |          |
| nat          | (F)                            | .dcs                     |                                                 |                  |           |             |              |                       |          |
|              | MNG                            | .dcr                     |                                                 |                  |           |             |              |                       |          |
|              | <b>13</b>                      | dif                      |                                                 |                  |           |             |              |                       |          |
|              | РВМ                            | ein                      |                                                 |                  |           |             |              |                       | _        |
|              |                                | erf                      |                                                 |                  |           |             |              |                       |          |
|              | PGM                            | fff                      |                                                 |                  |           |             |              |                       |          |
|              |                                | iig                      |                                                 |                  |           |             |              |                       | <u> </u> |
|              | PNG                            | .k25                     |                                                 |                  |           |             |              |                       |          |
|              |                                | .kdc                     |                                                 |                  |           |             |              |                       |          |
|              |                                | .mdc                     |                                                 |                  |           |             |              |                       |          |
|              | RAW                            | .mef                     |                                                 |                  |           |             |              |                       |          |
|              |                                | .mos                     |                                                 |                  |           |             |              |                       |          |
|              | SVG                            | .mrw                     |                                                 |                  |           |             |              |                       |          |
|              |                                | .nef                     |                                                 |                  |           |             |              |                       |          |
|              | TGA                            | .nrw                     |                                                 |                  |           |             |              |                       |          |
|              |                                | .obm                     |                                                 |                  |           |             |              |                       |          |
|              | TIFF                           | .orf                     |                                                 |                  |           |             |              |                       |          |
|              |                                | .pef                     |                                                 |                  |           |             |              |                       |          |
|              | WEBP                           | .ptx                     |                                                 |                  |           |             |              |                       |          |
| orer         |                                | .pxn                     |                                                 |                  |           |             |              |                       |          |
| idx:         | ХВМ                            | .130                     |                                                 |                  |           |             |              |                       |          |
| ש            |                                | raw                      |                                                 |                  |           |             |              |                       |          |
|              | XISF                           | rwl                      |                                                 |                  |           |             |              |                       |          |
|              |                                | .rw2                     |                                                 |                  |           |             |              |                       |          |
| u<br>O       |                                | .rwz                     |                                                 |                  |           |             |              |                       |          |
| Expi         |                                | .sr2                     |                                                 |                  |           |             |              |                       |          |
| л<br>Л       |                                | .srf                     |                                                 | -                |           |             |              |                       |          |
| בואר         |                                | srw                      |                                                 |                  |           |             |              |                       |          |
|              | Format 13 of 20                | *                        |                                                 | Edit Preferences |           |             |              |                       |          |
| έr           | Ale 1/2 A 21 - 1-2             |                          |                                                 | ž                |           |             | ž            |                       |          |
| 81           | <no available="" view=""></no> |                          | ž                                               | ž                |           |             | ► 3          |                       |          |

Πατάμε το μικρό τοξάκι που έχω τονίσει με κίτρινο χρώμα πάνω δεξιά, ώστε να κλείσει το παράθυρο

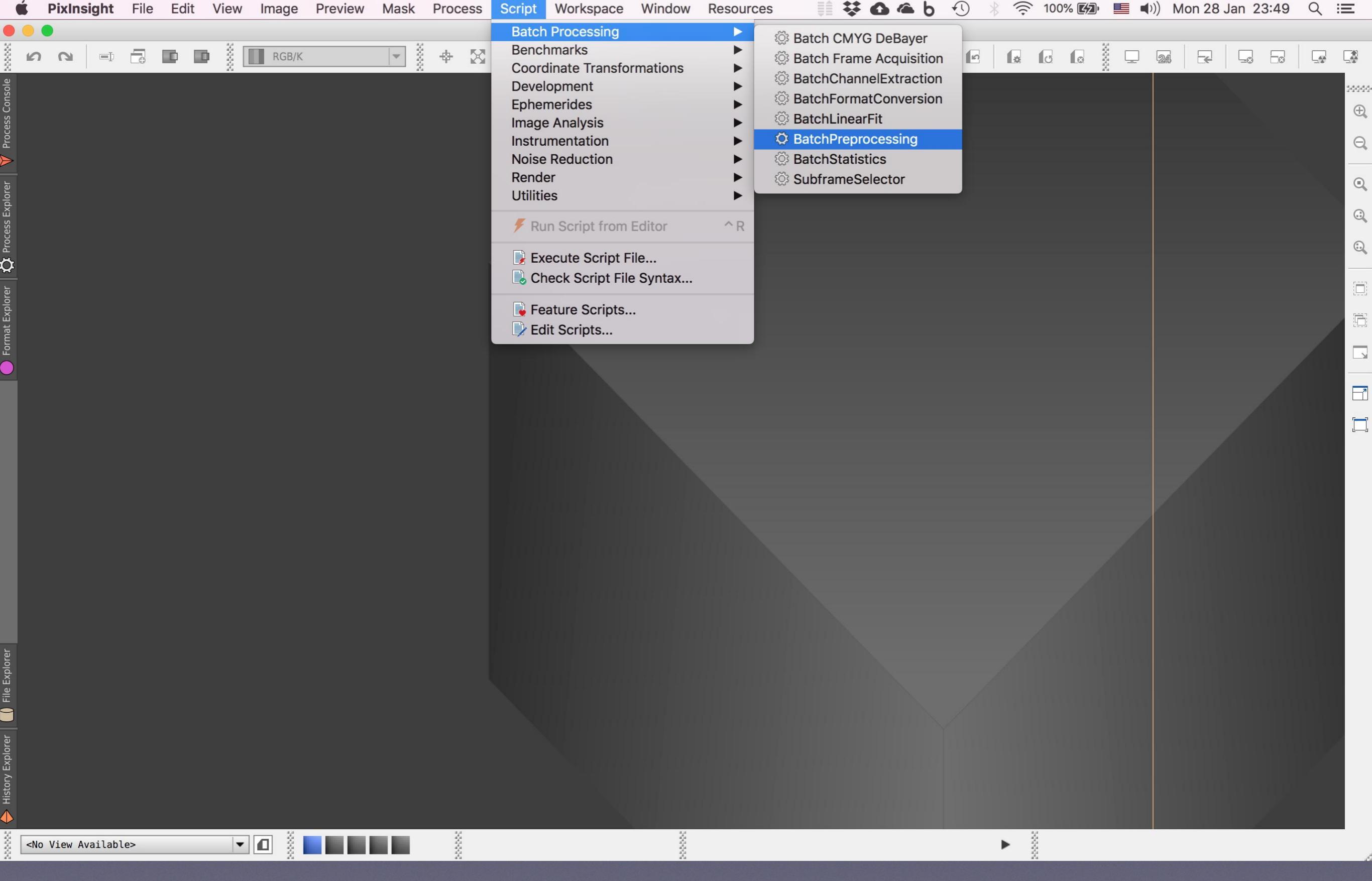

Ανοίγουμε τώρα το script Batch Preprocessing (ομαδική προ-επεξεργασία)

| Ś               | Pi    | xInsig  | ght    | File         | Edi | t Vie | w Ir     | nage  | Preview    | Mask | Pro    | ocess          | Scri | ot \    | Nork | space            | W                   | indow                                                                                                    | Re             | esourc                | es                    | <b>₽</b>  | *         | 6 4      | b                           | <b>*</b> 1)                             | * :                            | <u>î</u> 1                    | 00% 🔀                           | )•                    | <b>■</b> ))) | Mon 28 | 3 Jan | 23:49 | Q : | Ξ     |
|-----------------|-------|---------|--------|--------------|-----|-------|----------|-------|------------|------|--------|----------------|------|---------|------|------------------|---------------------|----------------------------------------------------------------------------------------------------|----------------|-----------------------|-----------------------|-----------|-----------|----------|-----------------------------|-----------------------------------------|--------------------------------|-------------------------------|---------------------------------|-----------------------|--------------|--------|-------|-------|-----|-------|
|                 |       |         |        |              |     |       | 1        |       |            |      |        |                |      |         |      |                  | Pi                  | xInsigh                                                                                                    | nt 1.8.6       | 6                     |                       |           |           |          |                             |                                         |                                |                               |                                 | 4.4                   |              |        |       |       |     |       |
| 20<br>20<br>20  | ດ ເ   |         | Þ      |              | D   |       |          | RGB/K |            |      | \$ +\$ |                | žĚ   | *       | \$   |                  | ŀ                   | k                                                                                                    | ž C            | e /                   | ß                     |           | ۵         |          |                             |                                         |                                |                               |                                 |                       | _ 2          |        |       |       |     |       |
| Process Console |       |         |        |              |     |       |          |       |            |      |        |                |      |         |      |                  |                     |                                                                                                    |                |                       |                       |           |           |          |                             |                                         |                                |                               |                                 |                       |              |        |       |       |     | <br>E |
| er              |       |         |        |              |     |       |          | _     | _          | _    |        |                |      |         | В    | atch P           | Prepro              | cessin                                                                                                    | g Scr          | ript v1.              | 47                    |           |           |          |                             |                                         |                                |                               | _                               |                       |              |        |       |       |     | Q     |
| : Explor        |       |         |        |              |     | Bias  |          | Darks | Flats      | Lig  | ghts   |                |      |         |      |                  |                     |                                                                                                    |                |                       |                       |           |           |          |                             |                                         |                                |                               |                                 |                       |              |        |       |       |     | Q     |
| 🗘 Process       |       |         |        |              |     |       |          |       |            |      |        |                |      |         | •    | X Clear          |                     | Re Re                                                                                                    | move S         | Selected              |                       | Invert    | Selectior | n        | A scrip<br>Copyri<br>Copyri | t for calib<br>ght (c) 20<br>ght (c) 20 | ation ar<br>2 Kai W<br>2-2018  | nd aligi<br>/iecher<br>Pleiad | nment of li<br>1.<br>es Astroph | ght fram<br>oto.      | les          |        |       |       |     | :     |
| t Explorer      |       |         |        |              |     |       |          |       |            |      |        |                |      |         | Cosr | netic Co         | rrectior            | <u>ו</u>                                                                                                    | Calibra        | ate only              |                       |           |           |          |                             |                                         |                                |                               |                                 |                       |              |        |       |       |     |       |
| e Forma         |       |         |        |              |     |       |          |       |            |      |        |                |      |         | DeBa | Ten              | nplate i            | con: <r< th=""><th>Apply<br/>none&gt;</th><th></th><th></th><th></th><th></th><th></th><th></th><th></th><th></th><th></th><th></th><th></th><th></th><th></th><th></th><th></th><th></th><th></th></r<> | Apply<br>none> |                       |                       |           |           |          |                             |                                         |                                |                               |                                 |                       |              |        |       |       |     |       |
|                 |       |         |        |              |     |       |          |       |            |      |        |                |      |         | Ва   | yer/mos<br>DeBay | aic pati<br>ver met | tern: Au<br>hod: VN                                                                                                    | ito<br>IG      |                       |                       |           | -         | <b>*</b> | Globa                       | l Options<br>CFA image                  | s<br>ark fram                  | nes                           | Up-bo                           | ottom Fl<br>naster b  | ГS           |        |       |       |     |       |
|                 |       |         |        |              |     |       |          |       |            |      |        |                |      |         | Imag | ge Regis         | tration             | <b>V</b>                                                                                                    | Genera         | ate drizz<br>→ Regist | le data<br>tration pa | arameters | 5         |          | Regis                       | Generate i<br>Save proce                | ejection<br>ss log<br>erence l | maps                          | Use r                           | naster d<br>naster fl | ark<br>at    |        |       |       |     |       |
|                 |       |         |        |              |     |       |          |       |            |      |        |                |      |         | Imag | ge Integr        | ration              | <b>~</b>                                                                                                    | Apply          |                       |                       |           |           |          |                             |                                         |                                |                               |                                 |                       |              |        |       |       |     |       |
|                 |       |         |        |              |     |       |          |       |            |      |        |                |      |         |      |                  |                     |                                                                                                    |                | → Integ               | ration pa             | rameters  |           |          | Outpu                       | t Director                              |                                |                               |                                 |                       |              |        |       |       |     |       |
| Explorer        |       |         |        |              |     | +     | Add File | es    | 🕂 Add Bias | +    | Add Da | rks            | + Ad | d Flats |      | 🕂 Add            | l Lights            |                                                                                                    | Add 🖌          | l Custom              |                       | Q         | Reset     |          | *                           | Diagnosti                               | s                              | Ċ                             | Run                             | 8                     | Exit         |        |       |       |     |       |
| FIIe            |       |         |        |              |     |       |          |       |            |      |        |                |      |         |      |                  |                     |                                                                                                    |                |                       |                       |           |           |          |                             |                                         |                                |                               |                                 |                       |              |        |       |       |     |       |
| y Explorer      |       |         |        |              |     |       |          |       |            |      |        |                |      |         |      |                  |                     |                                                                                                    |                |                       |                       |           |           |          |                             |                                         |                                |                               |                                 |                       |              |        |       |       |     |       |
| Histor          |       |         |        |              |     |       |          |       |            |      |        |                |      |         |      |                  |                     |                                                                                                    |                |                       |                       |           |           |          |                             |                                         |                                |                               |                                 |                       |              |        |       |       |     |       |
|                 | No Vi | ew Avai | ilable | <u>;&gt;</u> |     |       |          |       |            |      |        | 30932<br>20032 |      |         |      |                  |                     | 20000                                                                                                    |                |                       |                       |           |           |          |                             |                                         | ►                              | 2000                          |                                 |                       |              |        |       |       |     |       |

Εμφανίζεται το παράθυρο του εργαλείου Batch Preprocessing

| <b>É PixInsight</b> File Edit View Image Preview Mask Process Script | Workspace Window Resources                                | 🝊 🖢 🕙 🛞 🤶 100% 🖾 💷 🕬) Mon 28 Jan 23:50 🔍 😑                                                                |
|----------------------------------------------------------------------|-----------------------------------------------------------|----------------------------------------------------------------------------------------------------|
|                                                                      | PixInsight 1.8.6                                          |                                                                                                    |
| <sup>8</sup> Ω Ω = □ □ <sup>8</sup> Ω RGB/K ▼ <sup>8</sup> + Ω X *   |                                                           |                                                                                                    |
| onsole                                                               |                                                           | ****                                                                                                    |
| Clease C                                                             |                                                           |                                                                                                    |
|                                                                      |                                                           |                                                                                                    |
| Та<br>а                                                              | Batch Preprocessing Script v1.47                          |                                                                                                    |
| Bias Darks Flats Lights                                              |                                                           |                                                                                                    |
| Process                                                              | Clear Remove Selected Invert Selection                    | A script for calibration and alignment of light frames<br>Copyright (c) 2012 Kai Wiechen.                 |
|                                                                      |                                                           | Copyright (c) 2012-2018 Pielades Astrophoto.                                                              |
|                                                                      | Cosmetic Correction                                       |                                                                                                    |
|                                                                      |                                                           |                                                                                                    |
|                                                                      | Template icon: <pre></pre>                                |                                                                                                    |
|                                                                      | DeBayer                                                   |                                                                                                    |
|                                                                      | Bayer/mosaic pattern: Auto                                | Global Options                                                                                            |
|                                                                      | DeBayer method: VNG                                       | CFA images Up-bottom FITS                                                                                 |
|                                                                      | Image Registration                                        | Optimize dark frames     Use master bias                                                                  |
|                                                                      | Generate drizzle data                                     | <ul> <li>✓ Generate rejection maps Ose master dark</li> <li>✓ Save process log Use master flat</li> </ul> |
|                                                                      | Registration parameters                                   | Registration Reference Image                                                                              |
|                                                                      | Image Integration                                         |                                                                                                    |
|                                                                      | Apply                                                     |                                                                                                    |
|                                                                      | → Integration parameters                                  |                                                                                                    |
|                                                                      |                                                           |                                                                                                    |
| Add Files Add Bias Add Darks Add Files                               | s Add Lights Add Custom O Reset                           | C Run Exit                                                                                                |
|                                                                      | Add files to the input light frames list.                 |                                                                                                    |
|                                                                      | unconditionally - no keyword checks<br>will be performed. |                                                                                                    |
| Explor                                                               |                                                           |                                                                                                    |
| listory                                                              |                                                           |                                                                                                    |
|                                                                      |                                                           |                                                                                                    |
| No View Available>                                                   |                                                           |                                                                                                    |

Εδώ θα βάλουμε όλες τις εικόνες μας (light και calibration frames) πατώντας τ' αντίστοιχα κουμπάκια. Ξεκινάμε με τα light αρχεία μας

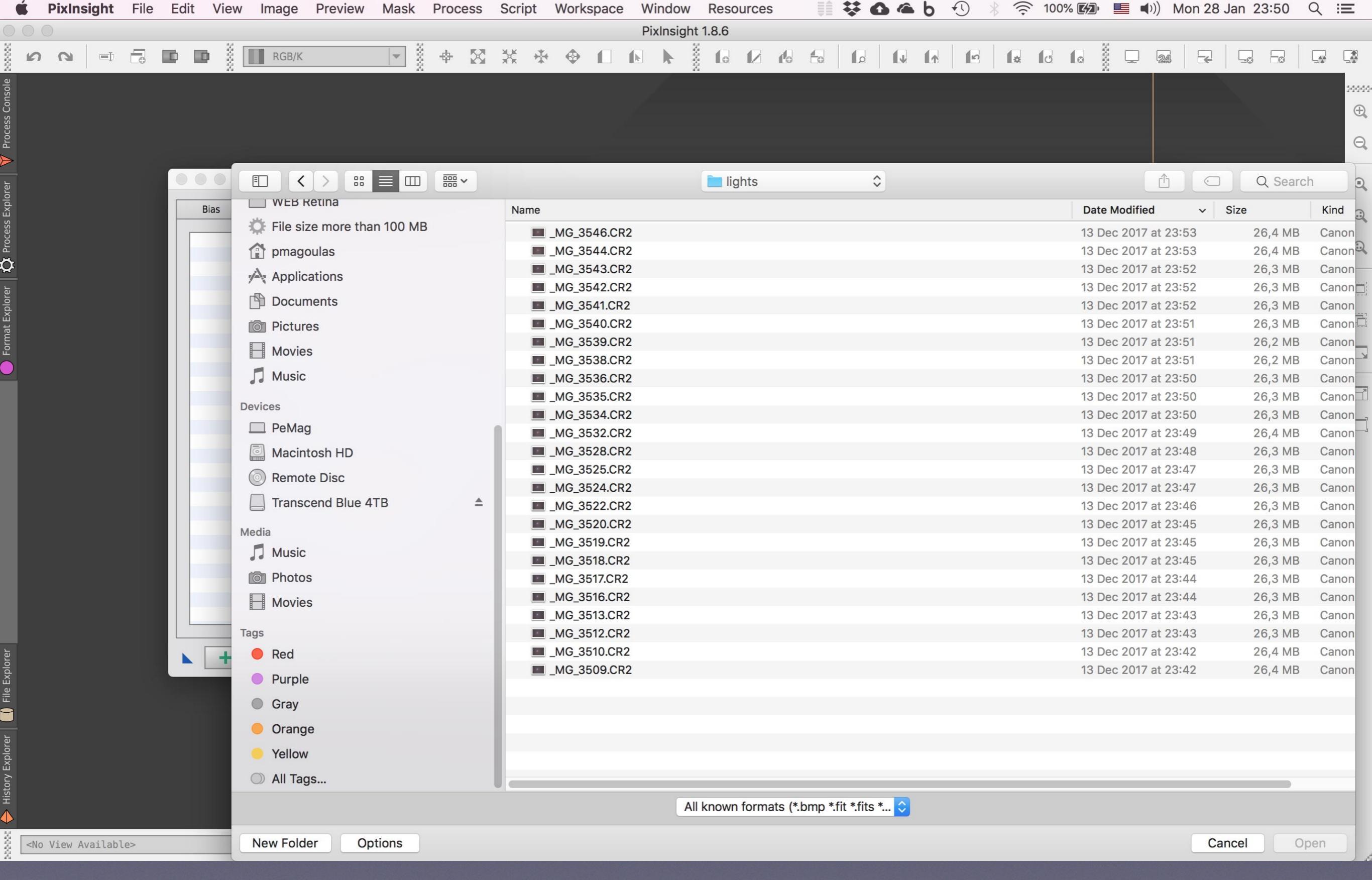

Πάμε στο φάκελο με τα light αρχεία μας

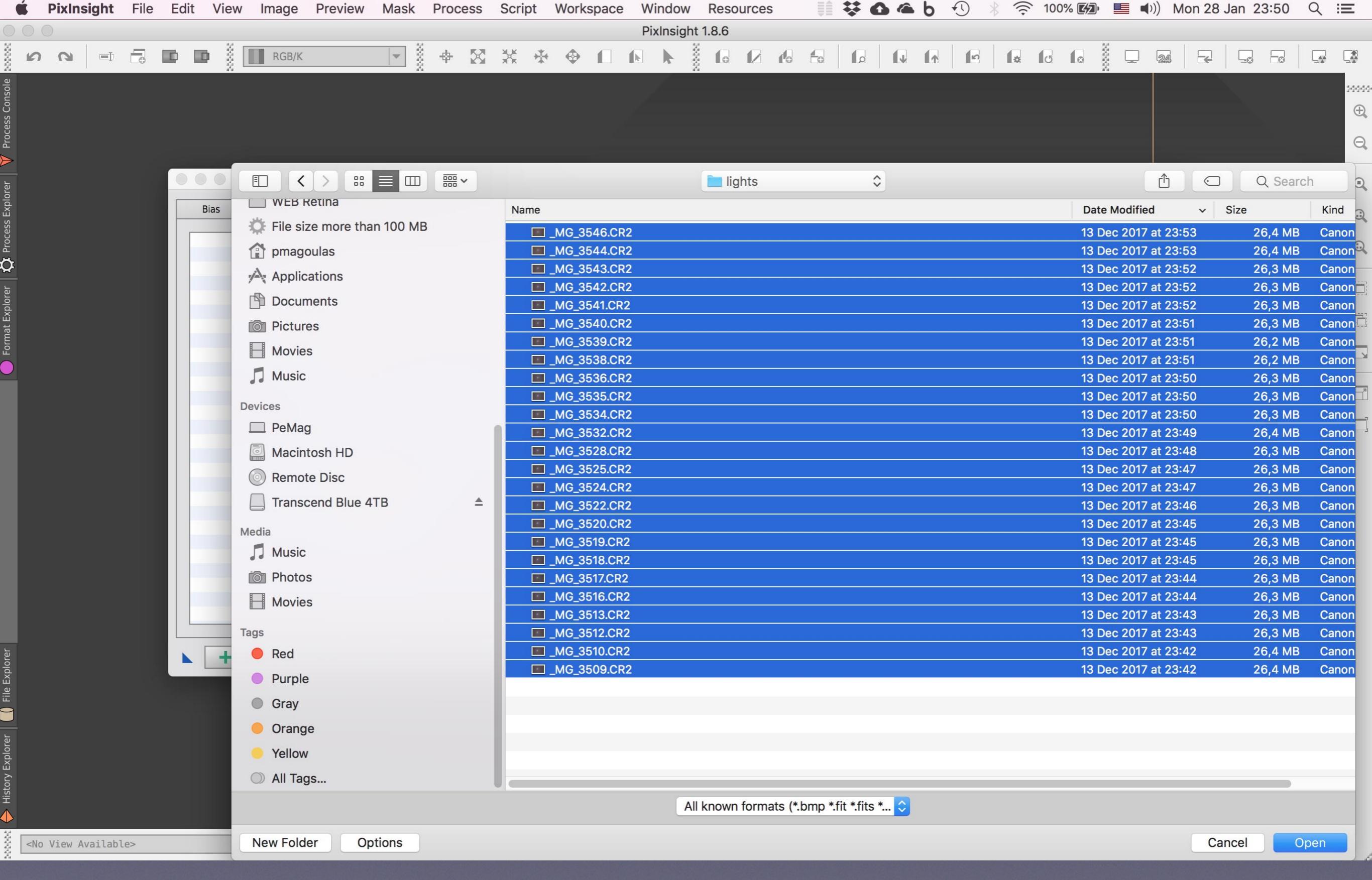

Τα επιλέγουμε όλα και πατάμε κάτω δεξιά το κουμπάκι Open

| Ś            | Pix    | Insight   | File | e Edi | t View     | Image      | Preview    | Mask | Process   | Script | W     | orkspace      | Win       | dow Reso         | urces         |            | * 0       | 🄏 b             | <b>€</b>                    | * (?                   | 100% 🛃                    |            | )) Moi | n 28 Ja | n 23:50 | Q ::  | Ξ   |
|--------------|--------|-----------|------|-------|------------|------------|------------|------|-----------|--------|-------|---------------|-----------|------------------|---------------|------------|-----------|-----------------|-----------------------------|------------------------|---------------------------|------------|--------|---------|---------|-------|-----|
|              |        |           |      |       |            |            |            |      |           |        |       |               | Pixlr     | nsight 1.8.6     |               |            |           |                 |                             |                        |                           |            |        |         |         |       |     |
| 200 <b>r</b> | ה נ    |           |      |       |            | RGB/K      |            | •    | <b>\$</b> | *      | *     | ♦ 🛛           |           |                  |               |            |           |                 |                             |                        | 00                        |            | 24     |         | -0 -0   |       |     |
| isole        |        |           |      |       |            |            |            |      |           |        |       |               |           |                  |               |            |           |                 |                             |                        |                           |            |        |         |         |       | 200 |
| s Cor        |        |           |      |       |            |            |            |      |           |        |       |               |           |                  |               |            |           |                 |                             |                        |                           |            |        |         |         |       | Ð   |
| oces         |        |           |      |       |            |            |            |      |           |        |       |               |           |                  |               |            |           |                 |                             |                        |                           |            |        |         |         |       |     |
| Pr           |        |           |      |       |            |            |            |      |           |        |       |               |           |                  |               |            |           |                 |                             |                        |                           |            |        |         |         |       | G   |
| rer          |        |           |      |       | $\bigcirc$ |            |            |      |           |        |       | Batch P       | reproc    | essing Script    | v1.47         |            |           |                 |                             |                        |                           |            |        |         |         |       |     |
| s Explo      |        |           |      |       | Bias       | Darks      | Flats      | Lig  | nts       |        |       |               |           |                  |               |            |           | -               |                             |                        |                           |            |        |         |         |       |     |
| roces        |        |           |      |       | T Binning  | g 1        |            |      |           |        |       | Clear         |           | Remove Selec     | ted           | Invert     | Selection | A scri<br>Copyr | pt for calibratight (c) 201 | ation and<br>2 Kai Wie | alignment of lig<br>chen. | ht frames  |        |         |         |       | 0   |
| <u>ہ</u>     |        |           |      |       |            | _MG_3509.C | R2         |      |           |        |       |               |           |                  |               |            |           | Copyr           | ight (c) 201                | 2-2018 Pl              | eiades Astropho           | oto.       |        |         |         |       |     |
| <u> </u>     |        |           |      |       | •          | _MG_3510.C | R2         |      |           |        |       |               |           | Calibrate o      | nly           |            |           |                 |                             |                        |                           |            |        |         |         |       | -   |
| olore        |        |           |      |       | •          | _MG_3512.C | R2         |      |           |        |       | Cosmetic Cor  | rection   |                  |               |            |           |                 |                             |                        |                           |            |        |         |         |       |     |
| at Ex        |        |           |      |       |            | _MG_3513.C | R2         |      |           |        |       |               |           |                  |               |            |           |                 |                             |                        |                           |            |        |         |         | _     | Ē   |
| orma         |        |           |      |       | •          | _MG_3516.C | R2         |      |           |        |       | _             |           | Apply            |               |            |           |                 |                             |                        |                           |            |        |         |         |       |     |
|              |        |           |      |       | •          | _MG_3517.C | R2         |      |           |        |       | Tem           | plate ico | n: <none></none> |               |            |           |                 |                             |                        |                           |            |        |         |         |       |     |
|              |        |           |      |       | •          | _MG_3518.C | R2         |      |           |        |       | DeBayer       |           |                  |               |            |           |                 |                             |                        |                           |            |        |         |         |       |     |
|              |        |           |      |       | •          | _MG_3519.C | R2         |      |           |        |       | Payor/maca    | ic pattor | n. Auto          |               |            |           | Globa           | al Options                  |                        |                           |            |        |         |         | 11111 |     |
|              |        |           |      |       | •          | _MG_3520.C | R2         |      |           |        |       | Ddyel/1105d   | nc patter | n. Auto          |               |            |           |                 |                             |                        |                           |            |        |         |         |       |     |
|              |        |           |      |       | •          | _MG_3522.C | R2         |      |           |        |       | DeBaye        | er metho  | d: VNG           |               |            |           |                 | CFA images                  | 1                      | ✓ Up-bo                   | ttom FITS  |        |         |         | 1111  |     |
|              |        |           |      |       | •          | _MG_3524.C | R2         |      |           |        | Цг    | Image Regist  | ration    |                  |               |            |           |                 | Optimize da                 | ark frames             | Use m                     | aster bias |        |         |         |       |     |
|              |        |           |      |       |            | _MG_3525.C | R2         |      |           |        |       |               |           | Generate (       | rizzle data   |            |           |                 | Save proces                 | ss log                 |                           | aster flat |        |         |         | 1000  |     |
|              |        |           |      |       | •          | _MG_3528.C | R2         |      |           |        |       |               |           |                  |               |            |           |                 |                             |                        |                           |            |        |         |         |       |     |
|              |        |           |      |       | •          | _MG_3532.C | R2         |      |           |        |       |               |           |                  | egistration p | barameters |           | Regis           | tration Refe                | rence Ima              | ige                       |            |        |         |         |       |     |
|              |        |           |      |       |            | MG_3534.C  | R2         |      |           |        |       | Image Integra | ation     |                  |               |            |           |                 |                             |                        |                           |            |        |         |         |       |     |
|              |        |           |      |       | •          | _MG_3535.C | R2         |      |           |        |       |               |           |                  |               |            |           |                 |                             |                        |                           |            |        |         |         |       |     |
|              |        |           |      |       | •          | MG_3536.C  | R2         |      |           |        |       |               |           |                  | togration n   | aramatara  |           | Outpu           | ut Directory                |                        |                           |            |        |         |         |       |     |
|              |        |           |      |       | •          | _MG_3538.C | R2         |      |           |        |       |               |           |                  | itegration p  | arameters  |           |                 |                             |                        |                           |            |        |         |         | 0.111 |     |
| <u> </u>     |        |           |      |       |            |            |            | 1    |           | -      |       |               |           |                  |               |            |           |                 |                             |                        | db                        | '          | _      |         |         |       |     |
| plore        |        |           |      |       | + A        | dd Files   | + Add Bias | + 4  | dd Darks  | + Add  | Flats | + Add         | Lights    | Add Cus          | tom           | 0          | Reset     | *               | Diagnostic                  | 5                      | U Run                     | 🔀 Exi      | t      |         |         |       |     |
| le Ex        |        |           |      |       |            |            |            |      |           |        |       |               |           |                  |               |            |           |                 | t.                          |                        |                           |            |        |         |         |       |     |
|              |        |           |      |       |            |            |            |      |           |        |       |               |           |                  |               |            |           |                 |                             |                        |                           |            |        |         |         |       |     |
|              |        |           |      |       |            |            |            |      |           |        |       |               |           |                  |               |            |           |                 |                             |                        |                           |            |        |         |         |       |     |
| plore        |        |           |      |       |            |            |            |      |           |        |       |               |           |                  |               |            |           |                 |                             |                        |                           |            |        |         |         | ШZ    |     |
| ry Ex        |        |           |      |       |            |            |            |      |           |        |       |               |           |                  |               |            |           |                 |                             |                        |                           |            |        |         |         |       |     |
| Histor       |        |           |      |       |            |            |            |      |           |        |       |               |           |                  |               |            |           |                 |                             |                        |                           |            |        |         |         |       |     |
| $\diamond$   |        |           |      |       |            |            |            |      |           |        |       |               |           |                  |               |            |           |                 |                             |                        |                           |            |        |         |         |       |     |
| × <          | lo Vie | w Availat | ole> |       |            |            |            |      | ž.        |        |       |               |           | ž                |               |            |           |                 |                             | •                      | ž.                        |            |        |         |         |       |     |
| 2            |        | . marcar  |      |       |            |            |            |      | ž         |        |       |               |           | ž                |               |            |           |                 |                             |                        | 8                         |            |        |         |         |       |     |

Βλέπουμε στην καρτέλα αριστερά τα light frame που φορτώθηκαν

| Pixinsight File Edit View Image Preview Mask Process Script Workspace Window Resources | 📜 🐼 🙆 🍊 👌 🕙 🛞 🎓 100% 🖾 💷 🕪)) Mon 28 Jan 23:50 🔍 😑                                                    |
|----------------------------------------------------------------------------------------|----------------------------------------------------------------------------------------------------|
| PixInsight 1.8.6                                                                       |                                                                                                    |
| ίω ον                                                                                  |                                                                                                    |
|                                                                                        | 2000                                                                                                 |
|                                                                                        |                                                                                                    |
|                                                                                        |                                                                                                    |
| Batch Preprocessing Script v1.47                                                       |                                                                                                    |
| Bias Darks Flats Lights                                                                |                                                                                                    |
|                                                                                        | A script for calibration and alignment of light frames                                               |
| Clear Remove Selected                                                                  | Copyright (c) 2012 Kai Wiechen.<br>Copyright (c) 2012-2018 Pleiades Astrophoto.                      |
| Image Integration                                                                      |                                                                                                    |
| Combination: Average                                                                   |                                                                                                    |
| Rejection algorithm: Winsorized Sigma Clipping                                         |                                                                                                    |
| Min/Max low: 1                                                                         |                                                                                                    |
| Min/Max high:                                                                          |                                                                                                    |
| Percentile low: 0.20                                                                   | Global Options                                                                                       |
| Percentile high: 0.10                                                                  | CFA images Up-bottom FITS                                                                            |
| Sigma low: 3.09                                                                        | ✓ Optimize dark frames       Ose master bias         ✓ Generate rejection maps       Use master dark |
| Sigma high: 3.00                                                                       | Save process log Use master flat                                                                     |
| Linear fit high: 3.50                                                                  | Registration Reference Image                                                                         |
| Large-scale pixel rejection                                                            |                                                                                                    |
| Large-scale layers: 2                                                                  | Output Directory                                                                                     |
| Large-scale growth: 2                                                                  |                                                                                                    |
|                                                                                        |                                                                                                    |
| Add Files + Add Bias + Add Darks + Add Files Add Custom                                |                                                                                                    |
| Add files to the input flat frames<br>list.                                            |                                                                                                    |
| Files will be added as flat frames<br>unconditionally - no keyword                     |                                                                                                    |
| checks will be performed.                                                              |                                                                                                    |
| story                                                                                  |                                                                                                    |
|                                                                                        |                                                                                                    |
| No View Available>                                                                     |                                                                                                    |

Επιλέγουμε επάνω αριστερά την καρτέλα Flats και πατάμε κάτω το κουμπάκι Add Flats

| <b>É PixInsight</b> File Edit View | w Image Preview Mask Process S | Script Workspace Window   | Resources                  | 👯 🙆 🌰 b 🕙 ∦ 🐔  | 🔊 100% 🕼 📕 📢)) Mon 28 Ja | n 23:50 Q 📰 |
|------------------------------------|--------------------------------|---------------------------|----------------------------|----------------|--------------------------|-------------|
|                                    | 1/                             | PixInsigh                 | nt 1.8.6                   |                |                          |             |
| ັ <b>ດ</b>   = 🗄 🖬 🗋               | RGB/K ▼ 3 4 🕅                  | **•                       |                            |                |                          |             |
| 2014                               |                                |                           |                            |                |                          | 200         |
|                                    |                                |                           |                            |                |                          | (           |
|                                    |                                |                           |                            |                |                          |             |
| >                                  |                                |                           |                            |                |                          |             |
|                                    |                                |                           | 0005 - 2017.12.13 -        | M4 \$          |                          | Q Search    |
| Bias                               | Favorites                      | Name                      |                            |                | Date Modified v Siz      | ze Kind     |
|                                    | Recents                        | lights                    |                            |                | Today at 23:41           | Folder      |
| ⇒                                  | 🔅 Recents                      | Processing     master     |                            |                | 23 Dec 2017 at 00:49     | Folder-     |
| 2                                  | Oownloads                      | orion-25I-20f-18d-        | -32b                       |                | 26 Dec 2018 at 11:22     | Folder      |
|                                    | Astrophotography               | flats                     |                            |                | 14 Dec 2017 at 00:28     | Folder      |
|                                    | Desktop                        | <ul> <li>darks</li> </ul> |                            |                | 13 Dec 2017 at 23:58     | Folder      |
|                                    | box Box Sync                   |                           |                            |                |                          |             |
|                                    | Dropbox                        |                           |                            |                |                          |             |
|                                    | My Documents                   |                           |                            |                |                          |             |
|                                    | ΒΙΟΓΡΑΦΙΚΑ                     |                           |                            |                |                          |             |
|                                    | Google Drive                   |                           |                            |                |                          |             |
|                                    | OneDrive                       |                           |                            |                |                          |             |
|                                    | iCloud Drive                   |                           |                            |                |                          |             |
|                                    | 🛅 Συναλλαγές                   |                           |                            |                |                          |             |
|                                    | PRODUCTIONS                    |                           |                            |                |                          |             |
|                                    | 🚞 WEB Retina                   |                           |                            |                |                          |             |
|                                    | 🔅 File size more than 100 MB   |                           |                            |                |                          |             |
|                                    | 😭 pmagoulas                    |                           |                            |                |                          |             |
|                                    | Applications                   |                           |                            |                |                          |             |
|                                    | 🖺 Documents                    |                           |                            |                |                          |             |
|                                    | Dictures                       |                           |                            |                |                          |             |
|                                    | - Movies                       |                           |                            |                |                          |             |
|                                    | 🞵 Music                        |                           |                            |                |                          |             |
|                                    | Devices                        |                           |                            |                |                          |             |
| Ē                                  |                                | A                         | II known formats (*.bmp *. | fit *.fits * ᅌ |                          |             |
| No View Availables                 | New Folder Ontions             |                           |                            |                | Canc                     | el Open     |
| NO VIEW AVAILADIE                  | options                        |                           |                            |                | Canc                     | o, open     |

Πάμε και βρίσκουμε το φάκελο των flats και τον ανοίγουμε

| Ś                                                                                                    | PixInsight      | File | Edit | View | Image      | Preview      | Mask     | Pro   | ocess | Script | W   | orkspa  | ace     | Windo    | W      | Resou   | rces   | Į      |          | 6      |           | b + | 5 | ((: | 1009 | % <b>[</b> 2] |         | <b>(</b> )) | Mon 28       | Jan 2 | 23:51   | Q   | Ξ    |
|----------------------------------------------------------------------------------------------------|-----------------|------|------|------|------------|--------------|----------|-------|-------|--------|-----|---------|---------|----------|--------|---------|--------|--------|----------|--------|-----------|-----|---|-----|------|---------------|---------|-------------|--------------|-------|---------|-----|------|
|                                                                                                    | 0               |      |      |      |            |              |          |       |       |        |     |         |         | PixInsig | ght 1. | .8.6    |        |        |          |        |           |     | _ |     |      |               |         |             |              |       |         |     |      |
| Ľ                                                                                                    | <b>מ</b> =      | ē    |      |      | RGB/K      |              | •        | \$ \$ |       | ¥€ -   | * • | € (     |         |          |        |         |        | 6 6    | ſ        | ۵      | Ţ         |     | 6 | \$  | U    | o             | %       | 24          | F            | 9     |         |     |      |
|                                                                                                    |                 |      |      |      |            |              |          |       |       |        |     |         |         |          |        |         |        |        |          |        |           |     |   |     |      |               |         |             |              |       |         |     | 244  |
|                                                                                                    |                 |      |      |      |            |              |          |       |       |        |     |         |         |          |        |         |        |        |          |        |           |     |   |     |      |               |         |             |              |       |         |     | e    |
|                                                                                                    |                 |      |      |      |            |              |          |       |       |        |     |         |         |          |        |         |        |        |          |        |           |     |   |     |      |               |         |             |              |       |         |     | Ģ    |
|                                                                                                    |                 |      | _    |      |            | X            | _        |       |       |        |     |         |         |          |        |         |        |        |          |        |           |     |   |     |      |               |         |             |              | 3.6   |         |     |      |
|                                                                                                    |                 |      |      | 00   |            |              |          |       | ~     |        |     |         |         |          |        | flats   | 5      |        |          | \$     |           |     |   |     |      |               |         | Û           | $\odot$      |       | Q Searc | ch  |      |
|                                                                                                    |                 |      |      | Bias | Favorites  |              |          |       |       | Nam    | е   |         |         |          |        |         |        |        |          |        |           |     |   |     |      | Dat           | e Modif | ied         | ~            | Size  |         | Kin | nd   |
|                                                                                                    |                 |      |      |      | Recen      | its          |          |       |       |        |     | -ttt_0s | s_020.0 | CR2      |        |         |        |        |          |        |           |     |   |     |      | 14 0          | Dec 201 | 7 at 0      | 0:26         | 2     | 20,1 MB | Ca  | non  |
| 3                                                                                                    |                 |      |      |      | 🔅 Recen    | its          |          |       |       |        |     | -ttt_0s | s_019.C | CR2      |        |         |        |        |          |        |           |     |   |     |      | 14 L<br>14 L  | Dec 201 | 7 at 0      | 0:26         | 2     | 20,1 MB | Ca  | non  |
|                                                                                                    |                 |      |      |      | Downl      | loads        |          |       |       |        |     | -ttt_0s | s_017.C | R2       |        |         |        |        |          |        |           |     |   |     |      | 14 C          | Dec 201 | 7 at 0      | 0:25         | 2     | 20,1 MB | Ca  | non  |
|                                                                                                    |                 |      |      |      | Astrop     | photograph   | У        |       |       |        |     | -ttt_0s | s_016.C | CR2      |        |         |        |        |          |        |           |     |   |     |      | 14 C          | Dec 201 | 7 at 0      | 0:25         | 2     | 20,1 MB | Ca  | non  |
|                                                                                                    |                 |      |      |      | Deskte     | ор           |          |       |       |        |     | -ttt_0s | s_015.C | CR2      |        |         |        |        |          |        |           |     |   |     |      | 14 [          | Dec 201 | 7 at 0      | 0:25         | 2     | 20,1 MB | Ca  | non  |
|                                                                                                    |                 |      |      |      | box Box Sy | ync          |          |       |       |        |     | -ttt_0s | s_014.C | CR2      |        |         |        |        |          |        |           |     |   |     |      | 14 [          | Dec 201 | 7 at 0      | 0:25         | 2     | 20,1 MB | Ca  | inon |
|                                                                                                    |                 |      |      |      | Dropb      | OX           |          |       |       |        |     | -ttt_0s | s_012.C | CR2      |        |         |        |        |          |        |           |     |   |     |      | 14 C          | Dec 201 | 7 at 0      | 0:25         | 2     | 20,1 MB | Ca  | non  |
|                                                                                                    |                 |      |      |      |            | ocuments     |          |       |       |        |     | -ttt_0s | s_011.C | R2       |        |         |        |        |          |        |           |     |   |     |      | 14 0          | Dec 201 | 7 at 0      | 0:25         | 2     | 20,1 MB | Ca  | non  |
|                                                                                                    |                 |      |      |      |            |              |          |       |       |        |     | -ttt_0s | s_010.C | CR2      |        |         |        |        |          |        |           |     |   |     |      | 14 L<br>14 E  | Dec 201 | 7 at 0      | 0:25<br>0:25 | 2     | 20,1 MB | Ca  | non  |
|                                                                                                    |                 |      |      |      |            |              |          |       |       |        |     | -ttt_0s | s_008.0 | CR2      |        |         |        |        |          |        |           |     |   |     |      | 14 C          | Dec 201 | 7 at 0      | 0:25         | 2     | 20,1 MB | Ca  | non  |
|                                                                                                    |                 |      |      |      |            |              |          |       |       |        |     | -ttt_0s | s_007.C | CR2      |        |         |        |        |          |        |           |     |   |     |      | 14 0          | Dec 201 | 7 at 0      | 0:25         | 2     | 20,1 MB | Ca  | non  |
|                                                                                                    |                 |      |      |      |            | live         |          |       |       |        |     | -ttt_0s | s_006.0 | CR2      |        |         |        |        |          |        |           |     |   |     |      | 14 C          | Dec 201 | 7 at 0      | 0:24         | 2     | 20,1 MB | Ca  | non  |
|                                                                                                    |                 |      |      |      |            | Drive        |          |       |       |        |     | -ttt_0s | s_003.0 | CR2      |        |         |        |        |          |        |           |     |   |     |      | 14 [          | Dec 201 | 7 at 0      | 0:24         | 2     | 20,1 MB | Ca  | inon |
|                                                                                                    |                 |      |      |      | Συναλ      | λαγές        |          |       |       |        |     | -ttt_0s | s_003.0 | CR2      |        |         |        |        |          |        |           |     |   |     |      | 14 C          | Dec 201 | 7 at 0      | 0:24         | 2     | 20,1 MB | Ca  | non  |
|                                                                                                    |                 |      |      |      | PROD       | UCTIONS      |          |       |       |        |     | -ttt_0s | s_002.0 | CR2      |        |         |        |        |          |        |           |     |   |     |      | 14 0          | Dec 201 | 7 at 0      | 0:24         | 2     | 20,1 MB | Ca  | non  |
|                                                                                                    |                 |      |      |      | WEB F      | Retina       |          |       |       |        |     | -ttt_0s | s_001.C | CR2      |        |         |        |        |          |        |           |     |   |     |      | 14 L          | Dec 201 | 7 at 0      | 0:24         | 2     | 20,1 MB | Ca  | non  |
|                                                                                                    |                 |      |      |      | 🔅 File siz | ze more that | an 100 M | В     |       |        |     |         |         |          |        |         |        |        |          |        |           |     |   |     |      |               |         |             |              |       |         |     |      |
|                                                                                                    |                 |      |      |      | î pmage    | oulas        |          |       |       |        |     |         |         |          |        |         |        |        |          |        |           |     |   |     |      |               |         |             |              |       |         |     |      |
|                                                                                                    |                 |      |      | +    |            | ations       |          |       |       |        |     |         |         |          |        |         |        |        |          |        |           |     |   |     |      |               |         |             |              |       |         |     |      |
|                                                                                                    |                 |      |      |      | 🕒 Docur    | nents        |          |       |       |        |     |         |         |          |        |         |        |        |          |        |           |     |   |     |      |               |         |             |              |       |         |     |      |
| 1                                                                                                    |                 |      |      |      | Pictur     | es           |          |       |       |        |     |         |         |          |        |         |        |        |          |        |           |     |   |     |      |               |         |             |              |       |         |     |      |
| ,<br>                                                                                                    |                 |      |      |      | - Movie    | s            |          |       |       |        |     |         |         |          |        |         |        |        |          |        |           |     |   |     |      |               |         |             |              |       |         |     |      |
|                                                                                                    |                 |      |      |      | 🞵 Music    |              |          |       |       |        |     |         |         |          |        |         |        |        |          |        |           |     |   |     |      |               |         |             |              |       |         |     |      |
|                                                                                                    |                 |      |      |      | Devices    |              |          |       |       |        |     |         |         |          |        |         |        |        |          |        |           |     |   |     |      |               |         |             |              |       |         |     |      |
|                                                                                                    |                 |      |      |      |            |              |          |       |       |        |     |         |         |          | All ki | nown fe | ormats | (*.bmp | *.fit *. | fits * | <b>\$</b> |     |   |     |      |               |         |             |              |       |         |     |      |
| <n< td=""><td>lo View Availab</td><td>le&gt;</td><td></td><td></td><td>New Fold</td><td>er Or</td><td>otions</td><td></td><td></td><td></td><td></td><td></td><td></td><td></td><td></td><td></td><td></td><td></td><td></td><td></td><td></td><td></td><td></td><td></td><td></td><td></td><td></td><td></td><td>С</td><td>ancel</td><td></td><td>pen</td><td>5</td></n<> | lo View Availab | le>  |      |      | New Fold   | er Or        | otions   |       |       |        |     |         |         |          |        |         |        |        |          |        |           |     |   |     |      |               |         |             | С            | ancel |         | pen | 5    |
|                                                                                                    |                 |      |      |      |            |              |          |       |       |        |     |         |         |          |        |         |        |        |          |        |           |     |   |     |      |               |         |             |              |       |         |     |      |

Με τον ίδιο τρόπο, τα επιλέγουμε όλα και πατάμε **Open** 

| <b>É PixInsight</b> File Edit                                                                                                    | t View Image Preview Mask Process | Script Workspace Window Resources              | 🖀 🖢 🕙 🛞 🤶 100% 🖾 🔚 🜒) Mon 28 Jan 23:51 🔍 😑             |
|----------------------------------------------------------------------------------------------------|-----------------------------------|------------------------------------------------|--------------------------------------------------------|
|                                                                                                    |                                   | PixInsight 1.8.6                               |                                                        |
| ັ ∩ ∩ ⊂ <b>⊡</b> 🗖                                                                                                    | 📭 🕺 🔲 RGB/K 💌 🎽 💠 🔀               |                                                |                                                        |
| Isole                                                                                                    |                                   |                                                |                                                        |
| s Cor                                                                                                    |                                   |                                                |                                                        |
| OCes                                                                                                    |                                   |                                                |                                                        |
|                                                                                                    |                                   |                                                |                                                        |
| -<br>-                                                                                                    |                                   | Batch Preprocessing Script v1.47               | Q                                                      |
| Explor                                                                                                    | Bias Darks Flats Lights           |                                                |                                                        |
| ocess                                                                                                    | Binning 1                         | Clear Bemove Selected                          | A script for calibration and alignment of light frames |
| لتا<br>۲                                                                                                    | IMG-ttt_0s_001.CR2                |                                                | Copyright (c) 2012-2018 Pleiades Astrophoto.           |
| *                                                                                                    | IMG-ttt_0s_002.CR2                |                                                |                                                        |
| olorer                                                                                                    | IMG-ttt_0s_003.CR2                |                                                |                                                        |
| at Exp                                                                                                    | IMG-ttt_0s_004.CR2                | Combination: Average                           |                                                        |
| orma                                                                                                    | IMG-ttt_0s_005.CR2                | Rejection algorithm: Winsorized Sigma Clipping |                                                        |
|                                                                                                    | IMG-ttt_0s_006.CR2                | Min/Max low:                                   |                                                        |
|                                                                                                    | IMG-ttt_0s_007.CR2                | Min/Max high:                                  |                                                        |
|                                                                                                    | IMG-ttt_0s_008.CR2                | Percentile low: 0.20                           | Global Options                                         |
|                                                                                                    | IMG-ttt_0s_009.CR2                |                                                |                                                        |
|                                                                                                    | IMG-ttt_0s_010.CR2                | Percentile high: 0.10                          | CFA images Vp-bottom FITS                              |
|                                                                                                    | IMG-ttt_0s_011.CR2                | Sigma low: 3.09                                | Generate rejection maps Use master dark                |
|                                                                                                    | IMG-ttt_0s_012.CR2                | Sigma high: 3.00                               | ✓ Save process log Use master flat                     |
|                                                                                                    | IMG-ttt_0s_013.CR2                | Linear fit low: 5.00                           |                                                        |
|                                                                                                    | IMG-ttt_0s_014.CR2                | Linear fit high: 3.50                          | Registration Reference Image                           |
|                                                                                                    | IMG-ttt_0s_015.CR2                | Large-scale pixel rejection                    |                                                        |
|                                                                                                    | IMG-ttt_0s_016.CR2                | Large-scale layers: 2                          |                                                        |
|                                                                                                    | IMG-ttt_0s_017.CR2                |                                                | Output Directory                                       |
|                                                                                                    | IMG-ttt_0s_018.CR2                |                                                |                                                        |
|                                                                                                    | Add Files Add Pice Add Darks      | Add Elate                                      |                                                        |
|                                                                                                    |                                   |                                                |                                                        |
| File E                                                                                                    |                                   |                                                |                                                        |
|                                                                                                    |                                   |                                                |                                                        |
| ē                                                                                                    |                                   |                                                |                                                        |
| volor.                                                                                                    |                                   |                                                |                                                        |
| ory E                                                                                                    |                                   |                                                |                                                        |
|                                                                                                    |                                   |                                                |                                                        |
|                                                                                                    |                                   |                                                |                                                        |
| <pre></pre> <pre></pre> |                                   |                                                |                                                        |
|                                                                                                    | 64 A                              |                                                |                                                        |

Βλέπουμε ότι φορτώθηκαν στην καρτέλα flats

| Ć        |                                                                                                    | PixInsig   | <b>ht</b> Fi | le Eo | dit Vie | w Image   | Preview      | Mask  | Proce     | ess          | Script | Worl       | kspace      | e V     | Vindow    | Re       | esour    | es       |         | ₩          | 6  | â b   | €U          | *         | (((;    | 100%       | ۲ <u>ک</u> |          | )) N | lon 28 、 | Jan 2 | 3:52 | Q :      | Ξ    |
|----------|----------------------------------------------------------------------------------------------------|------------|--------------|-------|---------|-----------|--------------|-------|-----------|--------------|--------|------------|-------------|---------|-----------|----------|----------|----------|---------|------------|----|-------|-------------|-----------|---------|------------|------------|----------|------|----------|-------|------|----------|------|
| 0        | 00                                                                                                    |            |              |       |         |           |              |       |           |              |        |            |             | F       | PixInsigh | nt 1.8.  | .6       |          |         |            |    |       |             |           |         |            |            |          |      |          |       |      |          |      |
| XXXX     | ย                                                                                                    | 0          | -            |       |         | RGB/K     |              |       | \$        | $\bigotimes$ | X 4    | • •        |             | k       |           | ž (      |          |          |         |            |    |       |             |           | *       | J          | 0          |          | 24   |          |       |      | <u>_</u> |      |
| sole     |                                                                                                    |            |              |       |         |           |              |       |           |              |        |            |             |         |           |          |          |          |         |            |    |       |             |           |         |            |            |          |      |          |       |      |          | 2000 |
| s Con    |                                                                                                    |            |              |       |         |           |              |       |           |              |        |            |             |         |           |          |          |          |         |            |    |       |             |           |         |            |            |          |      |          |       |      |          | Ð,   |
| roces    |                                                                                                    |            |              |       |         |           |              |       |           |              |        |            |             |         |           |          |          |          |         |            |    |       |             |           |         |            |            |          |      |          |       |      |          |      |
|          |                                                                                                    |            |              |       |         |           |              |       |           |              |        |            |             |         |           |          |          |          |         |            |    |       |             |           |         |            |            |          |      |          |       |      |          |      |
| er       |                                                                                                    |            |              |       |         |           |              |       |           |              |        | I          | Batch F     | Prepr   | rocessir  | ng Scr   | ript v1  | 47       |         |            |    |       |             |           |         |            |            |          |      |          |       |      |          | Q    |
| Exploi   |                                                                                                    |            |              | Г     | Bias    | Darks     | Flats        | Lig   | hts       |              |        |            |             |         |           |          |          |          |         |            |    |       |             |           |         |            |            |          |      |          |       |      |          |      |
| cess     |                                                                                                    |            |              |       | Binn    | ing 1     |              |       |           |              |        |            | Clear       |         | T Damas   |          | te d     |          |         | - Calaati  |    | A scr | ipt for cal | ibration  | and al  | lignment   | of light   | frames   |      |          |       |      |          | ~    |
| rc       |                                                                                                    |            |              |       | • Dilli | 14.80s    |              |       |           |              |        | <b>e</b> 1 | lear        |         | Remov     | e Select | ted      |          | - inver | t Selectio | on | Сору  | right (c) 2 | 012-20    | 18 Plei | ades Ast   | rophoto    |          |      |          |       |      |          | 0    |
| <b>₩</b> |                                                                                                    |            |              |       |         | _MG_3     | 547.CR2      |       |           |              |        | Optimiz    | ation thre  | eshold  | : 3 0000  |          |          | <u> </u> |         |            |    |       |             |           |         |            |            |          |      |          |       |      |          |      |
| olorer   |                                                                                                    |            |              |       |         | _MG_3     | 548.CR2      |       |           |              |        | Ontim      | nization w  | vindow  | : 1024    | •        |          | 0        |         |            |    |       |             |           |         |            |            |          |      |          |       |      |          |      |
| at Ex    |                                                                                                    |            |              |       |         | _MG_3     | 549.CR2      |       |           |              |        | Fxp        | osure tole  | erance  | : 10      | •        |          |          |         |            |    |       |             |           |         |            |            |          |      |          |       |      |          | Ē    |
| Form     |                                                                                                    |            |              |       |         | _MG_3     | 550.CR2      |       |           |              |        | Image Ir   | ntegration  | n       |           | •        |          |          |         |            |    |       |             |           |         |            |            |          |      |          |       |      |          |      |
|          |                                                                                                    |            |              |       |         | _MG_3:    | 551.CR2      |       |           |              |        | inage ii   | licegration |         |           |          |          |          |         |            |    |       |             |           |         |            |            |          |      |          |       |      |          |      |
|          |                                                                                                    |            |              |       |         | MG 3      | 553 CR2      |       |           |              |        |            | Combi       | ination | : Averag  | e        |          |          |         |            | •  |       |             |           |         |            |            |          |      |          |       |      |          |      |
|          |                                                                                                    |            |              |       |         | MG 3      | 554.CR2      |       |           |              |        | Reje       | ection algo | orithm  | : Winsor  | ized Sig | gma Clip | ping     |         |            |    | Glob  | al Options  | 5         |         |            |            |          |      |          |       |      |          |      |
|          |                                                                                                    |            |              |       |         | _MG_3     | 555.CR2      |       |           |              |        |            | Min/Ma      | ax low  | : 1       | *        |          |          |         |            |    |       | CFA ima     | nes       |         | <b>V</b> U | n-botto    | m FITS   |      |          |       |      |          |      |
|          |                                                                                                    |            |              |       |         | _MG_3     | 556.CR2      |       |           |              |        |            | Min/Ma      | ix high | : 1       | *        |          |          |         |            |    |       | Optimize    | dark fr   | rames   |            | se mas     | ter bias |      |          |       |      |          |      |
|          |                                                                                                    |            |              |       |         | _MG_3     | 557.CR2      |       |           |              |        |            | Percenti    | ile low | 0.20      |          |          |          |         |            | _  |       | Generate    | e rejecti | ion ma  | ps 🗌 U     | se mas     | ter dark |      |          |       |      |          |      |
|          |                                                                                                    |            |              |       |         | _MG_3     | 558.CR2      |       |           |              |        |            | Percentil   | le high | : 0.10    | _        |          |          |         |            |    |       | Save pro    | cess log  | g       |            | se mas     | ter flat |      |          |       |      |          |      |
|          |                                                                                                    |            |              |       |         | _MG_3     | 559.CR2      |       |           |              |        |            | Sign        | na low  | : 3.20    |          |          |          |         |            |    | Regi  | stration R  | eferenc   | e Imag  | je         |            |          |      |          |       |      |          |      |
|          |                                                                                                    |            |              |       |         | _MG_3     | 560.CR2      |       |           |              |        |            | Sigm        | a high  | : 3.00    |          |          | )        |         |            |    |       |             |           |         |            |            |          |      |          |       |      |          |      |
|          |                                                                                                    |            |              |       |         | _MG_3     | 561.CR2      |       |           |              |        |            | Linear      | fit low | . 5.00    |          |          |          |         |            |    |       |             |           |         |            |            |          |      |          |       |      |          |      |
|          |                                                                                                    |            |              |       |         | _MG_3     | 562.CR2      |       |           |              |        |            | Linearf     |         | . 5.00    |          |          |          |         |            |    | Out   | out Directo | ory       |         |            |            |          |      |          |       |      |          |      |
|          |                                                                                                    |            |              |       |         | • _MG_3   | 563.CR2      |       |           |              | •      |            | Linear fi   | it nign | 3.50      |          |          | -        |         |            |    |       |             |           |         |            |            |          |      |          |       |      |          |      |
| er       |                                                                                                    |            |              |       |         | Add Files | Add Bias     |       | Add Darks |              | Add El | ats        | Adr         | d Liaht |           | bbA 🖌    | Custom   |          | (5      | Reset      |    |       | Diagnos     | tics      |         | Bun        |            | FY FY    | it   |          |       |      |          |      |
| Explor   |                                                                                                    |            |              |       |         | Add Thes  |              |       |           |              | Addin  |            |             | a Light |           | Auu      | Custon   |          |         | Reser      | _  | 7     | Plagnos     | lics      |         |            |            |          |      |          |       |      |          |      |
| File F   |                                                                                                    |            |              |       |         |           |              |       |           |              |        |            |             |         |           |          |          |          |         |            |    |       |             |           |         |            |            |          |      |          |       |      |          |      |
| 9        |                                                                                                    |            |              |       |         |           |              |       |           |              |        |            |             |         |           |          |          |          |         |            |    |       |             |           |         |            |            |          |      |          |       |      |          |      |
| orer     |                                                                                                    |            |              |       |         |           |              |       |           |              |        |            |             |         |           |          |          |          |         |            |    |       |             |           |         |            |            |          |      |          |       |      |          |      |
| . Expl   |                                                                                                    |            |              |       |         |           |              |       |           |              |        |            |             |         |           |          |          |          |         |            |    |       |             |           |         |            |            |          |      |          |       |      |          |      |
| istory   |                                                                                                    |            |              |       |         |           |              |       |           |              |        |            |             |         |           |          |          |          |         |            |    |       |             |           |         |            |            |          |      |          |       |      |          |      |
|          |                                                                                                    |            |              |       |         |           |              |       |           |              |        |            |             |         |           |          |          |          |         |            |    |       |             |           |         |            |            |          |      |          |       |      |          |      |
| ž I      | <no.1< th=""><th>liew Avail</th><th>lables</th><th></th><th></th><th></th><th>100 Bill 100</th><th>10.00</th><th>ž</th><th></th><th></th><th></th><th></th><th></th><th>ž</th><th></th><th></th><th></th><th></th><th></th><th></th><th></th><th></th><th></th><th>. 3</th><th></th><th></th><th></th><th></th><th></th><th></th><th></th><th></th><th></th></no.1<> | liew Avail | lables       |       |         |           | 100 Bill 100 | 10.00 | ž         |              |        |            |             |         | ž         |          |          |          |         |            |    |       |             |           | . 3     |            |            |          |      |          |       |      |          |      |
| 2 I      | -110                                                                                                    | AVAL       | cab cer      |       |         |           |              |       | 2         |              |        |            |             |         | 2         |          |          |          |         |            |    |       |             |           | - 2     |            |            |          |      |          |       |      |          |      |

Την ίδια διαδικασία κάνουμε για τα darks, φορτώνοντάς τα στην αντίστοιχη καρτέλα τους με το κουμπάκι τους

| Ś            | PixIns    | ight   | File | Edit | View       | Image             | Preview    | Mask     | Pro     | cess | Script | Wo    | orkspac      | e W        | indow     | Reso       | urces    |             | 1 3      | • 0    |    | <u>b</u> ' |            | ((i•     | 10      | 0% 区方      | ),                   | <b>■</b> ))) | Mon 2 | 8 Jan | 23:52 | Q | Ξ    |
|--------------|-----------|--------|------|------|------------|-------------------|------------|----------|---------|------|--------|-------|--------------|------------|-----------|------------|----------|-------------|----------|--------|----|------------|------------|----------|---------|------------|----------------------|--------------|-------|-------|-------|---|------|
| 00           | 0         |        |      |      |            |                   |            |          |         |      |        |       |              | Pi         | xInsight  | 1.8.6      |          |             |          |        |    |            |            |          |         |            |                      |              |       |       |       |   |      |
| ໍ <u>ິ</u> ທ | 2         | Þ      |      |      |            | RGB/K             |            | <b>•</b> | \$ \$   |      | ₩.     | ₩ €   | <b>۵</b>     | k          |           |            |          | 6           |          |        |    |            | ß          |          | U       | Ø          |                      | _ 2          |       |       |       |   |      |
| Isole        |           |        |      |      |            |                   |            |          |         |      |        |       |              |            |           |            |          |             |          |        |    |            |            |          |         |            |                      |              |       |       |       |   | 2000 |
| s Cor        |           |        |      |      |            |                   |            |          |         |      |        |       |              |            |           |            |          |             |          |        |    |            |            |          |         |            |                      |              |       |       |       |   | Ð    |
| roces        |           |        |      |      |            |                   |            |          |         |      |        |       |              |            |           |            |          |             |          |        |    |            |            |          |         |            |                      |              |       |       |       |   |      |
|              |           |        |      |      |            |                   |            |          |         |      |        |       |              |            |           |            |          |             |          |        |    |            |            |          |         |            |                      |              |       |       |       |   |      |
| er           |           |        |      |      |            |                   |            |          |         |      |        |       | Batch        | Prepro     | ocessing  | g Script   | v1.47    |             |          |        |    |            |            |          |         |            |                      |              |       |       |       |   | Q    |
| Explor       |           |        |      |      | Bias       | Darks             | Flats      | Lig      | hts     | 1    |        |       |              |            |           |            |          |             |          |        |    |            |            |          |         |            |                      |              |       |       |       |   |      |
| cess         |           |        |      |      | Pinnin     | a 1               | -          |          |         | -    |        |       |              |            |           | <u></u>    |          | <b>DD</b> . |          |        | As | script fo  | or calibra | tion and | alignn  | nent of li | ght fram             | nes          |       |       |       |   | 9    |
| Pro          |           |        |      |      |            | 9 I<br>MG 3581.0  | CR2        |          |         |      |        |       | Clear        |            | Remove    | Selected   |          |             | ert Sele | ection | Co | pyright    | t (c) 2012 | -2018 P  | leiades | Astroph    | oto.                 |              |       |       |       |   | 0    |
| Q.           |           |        |      |      |            | MG 3582.0         | CR2        |          |         |      |        | Overs | scan         |            |           |            |          |             |          |        |    | ]          |            |          |         |            |                      |              |       |       |       |   |      |
| lorer        |           |        |      |      |            | MG 3583.0         | CR2        |          |         |      |        |       |              |            | Apply     |            |          |             |          |        |    | -          |            |          |         |            |                      |              |       |       |       |   |      |
| t Exp        |           |        |      |      |            | MG_3584.0         | CR2        |          |         |      |        |       |              |            | → Ov      | verscan pa | rameters |             |          |        |    |            |            |          |         |            |                      |              |       |       |       |   |      |
| orma         |           |        |      |      |            | _MG_3585.0        | CR2        |          |         |      |        |       |              |            |           |            |          |             |          |        |    |            |            |          |         |            |                      |              | - 88  |       |       |   |      |
|              |           |        |      |      | •          | MG_3586.0         | CR2        |          |         |      |        | Image | e Integratio | on         |           |            |          |             |          |        |    |            |            |          |         |            |                      |              |       |       |       |   |      |
|              |           |        |      |      |            | MG_3587.0         | CR2        |          |         |      |        |       | Comb         | pination:  | Average   |            |          |             |          | -      |    |            |            |          |         |            |                      |              | - 88  |       |       |   |      |
|              |           |        |      |      | •          | MG_3588.0         | CR2        |          |         |      |        | Re    | ejection al  | gorithm:   | Winsorize | ed Sigma   | Clipping |             |          | -      | G  | obal O     | ptions     |          |         |            |                      |              | - 88  |       |       |   |      |
|              |           |        |      |      | •          | MG_3589.0         | CR2        |          |         |      | H      |       | Min/         | Max low:   | 1         | -          |          |             |          |        |    |            |            |          |         |            |                      |              |       |       |       |   |      |
|              |           |        |      |      | •          | MG_3590.0         | CR2        |          |         |      |        |       | Min/M        | av high:   |           |            |          |             |          |        |    | CF/        | A images   |          |         | Up-bo      | ottom Fl             | TS           |       |       |       |   |      |
|              |           |        |      |      | •          | MG_3591.0         | CR2        |          |         |      |        |       | •••••••      | ax mgn.    |           |            |          |             |          |        |    | Ger        | nerate rei | ection m | naps [  | Use r      | naster b<br>naster d | las<br>ark   |       |       |       |   |      |
|              |           |        |      |      | •          | MG_3592.0         | CR2        |          |         |      |        |       | Percer       | itile low: | 0.20 =    |            |          |             |          |        |    | Sav        | e proces   | s log    |         | Use r      | naster fl            | at           |       |       |       |   |      |
|              |           |        |      |      | •          | MG_3593.0         | CR2        |          |         |      |        |       | Percent      | ile high:  | 0.10      |            |          |             |          |        |    |            |            |          |         |            |                      |              |       |       |       |   |      |
|              |           |        |      |      |            | MG_3594.0         | CR2        |          |         |      | _      |       | Sig          | ima low:   | 2.87 =    | _          | 0        |             |          |        | Re | egistrat   | ion Refer  | ence Im  | age     |            |                      |              |       |       |       |   |      |
|              |           |        |      |      | •          | MG_3595.0         | CR2        |          |         |      |        |       | Sigr         | ma high:   | 3.00 =    |            | 0        |             |          |        |    |            |            |          |         |            |                      |              |       |       |       |   |      |
|              |           |        |      |      |            | MG_3596.0         | CR2        |          |         |      | _      |       | Linea        | r fit low: | 5.00      |            |          | -           |          |        |    | itout D    | irectory   |          |         |            |                      |              | _     |       |       |   |      |
|              |           |        |      |      |            | MG_3597.0         | CR2        |          |         |      |        |       | Linear       | fit high:  | 3.50      |            |          |             |          |        |    | itput D    | in ectory  |          |         |            |                      |              |       |       |       |   |      |
|              |           |        |      |      |            | <u>_MG_3598.0</u> | CR2        |          |         |      |        |       |              |            |           |            |          |             |          |        |    |            |            |          |         |            |                      |              |       |       |       |   |      |
| rer          |           |        |      |      | <b>+</b> A | Add Files         | + Add Bias | +        | Add Dar | ks   | + Add  | Flats |              | dd Liahts  |           | Add Cus    | tom      |             | S Rese   | et     |    | Ö Dia      | anostics   |          | (I) F   | Run        |                      | Exit         |       |       |       |   |      |
| Explo        |           |        |      |      |            |                   |            | _        |         |      |        |       | _            | 5          |           |            |          |             |          |        |    | T          | -          |          | •       |            |                      |              |       |       |       |   |      |
| File         |           |        |      |      |            |                   |            |          |         |      |        |       |              |            |           |            |          |             |          |        |    |            |            |          |         |            |                      |              |       |       |       |   |      |
|              |           |        |      |      |            |                   |            |          |         |      |        |       |              |            |           |            |          |             |          |        |    |            |            |          |         |            |                      |              |       |       |       |   |      |
| orer         |           |        |      |      |            |                   |            |          |         |      |        |       |              |            |           |            |          |             |          |        |    |            |            |          |         |            |                      |              |       |       |       |   |      |
| Expl         |           |        |      |      |            |                   |            |          |         |      |        |       |              |            |           |            |          |             |          |        |    |            |            |          |         |            |                      |              |       |       |       |   |      |
| story        |           |        |      |      |            |                   |            |          |         |      |        |       |              |            |           |            |          |             |          |        |    |            |            |          |         |            |                      |              |       |       |       |   |      |
|              |           |        |      |      |            |                   |            |          |         |      |        |       |              |            |           |            |          |             |          |        |    |            |            |          |         |            |                      |              |       |       |       |   |      |
| ✓            |           |        |      |      | 1          |                   |            |          |         | ×    |        |       |              |            | 2         |            |          |             |          |        |    |            |            |          | 7       |            |                      |              |       |       |       |   |      |
|              | o View Av | ailabl | e>   |      |            |                   |            |          |         | ž    |        |       |              |            | 3<br>2    |            |          |             |          |        |    |            |            | •        | 2       |            |                      |              |       |       |       |   |      |

Όπως επίσης και για τα bias. Εδώ ολοκληρώσαμε το φόρτωμα όλων μας των αρχείων

| Ś                | Ρ                                                                                                    | ixInsigh     | nt Fil | e Ec | lit Viev | w Image                       | Preview    | Mask | Proces    | s Sc | ript     | Work            | space     | e W      | /indow       | R      | esour      | es       |          |           | 6     |   | b      | <b>€</b>                 | * 1                 | 1       | 00% 🛃      | )•       | <b>■</b> ))) | Mon      | 28 Jan    | 23:54 | Q | Ξ    |
|------------------|----------------------------------------------------------------------------------------------------|--------------|--------|------|----------|-------------------------------|------------|------|-----------|------|----------|-----------------|-----------|----------|--------------|--------|------------|----------|----------|-----------|-------|---|--------|--------------------------|---------------------|---------|------------|----------|--------------|----------|-----------|-------|---|------|
| 00               |                                                                                                    |              |        |      |          |                               |            |      |           |      |          |                 |           | P        | ixInsigh     | nt 1.8 | .6         |          |          |           |       |   |        |                          |                     |         |            |          |              |          |           |       |   |      |
| 22 - I<br>22 - I | ຄ                                                                                                    | <b>0</b>   = | • •    |      |          | RGB/K                         |            |      | ÷ (       | 8 %  | *        | $\mathbf{\Phi}$ |           |          | k            | 300 I  |            | 2 6      |          |           | ρ     |   |        | 6                        |                     | C       |            | × (      | _ 2          |          | ¥   5     | 8 -8  |   |      |
| isole            |                                                                                                    |              |        |      |          |                               |            |      |           |      |          |                 |           |          |              |        |            |          |          |           |       |   |        |                          |                     |         |            |          |              |          |           |       |   | 200- |
| is Cor           |                                                                                                    |              |        |      |          |                               |            |      |           |      |          |                 |           |          |              |        |            |          |          |           |       |   |        |                          |                     |         |            |          |              |          |           |       |   | Œ    |
| roces            |                                                                                                    |              |        |      |          |                               |            |      |           |      |          |                 |           |          |              |        |            |          |          |           |       |   |        |                          |                     |         |            |          |              |          |           |       |   | G    |
|                  |                                                                                                    |              |        |      |          |                               |            |      |           |      |          |                 |           |          |              |        |            |          |          |           |       |   |        |                          |                     |         |            |          |              |          |           |       |   |      |
| er               |                                                                                                    |              |        |      |          |                               |            |      |           |      |          | B               | atch F    | Prepro   | ocessin      | ng Sc  | ript v1    | .47      |          |           |       |   |        |                          |                     |         |            |          |              |          |           |       |   | C    |
| Explor           |                                                                                                    |              |        | Ш.   | Bias     | Darks                         | Flats      | Lig  | hts       |      |          |                 |           |          |              |        |            |          |          |           |       |   |        |                          |                     |         |            |          |              |          |           |       |   | C    |
| cess {           |                                                                                                    |              |        |      |          | 1                             |            |      |           |      | _        |                 |           |          |              |        |            |          |          |           |       |   | scrip  | t for calib              | ration an           | d aligr | ment of li | ght fran | nes          |          |           |       |   |      |
| E Pro            |                                                                                                    |              |        |      | Binni    | MG 3509 (                     | °R2        |      |           |      |          |                 | Clear     | r        | Re Re        | emove  | Selected   |          | Inve     | ert Selec | ction |   | opyrig | ght (c) 20<br>ght (c) 20 | 12 Kai W<br>12-2018 | Pleiad  | es Astroph | oto.     |              |          |           |       |   | :.   |
| Q                |                                                                                                    |              |        |      |          | <ul> <li>MG 3510.0</li> </ul> | CR2        |      |           |      |          |                 |           |          |              | Calibr | rata anlu  |          |          |           |       |   |        |                          |                     |         |            |          |              |          |           |       |   |      |
| lorer            |                                                                                                    |              |        |      |          | MG 3512.0                     | CR2        |      |           |      |          | Cost            | motic Co  | rractio  |              | Calibi |            |          |          |           |       | 1 |        |                          |                     |         |            |          |              |          |           |       |   |      |
| t Exp            |                                                                                                    |              |        |      |          |                               | CR2        |      |           |      |          | COSI            | neuc co   | mectio   |              |        |            |          |          |           |       |   |        |                          |                     |         |            |          |              |          |           |       |   | E.   |
| orma             |                                                                                                    |              |        |      |          | _MG_3516.0                    | CR2        |      |           |      |          |                 |           |          |              | Apply  | /          |          |          |           |       |   |        |                          |                     |         |            |          |              |          |           |       |   |      |
|                  |                                                                                                    |              |        |      |          | _MG_3517.0                    | CR2        |      |           |      |          |                 | Ter       | mplate   | icon:        | none>  | 0          |          |          |           |       |   |        |                          |                     |         |            |          |              |          |           |       |   |      |
|                  |                                                                                                    |              |        |      |          | _MG_3518.0                    | CR2        |      |           |      |          | DeB             | ayer      |          |              |        |            |          |          |           |       | 1 |        |                          |                     |         |            |          |              |          |           |       |   |      |
|                  |                                                                                                    |              |        |      |          | _MG_3519.0                    | CR2        |      |           |      |          | Da              |           |          |              | .h.e   |            |          |          |           |       |   | Global | Options                  |                     |         |            |          |              | _        |           |       |   |      |
|                  |                                                                                                    |              |        |      |          | _MG_3520.0                    | CR2        |      |           |      |          | Dd              | iyer/mos  | alc pat  | Lern: AL     |        |            |          |          |           | -     |   |        |                          |                     |         |            |          |              |          |           |       |   |      |
|                  |                                                                                                    |              |        |      | 1        | _MG_3522.0                    | CR2        |      |           |      |          |                 | DeBay     | yer me   | thod:        | NG     |            |          |          |           |       |   |        | FA image                 | 95                  |         | Up-b       | ottom FI | TS           |          |           |       |   |      |
|                  |                                                                                                    |              |        |      |          | _MG_3524.0                    | CR2        |      |           |      |          | Imag            | ge Regis  | tration  | ľ.           |        |            |          |          |           |       |   |        | )ptimize (<br>Senerate   | lark fram           | es      | Use r      | naster b | oias<br>Iark |          |           |       |   |      |
|                  |                                                                                                    |              |        |      |          | _MG_3525.0                    | CR2        |      |           |      |          |                 |           |          | ~            | Gener  | rate drizz | le data  |          |           |       |   |        | ave proc                 | ess log             | maps    | Use r      | naster f | lat          |          |           |       |   |      |
|                  |                                                                                                    |              |        |      |          | _MG_3528.0                    | CR2        |      |           |      | _        |                 |           |          |              |        | -> Reais   | tration  | naramet  | ers       |       |   |        |                          |                     |         |            |          |              |          |           |       |   |      |
|                  |                                                                                                    |              |        |      |          | _MG_3532.0                    | CR2        |      |           |      | _        |                 |           |          |              |        | / negi     |          | paramet  |           |       |   | Regist | ration Re                | erence Ir           | nage    |            |          |              |          |           |       |   |      |
|                  |                                                                                                    |              |        |      |          | _MG_3534.0                    | CR2        |      |           |      | - 1      | Imag            | ge Integi | ration   |              |        |            |          |          |           |       |   |        |                          |                     |         |            |          |              |          |           |       |   |      |
|                  |                                                                                                    |              |        |      |          | _MG_3535.0                    | CR2        |      |           |      | _        |                 |           |          | $\checkmark$ | Apply  | 1          |          |          |           |       |   | Jutput | Director                 |                     |         |            |          |              | Select t | the image |       |   |      |
|                  |                                                                                                    |              |        |      |          | _MG_3536.0                    | CR2        |      |           |      |          |                 |           |          |              |        | -> Integ   | ration p | paramete | ers       |       |   | Jucpu  | Director                 | y                   |         |            |          |              | registra | ition     |       |   |      |
|                  |                                                                                                    |              |        |      |          | _MG_3538.0                    | LR2        |      |           |      |          |                 |           |          |              |        |            |          |          |           |       |   |        |                          |                     |         |            |          |              | file.    | te image  |       |   |      |
| rer              |                                                                                                    |              |        |      | +        | Add Files                     | + Add Bias | +/   | Add Darks | +    | Add Flat | s               | + Add     | d Lights | 5            | Add    | d Custom   | 1        | (        | S Reset   | t     |   | Ŭ.     | Diagnosti                | cs                  | ഗ       | Run        |          | Exit         |          |           |       |   |      |
| Explo            |                                                                                                    |              |        |      |          |                               |            | _    |           |      | _        |                 |           | -        |              |        | _          |          |          |           |       |   | Ŧ      | -                        |                     | -       | _          |          |              |          |           |       |   |      |
| File             |                                                                                                    |              |        |      |          |                               |            |      |           |      |          |                 |           |          |              |        |            |          |          |           |       |   |        |                          |                     |         |            |          |              |          |           |       |   |      |
| 2                |                                                                                                    |              |        |      |          |                               |            |      |           |      |          |                 |           |          |              |        |            |          |          |           |       |   |        |                          |                     |         |            |          |              |          |           |       |   |      |
| orer             |                                                                                                    |              |        |      |          |                               |            |      |           |      |          |                 |           |          |              |        |            |          |          |           |       |   |        |                          |                     |         |            |          |              |          |           |       |   |      |
| Explo            |                                                                                                    |              |        |      |          |                               |            |      |           |      |          |                 |           |          |              |        |            |          |          |           |       |   |        |                          |                     |         |            |          |              |          |           |       |   |      |
| story            |                                                                                                    |              |        |      |          |                               |            |      |           |      |          |                 |           |          |              |        |            |          |          |           |       |   |        |                          |                     |         |            |          |              |          |           |       |   |      |
| Ξ<br>Λ           |                                                                                                    |              |        |      |          |                               |            |      |           |      |          |                 |           |          |              |        |            |          |          |           |       |   |        |                          |                     |         |            |          |              |          |           |       |   |      |
| V<br>V F         |                                                                                                    |              |        |      |          |                               |            |      | 7         |      |          |                 |           |          | 8            |        |            |          |          |           |       |   |        |                          |                     | 2       |            |          |              |          |           |       |   |      |
| ž L              | <no td="" v<=""><td>iew Avail</td><td>able&gt;</td><td></td><td></td><td></td><td></td><td></td><td>2</td><td></td><td></td><td></td><td></td><td></td><td>2</td><td></td><td></td><td></td><td></td><td></td><td></td><td></td><td></td><td></td><td>•</td><td>2</td><td></td><td></td><td></td><td></td><td></td><td></td><td></td><td></td></no> | iew Avail    | able>  |      |          |                               |            |      | 2         |      |          |                 |           |          | 2            |        |            |          |          |           |       |   |        |                          | •                   | 2       |            |          |              |          |           |       |   |      |

Τώρα πατάμε το κουμπάκι του πεδίου Registration Reference Image, ώστε να ορίσουμε ένα αρχείο αναφοράς, με το οποίο θα ευθυγραμμιστούν όλα τα άλλα

| Ś             | PixInsight     | File | Edit       | View | Image         | Preview    | Mask     | Pro | ocess | Scr | ipt | Work                | spac  | e V | /indow  | V R    | Resour  | ces   |       |           | ÷ 6      |   | b | <b>€</b> | * | <u>i</u> 10 | 00% 🛃 | 2)     |          | ) <b>M</b> | on 28 J | an 23 | 3:55       | ् ≔   |
|---------------|----------------|------|------------|------|---------------|------------|----------|-----|-------|-----|-----|---------------------|-------|-----|---------|--------|---------|-------|-------|-----------|----------|---|---|----------|---|-------------|-------|--------|----------|------------|---------|-------|------------|-------|
|               | 0              |      |            |      |               |            |          |     |       |     |     |                     |       | Р   | ixInsig | ht 1.8 | 8.6     |       |       |           |          |   |   |          |   |             |       |        |          |            |         |       |            |       |
| ſ             |                |      |            | - š  | RGB/K         |            | -        | ž 4 | - 🕅   | žĚ  | *   | $\boldsymbol{\Phi}$ |       | k   | ŀ       | ×.     |         | Zď    | 6 6   | 2 1       |          |   |   | 6        |   | C           | ۵     | ×.     | <u> </u> | 24         | -       |       | <b>=</b> © |       |
| ש<br>ס        |                |      |            | **   |               |            |          |     |       |     |     |                     |       |     | 1       |        |         |       |       |           |          |   |   |          |   |             |       | 11     |          |            |         |       |            | 22    |
| SIIDO         |                |      |            |      |               |            |          |     |       |     |     |                     |       |     |         |        |         |       |       |           |          |   |   |          |   |             |       |        |          |            |         |       |            | (     |
| 1000          |                |      |            |      |               |            |          |     |       |     |     |                     |       |     |         |        |         |       |       |           |          |   |   |          |   |             |       |        |          |            |         |       |            |       |
|               |                |      |            |      |               |            |          |     |       |     |     |                     |       |     |         |        |         |       |       |           |          |   |   |          |   |             |       |        |          |            |         |       |            | 0     |
| >             |                |      |            |      |               |            |          | ם ר |       |     | _   |                     |       |     | _       |        | light   | 6     |       |           | ^        |   |   |          |   |             | _     |        |          | Æ          | 0       |       | Searc      | h     |
|               |                |      |            |      |               |            |          |     | 00 *  |     |     |                     |       |     |         |        | light   | 5     |       |           | ~        |   |   |          |   |             |       |        |          |            |         |       | Searci     |       |
|               |                |      | Bia        | F    | avorites      |            |          |     |       | N   | ame |                     |       |     |         |        |         |       |       |           |          |   |   |          |   |             | D     | ate Mo | odified  |            | ~ 3     | Size  |            | Kind  |
| 1006          |                |      | - <b>-</b> | Binr | Recen         | ts         |          |     |       |     | _   | MG_3                | 546.0 | CR2 |         |        |         |       |       |           |          |   |   |          |   |             | 13    | B Dec  | 2017 a   | at 23:5    | 3       | 26    | ,4 MB      | Canon |
| ⋧             |                |      |            |      | 🔅 Recen       | ts         |          |     |       |     |     | MG 3                | 544.0 | R2  |         |        |         |       |       |           |          |   |   |          |   |             | 13    | B Dec  | 2017 a   | at 23.5    | 3       | 26    | 3 MB       | Canon |
|               |                |      |            |      | O Downl       | oads       |          |     |       |     |     | MG_3                | 542.0 | CR2 |         |        |         |       |       |           |          |   |   |          |   |             | 13    | B Dec  | 2017 a   | nt 23:5    | 2       | 26    | 6,3 MB     | Canon |
| cpiore        |                |      |            |      | Astron        | hotograph  | hv       |     |       |     |     | MG_3                | 541.C | R2  |         |        |         |       |       |           |          |   |   |          |   |             | 13    | B Dec  | 2017 a   | t 23:5     | 2       | 26    | ,3 MB      | Canon |
|               |                |      |            |      |               | on         | ,        |     |       | 1   |     | MG_3                | 540.C | R2  |         |        |         |       |       |           |          |   |   |          |   |             | 13    | 3 Dec  | 2017 a   | at 23:5    | 1       | 26    | ,3 MB      | Canon |
| Form          |                |      |            |      | Desku         | op         |          |     |       | 15  |     | MG_3                | 539.C | R2  |         |        |         |       |       |           |          |   |   |          |   |             | 13    | B Dec  | 2017 a   | it 23:5    | 1       | 26    | ,2 MB      | Canon |
|               |                |      |            |      | Box Sy        | ync        |          |     |       |     | _   | MG_3                | 538.C | R2  |         |        |         |       |       |           |          |   |   |          |   |             | 13    | B Dec  | 2017 a   | at 23:5    | 1       | 26    | ,2 MB      | Canon |
|               |                |      |            |      | Dropb         | OX         |          |     |       |     |     | MG_3                | 535.0 | R2  |         |        |         |       |       |           |          |   |   |          |   |             | 13    | 3 Dec  | 2017 a   | at 23:5    | 0       | 26    | 3 MB       | Canon |
|               |                |      |            |      | My Do         | cuments    |          |     |       |     |     | MG 3                | 534.0 | CR2 |         |        |         |       |       |           |          |   |   |          |   |             | 13    | 3 Dec  | 2017 a   | at 23:5    | 0       | 26    | 3.3 MB     | Canon |
|               |                |      |            |      |               | ΑΦΙΚΑ      |          |     |       |     |     | MG_3                | 532.0 | R2  |         |        |         |       |       |           |          |   |   |          |   |             | 13    | B Dec  | 2017 a   | t 23:4     | 9       | 26    | ,<br>,4 MB | Canon |
|               |                |      |            |      | - Google      | e Drive    |          |     |       |     |     | MG_3                | 528.C | R2  |         |        |         |       |       |           |          |   |   |          |   |             | 13    | B Dec  | 2017 a   | at 23:4    | 8       | 26    | ,3 MB      | Canon |
|               |                |      |            |      |               | ·          |          |     |       |     |     | MG_3                | 525.C | R2  |         |        |         |       |       |           |          |   |   |          |   |             | 13    | 3 Dec  | 2017 a   | at 23:4    | 7       | 26    | ,3 MB      | Canon |
|               |                |      |            |      |               | rive       |          |     |       |     | _   | MG_3                | 524.C | R2  |         |        |         |       |       |           |          |   |   |          |   |             | 13    | 3 Dec  | 2017 a   | t 23:4     | 7       | 26    | ,3 MB      | Canon |
|               |                |      |            |      | iCloud        | Drive      |          |     |       |     |     | MG_3                | 522.C | R2  |         |        |         |       |       |           |          |   |   |          |   |             | 13    | B Dec  | 2017 a   | at 23:4    | 6<br>5  | 26    | ,3 MB      | Canon |
|               |                |      |            |      | Συναλ         | λαγές      |          |     |       |     |     | MG 3                | 519.C | R2  |         |        |         |       |       |           |          |   |   |          |   |             | 13    | 3 Dec  | 2017 a   | at 23:4    | 5       | 26    | 3.3 MB     | Canon |
|               |                |      |            |      | PROD          | UCTIONS    |          |     |       |     |     | MG_3                | 518.C | R2  |         |        |         |       |       |           |          |   |   |          |   |             | 13    | 3 Dec  | 2017 a   | t 23:4     | 5       | 26    | 3,3 MB     | Canon |
|               |                |      |            |      |               | Retina     |          |     |       |     |     | MG_3                | 517.C | R2  |         |        |         |       |       |           |          |   |   |          |   |             | 13    | B Dec  | 2017 a   | t 23:4     | 4       | 26    | 5,3 MB     | Canon |
|               |                |      |            |      |               | to more th | an 100 M |     |       |     |     | MG_3                | 516.C | R2  |         |        |         |       |       |           |          |   |   |          |   |             | 13    | B Dec  | 2017 a   | at 23:4    | 4       | 26    | ,3 MB      | Canon |
|               |                |      |            |      |               | ze more un |          | ID  |       |     | _   | MG_3                | 513.C | R2  |         |        |         |       |       |           |          |   |   |          |   |             | 13    | 3 Dec  | 2017 a   | t 23:4     | 3       | 26    | ,3 MB      | Canon |
|               |                |      |            | _    | pmago         | oulas      |          |     |       |     | _   | MG_3                | 512.C | R2  |         |        |         |       |       |           |          |   |   |          |   |             | 13    | 3 Dec  | 2017 a   | at 23:4    | 3       | 26    | ,3 MB      | Canon |
| olorei        |                |      |            | +    | Applic Applic | ations     |          |     |       |     |     | MG 3                | 5090  | R2  |         |        |         |       |       |           |          |   |   |          |   |             | 13    | 3 Dec  | 2017 a   | at 23:4    | 2       | 26    | 4 MB       | Canon |
| е ЕХ          |                |      |            |      | Docun         | nents      |          |     |       |     |     |                     | 000.0 |     |         |        |         |       |       |           |          |   |   |          |   |             | I.    | 0000   | 2017 0   | 11 20.4    | 2       | 20    |            | Gunon |
| E<br><b>A</b> |                |      |            |      | Picture       | es         |          |     |       |     |     |                     |       |     |         |        |         |       |       |           |          |   |   |          |   |             |       |        |          |            |         |       |            |       |
|               |                |      |            |      |               | c          |          |     |       |     |     |                     |       |     |         |        |         |       |       |           |          |   |   |          |   |             |       |        |          |            |         |       |            |       |
| DIOL EL       |                |      |            |      |               |            |          |     |       |     |     |                     |       |     |         |        |         |       |       |           |          |   |   |          |   |             |       |        |          |            |         |       |            |       |
| y cx          |                |      |            |      | J Music       |            |          |     |       |     |     |                     |       |     |         |        |         |       |       |           |          |   |   |          |   |             |       |        |          |            |         |       |            |       |
| IIISLOI       |                |      |            | Г    | Pevices       |            |          |     |       |     |     |                     |       |     |         |        |         |       |       |           |          |   |   |          |   |             |       |        |          |            |         |       |            |       |
|               |                |      |            |      |               |            |          |     |       |     |     |                     |       |     | 4       | All kn | nown fo | rmats | (*.bm | o *.fit * | *.fits * | ᅌ |   |          |   |             |       |        |          |            |         |       |            |       |
| ž 🖂           | View Ausilshi  | 102  |            |      | New Fold      | er         | Intions  |     |       |     |     |                     |       |     |         |        |         |       |       |           |          |   |   |          |   |             |       |        |          |            | Car     | Icel  |            | Den   |
|               | J VIEW AVAILAD | Le>  |            | _    | New Fold      |            | puons    |     |       |     |     |                     |       |     |         |        |         |       |       |           |          |   |   |          |   |             |       |        |          |            | Cal     |       |            | Jen   |

Επιλέγουμε λοιπόν μία εκόνα light που ξέρουμε ότι είναι καλή και έχει ξεκάθαρα, στρογγυλά άστρα (όχι οβάλ)

| Ú        | Pi    | xInsight     | File | Edi | t View     | Image            | Preview    | Mask     | Proce    | ss S | cript    | Work   | space      | Wi        | ndow                                                                                                    | Reso      | ources    | ;         | <b>∎</b> ≜ | *         |   | <b>b</b> | <b>*</b> ()              | * (;                    | 100% (                 | 约        |          | )) M  | on 28 .    | Jan 23     | :55        | ର ∷≣  | - |
|----------|-------|--------------|------|-----|------------|------------------|------------|----------|----------|------|----------|--------|------------|-----------|----------------------------------------------------------------------------------------------------|-----------|-----------|-----------|------------|-----------|---|----------|--------------------------|-------------------------|------------------------|----------|----------|-------|------------|------------|------------|-------|---|
| 00       |       |              |      |     |            |                  |            |          |          |      |          |        |            | Pix       | Insight                                                                                                    | 1.8.6     |           |           |            |           |   |          |                          |                         |                        |          |          |       |            |            |            |       |   |
| X. ≜     | ຄ     | <b>a</b>   = |      | D   |            | RGB/K            |            | <b>•</b> | \$       | × ×  | ¢ ∲      | $\Phi$ |            | Þ         |                                                                                                    |           |           | ſ         | Ee         |           |   |          | 6                        |                         | 0                      |          |          | 24    | æ          | <u> </u>   | <b>-</b> 0 |       |   |
| sole     |       |              |      |     |            |                  |            |          |          |      |          |        |            |           |                                                                                                    |           |           |           |            |           |   |          |                          |                         |                        |          |          |       |            |            |            | 2     |   |
| s Con    |       |              |      |     |            |                  |            |          |          |      |          |        |            |           |                                                                                                    |           |           |           |            |           |   |          |                          |                         |                        |          |          |       |            |            |            |       | Ð |
| oces     |       |              |      |     |            |                  |            |          |          |      |          |        |            |           |                                                                                                    |           |           |           |            |           |   |          |                          |                         |                        |          |          |       |            |            |            |       | 0 |
| ā<br>▶   |       |              |      |     |            |                  |            |          |          |      |          |        |            |           |                                                                                                    |           |           |           |            |           |   |          |                          |                         |                        |          |          |       |            |            |            |       | G |
| L<br>L   |       |              |      |     | 0          |                  |            | _        | _        | _    | _        | E      | Batch Pi   | repro     | cessing                                                                                                    | g Script  | t v1.47   |           |            | _         |   | _        | _                        | _                       | _                      |          |          |       |            |            |            |       |   |
| xplor    |       |              |      |     | Bias       | Darks            | Flats      | Lia      | hts      |      |          |        |            |           |                                                                                                    |           |           |           |            |           |   |          |                          |                         |                        |          |          |       |            |            |            |       | 0 |
| cess E   |       |              |      |     |            |                  |            |          |          |      | _        |        |            |           |                                                                                                    |           |           |           |            |           |   | A scrip  | t for calib              | ration and              | alignment              | of light | frames   |       |            |            |            |       | 0 |
| Proc     |       |              |      |     | Binnin     | g 1<br>MG 3509 C | <b>D</b> 2 |          |          |      |          |        | Clear      |           | Rem                                                                                                    | nove Sele | ected     |           | Invert     | Selection |   | Copyri   | ght (c) 20<br>ght (c) 20 | 12 Kai Wie<br>12-2018 P | echen.<br>leiades Astr | ophoto   | ).       |       |            |            |            |       | : |
| <b>Ç</b> |       |              |      |     |            | MG 3510 C        | R2         |          |          |      |          |        |            |           |                                                                                                    | <b>.</b>  |           |           |            |           |   |          |                          |                         |                        |          |          |       |            |            |            |       |   |
| orer     |       |              |      |     |            | MG 3512.0        | R2         |          |          |      |          |        |            |           |                                                                                                    | Calibrate | only      |           |            |           | _ | 5        |                          |                         |                        |          |          |       |            |            |            |       |   |
| Expl     |       |              |      |     |            | MG 3513.0        | R2         |          |          |      |          | Cos    | metic Cor  | rection   |                                                                                                    |           |           |           |            |           |   |          |                          |                         |                        |          |          |       |            |            |            |       | Ē |
| ormat    |       |              |      |     |            | MG 3516.C        | R2         |          |          |      |          |        |            |           |                                                                                                    | Apply     |           |           |            |           |   |          |                          |                         |                        |          |          |       |            |            |            |       |   |
| E<br>E   |       |              |      |     |            | <br>             | R2         |          |          |      |          |        | Tem        | plate ic  | on: <no< td=""><td>one&gt;</td><td></td><td></td><td></td><td></td><td></td><td></td><td></td><td></td><td></td><td></td><td></td><td></td><td></td><td></td><td></td><td></td><td></td></no<> | one>      |           |           |            |           |   |          |                          |                         |                        |          |          |       |            |            |            |       |   |
|          |       |              |      |     | •          | _MG_3518.C       | R2         |          |          |      |          | DeB    | ayer       |           |                                                                                                    |           |           |           |            |           |   |          |                          |                         |                        |          |          |       |            |            |            |       |   |
|          |       |              |      |     |            | _MG_3519.C       | R2         |          |          |      |          |        |            |           |                                                                                                    |           |           |           |            | 1         |   | Global   | Options                  |                         |                        |          |          |       |            |            |            |       |   |
|          |       |              |      |     | •          | _MG_3520.C       | R2         |          |          |      |          | Ba     | ayer/mosa  | iic patte | ern: Auto                                                                                                    | :0        |           |           |            |           |   |          | options                  |                         |                        |          |          |       |            |            |            |       | Ī |
|          |       |              |      |     | •          | _MG_3522.C       | R2         |          |          |      |          |        | DeBaye     | er meth   | od: VNG                                                                                                    | G         |           |           |            |           |   |          | CFA image                | S                       | ✓ U                    | p-botto  | om FITS  |       |            |            |            |       |   |
|          |       |              |      |     | •          | MG_3524.C        | R2         |          |          |      |          | Ima    | ge Regist  | ration    |                                                                                                    |           |           |           |            |           |   |          | Optimize (<br>Senerate   | lark frame              |                        | se mas   | ter bias |       |            |            |            |       |   |
|          |       |              |      |     | •          | MG_3525.C        | R2         |          |          |      |          |        |            |           |                                                                                                    | Generate  | drizzle d | data      |            |           |   |          | Save proc                | ess log                 |                        | se mas   | ter flat |       |            |            |            |       |   |
|          |       |              |      |     | •          | _MG_3528.C       | R2         |          |          |      | - 1      |        |            |           |                                                                                                    | -> 1      | Registrat | ion nara  | meters     |           |   |          |                          |                         |                        |          |          |       |            |            |            |       |   |
|          |       |              |      |     | •          | _MG_3532.C       | R2         |          |          |      |          |        |            |           |                                                                                                    |           | regiserae | lon para  |            |           |   | Regist   | ration Rel               | erence Im               | age                    |          |          |       |            |            |            |       |   |
|          |       |              |      |     | •          | MG_3534.C        | R2         |          |          |      | - 1      | Ima    | ge Integra | ation     |                                                                                                    |           |           |           |            |           |   | 7.12.1   | .3 - M42 C               | rion - 235              | 0mm/lights/            | _MG_3    | 539.CR2  |       |            |            |            |       |   |
|          |       |              |      |     |            | _MG_3535.C       | R2         |          |          |      | - 1      |        |            |           | ✓ A                                                                                                    | Apply     |           |           |            |           |   | Outpu    | t Director               | 1                       |                        |          |          |       |            |            |            |       |   |
|          |       |              |      |     |            | _MG_3536.C       | R2         |          |          |      | 1        |        |            |           |                                                                                                    | <b>→</b>  | Integrati | ion parar | meters.    |           |   | Gutpu    | C Director               |                         |                        |          |          |       |            |            |            |       |   |
|          |       |              |      |     |            | _MG_3538.0       | RZ         |          |          |      |          |        |            |           |                                                                                                    |           |           |           |            |           |   |          |                          |                         |                        |          |          |       |            |            |            |       |   |
| rer      |       |              |      |     | <b>+</b> A | dd Files         | + Add Bias | +/       | dd Darks | 1 +  | Add Flat | s      | + Add      | Lights    |                                                                                                    | Add Cu    | istom     |           | (5         | Reset     | 1 | <b>ö</b> | Diagnosti                | cs                      | () Run                 |          | × Exi    | t Sel | ect the ou | utput      |            | 1.111 |   |
| Explo    |       |              |      |     |            |                  | _          |          |          |      |          |        | _          |           |                                                                                                    |           |           |           |            | _         |   |          |                          |                         | -                      |          |          |       |            | <i>y</i> . |            |       |   |
| File     |       |              |      |     |            |                  |            |          |          |      |          |        |            |           |                                                                                                    |           |           |           |            |           |   |          |                          |                         |                        |          |          |       |            |            |            | 111   |   |
| 9        |       |              |      |     |            |                  |            |          |          |      |          |        |            |           |                                                                                                    |           |           |           |            |           |   |          |                          |                         |                        |          |          |       |            |            |            |       |   |
| orer     |       |              |      |     |            |                  |            |          |          |      |          |        |            |           |                                                                                                    |           |           |           |            |           |   |          |                          |                         |                        |          |          |       |            |            |            | 11/   |   |
| r Expl   |       |              |      |     |            |                  |            |          |          |      |          |        |            |           |                                                                                                    |           |           |           |            |           |   |          |                          |                         |                        |          |          |       |            |            |            |       |   |
| istory   |       |              |      |     |            |                  |            |          |          |      |          |        |            |           |                                                                                                    |           |           |           |            |           |   |          |                          |                         |                        |          |          |       |            |            |            |       |   |
|          |       |              |      |     |            |                  |            |          |          |      |          |        |            |           |                                                                                                    |           |           |           |            |           |   |          |                          |                         |                        |          |          |       |            |            |            |       |   |
| ž 🗆      | No. W |              | lor  |     |            |                  |            | 10.00    | X        |      |          |        |            |           | 2                                                                                                    |           |           |           |            |           |   |          |                          |                         | ž                      |          |          |       |            |            |            |       |   |
| \$ L     | NO V1 | ew Availab   | ile> |     |            |                  |            |          | 2        |      |          |        |            |           | 2                                                                                                    |           |           |           |            |           |   |          |                          | P                       | 2                      |          |          |       |            |            |            |       |   |

Πατάμε τώρα το κουμπάκι στο πιο κάτω πλαίσιο **Output Directory** ώστε να ορίσουμε το φάκελο μέσα στον οποίο θέλουμε να δημιουργηθούν τα νέα αρχεία αυτής της διαδικασίας

|                                                | *                |
|------------------------------------------------|------------------|
|                                                |                  |
|                                                |                  |
|                                                |                  |
|                                                |                  |
|                                                | Q Search         |
| Bias     Favorites       Date Modified     ~ S | ze Kind          |
| Binr Binr New Folder ts Today at 23:41         | Folder<br>Folder |
| 23 Dec 2018 at 18:42                           | Folder           |
| Dow         26 Dec 2018 at 11:22               | Folder           |
| Astr Untitled folder 14 Dec 2017 at 00:28      | Folder           |
| Des 13 Dec 2017 at 23:58                       | Folder           |
| Box Box                                        |                  |
|                                                | -                |
| My Documents                                   |                  |
| ΒΙΟΓΡΑΦΙΚΑ                                     |                  |
| Google Drive                                   |                  |
| ConeDrive                                      |                  |
| C iCloud Drive                                 |                  |
| 📄 Συναλλαγές                                   |                  |
| PRODUCTIONS                                    |                  |
| 🗁 WEB Retina                                   |                  |
| File size more than 100 MB                     |                  |
| pmagoulas                                      |                  |
| Applications                                   |                  |
| Documents                                      |                  |
| Pictures                                       |                  |
| Movies                                         |                  |
| 🞵 Music                                        |                  |
| Devices                                        |                  |
|                                                |                  |
| Can                                            | cel Open         |

Πατάμε κάτω αριστερά New Folder για να δημιουργήσουμε ένα νέο φάκελο

|                                                | *                |
|------------------------------------------------|------------------|
|                                                |                  |
|                                                |                  |
|                                                |                  |
|                                                |                  |
|                                                | Q Search         |
| Bias     Favorites       Date Modified     ~ S | ze Kind          |
| Binr Binr New Folder ts Today at 23:41         | Folder<br>Folder |
| 23 Dec 2018 at 18:42                           | Folder           |
| Dow         26 Dec 2018 at 11:22               | Folder           |
| Astr Untitled folder 14 Dec 2017 at 00:28      | Folder           |
| Des 13 Dec 2017 at 23:58                       | Folder           |
| Box Box                                        |                  |
|                                                | -                |
| My Documents                                   |                  |
| ΒΙΟΓΡΑΦΙΚΑ                                     |                  |
| Google Drive                                   |                  |
| ConeDrive                                      |                  |
| C iCloud Drive                                 |                  |
| 📄 Συναλλαγές                                   |                  |
| PRODUCTIONS                                    |                  |
| 🗁 WEB Retina                                   |                  |
| File size more than 100 MB                     |                  |
| pmagoulas                                      |                  |
| Applications                                   |                  |
| Documents                                      |                  |
| Pictures                                       |                  |
| Movies                                         |                  |
| Music                                          |                  |
| Devices                                        |                  |
|                                                |                  |
| Can                                            | cel Open         |

Στο παραθυράκι που εμφανίζεται γράφουμε το όνομα που θέλουμε να έχει ο νέος φάκελος

| Ś                                                                                                    | PixInsig     | ht Fil | e Ed | lit Viev | w Image   | Preview          | Mask      | Proc    | ess          | Script | Wo  | rkspac | ce   | Windo    | w      | Resou | rces    |         |        | \$ C | 3 @ | Ь | €U | * | <u>)</u> 10 | 00% 🛃 | Ź)     |           | ) Mo     | on 28 J | lan 23 | :56 (  | ২ ≔    |
|----------------------------------------------------------------------------------------------------|--------------|--------|------|----------|-----------|------------------|-----------|---------|--------------|--------|-----|--------|------|----------|--------|-------|---------|---------|--------|------|-----|---|----|---|-------------|-------|--------|-----------|----------|---------|--------|--------|--------|
|                                                                                                    | 0            |        |      |          |           |                  |           |         |              |        |     |        |      | PixInsi  | ght 1. | .8.6  |         |         | 1.     |      |     |   |    |   |             |       | 44     |           | 1        | 1       |        | T      |        |
| 6                                                                                                    | 0            | -) -   | D    |          | RGB/K     | 6 ()<br>1.<br>2. | •         | \$      | $\mathbf{X}$ | ¥. •   | ₽ € |        |      |          | 222    | 6     |         | 6       |        | ۵    |     |   | 6  | * | U           | ø     | 2      |           | -24      | -       |        |        |        |
| sole                                                                                                    |              |        |      |          |           |                  |           |         |              |        |     |        |      |          |        |       |         |         |        |      |     |   |    |   |             |       |        |           |          | Ż       |        |        |        |
|                                                                                                    |              |        |      |          |           |                  |           |         |              |        |     |        |      |          |        |       |         |         |        |      |     |   |    |   |             |       |        |           |          |         |        |        | Ċ      |
| 10162                                                                                                    |              |        |      |          |           |                  |           |         |              |        |     |        |      |          |        |       |         |         |        |      |     |   |    |   |             |       |        |           |          |         |        |        |        |
| - →                                                                                                    |              |        |      |          |           |                  |           |         |              |        |     |        |      |          |        |       |         |         |        |      |     |   |    |   |             |       |        |           |          |         |        |        |        |
| Ū                                                                                                    |              |        |      |          |           |                  |           |         | ~            |        |     |        |      |          |        | 000   | )5 - 20 | 017.12. | 13 - M | 14 🔇 |     |   |    |   |             |       |        |           | <u>ث</u> | •       | Q      | Search | 1      |
| Expio                                                                                                    |              |        |      | Bias     | Favorites |                  |           |         |              | Name   | 9   |        |      |          |        |       |         |         |        |      |     |   |    |   |             | C     | Date N | odified   |          | ~ 5     | Size   |        | Kind   |
| OLESS                                                                                                    |              |        |      | Binr     | Rec       |                  | New       | / Folde | r            | -      | t   | 5      |      |          |        |       |         |         |        |      |     |   |    |   |             | Т     | oday   | at 23:41  | 1        |         |        |        | Folder |
| ∃<br>*r                                                                                                    |              |        |      |          | 🔅 Rec     |                  |           |         |              |        | C   | essing |      |          |        |       |         |         |        |      |     |   |    |   |             | 19    | 9 Dec  | : 2017 at | t 00:4   | .9      |        |        | Folder |
| <b></b>                                                                                                    |              |        |      |          | O Dow     | Name of r        | new folde | r:      |              |        |     | orior  | n-25 | I-20f-18 | d-32   | b     |         |         |        |      |     |   |    |   |             | 2     | 6 Dec  | c 2018 a  | at 11:2: | 2       |        |        | Folder |
| x pioi e                                                                                                    |              |        |      |          | Astr      | EEAE             |           |         |              |        | 5   |        |      |          |        |       |         |         |        |      |     |   |    |   |             | 1     | 4 Dec  | : 2017 a  | t 00:2   | 8       |        |        | Folder |
|                                                                                                    |              |        |      |          | Des       |                  |           |         |              |        | 5   |        |      |          |        |       |         |         |        |      |     |   |    |   |             | 1:    | 3 Dec  | ; 2017 a  | t 23:5   | 8       |        |        | Folder |
|                                                                                                    |              |        |      |          | box Box   |                  | C         | Cancel  |              | Create | K   | 5      |      |          |        |       |         |         |        |      |     |   |    |   |             | 1.    | 3 Dec  | 2017 a    | 23.00    | 0       |        |        | Folder |
|                                                                                                    |              |        |      |          |           | oox              | _         | _       |              | _      |     |        |      |          |        |       |         |         |        |      |     |   |    |   |             |       |        |           |          |         |        |        |        |
|                                                                                                    |              |        |      |          |           | ocuments         |           |         |              |        |     |        |      |          |        |       |         |         |        |      |     |   |    |   |             |       |        |           |          |         |        |        |        |
|                                                                                                    |              |        |      |          |           |                  |           |         |              |        |     |        |      |          |        |       |         |         |        |      |     |   |    |   |             |       |        |           |          |         |        |        |        |
|                                                                                                    |              |        |      |          | Goog      | le Drive         |           |         |              |        |     |        |      |          |        |       |         |         |        |      |     |   |    |   |             |       |        |           |          |         |        |        |        |
|                                                                                                    |              |        |      |          |           |                  |           |         |              |        |     |        |      |          |        |       |         |         |        |      |     |   |    |   |             |       |        |           |          |         |        |        |        |
|                                                                                                    |              |        |      |          |           | d Drive          |           |         |              |        |     |        |      |          |        |       |         |         |        |      |     |   |    |   |             |       |        |           |          |         |        |        |        |
|                                                                                                    |              |        |      |          |           |                  |           |         |              |        |     |        |      |          |        |       |         |         |        |      |     |   |    |   |             |       |        |           |          |         |        |        |        |
|                                                                                                    |              |        |      |          |           |                  |           |         |              |        |     |        |      |          |        |       |         |         |        |      |     |   |    |   |             |       |        |           |          |         |        |        |        |
|                                                                                                    |              |        |      |          |           | Detine           |           |         |              |        |     |        |      |          |        |       |         |         |        |      |     |   |    |   |             |       |        |           |          |         |        |        |        |
|                                                                                                    |              |        |      |          |           | Relina           | - 100 M   |         |              |        |     |        |      |          |        |       |         |         |        |      |     |   |    |   |             |       |        |           |          |         |        |        |        |
|                                                                                                    |              |        |      |          | The s     | ize more tha     | an iou Mi | В       |              |        |     |        |      |          |        |       |         |         |        |      |     |   |    |   |             |       |        |           |          |         |        |        |        |
| D                                                                                                    |              |        |      |          |           | joulas           |           |         |              |        |     |        |      |          |        |       |         |         |        |      |     |   |    |   |             |       |        |           |          |         |        |        |        |
| inidx                                                                                                    |              |        |      |          | Appli     | cations          |           |         |              |        |     |        |      |          |        |       |         |         |        |      |     |   |    |   |             |       |        |           |          |         |        |        |        |
| בופ                                                                                                    |              |        |      |          | Docu      | ments            |           |         |              |        |     |        |      |          |        |       |         |         |        |      |     |   |    |   |             |       |        |           |          |         |        |        |        |
| 2                                                                                                    |              |        |      |          | Pictu     | res              |           |         |              |        |     |        |      |          |        |       |         |         |        |      |     |   |    |   |             |       |        |           |          |         |        |        |        |
| ы<br>С                                                                                                    |              |        |      |          |           | es               |           |         |              |        |     |        |      |          |        |       |         |         |        |      |     |   |    |   |             |       |        |           |          |         |        |        |        |
| y cxp                                                                                                    |              |        |      |          | 🞵 Music   | C                |           |         |              |        |     |        |      |          |        |       |         |         |        |      |     |   |    |   |             |       |        |           |          |         |        |        |        |
|                                                                                                    |              |        |      |          | Devices   |                  |           |         |              |        |     |        |      |          |        |       |         |         |        |      |     |   |    |   |             |       |        |           |          |         |        |        |        |
|                                                                                                    |              |        |      |          | PeMa      | g                |           |         |              |        |     |        |      |          |        |       |         |         |        |      |     |   |    |   |             |       |        |           |          |         |        |        |        |
| <n< th=""><th>o View Avail</th><th>lable&gt;</th><th></th><th></th><th>New Fold</th><th>der</th><th></th><th></th><th></th><th></th><th></th><th></th><th></th><th></th><th></th><th></th><th></th><th></th><th></th><th></th><th></th><th></th><th></th><th></th><th></th><th></th><th></th><th></th><th></th><th>Car</th><th>icel</th><th>Ор</th><th>en</th></n<> | o View Avail | lable> |      |          | New Fold  | der              |           |         |              |        |     |        |      |          |        |       |         |         |        |      |     |   |    |   |             |       |        |           |          | Car     | icel   | Ор     | en     |

Τον ονομάζουμε πχ ΕΕΑΕ και πατάμε Create και Open

| PixInsight 18.6                                                                                                    |                                                           |
|----------------------------------------------------------------------------------------------------|-----------------------------------------------------------|
|                                                                                                    |                                                           |
| ፤ Ω ℕ I == == == ፤ II RGB/K I = ፤ + X X + + + □ ℕ ↓ i G Ω G == G Q G                                                                                                    |                                                           |
|                                                                                                    | 3000                                                      |
| s Con                                                                                                    |                                                           |
| oces                                                                                                    |                                                           |
|                                                                                                    |                                                           |
| Batch Preprocessing Script v1.47                                                                                                    |                                                           |
| Bias Darks Flats Lights                                                                                                    |                                                           |
| Sector Sector Sector A script f                                                                                                    | calibration and alignment of light frames                 |
| ▼ Binning 1     Image: Selected     □ Invert Selection     Copyright       Copyright     □ Copyright     Copyright     Copyright                                                                                                    | :) 2012 Kai Wiechen.<br>:) 2012-2018 Pleiades Astrophoto. |
|                                                                                                    |                                                           |
| Emiliprote only                                                                                                    |                                                           |
| Cosmetic Correction                                                                                                    |                                                           |
|                                                                                                    |                                                           |
| P     MG 3517.CR2   Template icon: <a href="https://www.com/second/second/s</th> <td></td> |                                                           |
| MG 3518.CR2                                                                                                    |                                                           |
| • MG 3519.CR2                                                                                                    |                                                           |
| Bayer/mosaic pattern: Auto                                                                                                    |                                                           |
| ● _MG_3522.CR2 DeBayer method: VNG ▼                                                                                                    | nages Up-bottom FITS                                      |
| ● _MG_3524.CR2                                                                                                    | ize dark frames Use master bias                           |
| ● _MG_3525.CR2                                                                                                    | orocess log Use master dark                               |
| MG_3528.CR2                                                                                                    |                                                           |
| MG_3532.CR2     Registration parameters     Registration parameters                                                                                                    | n Reference Image                                         |
| MG_3534.CR2     Image Integration     /.12.13                                                                                                    | 42 Orion - 2350mm/lights/ MG_3539.CR2                     |
| ● _MG_3535.CR2                                                                                                    |                                                           |
| ● _MG_3536.CR2  Integration parameters                                                                                                    |                                                           |
| ● _MG_3538.CR2                                                                                                    | 2017.12.13 - M42 Orion - 2350mm/EEAE                      |
| ≥ + Add Files + Add Bias + Add Darks + Add Flats + Add Lights Add Custom Seet                                                                                                    | nostics 🕖 Run 🛛 Exit                                      |
|                                                                                                    |                                                           |
|                                                                                                    |                                                           |
|                                                                                                    |                                                           |
|                                                                                                    |                                                           |
|                                                                                                    |                                                           |
|                                                                                                    |                                                           |
|                                                                                                    |                                                           |
| Karalable>                                                                                                    |                                                           |

ΟΚ, ορίστηκε κι αυτό. Τσεκάρουμε τώρα οπωσδήποτε την επιλογή CFA Images (έχει να κάνει με το de-bayering)

| <b>É PixInsight</b> File Edit View Image F | Preview Mask Process Script Wo        | orkspace Window Resources        | ÷ 🗎 🖸 4                    | 🔺 b 🕚 🕴 🤶 98% [7]) 📕 📣                                                          | Tue 29 Jan 08:59 Q :Ξ |
|--------------------------------------------|---------------------------------------|----------------------------------|----------------------------|---------------------------------------------------------------------------------|-----------------------|
| 0 0 0                                      |                                       | PixInsight 1.8.6                 |                            |                                                                                 |                       |
| 🥈 μ 🔉 🖃 🖬 🖬 🦉 🔳 RGB/K                      | ▼ ※ ※ ※ ● ※ ※ ●                       |                                  |                            |                                                                                 |                       |
| sole                                       |                                       |                                  |                            |                                                                                 | 2000                  |
|                                            |                                       |                                  |                            |                                                                                 | Œ                     |
| ocess                                      |                                       |                                  |                            |                                                                                 |                       |
|                                            |                                       |                                  |                            |                                                                                 |                       |
| ۲ – ۲ – ۲ – ۲ – ۲ – ۲ – ۲ – ۲ – ۲ – ۲ –    |                                       | Batch Preprocessing Script v1.47 |                            |                                                                                 | C                     |
| Bias Darks                                 | Flats Lights                          |                                  |                            |                                                                                 | G                     |
| C Cess F                                   |                                       |                                  |                            | A script for calibration and alignment of light frames                          |                       |
| Binning 1                                  |                                       | Clear Remove Selected            | Invert Selection           | Copyright (c) 2012 Kai Wiechen.<br>Copyright (c) 2012-2018 Pleiades Astrophoto. | C                     |
| MG 3510 CR2                                |                                       |                                  |                            |                                                                                 |                       |
| ۳MG_3512.CR2                               |                                       |                                  | · ·                        |                                                                                 |                       |
| MG 3513.CR2                                |                                       | Cosmetic Correction              |                            |                                                                                 |                       |
| MG 3516.CR2                                |                                       | Apply                            |                            |                                                                                 |                       |
| 요 MG 3517.CR2                              |                                       | Template icon: <none></none>     | <b>•</b>                   |                                                                                 |                       |
| • MG 3518.CR2                              |                                       | DeBaver                          |                            |                                                                                 |                       |
|                                            |                                       |                                  |                            | Clobal Ontions                                                                  |                       |
| ●                                          |                                       | Bayer/mosaic pattern: Auto       |                            | Giobal Options                                                                  |                       |
| _MG_3522.CR2                               |                                       | DeBayer method: VNG              | <b>▼</b>                   | CFA images Up-bottom FITS                                                       |                       |
| _MG_3524.CR2                               |                                       | mage Registration                |                            | Optimize dark frames Use master bias                                            |                       |
| _MG_3525.CR2                               |                                       |                                  |                            | Generate rejection maps Use master dark                                         |                       |
| • _MG_3528.CR2                             |                                       | Generate drizzle da              | ta                         |                                                                                 |                       |
| _MG_3532.CR2                               |                                       | -> Registratio                   | on parameters              | Registration Reference Image                                                    |                       |
| _MG_3534.CR2                               |                                       | mage Integration                 |                            | / 12 13 - M42 Orion - 2350mm/lights/ MG 3539 CB2                                |                       |
| _MG_3535.CR2                               |                                       |                                  |                            |                                                                                 |                       |
| _MG_3536.CR2                               | · · · · · · · · · · · · · · · · · · · |                                  |                            | Output Directory                                                                |                       |
| • _MG_3538.CR2                             | <b>•</b>                              |                                  | Edit image                 | phy/0005 - 2017.12.13 - M42 Orion - 2350mm/EEAE                                 |                       |
| ਬੁ 🖌 🕂 Add Files                           | Add Bias     Add Darks     Add Flats  | + Add Lights Add Custom          | integration<br>parameters. | 🗱 Diagnostics 🔱 Run 🛛 🛛 Exit                                                    | 1                     |
|                                            |                                       |                                  |                            |                                                                                 |                       |
|                                            |                                       |                                  |                            |                                                                                 |                       |
|                                            |                                       |                                  |                            |                                                                                 |                       |
| llorer                                     |                                       |                                  |                            |                                                                                 |                       |
| Y EXP                                      |                                       |                                  |                            |                                                                                 |                       |
| istor                                      |                                       |                                  |                            |                                                                                 |                       |
| <u> </u>                                   |                                       |                                  |                            |                                                                                 |                       |
| ž de Vieu Augilaklas                       |                                       | ž                                |                            | ×                                                                               |                       |
|                                            |                                       | ŝ                                |                            | × 32                                                                            |                       |

Τώρα πατάμε το κουμπάκι Integration parameters

| É PixInsight                                                                                                    | File E | dit View | Image       | Preview    | Mask | Proces    | s Scrip  | t Wor | kspace      | Wir     | ndow      | Resou      | rces    |            |             | 0               | a b      | <b>€</b>                   | * (;                     | 98%                | , [4],   |         | Tue | 29 Jan 0 | 8:59 | Q : | =        |
|----------------------------------------------------------------------------------------------------|--------|----------|-------------|------------|------|-----------|----------|-------|-------------|---------|-----------|------------|---------|------------|-------------|-----------------|----------|----------------------------|--------------------------|--------------------|----------|---------|-----|----------|------|-----|----------|
| 0 0 0                                                                                                    |        |          |             |            |      |           |          |       |             | Pix     | nsight    | 1.8.6      |         |            |             |                 |          |                            |                          |                    |          |         |     |          |      |     |          |
| ຼັກ ທ   🖶                                                                                                    |        | · 🖻 🕺 [  | RGB/K       |            | •    | <b>₽</b>  | 8 X      | * \$  |             | k       | ► 30000   |            | 12 d    |            |             |                 |          | n                          |                          | ß                  | 0        |         | 24  |          |      |     |          |
| sole                                                                                                    |        |          |             |            |      |           |          |       |             |         |           |            |         |            |             |                 |          |                            |                          |                    |          |         |     |          |      |     | 2000     |
| : Con                                                                                                    |        |          |             |            |      |           |          |       |             |         |           |            |         |            |             |                 |          |                            |                          |                    |          |         |     |          |      |     | Œ        |
| ocess                                                                                                    |        |          |             |            |      |           |          |       |             |         |           |            |         |            |             |                 |          |                            |                          |                    |          |         |     |          |      |     |          |
| Pro                                                                                                    |        |          |             |            |      |           |          |       |             |         |           |            |         |            |             |                 |          |                            |                          |                    |          |         |     |          |      |     | E        |
|                                                                                                    |        |          | _           | _          |      |           |          |       | Batch P     | reproc  | essing    | Script v   | /1.47   |            |             | -               | _        |                            |                          |                    |          |         |     |          |      |     | 0        |
| xplore                                                                                                    |        | Bias     | Darks       | Flats      | Lia  | hts       |          |       |             |         |           |            |         |            |             |                 |          |                            |                          |                    |          |         |     |          |      |     |          |
| ess E                                                                                                    |        |          | Durito      | The states | y    |           |          |       |             |         |           |            |         |            |             |                 | A script | for calibra                | tion and a               | alignment          | of light | frames  |     |          |      |     |          |
| Proc                                                                                                    |        | Binning  | 1           |            |      |           |          | •3    | Clear       | •23     | Remove S  | elected    |         | Inver      | t Selection | 1               | Copyrigh | nt (c) 2012<br>nt (c) 2012 | 2 Kai Wiec<br>2-2018 Ple | hen.<br>Liades Ast | rophoto  |         |     |          |      |     | :        |
| ₿                                                                                                    |        |          | _MG_3509.CF | 32         |      |           |          |       |             |         |           |            |         |            |             |                 |          |                            |                          |                    |          |         |     |          |      |     | _        |
| rer                                                                                                    |        |          | _MG_3510.CF | 32         |      |           |          |       |             |         |           |            |         |            |             |                 |          |                            |                          |                    |          |         |     |          |      |     |          |
| Explo                                                                                                    |        |          | _MG_3512.CF | R2         |      |           | - 11     |       |             |         | Calibra   | ate only   |         |            |             |                 |          |                            |                          |                    |          |         |     |          |      |     |          |
| mat [                                                                                                    |        |          | _MG_3513.CF | R2         |      |           |          |       |             |         |           |            |         |            |             |                 |          |                            |                          |                    |          |         |     |          |      |     | 13.<br>1 |
| ) Forr                                                                                                    |        |          | _MG_3516.CF | R2         |      |           |          | Image | ntegration  |         |           |            |         |            | l           | ×               |          |                            |                          |                    |          |         |     |          |      |     |          |
|                                                                                                    |        |          | _MG_3517.CF | ₹2<br>>>   |      |           |          |       | <b>A</b> 11 | F       |           |            |         |            |             |                 |          |                            |                          |                    |          |         |     |          |      |     |          |
|                                                                                                    |        |          | _MG_3518.CF | ₹2<br>22   |      |           |          |       | Combir      | lation: | Average   |            |         |            |             |                 |          |                            |                          |                    |          |         |     |          |      |     | E        |
|                                                                                                    |        |          | _MG_3519.CF | 12         |      |           |          | Rej   | ection algo | rithm:  | Winsorize | d Sigma Cl | lipping |            |             |                 | Global C | Options                    |                          |                    |          |         |     |          |      |     | -        |
|                                                                                                    |        |          | _MG_3520.CF | ₹ <u>2</u> |      |           |          |       | Min/Ma      | x low:  | 1 🌲       |            |         |            |             |                 |          | A images                   |                          |                    | In-hotto | m FITS  |     |          |      |     | Ľ        |
|                                                                                                    |        |          | _MG_3522.CF | 12         |      |           |          |       | Min/Max     | high:   | 1         | ]          |         |            |             |                 |          | timize da                  | rk frames                | ι                  | Jse mas  | er bias |     |          |      |     |          |
|                                                                                                    |        |          | _MG_3524.CF | 12         |      |           |          |       | Percenti    | e low:  | 0.20      | -          |         |            |             |                 | Ge Ge    | enerate re                 | jection ma               | aps 🗌 l            | Jse mas  | er dark |     |          |      |     |          |
|                                                                                                    |        |          | _MG_3525.CF | 12         |      |           | _        |       | Percentile  | high:   | 0.10      |            |         |            |             |                 | Sa       | ve proces                  | s log                    | <u> </u>           | lse mast | er flat |     |          |      |     |          |
|                                                                                                    |        |          | _MG_3528.CF | 12         |      |           | _        |       | reitentile  |         | 0.10      | _          |         |            |             |                 | Registra | tion Refe                  | rence Ima                | ne                 |          |         | 50  |          |      |     |          |
|                                                                                                    |        |          | _MG_3532.CF | 12         |      |           | _        |       | Sigm        | a low:  | 4.00 =    |            |         |            |             |                 | Registra |                            | rence into               | yc                 |          |         |     |          |      |     |          |
|                                                                                                    |        |          | _MC_2525_C  | 12         |      |           | _        |       | Sigma       | high:   | 3.00 =    |            | 0       |            |             | -               | 12.13    | - M42 Ori                  | on - 2350                | mm/lights          | /_MG_3!  | 39.CR2  |     |          |      |     |          |
|                                                                                                    |        |          | _MG_3536_C  | 22         |      |           | - 1      |       | Linear f    | it low: | 5.00 🗖    |            |         |            |             | =               | Output I | Directory                  |                          |                    |          |         | 51  |          |      |     |          |
|                                                                                                    |        |          | _MG_3538_C  | 22         |      |           | <b>1</b> |       | Linear fit  | t high: | 3.50 =    |            |         |            |             | _               |          |                            |                          |                    |          |         |     |          |      |     |          |
|                                                                                                    |        |          |             | 12         |      |           |          |       |             |         |           |            |         | Hi         | gh clipping | factor          | phy/00   | 05 - 2017                  | .12.13 - M               | 42 Orion           | · 2350m  | m/EEAE  |     |          |      |     |          |
| Drer                                                                                                    |        | Ad       | d Files     | 🕂 Add Bias | +    | Add Darks | 🕂 Add    | Flats | 🕂 Add       | Lights  |           | Add Custo  | om      | for<br>Cli | the perce   | entile<br>ction | 🔅 Di     | agnostics                  |                          | U Run              |          | × Exit  |     |          |      |     |          |
| Explo                                                                                                    |        |          |             |            |      |           |          |       | _           | _       |           |            | _       | alg        | gorithm.    |                 |          |                            |                          |                    |          |         |     |          |      |     |          |
| File                                                                                                    |        |          |             |            |      |           |          |       |             |         |           |            |         |            |             |                 |          |                            |                          |                    |          |         |     |          |      |     |          |
|                                                                                                    |        |          |             |            |      |           |          |       |             |         |           |            |         |            |             |                 |          |                            |                          |                    |          |         |     |          |      |     |          |
| brer                                                                                                    |        |          |             |            |      |           |          |       |             |         |           |            |         |            |             |                 |          |                            |                          |                    |          |         |     |          |      |     |          |
| Explo                                                                                                    |        |          |             |            |      |           |          |       |             |         |           |            |         |            |             |                 |          |                            |                          |                    |          |         |     |          |      |     |          |
| tory                                                                                                    |        |          |             |            |      |           |          |       |             |         |           |            |         |            |             |                 |          |                            |                          |                    |          |         |     |          |      |     |          |
| ·····································                                                                                                    |        |          |             |            |      |           |          |       |             |         |           |            |         |            |             |                 |          |                            |                          |                    |          |         |     |          |      |     |          |
|                                                                                                    |        |          | 2,2         |            |      | 8,5       |          |       |             |         | 4,4       |            |         |            |             |                 |          |                            |                          | 2                  |          |         |     |          |      |     |          |
| <td>.e&gt;</td> <td>•</td> <td></td> <td></td> <td></td> <td>200</td> <td></td> <td></td> <td></td> <td></td> <td>2004</td> <td></td> <td></td> <td></td> <td></td> <td></td> <td></td> <td></td> <td>•</td> <td></td> <td></td> <td></td> <td></td> <td></td> <td></td> <td></td> <td></td> | .e>    | •        |             |            |      | 200       |          |       |             |         | 2004      |            |         |            |             |                 |          |                            | •                        |                    |          |         |     |          |      |     |          |
| **                                                                                                    |        |          | ~           |            |      | ~         |          |       |             |         | -         |            |         |            |             |                 |          |                            | -                        | 4                  |          |         |     |          |      |     |          |

Κάνουμε κλικ μέσα στο πεδίο επιλογής Rejection algorithm

| Ś            | PixInsi     | ght     | File | Edit | View                        | Image         | Preview    | Mask | Proce     | ess          | Script  | Work     | kspace     | Wind        | low       | Resou      | irces    |      |             | 0   | 6 t   | •                          | * *        | <u>()</u>          | 00% 💋        |           |     | Tue 29 . | Jan 0 | 8:59 | Q : | Ξ    |
|--------------|-------------|---------|------|------|-----------------------------|---------------|------------|------|-----------|--------------|---------|----------|------------|-------------|-----------|------------|----------|------|-------------|-----|-------|----------------------------|------------|--------------------|--------------|-----------|-----|----------|-------|------|-----|------|
| 00           | 0           |         |      |      |                             |               |            |      |           |              |         |          |            | PixIn       | sight 1   | .8.6       |          |      |             |     |       |                            |            |                    |              |           |     |          |       |      |     |      |
| 200 <b>2</b> |             | Þ       |      |      |                             | RGB/K         |            | -    | \$        | $\mathbf{X}$ | ¥ 4     | • •      |            |             |           |            | 12 d     | 6 6  |             |     |       | 6                          | *          | J                  |              | ž 🖵       | 24  | E        |       |      |     |      |
| sole         |             |         |      |      |                             |               |            |      |           |              |         |          |            |             |           |            |          |      |             |     |       |                            |            |                    |              |           |     |          |       |      |     | 2000 |
| s Con        |             |         |      |      |                             |               |            |      |           |              |         |          |            |             |           |            |          |      |             |     |       |                            |            |                    |              |           |     |          |       |      |     | Ð,   |
| oces:        |             |         |      |      |                             |               |            |      |           |              |         |          |            |             |           |            |          |      |             |     |       |                            |            |                    |              |           |     |          |       |      |     |      |
| Ъ            |             |         |      |      |                             |               |            |      |           |              |         |          |            |             |           |            |          |      |             |     |       |                            |            |                    |              |           |     |          |       |      |     | q    |
| 20           |             |         |      |      | 00                          | _             | _          |      |           |              |         |          | Batch P    | reproce     | ssing s   | Script     | v1.47    |      |             |     |       |                            |            |                    |              |           |     |          |       |      |     |      |
| xplor        |             |         |      |      | Bias                        | Darks         | Flats      | Lia  | hts       |              |         |          |            |             |           |            |          |      |             |     |       |                            |            |                    |              |           |     |          |       |      |     |      |
| ess E        |             |         |      |      |                             |               |            | - 9  |           |              |         |          |            |             |           |            |          |      |             |     | A scr | pt for cali                | oration an | d align            | ment of ligh | t frames  |     |          |       |      |     |      |
| Proc         |             |         |      |      | <ul> <li>Binning</li> </ul> | 1             |            |      |           |              |         | •3       | Clear      | Re Re       | move Se   | elected    |          | Inve | ert Selecti | ion | Сору  | right (c) 2<br>right (c) 2 | 12 Kai W   | iechen.<br>Pleiade | s Astrophot  | 0.        |     |          |       |      |     | 0    |
| ₿<br>2       |             |         |      |      |                             | MG_3509.C     | .KZ        |      |           |              |         |          |            |             |           |            |          |      |             |     |       |                            |            |                    | •            |           |     |          |       |      |     | -    |
| orer         |             |         |      |      |                             | MG 3510.C     | .KZ        |      |           |              |         |          |            |             |           |            |          |      |             |     |       |                            |            |                    |              |           |     |          |       |      |     |      |
| Explo        |             |         |      |      |                             | MG 3513.C     | R2         |      |           |              |         |          |            |             | Calibrat  | e only     |          |      |             |     |       |                            |            |                    |              |           |     |          |       |      |     | F    |
| rmat         |             |         |      |      |                             | MG 3516 C     | R2         |      |           |              |         |          |            |             |           |            |          |      |             |     |       |                            |            |                    |              |           |     |          |       |      |     |      |
| - Fo         |             |         |      |      |                             | MG 3517 C     | 'R2        |      |           |              |         | Image Ir | tegration  |             |           |            |          |      |             | ×   |       |                            |            |                    |              |           |     |          |       |      |     |      |
|              |             |         |      |      |                             | MG 3518.C     | R2         |      |           |              |         |          | Combin     | ation: Av   | erane     |            |          |      |             | -   |       |                            |            |                    |              |           |     |          |       |      |     |      |
|              |             |         |      |      |                             | MG 3519.C     | R2         |      |           |              |         | Dala     | etian alaa |             | cruge     | Ciama (    |          |      |             |     |       | 10.11                      |            |                    |              |           |     |          |       |      |     |      |
|              |             |         |      |      |                             | MG 3520.C     | R2         |      |           |              |         | Reje     | ction algo | No          | nsonzeo   | on Sigma C | lipping  | _    | _           |     | Glob  | al Options                 |            |                    |              |           |     | 1000     |       |      |     |      |
|              |             |         |      |      | •                           | <br>MG_3522.C | R2         |      |           |              |         |          | Min/Ma     | x low: Mi   | in/Max    |            |          |      |             |     |       | CFA imag                   | es         |                    | ✓ Up-bott    | om FITS   |     |          |       |      |     |      |
|              |             |         |      |      | •                           | _MG_3524.C    | R2         |      |           |              |         |          | Min/Max    | high: Pe    | ercentile | Clipping   |          |      |             |     |       | Optimize                   | dark fram  | ies                | Use ma       | ster bias |     |          |       |      |     |      |
|              |             |         |      |      | •                           | _MG_3525.C    | R2         |      |           |              |         |          | Percenti   | e low: W    | insorized | d Sigma (  | Clipping |      |             |     |       | Generate                   | rejection  | maps               | Use ma       | ster dark |     |          |       |      |     |      |
|              |             |         |      |      | •                           | _MG_3528.C    | R2         |      |           |              |         |          | Percentile | high: A     | veraged S | Sigma Cl   | ipping   |      |             |     |       | Save pro                   | cas log    |                    |              |           |     |          |       |      |     |      |
|              |             |         |      |      | ٠                           | _MG_3532.C    | R2         |      |           |              |         |          | Sigm       | a low: 4.0  |           | Clipping   |          |      |             |     | Regi  | stration Re                | ference Ir | mage               |              |           |     |          |       |      |     |      |
|              |             |         |      |      | •                           | _MG_3534.C    | R2         |      |           |              |         |          | Sigma      | high: 3.0   |           |            |          |      |             |     | 112   | 13 - M42                   | Drion - 23 | 50mm/              | lights/ MG   | 3539 CR2  |     |          |       |      |     |      |
|              |             |         |      |      | •                           | _MG_3535.C    | R2         |      |           |              |         |          | l inear f  | it low: 5   |           |            | <u> </u> |      |             |     |       |                            |            |                    |              |           |     |          |       |      |     |      |
|              |             |         |      |      | •                           | _MG_3536.C    | R2         |      |           |              |         |          | Linearfi   | hish:       |           |            |          |      |             |     | Outp  | ut Directo                 | У          |                    |              |           |     |          |       |      |     |      |
|              |             |         |      |      | •                           | _MG_3538.C    | R2         |      |           |              | •       |          | Linear II  | . nign: 3.: | 50        |            |          |      |             |     | phy   | /0005 - 20                 | 17.12.13 - | - M42 C            | Drion - 2350 | mm/EEAE   |     |          |       |      |     |      |
| er           |             |         |      |      |                             |               |            |      | Add Darks |              |         | ate      |            | Lights      |           | Add Cust   | om       |      | 5 Poset     |     |       | Diagnost                   | ics        | (h)                | Run          |           | vit |          |       |      |     |      |
| xplor        |             |         |      |      |                             |               | T Add blas |      |           |              | Auu Tio |          | - Auu      | Lights      |           | Auu Cusi   | Jun      |      | Reset       |     | 7     | Diagnosi                   |            | 0                  |              |           |     | 1        |       |      |     |      |
| File E       |             |         |      |      |                             |               |            |      |           |              |         |          |            |             |           |            |          |      |             |     |       |                            |            |                    |              |           |     |          |       |      |     |      |
|              |             |         |      |      |                             |               |            |      |           |              |         |          |            |             |           |            |          |      |             |     |       |                            |            |                    |              |           |     |          |       |      |     |      |
| rer          |             |         |      |      |                             |               |            |      |           |              |         |          |            |             |           |            |          |      |             |     |       |                            |            |                    |              |           |     |          |       |      |     |      |
| Explo        |             |         |      |      |                             |               |            |      |           |              |         |          |            |             |           |            |          |      |             |     |       |                            |            |                    |              |           |     |          |       |      |     |      |
| tory F       |             |         |      |      |                             |               |            |      |           |              |         |          |            |             |           |            |          |      |             |     |       |                            |            |                    |              |           |     |          |       |      |     |      |
| His          |             |         |      |      |                             |               |            |      |           |              |         |          |            |             |           |            |          |      |             |     |       |                            |            |                    |              |           |     |          |       |      |     |      |
|              |             |         |      |      |                             | 4,4           |            |      | 4,4       |              |         |          |            |             | 4/        |            |          |      |             |     |       |                            |            | 4,4                |              |           |     |          |       |      |     | 1    |
| <            | No View Ava | ailable | 2>   |      |                             | II ĝi         |            |      |           |              |         |          |            |             | 2000      |            |          |      |             |     |       |                            | •          | 2000               |              |           |     |          |       |      |     |      |

Επειδή στο project μας έχουμε πάνω από 15 light frames, επιλέγουμε εδώ τον αλγόριθμο Linear Fit Clipping. Αν επιλέξουμε λάθος αλγόριθμο, τότε λίγο αργότερα κατά τη διαδικασία των Diagnostics το ίδιο το πρόγραμμα θα μας ειδοποιήσει. Όπως καταλαβαίνουμε, ο αλγόριθμος που θα επιλέξουμε εξαρτάται από τον αριθμό των light frame που διαθέτουμε

| Ć            | F                                                                                                    | ixInsight  | : File | e Edi | t View    | Image      | Preview    | Mask | Proc      | ess          | Script | Wor     | kspace     | e Wi     | ndow      | Res       | ources   |          | *        |          |          | b                | €U                       | * 7                   | 1009               | % <b>[</b> 4] |                         | <b>(</b> ) | Tue 29 | Jan 0 | 9:01       | Q : | Ξ    |
|--------------|----------------------------------------------------------------------------------------------------|------------|--------|-------|-----------|------------|------------|------|-----------|--------------|--------|---------|------------|----------|-----------|-----------|----------|----------|----------|----------|----------|------------------|--------------------------|-----------------------|--------------------|---------------|-------------------------|------------|--------|-------|------------|-----|------|
| 0 (          | 00                                                                                                    |            |        |       |           |            |            |      |           |              |        |         |            | Pix      | Insight   | 1.8.6     |          |          |          |          |          |                  |                          |                       |                    |               |                         |            |        |       |            |     |      |
| 2222<br>2222 | ย                                                                                                    |            |        | D     |           | RGB/K      |            |      | \$        | $\mathbf{X}$ | × 1    | • •     |            | k        | •         | ſ         |          | <b>6</b> |          |          |          |                  | ß                        |                       | J                  |               | Į 🖵                     | 24         | E      |       | <b>-</b> 8 |     |      |
| sole         |                                                                                                    |            |        |       |           |            |            |      |           |              |        |         |            |          |           |           |          |          |          |          |          |                  |                          |                       |                    |               |                         |            |        |       |            |     | 2000 |
| s Con        |                                                                                                    |            |        |       |           |            |            |      |           |              |        |         |            |          |           |           |          |          |          |          |          |                  |                          |                       |                    |               |                         |            |        |       |            |     | Ð    |
| oces:        |                                                                                                    |            |        |       |           |            |            |      |           |              |        |         |            |          |           |           |          |          |          |          |          |                  |                          |                       |                    |               |                         |            |        |       |            |     |      |
| P<br>P       |                                                                                                    |            |        |       |           |            |            |      |           |              |        |         |            |          |           |           |          |          |          |          |          |                  |                          |                       |                    |               |                         |            |        |       |            |     | Q    |
| er           |                                                                                                    |            |        |       | 0 •       |            |            |      |           |              |        |         | Batch I    | Prepro   | cessing   | g Scrip   | ot v1.47 |          |          |          |          |                  |                          |                       |                    |               |                         |            |        |       |            |     | Q    |
| xplor        |                                                                                                    |            |        |       | Bias      | Darks      | Flats      | Lig  | hts       |              |        |         |            |          |           |           |          |          |          |          |          |                  |                          |                       |                    |               |                         |            |        |       |            |     |      |
| ess E        |                                                                                                    |            |        |       | Dido      | Dunto      | 11405      |      |           |              |        |         |            |          |           |           |          |          |          |          |          | script           | for calibr               | ation and             | alignmen           | t of light    | t frames                |            |        |       |            |     |      |
| Proc         |                                                                                                    |            |        |       | T Binning | g 1        | 22         |      |           |              |        | •23 (   | Clear      | Ð        | Remove    | Selected  | b        |          | nvert Se | election |          | opyrig<br>opyrig | ht (c) 201<br>ht (c) 201 | 2 Kai Wie<br>2-2018 P | chen.<br>eiades As | trophoto      | 0.                      |            |        |       |            |     | 0    |
| Ö            |                                                                                                    |            |        |       |           | _MG_3509.C | R2         |      |           |              |        |         |            |          |           |           |          |          |          |          |          | _                |                          |                       |                    |               |                         |            |        |       |            |     |      |
| rer          |                                                                                                    |            |        |       |           | _MG_3510.0 | R2         |      |           |              |        |         |            |          |           |           |          |          |          |          |          |                  |                          |                       |                    |               |                         |            |        |       |            |     |      |
| Explo        |                                                                                                    |            |        |       |           | _MG_3512.0 | R2<br>P2   |      |           |              |        |         |            |          | Calibr    | ate only  | 1        |          |          |          |          |                  |                          |                       |                    |               |                         |            |        |       |            |     | E    |
| rmat         |                                                                                                    |            |        |       |           | MG 3516 C  | R2         |      |           |              |        |         |            |          |           |           |          |          |          |          |          |                  |                          |                       |                    |               |                         |            |        |       |            |     |      |
| Fo           |                                                                                                    |            |        |       |           | MG 3517.0  | R2         |      |           |              |        | Image I | ntegration | า        |           |           |          |          |          | ×        |          |                  |                          |                       |                    |               |                         |            |        |       |            |     |      |
|              |                                                                                                    |            |        |       |           | MG 3518.0  | R2         |      |           |              |        |         | Combi      | nation:  | Average   |           |          |          |          | •        | 1        |                  |                          |                       |                    |               |                         |            |        |       |            |     |      |
|              |                                                                                                    |            |        |       |           | MG 3519.0  | R2         |      |           |              |        | Deie    |            | arithm.  | Linear Fi | t Clinnin | ~        |          |          |          |          | Clair al         | Ortions                  |                       |                    |               |                         |            |        |       |            |     |      |
|              |                                                                                                    |            |        |       |           | MG_3520.0  | R2         |      |           |              |        | Reje    | ction algo |          | Linear Fi |           | ig       |          | _        |          |          | lopal            | Options                  |                       |                    |               |                         |            |        |       |            |     |      |
|              |                                                                                                    |            |        |       | •         | <br>       | R2         |      |           |              |        |         | Min/Ma     | ax low:  | 1         |           |          |          |          |          |          | ✓ C              | FA images                |                       | $\checkmark$       | Up-bott       | om FITS                 |            |        |       |            |     |      |
|              |                                                                                                    |            |        |       | •         | _MG_3524.C | R2         |      |           |              |        |         | Min/Ma     | x high:  | 1         | 2         |          |          |          |          |          | • 0              | ptimize da               | ark frame             | s 🗌                | Use ma        | ster bias               |            |        |       |            |     |      |
|              |                                                                                                    |            |        |       | •         | _MG_3525.C | R2         |      |           |              |        |         | Percent    | ile low: | 0.20      |           | •        |          |          |          |          |                  | enerate re               | ejection m            |                    | Use ma        | ster dark               | (          |        |       |            |     |      |
|              |                                                                                                    |            |        |       | •         | _MG_3528.C | R2         |      |           |              |        |         | Percentil  | e high:  | 0.10      | -0-       |          |          |          |          |          | <u> </u>         |                          |                       |                    |               |                         |            |        |       |            |     |      |
|              |                                                                                                    |            |        |       | •         | _MG_3532.C | R2         |      |           |              |        |         | Sign       | na low:  | 4.00      |           |          |          |          |          |          | Registr          | ation Refe               | rence Im              | age                |               |                         |            |        |       |            |     |      |
|              |                                                                                                    |            |        |       | •         | _MG_3534.C | R2         |      |           |              |        |         | Sigm       | a high:  | 3.00 =    |           |          |          |          |          | ]     [  | 1.12.13          | 3 - M42 Or               | ion - 235             | 0mm/liaht          | ts/ MG 3      | 3539. <mark>C</mark> R2 | 2          |        |       |            |     |      |
|              |                                                                                                    |            |        |       | •         | MG_3535.C  | R2         |      |           |              |        |         | Linear     | fit low: | 5.00      |           |          |          |          |          |          |                  |                          |                       |                    |               |                         |            |        |       |            |     |      |
|              |                                                                                                    |            |        |       | •         | _MG_3536.C | R2         |      |           |              |        |         | Lincorf    | it high  | 2.50      |           |          |          |          |          |          | Dutput           | Directory                |                       |                    |               |                         |            |        |       |            |     |      |
|              |                                                                                                    |            |        |       | •         | _MG_3538.C | R2         |      |           |              | •      |         | Lineari    |          | 3.50      |           |          |          |          |          | <u>_</u> | phy/00           | 005 - 2017               | .12.13 -              | M42 Orion          | 1 - 2350r     | mm/EEAE                 |            |        |       |            |     |      |
| lorer        |                                                                                                    |            |        |       | + A       | dd Files   | + Add Bias | +    | Add Darks |              | Add Fl | ats     | 🕂 Add      | d Lights |           | Add C     | ustom    |          | () Re    | eset     |          | ₩.               | Diagnostic               | 5                     | () Run             |               | ×                       | Exit       |        |       |            |     |      |
| ile Exp      |                                                                                                    |            |        |       |           |            |            |      |           |              |        |         |            |          |           |           |          |          |          |          |          |                  | C                        | heck vali             | dity of            |               |                         |            |        |       |            |     |      |
|              |                                                                                                    |            |        |       |           |            |            |      |           |              |        |         |            |          |           |           |          |          |          |          |          |                  | p                        | rocesses.             | es and             |               |                         |            |        |       |            |     |      |
| er           |                                                                                                    |            |        |       |           |            |            |      |           |              |        |         |            |          |           |           |          |          |          |          |          |                  | _                        |                       |                    |               |                         |            |        |       |            |     |      |
| xplor        |                                                                                                    |            |        |       |           |            |            |      |           |              |        |         |            |          |           |           |          |          |          |          |          |                  |                          |                       |                    |               |                         |            |        |       |            |     |      |
| tory E       |                                                                                                    |            |        |       |           |            |            |      |           |              |        |         |            |          |           |           |          |          |          |          |          |                  |                          |                       |                    |               |                         |            |        |       |            |     |      |
| His H        |                                                                                                    |            |        |       |           |            |            |      |           |              |        |         |            |          |           |           |          |          |          |          |          |                  |                          |                       |                    |               |                         |            |        |       |            |     |      |
|              |                                                                                                    |            |        |       |           | 4,4        |            |      | 4,4       |              |        |         |            |          | 4,4       |           |          |          |          |          |          |                  |                          |                       | 4.4                |               |                         |            |        |       |            |     |      |
| 2 [          | <no \<="" td=""><td>iew Availa</td><td>ble&gt;</td><td></td><td></td><td></td><td></td><td></td><td>4</td><td></td><td></td><td></td><td></td><td></td><td></td><td></td><td></td><td></td><td></td><td></td><td></td><td></td><td></td><td>•</td><td>2</td><td></td><td></td><td></td><td></td><td></td><td></td><td></td><td></td></no> | iew Availa | ble>   |       |           |            |            |      | 4         |              |        |         |            |          |           |           |          |          |          |          |          |                  |                          | •                     | 2                  |               |                         |            |        |       |            |     |      |

Πατάμε λοιπόν το κουμπί **Diagnostics** και το script κάνει όλους τους διαγνωστικούς ελέγχους. Αν μας βγάλει μηνύματα λάθους, τα διαβάζουμε και αυτό μας καθοδηγεί. Για ν' αποφύγουμε τα λάθη, οι light εικόνες μας πρέπει να είναι παρόμοιες, δηλαδή να απεικονίζουν την ίδια περιοχή τ'ουρανού και να μην έχουν μεγάλες αποκλίσεις μεταξύ τους

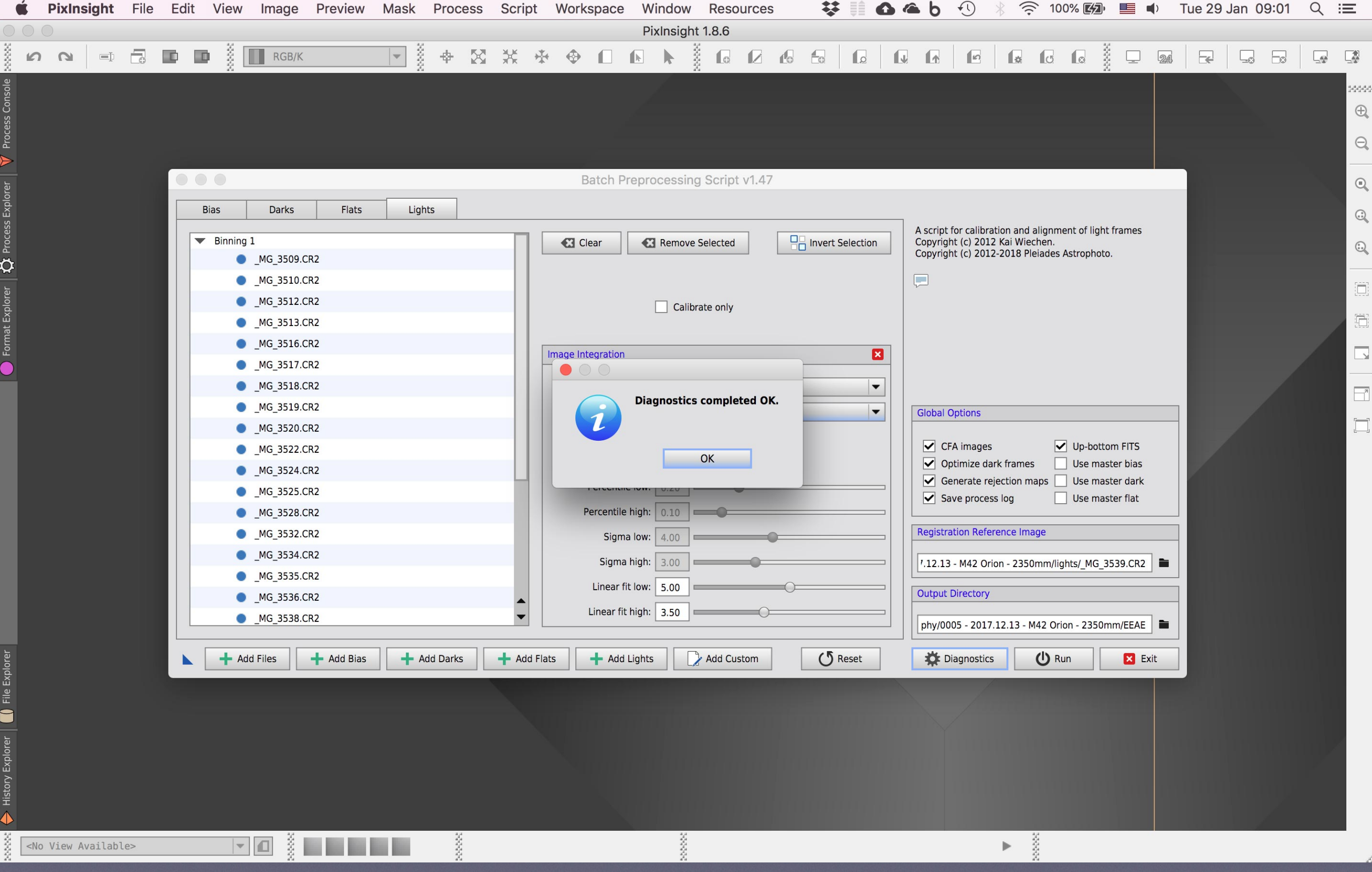

Τα διαγνωστικά μας είναι ΟΚ

|                                                                          | 200        |
|--------------------------------------------------------------------------|------------|
|                                                                          | Œ          |
|                                                                          |            |
|                                                                          | e          |
| Batch Preprocessing Script v1.47                                         | G          |
| Bias Darks Flats Lights                                                  |            |
| A script for calibration and alignment of light frames                   |            |
| Binning 1 Clear Remove Selected Copyright (c) 2012 Kai Wiechen.          | 6.         |
|                                                                          | - <b>1</b> |
| • _MG_3510.CR2                                                           | Ē          |
| Calibrate only                                                           |            |
| ● _MG_3513.CR2                                                           | 5          |
| MG_3516.CR2                                                              |            |
| • _MG_3517.CR2                                                           |            |
| ● _MG_3518.CR2 Combination: Average                                      | F          |
| ● _MG_3519.CR2 Rejection algorithm: Linear Fit Clipping   Global Options |            |
| MG_3520.CR2   Min/Max low: 1                                             |            |
| ● _MG_3522.CR2                                                           |            |
| ● _MG_3524.CR2                                                           |            |
| ● _MG_3525.CR2 Percentile low: 0.20                                      |            |
| MG_3528.CR2   Percentile high: 0.10                                      |            |
| MG_3532.CR2     Sigma low: 4.00     Registration Reference Image         |            |
| • _MG_3534.CR2 Sigma high: 3.00                                          |            |
|                                                                          |            |
| MG_3536.CR2                                                              |            |
| ● _MG_3538.CR2                                                           |            |
| Add Eiles Add Bias Add Blats Add Elats Add Lights C Add Custom           |            |
|                                                                          |            |
|                                                                          |            |
|                                                                          |            |
|                                                                          |            |
|                                                                          |            |
|                                                                          |            |
|                                                                          |            |
|                                                                          |            |
|                                                                          |            |
|                                                                          |            |

Οπότε ήθρε η στιγμή να τρέξουμε το script, πατώντας το κουμπί **Run** 

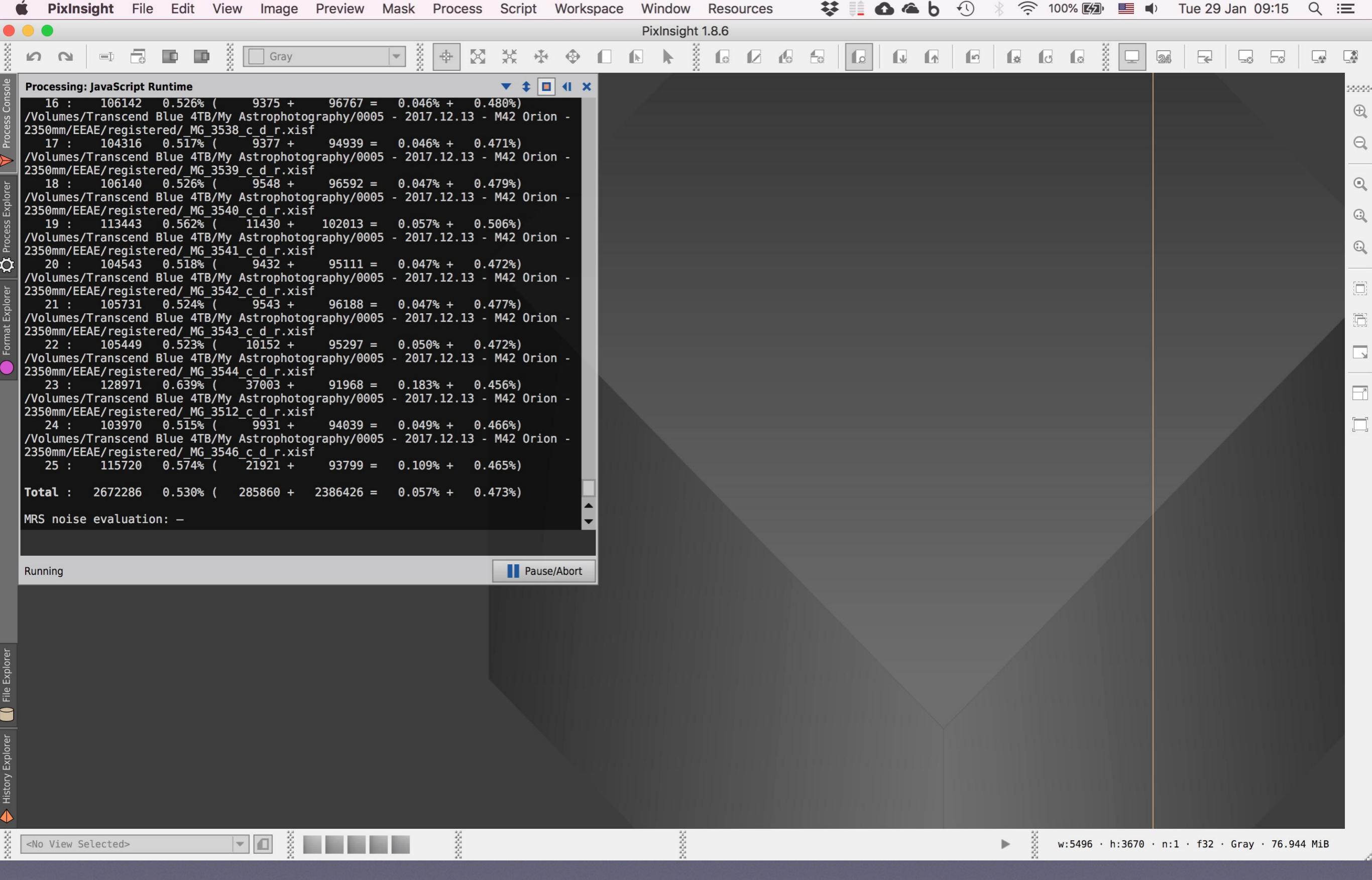

Εμφανίζεται το παράθυρο διαδικασιών όπου κάνει τις προγραμματισμένες λειτουργίες

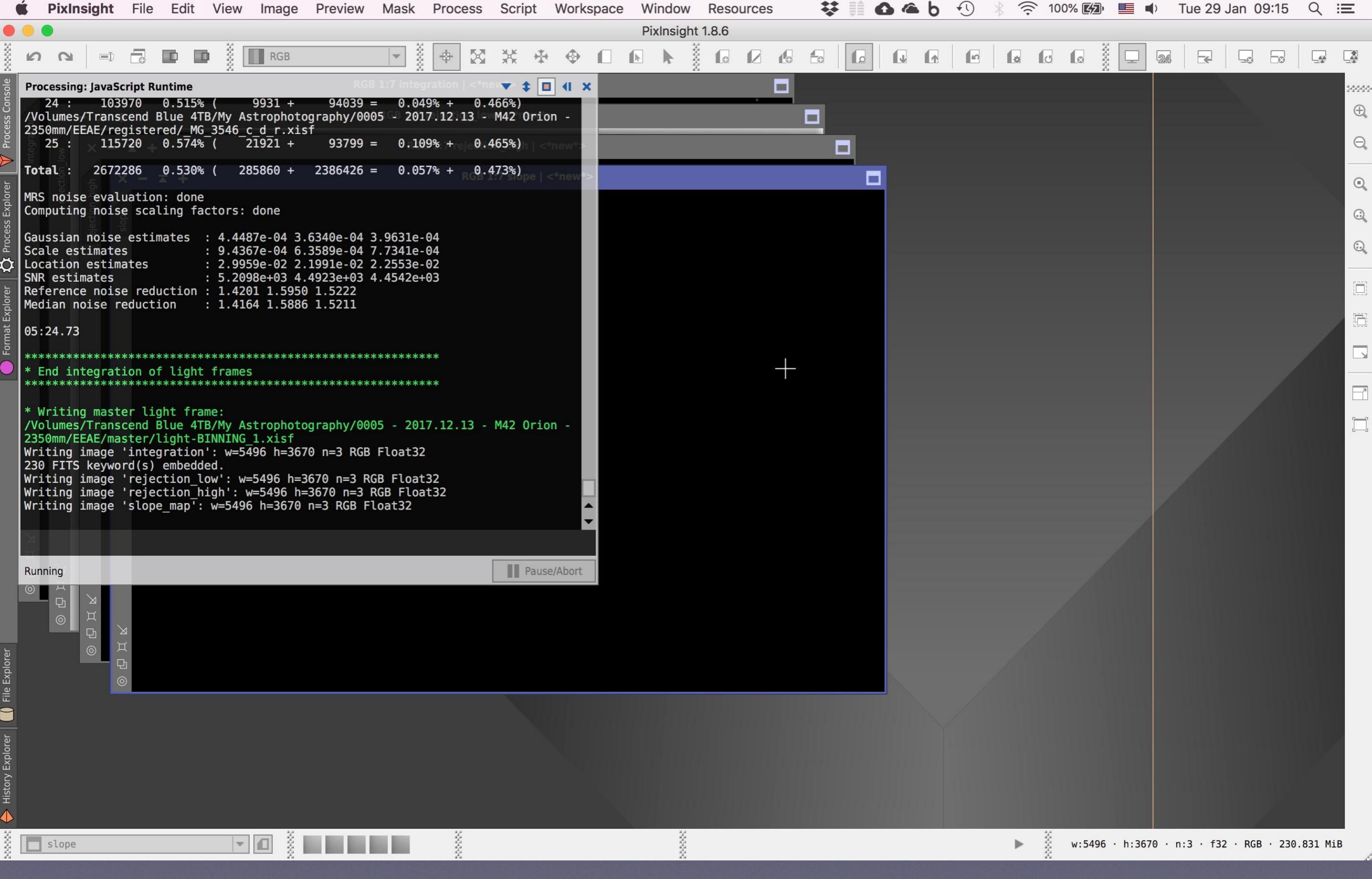

Η διεργασία τρέχει και μπορεί να κρατήσει **από λίγα λεπτά έως αρκετή ώρα**, εξαρτάται από τον αριθμό και το μέγεθος των αρχείων αλλά και από την ταχύτητα του υπολογιστή μας

| Ś        | PixIns    | sight   | File | Edit | View    | Image         | Preview    | Mask  | Proce     | ss Sc | ript     | Works           | space        | Windo       | w F                                                                                                    | Resou     | rces |   |          |        | 3 @          | Ь        | <b>€</b>   | *         | <u>i</u> | 00% 🛃                                      |            |      | Tue 29 | Jan 0 | 9:15 | Q :      | Ξ    |
|----------|-----------|---------|------|------|---------|---------------|------------|-------|-----------|-------|----------|-----------------|--------------|-------------|----------------------------------------------------------------------------------------------------|-----------|------|---|----------|--------|--------------|----------|------------|-----------|----------|--------------------------------------------|------------|------|--------|-------|------|----------|------|
| 00       | 0         |         |      |      |         |               |            |       |           |       |          |                 |              | PixInsi     | ght 1.8                                                                                                    | 8.6       |      |   |          |        |              |          |            |           |          |                                            |            |      |        |       |      |          |      |
| Ľ        | 5 0       | Þ       |      |      |         | RGB/K         |            |       | ф         | 8 *   | ÷ *      | $\mathbf{\Phi}$ |              |             | Nores of the second second sec | le        | 2 4  | 6 |          | ۵      |              |          | 6          |           | J        |                                            | ž 🖵        | 24   |        |       | -0   | <u>_</u> |      |
| isole    |           |         |      |      |         |               |            |       |           |       |          |                 |              |             |                                                                                                    |           |      |   |          |        |              |          |            |           |          |                                            |            |      |        |       |      |          | 2000 |
| s Cor    |           |         |      |      |         |               |            |       |           |       |          |                 |              |             |                                                                                                    |           |      |   |          |        |              |          |            |           |          |                                            |            |      |        |       |      |          | Ð    |
| roces    |           |         |      |      |         |               |            |       |           |       |          |                 |              |             |                                                                                                    |           |      |   |          |        |              |          |            |           |          |                                            |            |      |        |       |      |          | Θ    |
| >        |           |         |      |      |         |               |            |       |           |       |          |                 |              |             |                                                                                                    |           |      |   |          |        |              |          |            |           |          |                                            |            |      |        |       |      |          | _    |
| rer      |           |         |      |      | 0       |               |            |       |           |       |          | В               | atch Pre     | eprocess    | sing S                                                                                                    | cript v   | 1.47 |   |          |        |              |          |            |           |          |                                            |            |      |        |       |      |          | Q    |
| Explo    |           |         |      |      | Bias    | Darks         | Flats      | Lig   | hts       |       |          |                 |              |             |                                                                                                    |           |      |   |          |        |              |          |            |           |          |                                            |            |      |        |       |      |          |      |
| cess     |           |         |      |      | Binning | 1             |            |       |           |       |          |                 |              |             |                                                                                                    | a atta al |      |   |          |        |              | script   | for calibr | ation and | align    | nent of lig                                | ht frames  |      |        |       |      |          |      |
| Pro      |           |         |      |      |         | MG_3509.C     | CR2        |       |           |       | 14       |                 | ear          | <b>Remo</b> | ove Sele                                                                                                    | ected     |      |   | ert Sele | ection |              | opyrigi  | nt (c) 201 | 2-2018 P  | Pleiades | s Astropho                                 | to.        |      |        |       |      |          | ÷.   |
| <u>~</u> |           |         |      |      |         | <br>          | CR2        |       |           |       |          |                 |              |             |                                                                                                    |           |      |   |          |        |              |          |            |           |          |                                            |            |      |        |       |      |          |      |
| olorer   |           |         |      |      |         | _MG_3512.0    | CR2        |       |           |       |          |                 |              |             | alibrate                                                                                                    | only      |      |   |          |        |              |          |            |           |          |                                            |            |      |        |       |      |          |      |
| at Exp   |           |         |      |      | •       | _MG_3513.C    | CR2        |       |           |       |          |                 |              |             |                                                                                                    | ,         |      |   |          |        |              |          |            |           |          |                                            |            |      |        |       |      |          |      |
| Forma    |           |         |      |      |         | _MG_3516.C    | CR2        |       |           |       |          | mage Int        | earation     |             |                                                                                                    |           |      |   |          |        |              |          |            |           |          |                                            |            |      |        |       |      |          |      |
|          |           |         |      |      | •       | _MG_3517.0    | CR2        |       |           |       |          | inage ind       | egration     |             |                                                                                                    |           |      |   |          |        |              |          |            |           |          |                                            |            |      |        |       |      |          |      |
|          |           |         |      |      | •       | _MG_3518.C    | CR2        |       |           |       |          |                 | Combinat     | tion: Avera | age                                                                                                    |           |      |   |          | •      |              |          |            |           |          |                                            |            |      |        |       |      |          | -7   |
|          |           |         |      |      | •       | _MG_3519.C    | CR2        |       |           |       |          | Reject          | tion algorit | hm: Linea   | ar Fit Cli                                                                                                    | ipping    |      |   |          | -      |              | Global ( | Options    |           |          |                                            |            |      |        |       |      |          |      |
|          |           |         |      |      | •       | _MG_3520.C    | CR2        |       |           |       |          |                 | Min/Max      | low: 1      | *                                                                                                    |           |      |   |          |        |              |          |            |           |          | d the best                                 |            |      |        |       |      |          |      |
|          |           |         |      |      |         | _MG_3522.0    | CR2        |       |           | _     |          |                 | Min/Max h    | nigh: 1     | *                                                                                                    |           |      |   |          |        |              |          | otimize da | ark frame | es F     | <ul> <li>Up-bot</li> <li>Use ma</li> </ul> | aster bias | ;    |        |       |      |          |      |
|          |           |         |      |      |         | MG_3524.0     | .KZ        |       |           |       |          | I               | Percentile   | low: 0.20   |                                                                                                    |           |      |   |          |        |              | ✓ Ge     | enerate re | jection n | maps [   | ✓ Use m                                    | aster dar  | ĸ    |        |       |      |          |      |
|          |           |         |      |      |         | MG 3528.0     | °R2        |       |           |       |          | P               | ercentile h  | niah: 0 10  | -<br>-                                                                                                    | _         |      |   |          |        |              | ✓ Sa     | ve proce   | ss log    | •        | ✓ Use ma                                   | aster flat |      |        |       |      |          |      |
|          |           |         |      |      |         | MG 3532.0     | CR2        |       |           |       |          |                 | Sigma        | low: 4.00   | -                                                                                                    |           |      |   |          |        | ,     [F     | Registra | ation Refe | rence Im  | nage     |                                            |            |      |        |       |      |          |      |
|          |           |         |      |      |         | <br>MG_3534.C | CR2        |       |           |       |          |                 | Ciamo h      | ich. 2.00   |                                                                                                    |           |      |   |          |        |              |          |            |           |          |                                            |            |      |        |       |      |          |      |
|          |           |         |      |      |         | _MG_3535.C    | CR2        |       |           |       |          |                 | Jinean Ch    | Ign. 5.00   |                                                                                                    |           |      |   |          |        | í     L      | .12.13   | - M42 Or   | ion - 235 | oumm/i   | Ignts/_MG                                  | _3539.CR   | 2    |        |       |      |          |      |
|          |           |         |      |      |         | _MG_3536.C    | CR2        |       |           |       |          |                 | Linear fit   | low: 5.00   |                                                                                                    |           |      |   |          |        |              | Dutput   | Directory  |           |          |                                            |            |      |        |       |      |          |      |
|          |           |         |      |      | •       | _MG_3538.C    | CR2        |       |           |       | •        |                 | Linear fit h | high: 3.50  |                                                                                                    |           | _0   |   |          |        | <u>'</u>   [ | phy/00   | 05 - 2017  | .12.13 -  | M42 O    | rion - 2350                                | )mm/EEA    | E 🖿  |        |       |      |          |      |
| Ē        |           |         |      |      | - A     | dd Files      | + Add Bias |       | Add Darks | 1 +   | Add Flat | 5               | Add I        | iahts       |                                                                                                    | dd Custo  | m    | ( | 5 Rese   | et     |              | ti D     | iagnostic  |           | () I     | Run                                        | X          | Fxit |        |       |      |          |      |
| Exploi   |           |         |      |      |         |               |            |       |           |       |          |                 |              | .9.1.0      |                                                                                                    |           |      |   | <i>J</i> |        |              | - Mc -   |            |           |          |                                            |            |      | -      |       |      |          |      |
| File     |           |         |      |      |         |               |            |       |           |       |          |                 |              |             |                                                                                                    |           |      |   |          |        |              |          |            |           |          |                                            |            |      |        |       |      |          |      |
|          |           |         |      |      |         |               |            |       |           |       |          |                 |              |             |                                                                                                    |           |      |   |          |        |              |          |            |           |          |                                            |            |      |        |       |      |          |      |
| orer     |           |         |      |      |         |               |            |       |           |       |          |                 |              |             |                                                                                                    |           |      |   |          |        |              |          |            |           |          |                                            |            |      |        |       |      |          |      |
| r Expl   |           |         |      |      |         |               |            |       |           |       |          |                 |              |             |                                                                                                    |           |      |   |          |        |              |          |            |           |          |                                            |            |      |        |       |      |          |      |
| istory   |           |         |      |      |         |               |            |       |           |       |          |                 |              |             |                                                                                                    |           |      |   |          |        |              |          |            |           |          |                                            |            |      |        |       |      |          |      |
|          |           |         |      |      |         |               |            |       |           |       |          |                 |              |             |                                                                                                    |           |      |   |          |        |              |          |            |           |          |                                            |            |      |        |       |      |          |      |
|          | lo View A | vailabl | 82   |      |         |               |            | 10.00 | ×.        |       |          |                 |              |             | ş                                                                                                    |           |      |   |          |        |              |          |            |           | ž        |                                            |            |      |        |       |      |          | 1    |
|          | O VIEW A  |         |      |      |         |               |            |       | 2         |       |          |                 |              | -           | ž                                                                                                    |           |      |   |          |        |              |          |            | -         | 2        |                                            |            |      |        |       |      |          |      |

Η διεργασία του συγκεκριμένου project κράτησε περίπου 14 λεπτά. Όταν τελειώσει η διαδικασία, το script μας πηγαίνει εκεί απ' όπου ξεκινήσαμε. Πατάμε **Exit**, και **Yes** στο μήνυμα επιβεβαίωσης που ακολουθεί

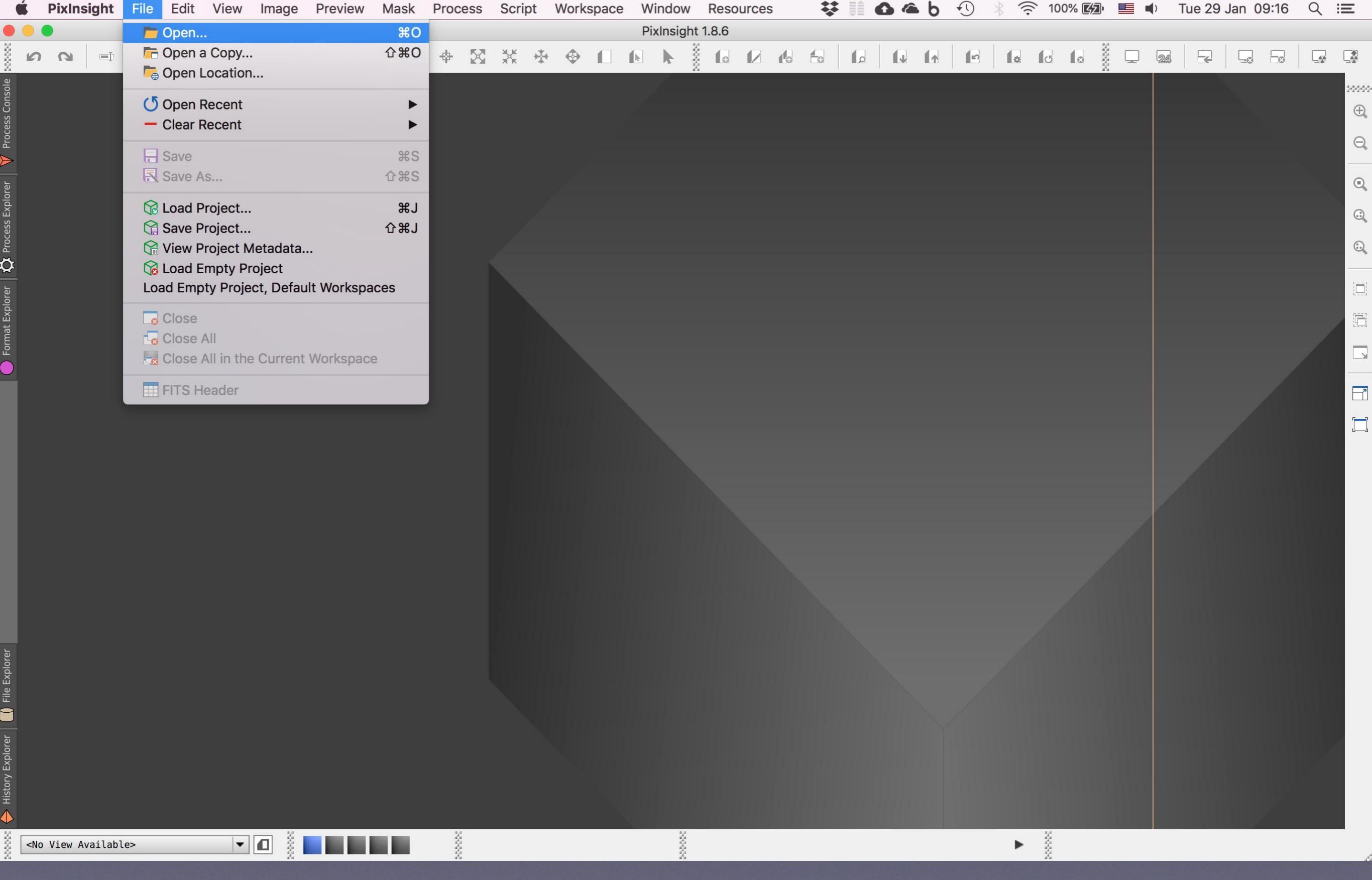

Πάμε τώρα στο μενού File, Open για ν' ανοίξουμε αυτό που μόλις δημιουργήσαμε

|                            | PixInsight 1.8.6                                           |                       |        |
|----------------------------|------------------------------------------------------------|-----------------------|--------|
|                            |                                                            | alolo olalo o o % n r |        |
| ■ 【 > :: ■ □ ::: ~         | 💼 0005 - 2017.12.13 - M4 ≎                                 |                       | Search |
| Favorites                  | Name                                                       | Date Modified v Size  | Kind   |
| Recents                    | EEAE                                                       | Today at 09:01        | Folder |
| Ö Recents                  | ▶ 📄 lights                                                 | Yesterday at 23:41    | Folder |
| Downloads                  |                                                            | 19 Dec 2017 at 00:49  | Folder |
|                            | <ul> <li>inaster</li> <li>orion-25I-20f-18d-32b</li> </ul> | 26 Dec 2018 at 16:42  | Folder |
|                            | flats                                                      | 14 Dec 2017 at 00:28  | Folder |
|                            | ▶ <b>bias</b>                                              | 13 Dec 2017 at 23:58  | Folder |
| Box Sync                   | darks                                                      | 13 Dec 2017 at 23:58  | Folder |
| Dropbox                    |                                                            |                       |        |
| My Documents               |                                                            |                       |        |
| 🛅 ΒΙΟΓΡΑΦΙΚΑ               |                                                            |                       |        |
| Google Drive               |                                                            |                       |        |
| ConeDrive                  |                                                            |                       |        |
| iCloud Drive               |                                                            |                       |        |
| Συναλλανές                 |                                                            |                       |        |
|                            |                                                            |                       |        |
|                            |                                                            |                       |        |
|                            |                                                            |                       |        |
| File size more than 100 MB |                                                            |                       |        |
| pmagoulas                  |                                                            |                       | _      |
| Applications               |                                                            |                       |        |
| Documents                  |                                                            |                       |        |
| i Pictures                 |                                                            |                       |        |
| Movies                     |                                                            |                       |        |
| 🞵 Music                    |                                                            |                       |        |
| Devices                    |                                                            |                       | _      |
|                            | All known formats (*.bmp *.fit *.fits *                    |                       |        |
|                            |                                                            |                       |        |
| New Folder Options         |                                                            | Cancel                | Open   |
|                            |                                                            |                       |        |
|                            |                                                            |                       |        |
|                            |                                                            |                       |        |

Ανοίγουμε το φάκελο ΕΑΕΕ που δημιουργήσαμε πριν λίγο

|                            | · · · · · · · · · · · · · · · · · · · | PixInsigh             | t 1.8.6              |                                      |          |
|----------------------------|---------------------------------------|-----------------------|----------------------|--------------------------------------|----------|
|                            | - <u>5</u>                            |                       |                      |                                      |          |
|                            |                                       | EEAE                  | \$                   | A O                                  | Q Search |
| Eavorites                  | Name                                  |                       |                      | Date Modified v Size                 | Kind     |
| Recents                    | ▶ 📄 logs                              |                       |                      | Today at 09:15                       | Folder   |
| The Recents                | 🕨 🚞 master                            |                       |                      | Today at 00:38                       | Folder   |
| Downloads                  | registered                            |                       |                      | Today at 00:11<br>Vesterday at 22:59 | Folder   |
| Astrophotography           | Calibrated                            |                       |                      | resterudy at 25.59                   | Foldel   |
|                            |                                       |                       |                      |                                      |          |
|                            |                                       |                       |                      |                                      |          |
|                            |                                       |                       |                      |                                      |          |
|                            |                                       |                       |                      |                                      |          |
|                            |                                       |                       |                      |                                      |          |
|                            |                                       |                       |                      |                                      |          |
|                            |                                       |                       |                      |                                      |          |
|                            |                                       |                       |                      |                                      |          |
|                            |                                       |                       |                      |                                      |          |
| Συναλλαγές                 |                                       |                       |                      |                                      |          |
|                            |                                       |                       |                      |                                      |          |
| WEB Retina                 |                                       |                       |                      |                                      |          |
| File size more than 100 MB |                                       |                       |                      |                                      |          |
| pmagoulas                  |                                       |                       |                      |                                      |          |
| Applications               |                                       |                       |                      |                                      |          |
| Documents                  |                                       |                       |                      |                                      |          |
| Dictures                   |                                       |                       |                      |                                      |          |
| Movies                     |                                       |                       |                      |                                      |          |
| J Music                    |                                       |                       |                      |                                      |          |
| Devices                    |                                       |                       |                      |                                      |          |
|                            |                                       | All known formats (*. | bmp *.fit *.fits * ᅌ |                                      |          |
| New Folder Options         |                                       |                       |                      | Cance                                | I Open   |
|                            |                                       |                       |                      |                                      |          |
|                            |                                       |                       |                      |                                      |          |
|                            |                                       |                       |                      |                                      |          |

Βλέπουμε ότι εκεί μέσα έχουν δημιουργηθεί 4 νέοι φάκελοι, ανοίγουμε αυτόν που ονομάζεται master

|                            | PixInsight 1.8.6                                     |                                   |                      |
|----------------------------|------------------------------------------------------|-----------------------------------|----------------------|
|                            |                                                      |                                   |                      |
|                            | in master 🗘                                          | 🖞 🖸 Q Sea                         | rch                  |
| Favorites                  | Name                                                 | Date Modified v Size              | Kind                 |
| Recents                    | light-BINNING_1.xisf                                 | Today at 09:15 968,2 M            | B Extens             |
| Recents                    | flat-BINNING_1.xisf                                  | Today at 09:03 242,1 M            | 3 Extens             |
| Downloads                  | dark-BINNING_1-EXPTIME_14.8.xist bias-BINNING 1.xisf | Today at 09:02 242,1 M<br>242,1 M | 3 Extens<br>3 Extens |
| Astrophotography           |                                                      |                                   |                      |
| Desktop                    |                                                      |                                   |                      |
| Box Sync                   |                                                      |                                   | _                    |
|                            |                                                      |                                   |                      |
| My Documents               |                                                      |                                   |                      |
|                            |                                                      |                                   |                      |
|                            |                                                      |                                   |                      |
|                            |                                                      |                                   |                      |
|                            |                                                      |                                   |                      |
|                            |                                                      |                                   |                      |
|                            |                                                      |                                   |                      |
|                            |                                                      |                                   |                      |
|                            |                                                      |                                   | _                    |
| File size more than 100 MB |                                                      |                                   |                      |
|                            |                                                      |                                   |                      |
|                            |                                                      |                                   |                      |
|                            |                                                      |                                   |                      |
|                            |                                                      |                                   |                      |
| Movies                     |                                                      |                                   |                      |
| J Music                    |                                                      |                                   |                      |
| Devices                    |                                                      |                                   |                      |
|                            | All known formats (*.bmp *.fit *.fits * ᅌ            |                                   |                      |
| New Folder Options         |                                                      | Cancel                            | Open                 |
|                            |                                                      |                                   |                      |
|                            |                                                      |                                   |                      |
|                            |                                                      |                                   |                      |

Μέσα σ' αυτόν υπάρχουν επίσης 4 νέα αρχεία της μορφής .xisf, εμείς ανοίγουμε το light-BINNING\_1.xisf

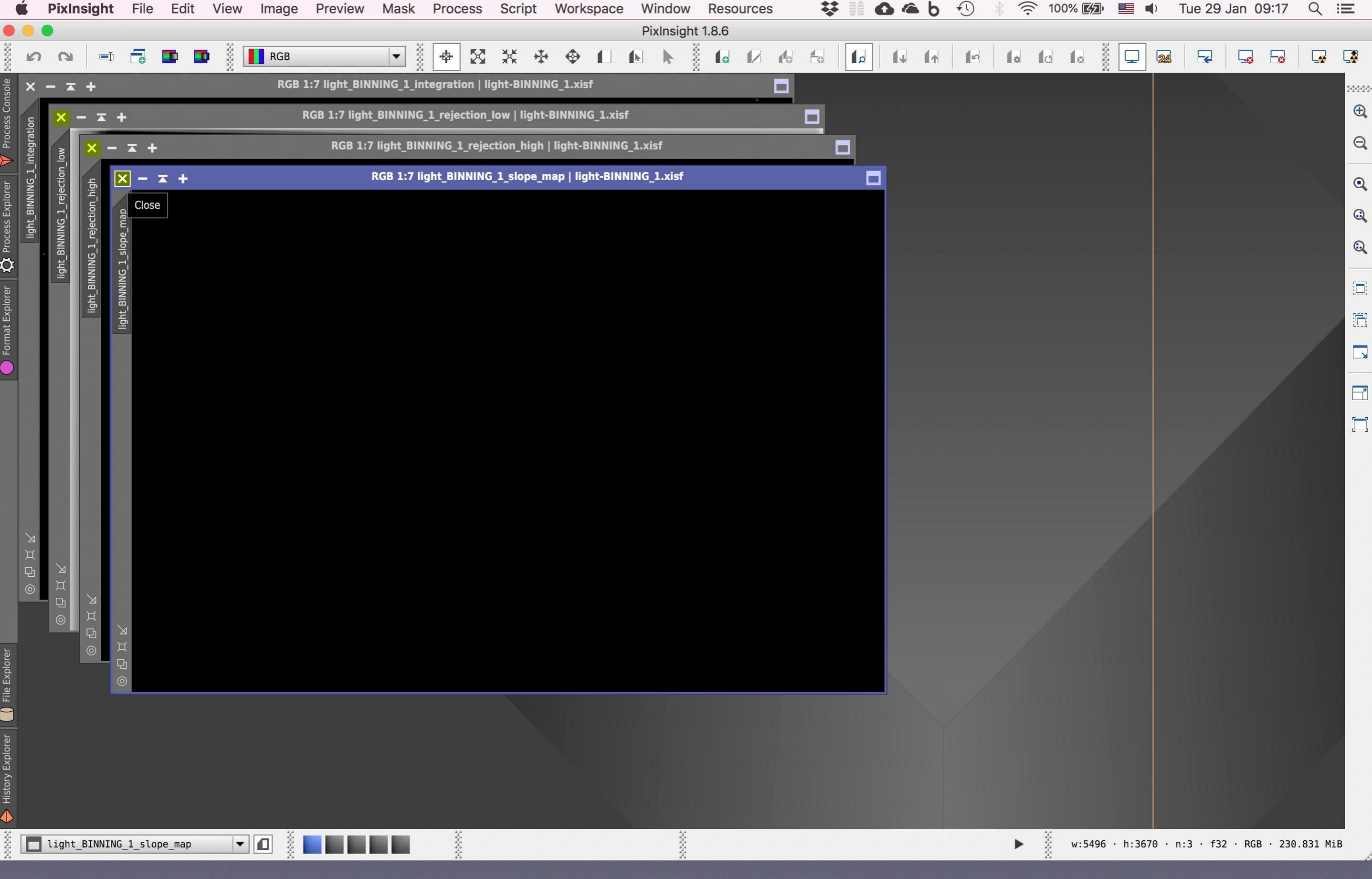

Αυτό μας ανοίγει 4 εικόνες. Πολύ καλά μέχρι εδώ. Κλείνουμε λοιπόν τις 3 μπροστινές και κρατάμε την πίσω-πίσω
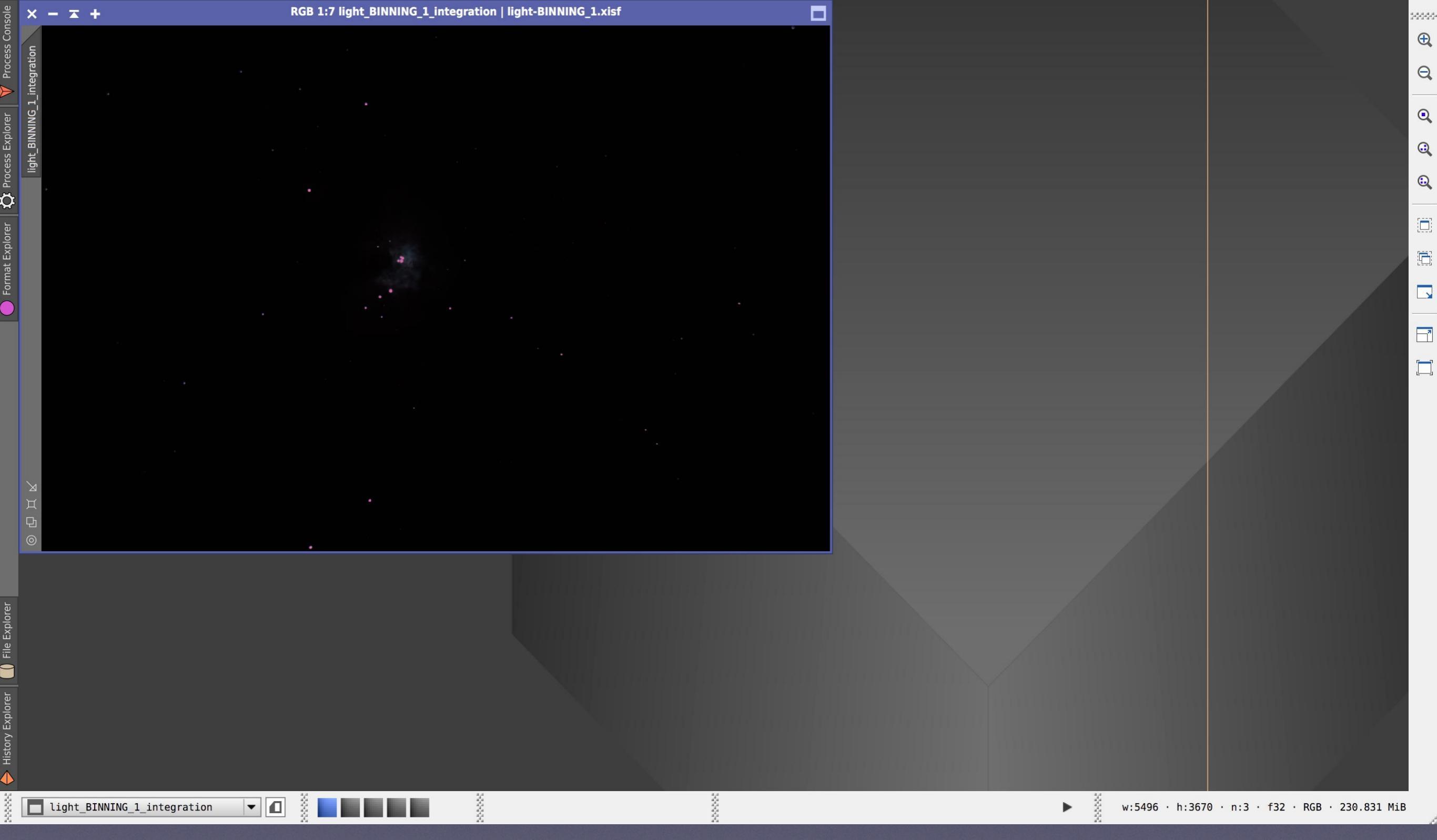

Αυτή φέρει το όνομα light-BINNING\_1\_Integration και αν όλα έχουν πάει καλά, σε λίγο θα μας δείξει τι κρύβει. Πάντως το ότι είναι μαύρη με λίγα φωτεινά στίγματα, είναι απόλυτα φυσιολογικό μιας και όλες οι αστροφωτογραφίες στο τέλος του pre-processing κάπως έτσι δείχνουν. Η πληροφορία είναι κρυμμένη στα σκοτεινά μέρη της εικόνας, και τώρα εμείς θα τραβήξουμε, δηλ. θα τεντώσουμε ή αλλιώς θα **στρετσάρουμε** (stretching) το ιστόγραμμά της, ώστε να την φέρουμε πρόσκαιρα στο φως

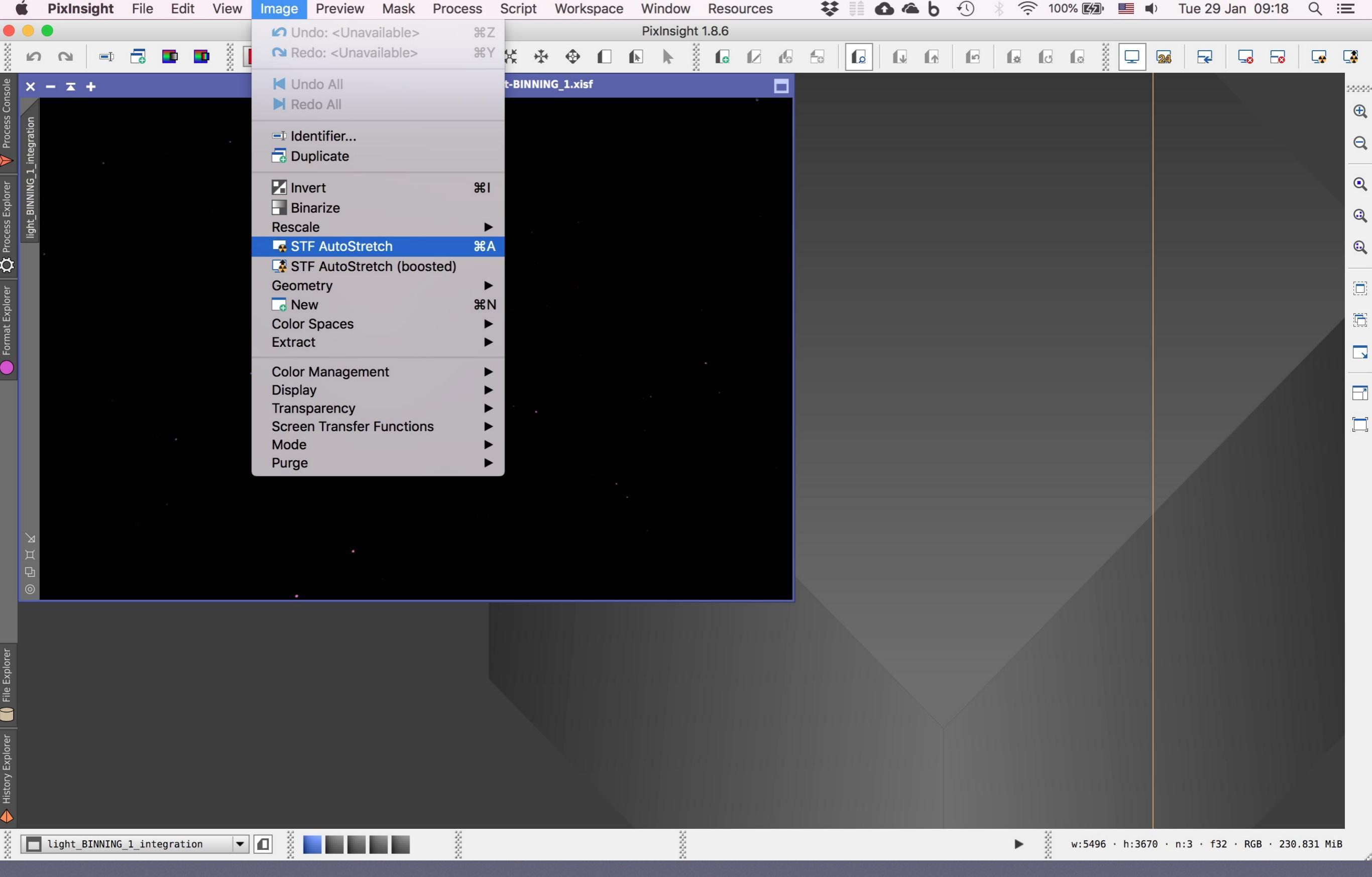

Το στρετσάρισμα θα γίνει αρχικά σ' ένα εικονικό επίπεδο, δηλαδή δεν θα μεταβάλλουμε την πληροφορία του αρχείου. Με άλλα λόγια, αυτό το ψευτο-τρετσάρισμα θα γίνει μόνο και μόνο για να δούμε τι κρύβει η εικόνα στις σκοτεινές περιοχές της. Η διαδικασία γίνεται από το μενού Image, STF AutoStretch, αλλά μπορεί να γίνει ευκολότερα πατώντας το κουμπάκι που θα δούμε στην επόμενη καρτέλα

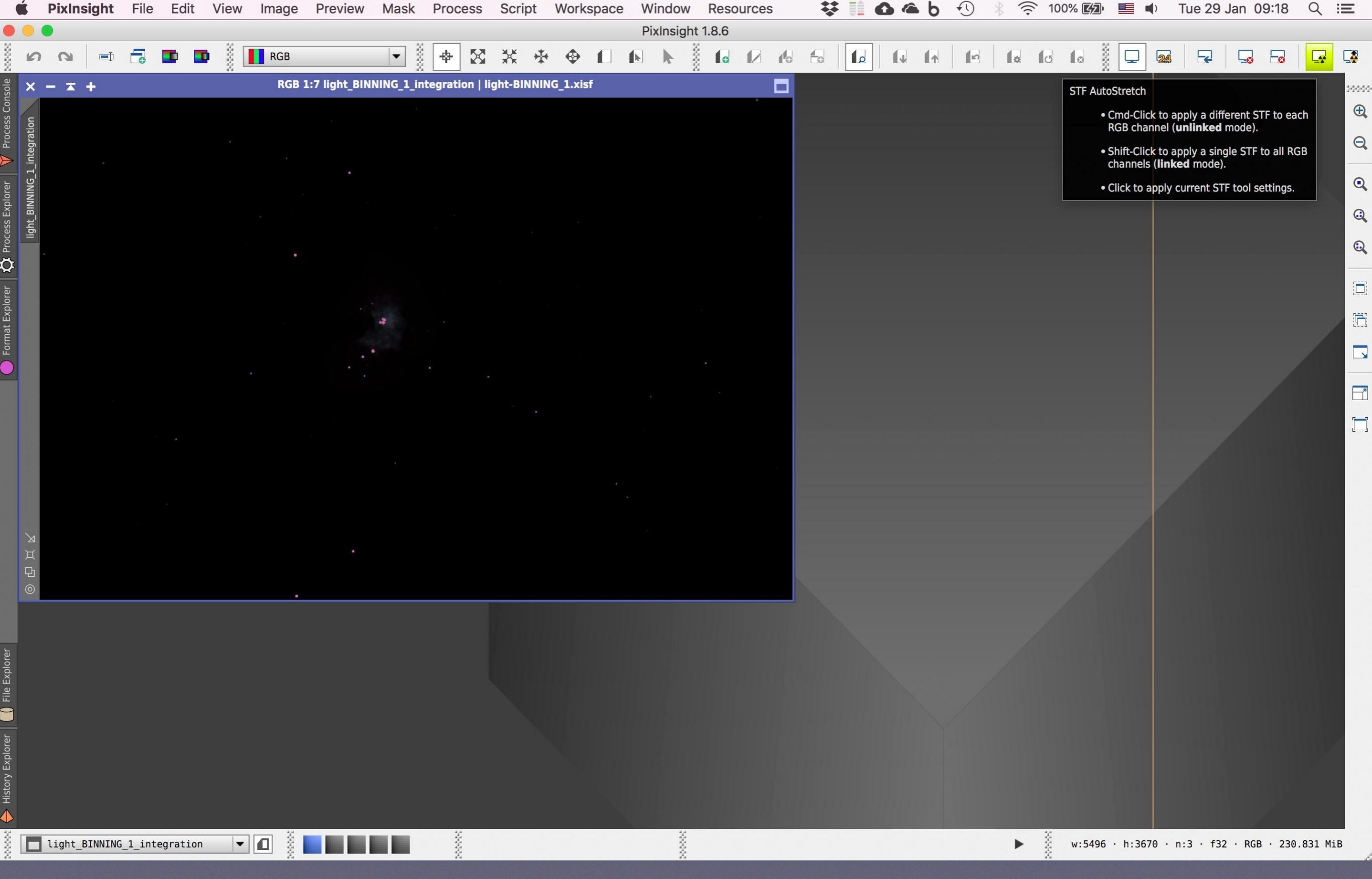

Είναι το κουμπάκι **STF Auto-strech** που βρίσκεται πάνω δεξιά και φέρει το σύμβολο της πυρηνικής ενέργειας. Το πατάμε και...

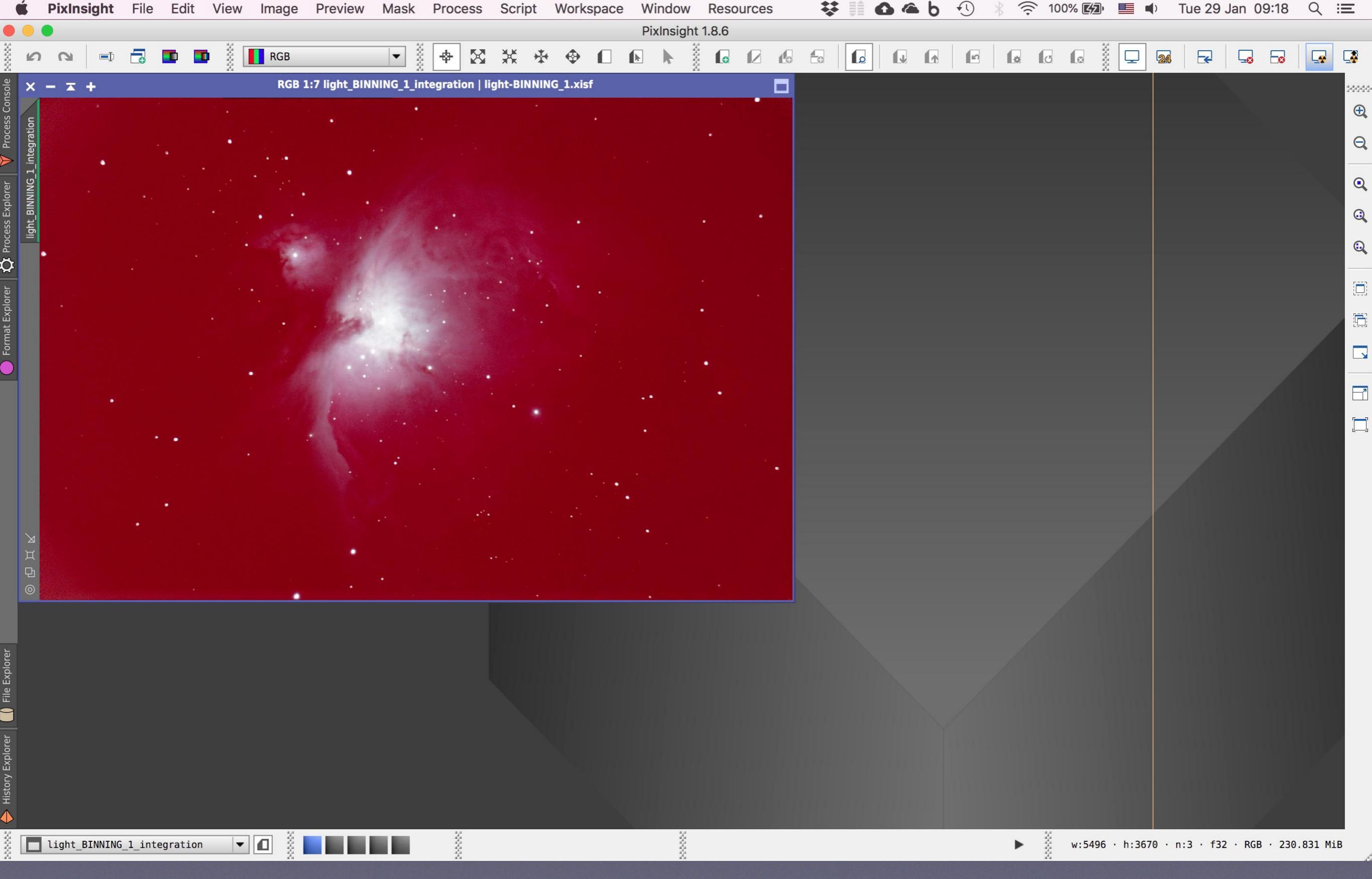

...να' τη λοιπόν! Μπορεί η εικόνα χρωματικά να είναι εντελώς λάθος, αυτό όμως είναι αναμενόμενο. Ένα έμπειρο μάτι μπορεί αμέσως να δει ότι ο πλούτος της πληροφορίας του νεφελώματος είναι εδώ, κι αυτό είναι το ζητούμενο

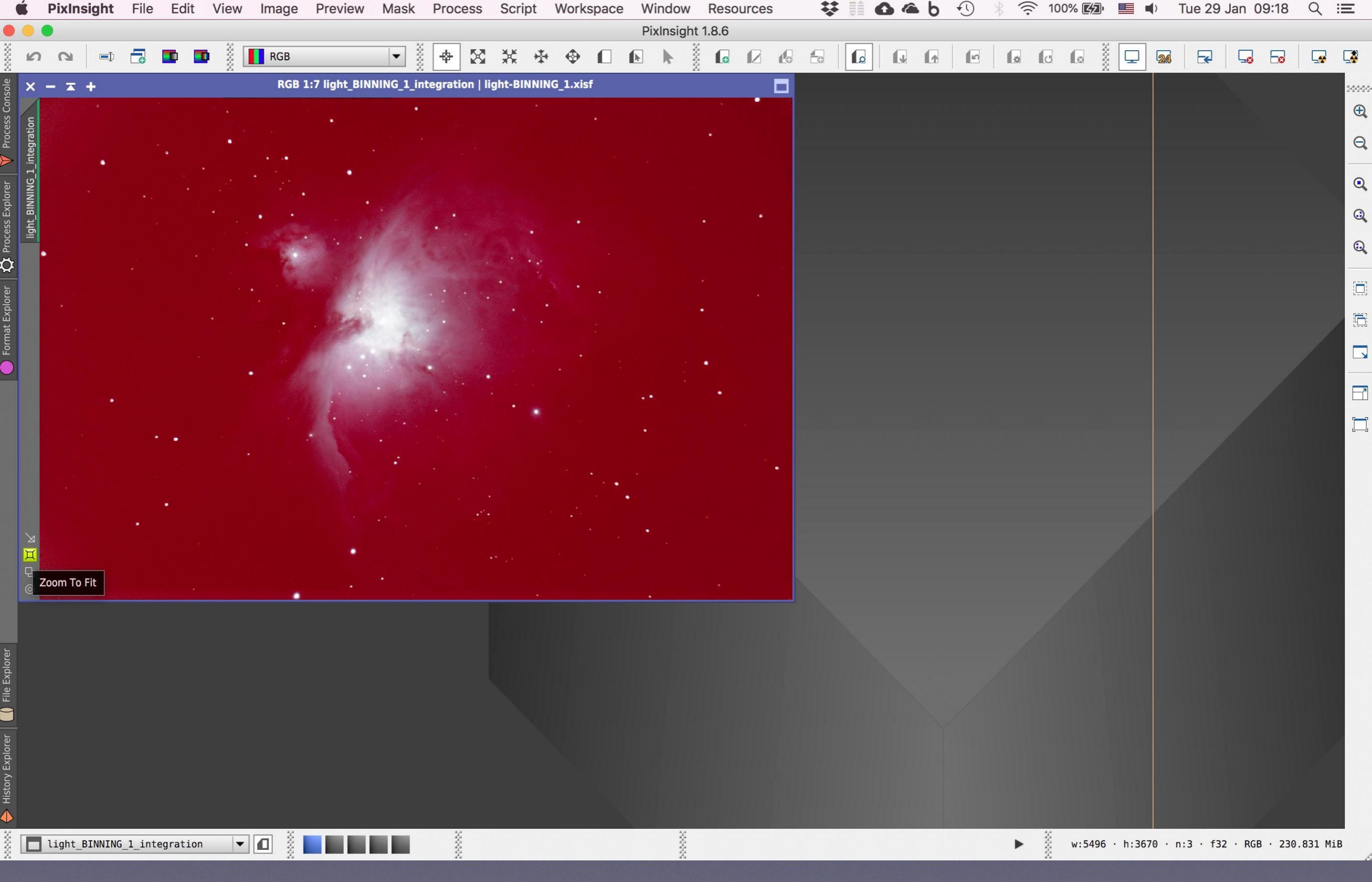

Πατάμε το κουπάκι κάτω αριστερά στην εικόνα για να τη μεγαλώσουμε

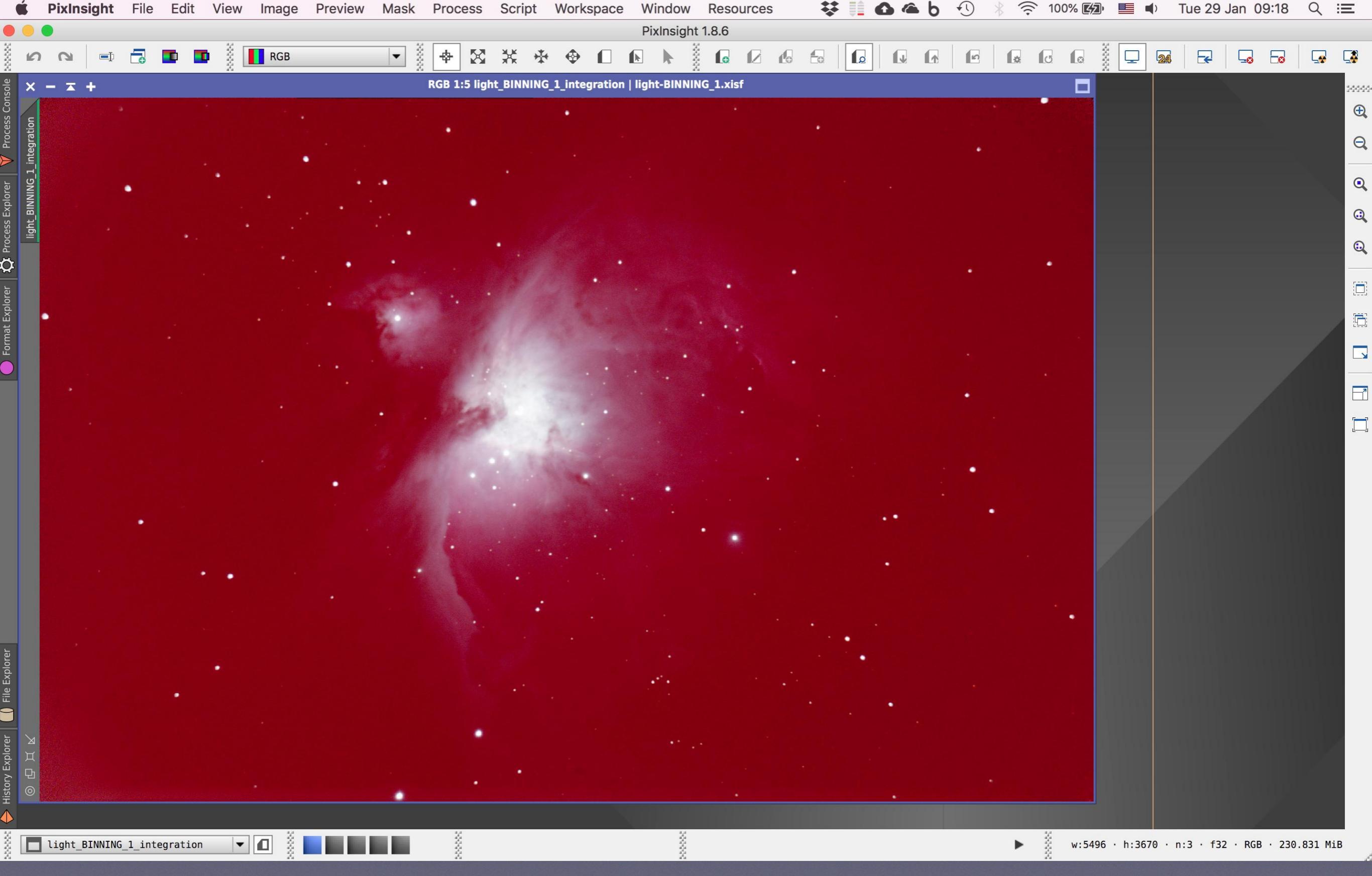

Η διαδικασία του Batch Preprocessing script που τρέξαμε πριν, έχει σκοπό να επεξεργαστεί σωστά και χωρίς απώλειες την πληροφορία (των light, flat, dark και bias frames) και να την εξάγει σε **μία και μοναδική εικόνα,** ή, για να είμαστε πιο ακριβείς, έχει σκοπό να εξάγει την πληροφορία σε κάθε ένα από τα τρία κανάλια που συνθέτουν μια ψηφιακή εικόνα RGB όπως αυτή. Ας δούμε όμως λίγα πράγματα για το τι ακριβώς είναι μια εικόνα RGB

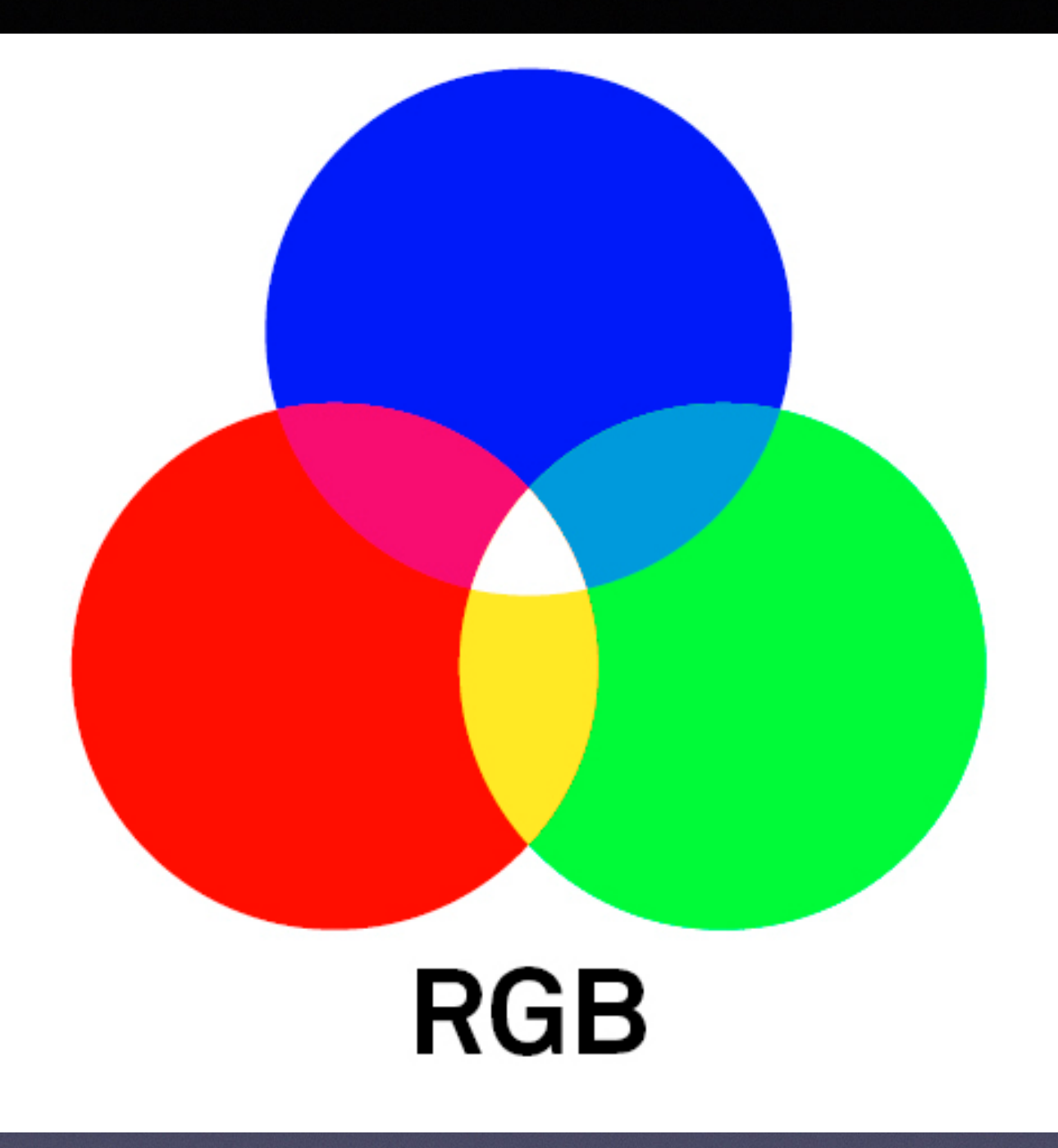

RGB = Red Green Blue (Κόκκινο Πράσινο Μπλε). Στη χρωματική θεωρία σε επίπεδο ακτινοβολίας όπως εδώ, αυτά είναι τα τρία βασικά χρώματα. Ο συνδυασμός τους μας δίνει τα τρία συμπληρωματικά (Cyan Magenta Yellow), και οι μικρές διαφοροποιήσεις και επιμέρους συνδυασμοί όλων αυτών μπορούν θεωρητικά να μας δώσουν ολόκληρη την παλέτα του χρωματικού φάσματος

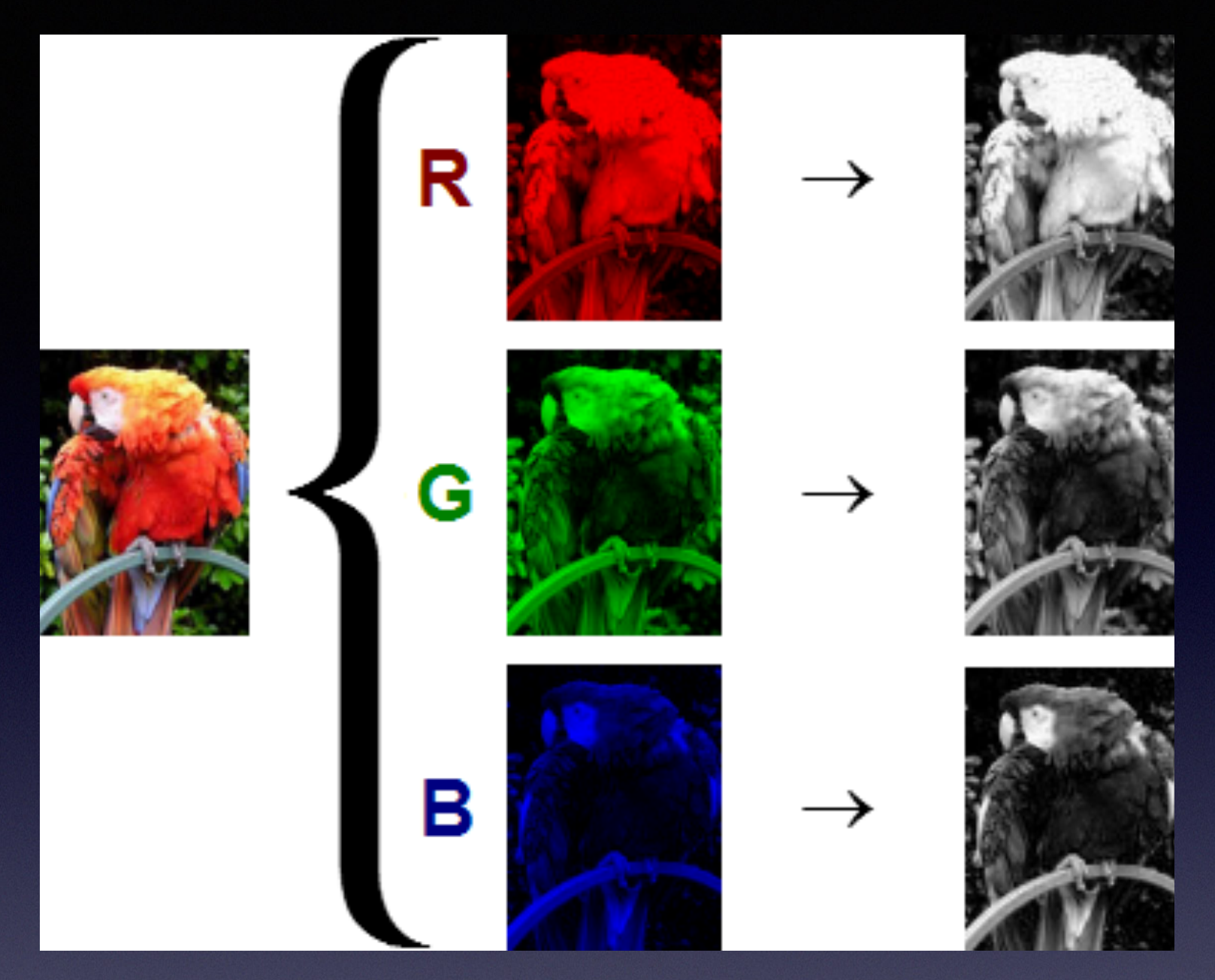

Στην πράξη, μια ψηφιακή εικόνα RGB (αριστερά) είναι ο συνδυασμός τριών επιμέρους μονοχρωματικών εικόνων καναλιών που καθένα απ' αυτά αντιστοιχεί σ' ένα απ' τα βασικά χρώματα (μεσαία στήλη). Για λόγους ευκολίας και απλοποίησης, συνηθίζουμε να παρουσιάζουμε τα τρία κανάλια ως ασπρόμαυρες εικόνες (δεξιά στήλη). Σ' αυτές τις ασπρόμαυρες εικόνες η πληροφορία του καναλιού στο οποίο αντιστοιχούν καταγράφεται με λευκό, και η μη-πληροφορία με μαύρο

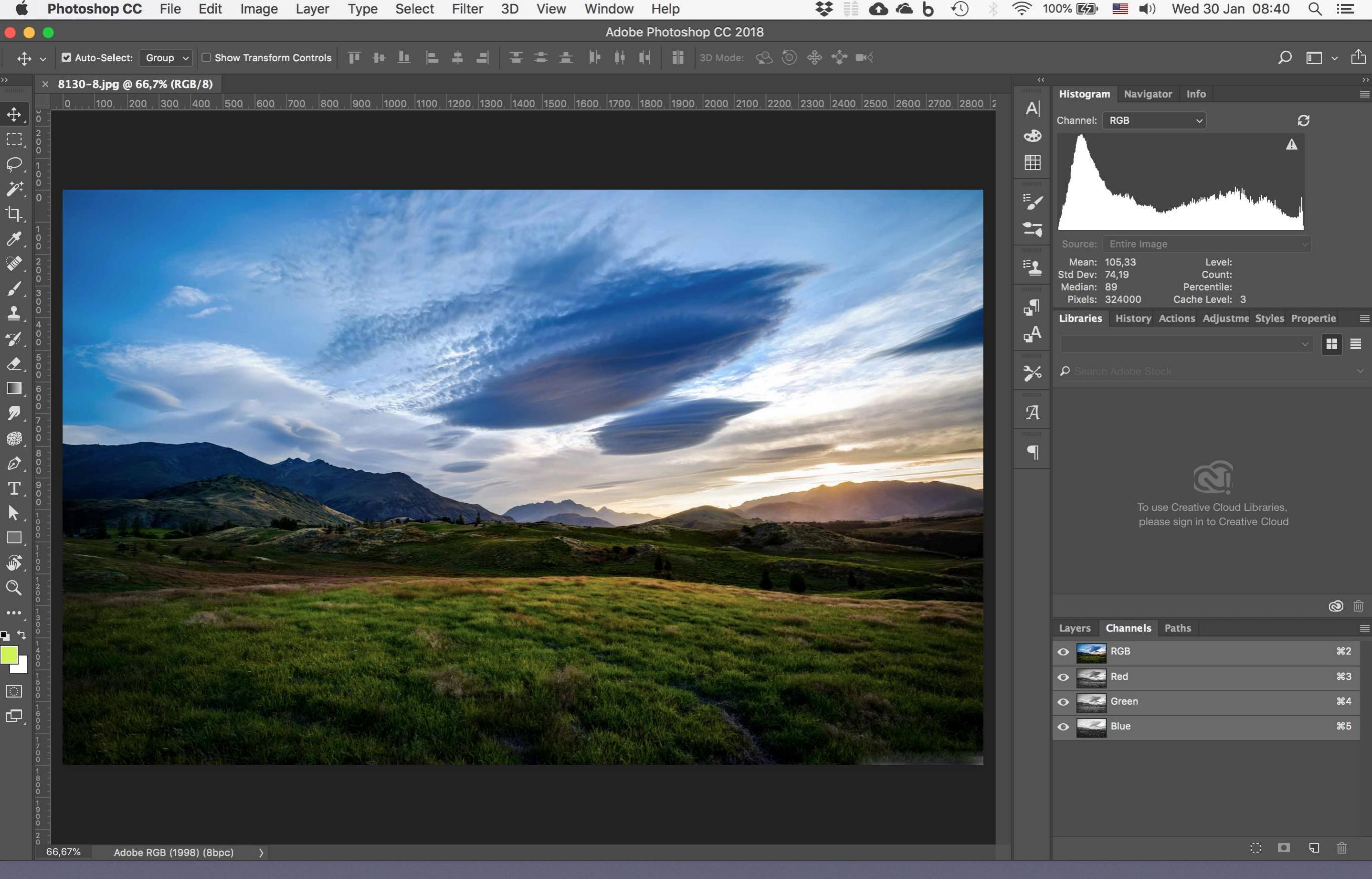

Άλλο ένα παράδειγμα εικόνας RGB ανοιγμένης στο Photoshop. Βλέπουμε κάτω δεξιά τα τρία επιμέρους κανάλια που τη συνθέτουν

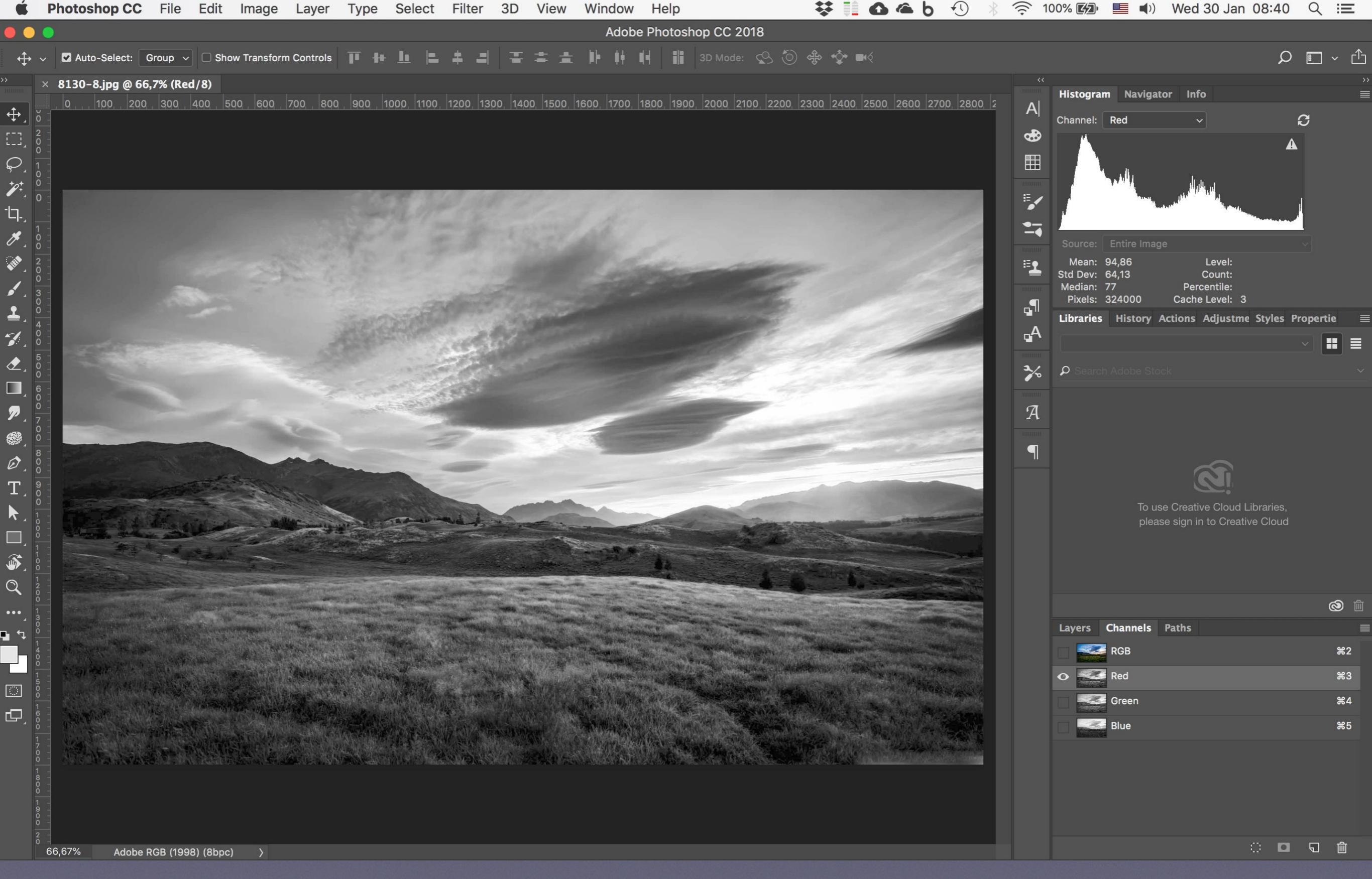

Red

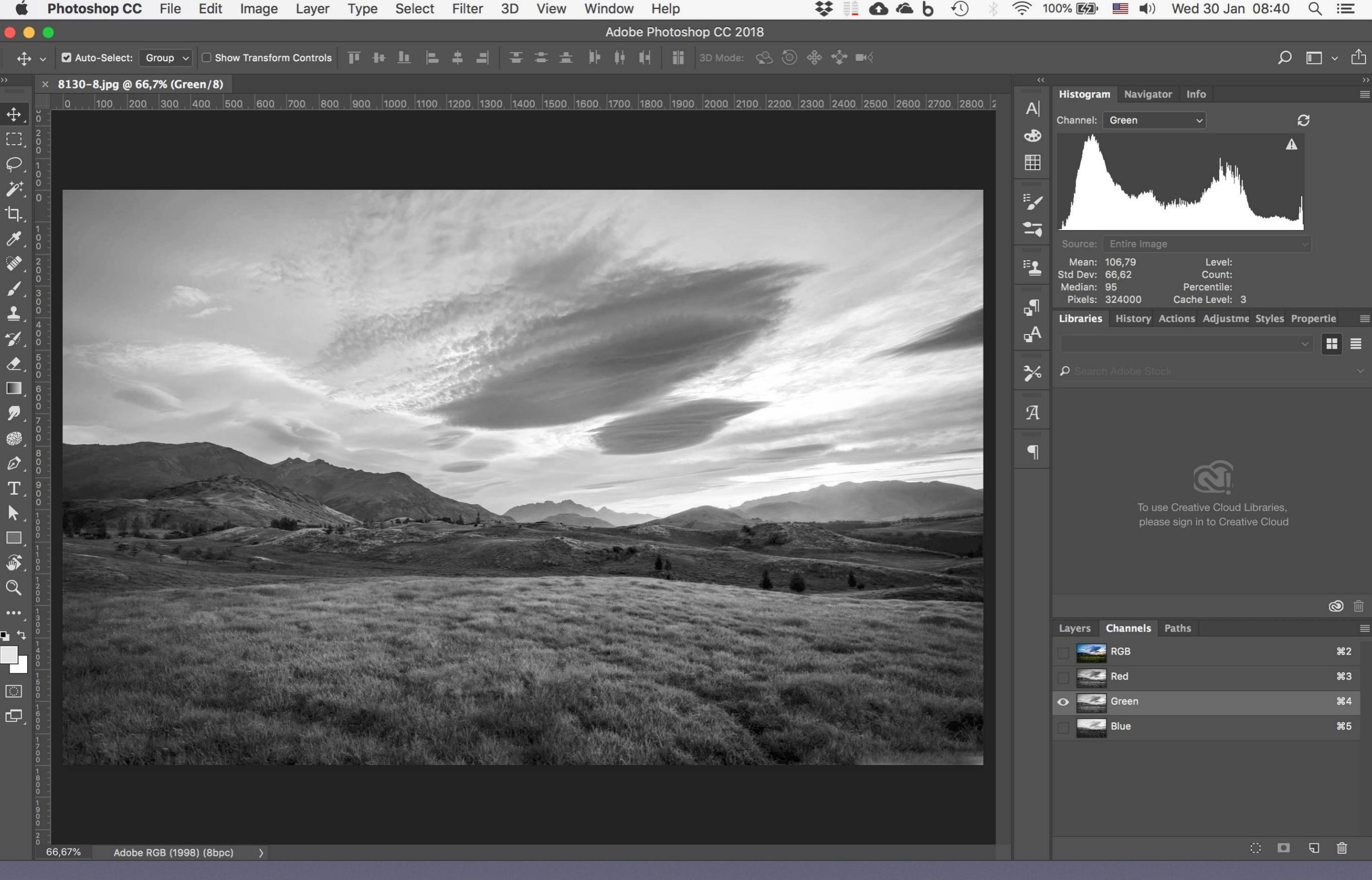

Green

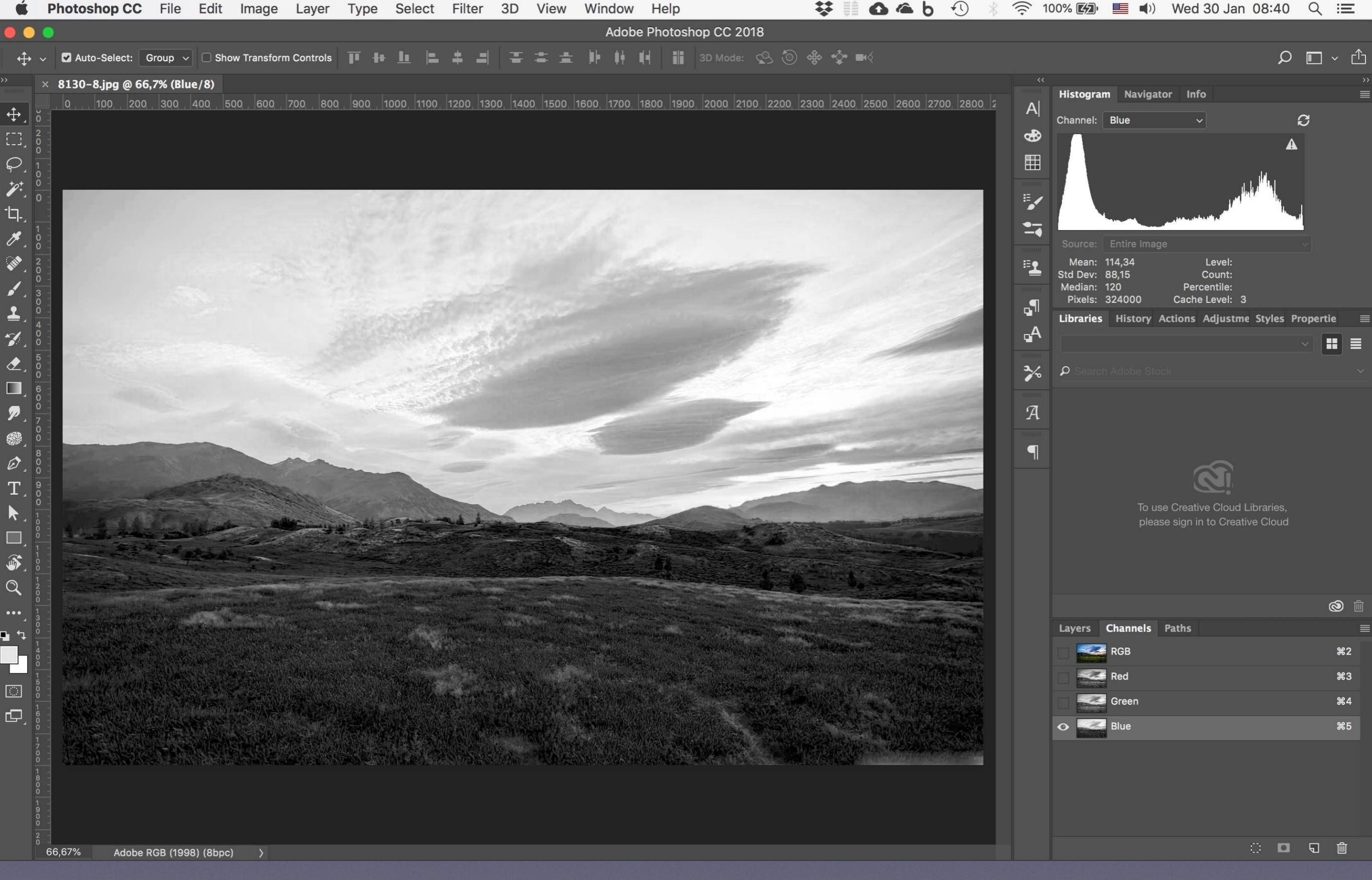

Blue

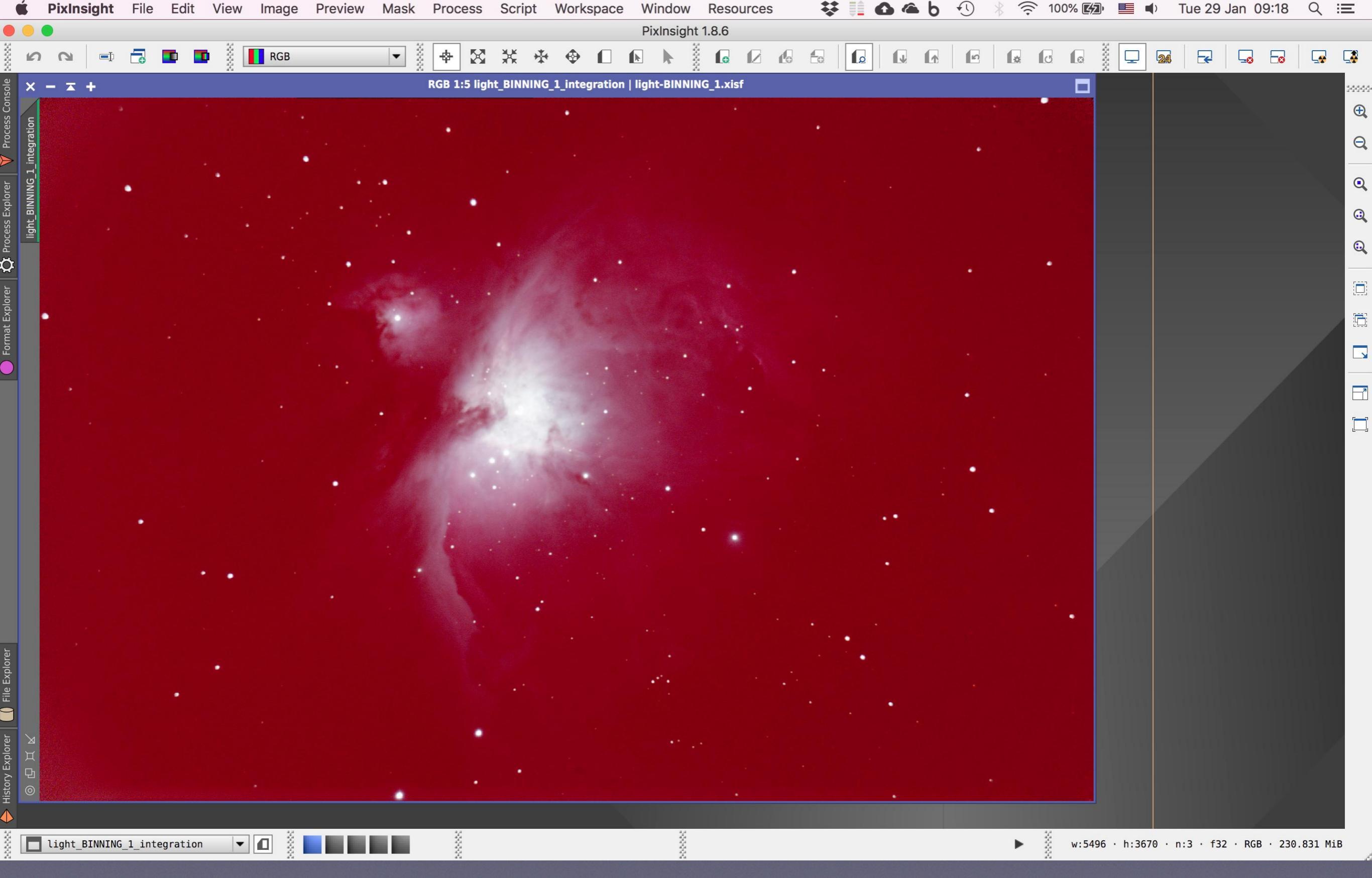

Ας επιστρέψουμε τώρα στη φωτογραφία μας. Εδώ, προφανώς η ισορροπία των επιμέρους καναλιών R, G, B είναι λάθος (υπερτερεί το κόκκινο) και θα πρέπει να τη διορθώσουμε. Γι αυτό, το πρώτο που πρέπει να κάνουμε είναι να χωρίσουμε την εικόνα μας στα τρία επιμέρους κανάλια R, G και B

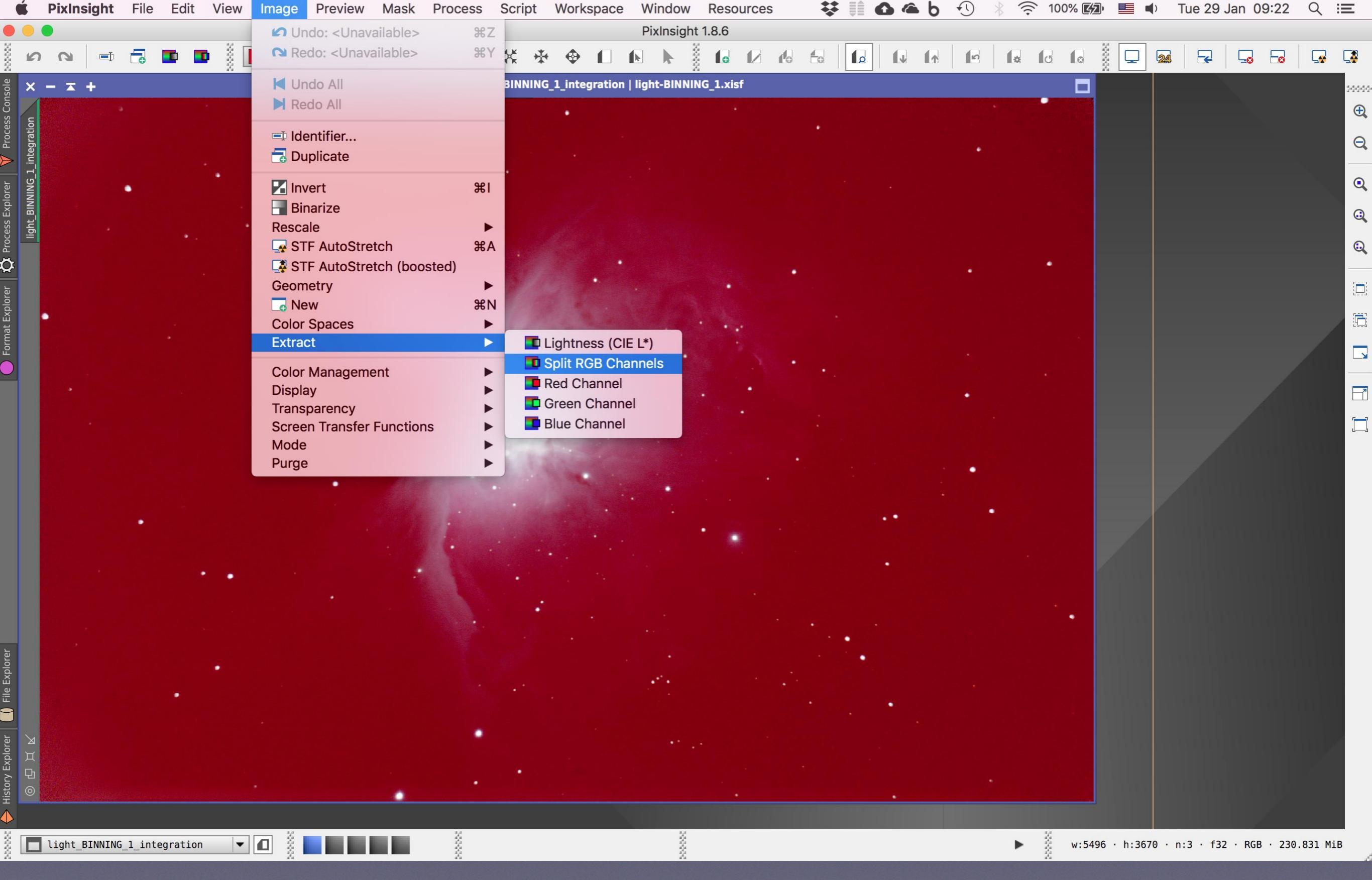

Δίνουμε λοιπόν Image, Extract, Split RGB Channels

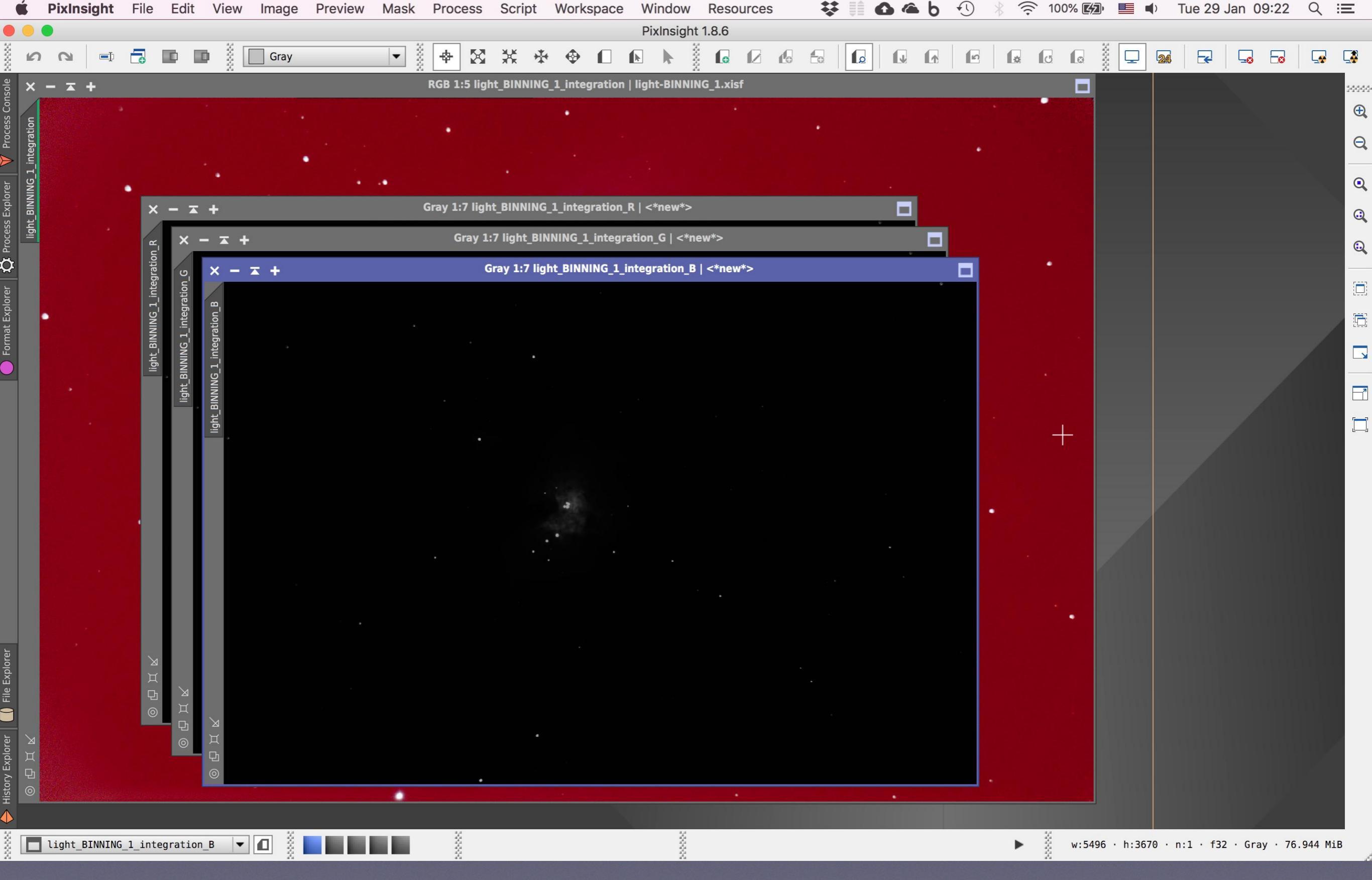

Και να τα τρία κανάλια R, G, και B

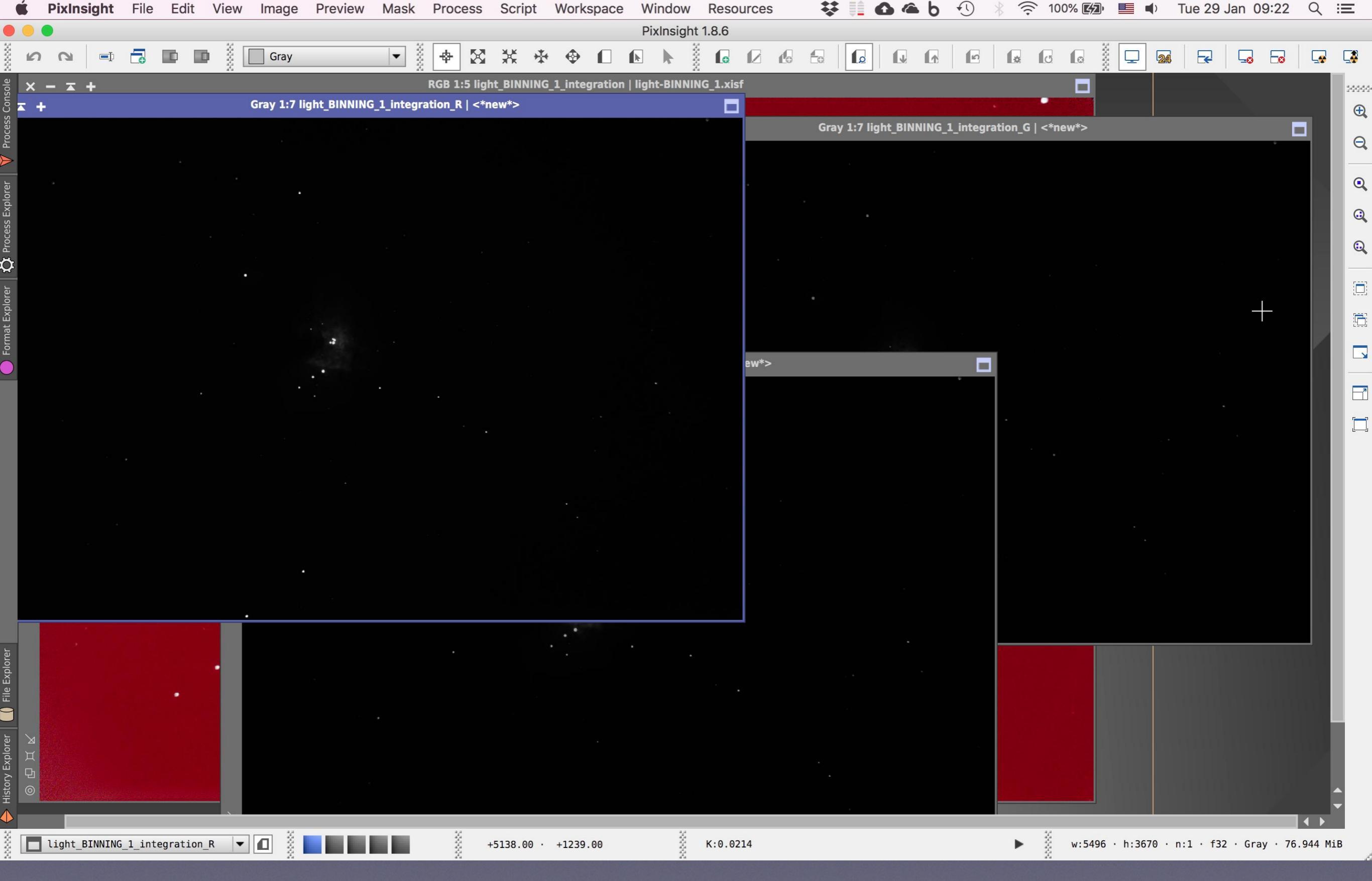

Τ' απλώνουμε λίγο στο χώρο για να φαίνονται καλύτερα

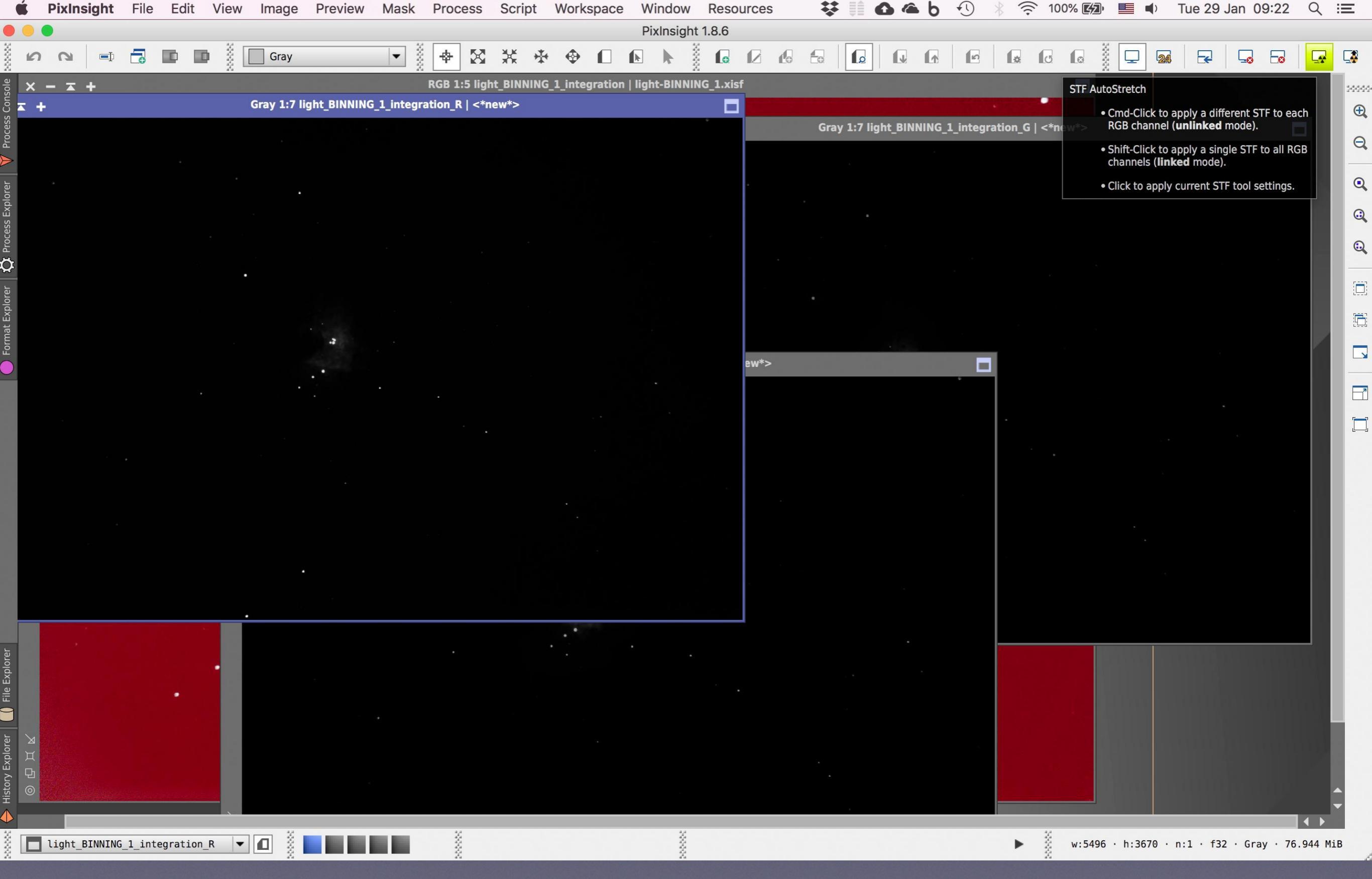

Όπως είδη είπαμε, από δω και μπρος θα χρειαζόμαστε συχνά - πυκνά το STF Auto-Strech για να ψευτοστρετσάρουμε την εικόνα μας ώστε να μας αποκαλύπτεται η κρυμμένη πληροφορία. Έχοντας λοιπόν κάνει κλικ επάνω στην αριστερή εικόνα (R) ώστε να την επιλέξουμε, πατάμε το κουμπάκι STF Autostretch πάνω δεξιά

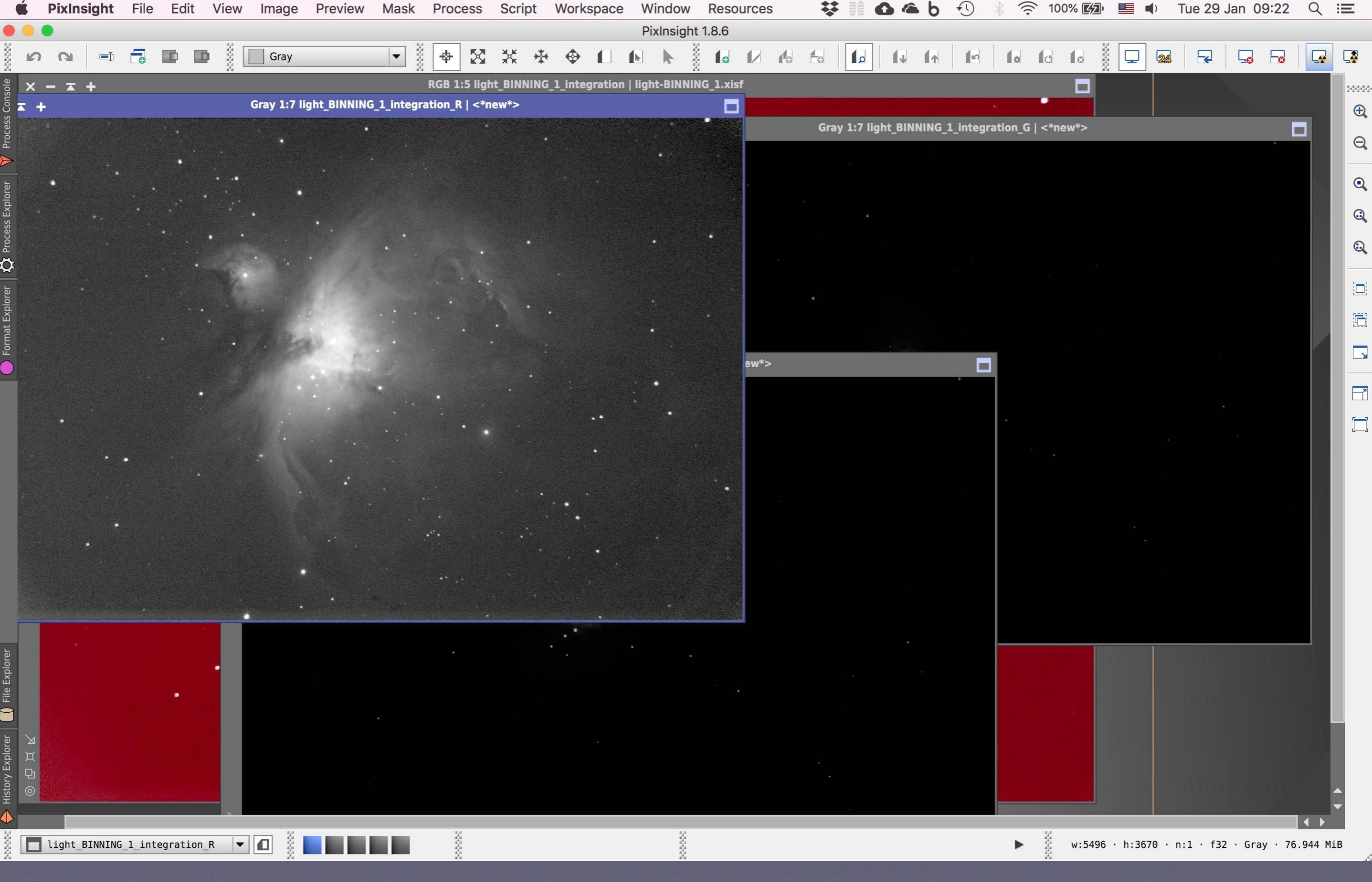

Το Auto-Stretch στρετσάρει εικονικά το ιστόγραμμα και μας αποκαλύπτει την κρυμμένη πληροφορία

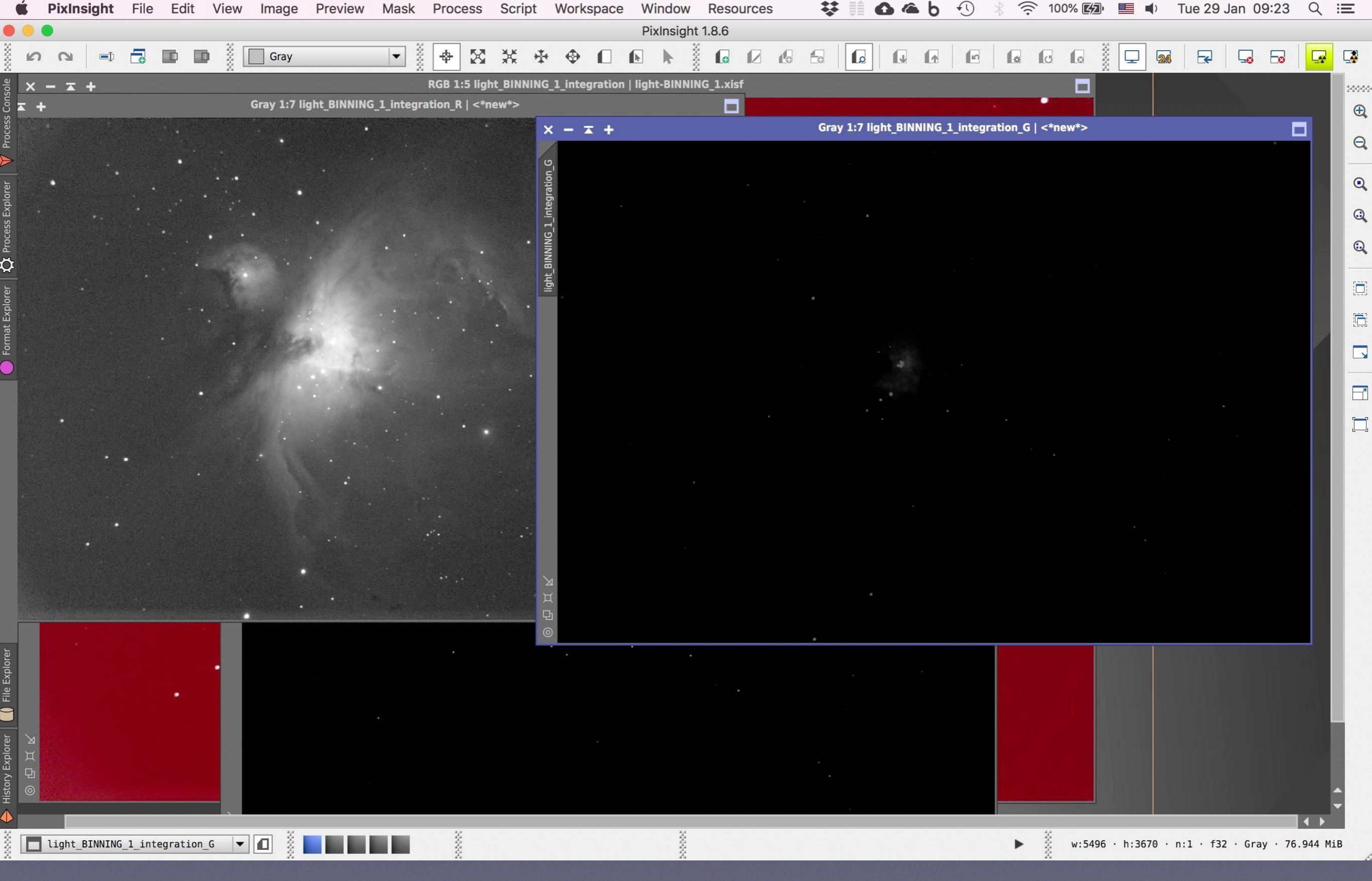

Επιλέγουμε τώρα τη δεξιά εικόνα (G) πατώντας πάνω της κι επαναλαμβάνουμε το Auto Stretch

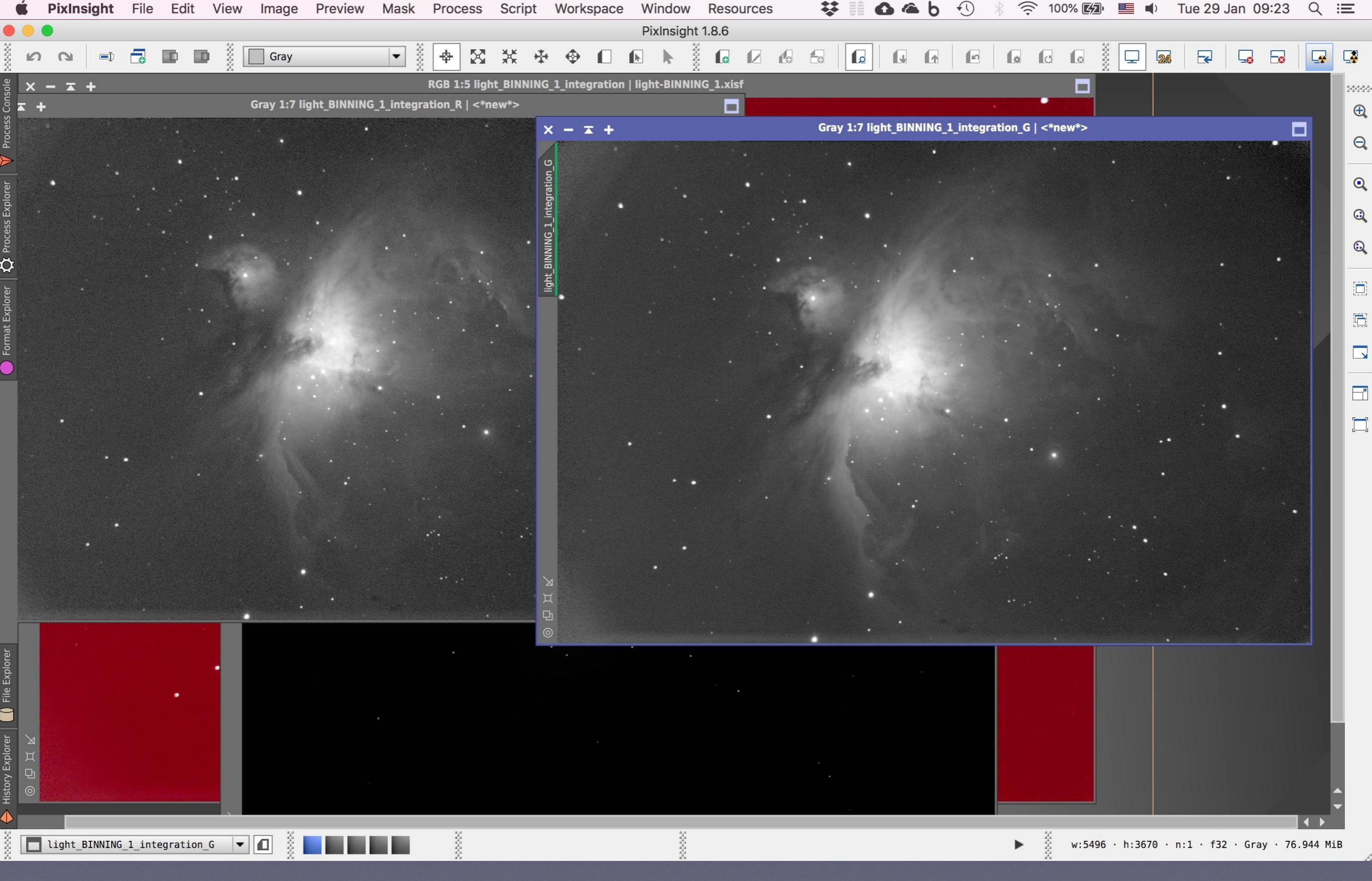

Αυτό μας αποκαλύπτει κι εδώ την κρυμμένη πληροφορία

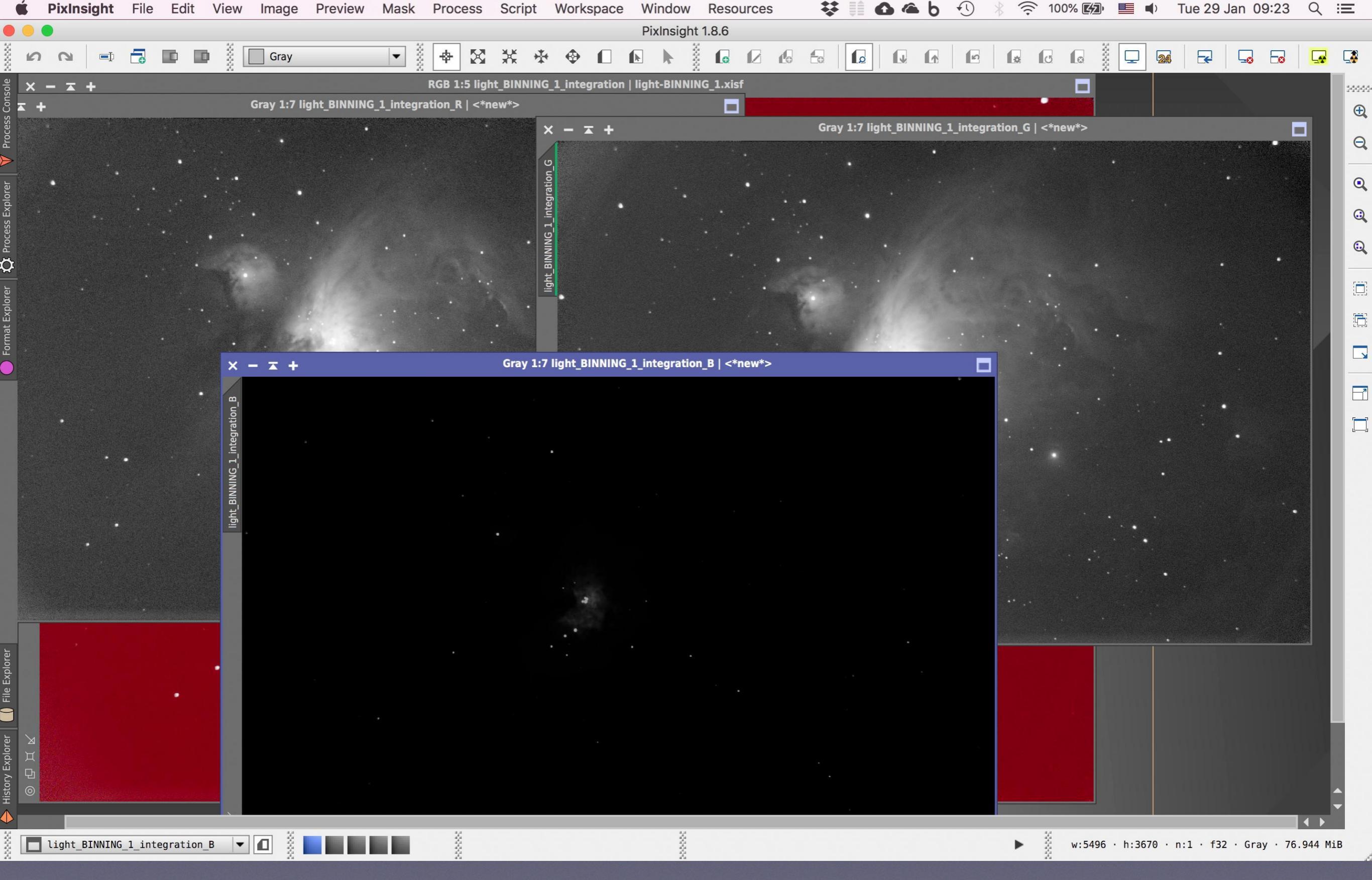

Το ίδιο κάνουμε και στην τρίτη εικόνα (Β)

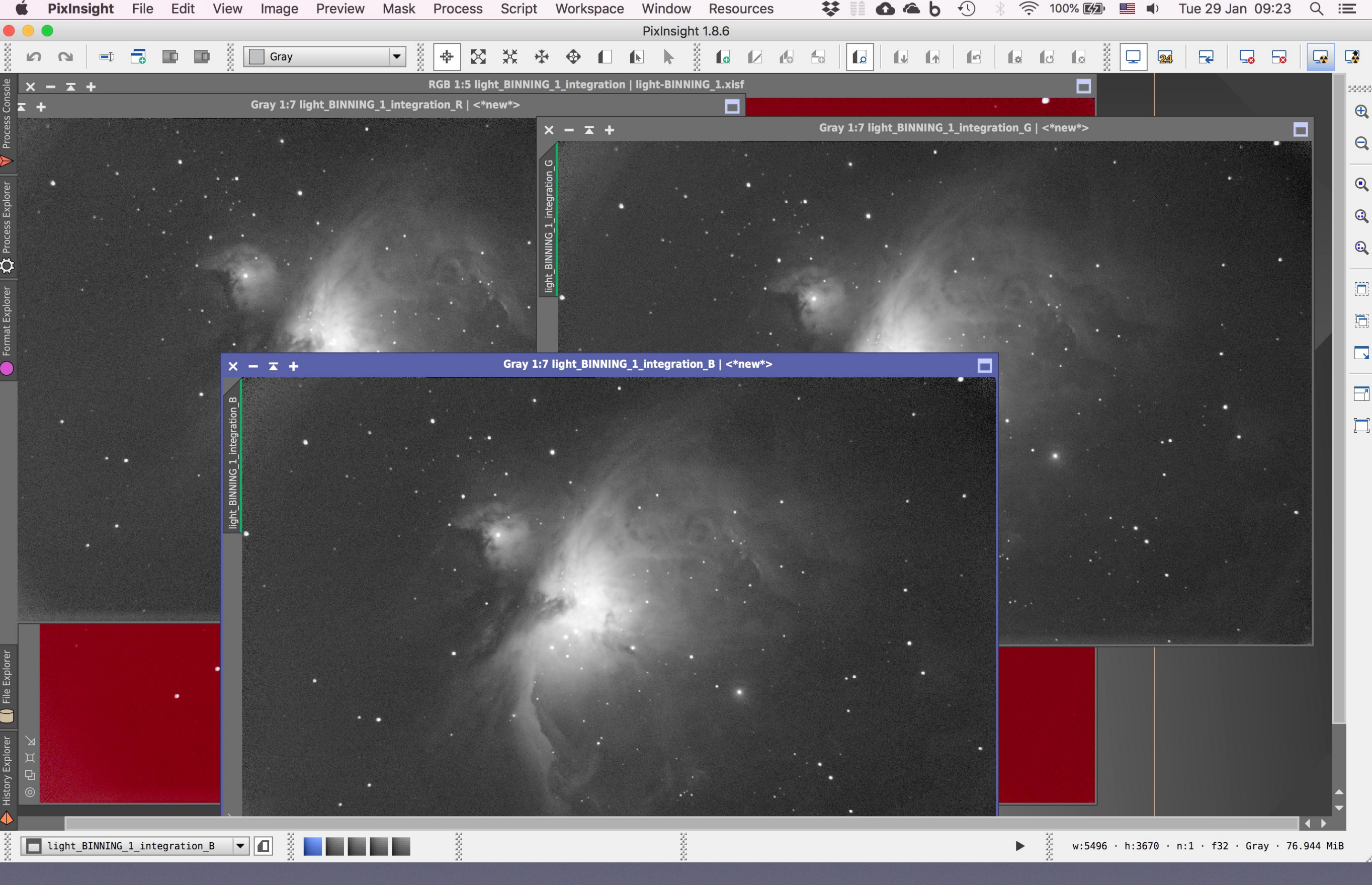

Νά τη κι αυτή

| •                        | Í I            | PixInsig  | ht F   | ile E    | dit   | View       | Image    | Preview     | Mask       | Process Sc                          | ript Worksp           | ace Windo        | w Resou      | irces      | <b>*</b> 1   | 0 @ t |             | * (?     | 100% 💋   |          | Tue 2   | 9 Jan 0   | 9:23       | Q      | $\equiv$ |
|--------------------------|----------------|-----------|--------|----------|-------|------------|----------|-------------|------------|-------------------------------------|-----------------------|------------------|--------------|------------|--------------|-------|-------------|----------|----------|----------|---------|-----------|------------|--------|----------|
| -                        | <mark>.</mark> | <u>a</u>  | -1 (   | 3 📭      |       |            | Gray     |             | •          | <all process<br="">Background</all> | ses><br>IModelization | ► sig            | ght 1.8.6    |            |              |       |             |          | 0        |          | A -     | ]         | <b>-</b> 0 |        |          |
| ole :                    | × -            |           |        |          |       | ~ ~        |          |             |            | ColorCalibra                        | ation                 |                  |              | tedColor   | Calibration  |       |             |          |          |          |         |           |            |        |          |
| Consc                    |                |           |        |          |       |            | Gray 1:7 | ight BINNIN | IG 1 integ | ColorManac                          | rement                | •                | Back         | aroundNe   |              |       |             |          |          |          |         |           |            |        |          |
| ess (                    |                |           |        |          |       |            |          |             |            | ColorSpace                          | Conversion            | •                |              | Calibratio | n            | NNIN  | G 1 integra | tion G L | <*new*>  |          |         | _         |            | a      | Æ        |
| Proc                     |                |           |        |          |       |            | •        |             |            | ColorSpace                          | s                     | •                |              | rFit       | /11          |       | o_r_integra |          | < new >  |          |         |           |            |        | Q        |
|                          |                |           |        |          |       |            |          |             |            | Compatibilit                        | iy 🛛                  | ▶ -              | Photo        | ometricCo  | lorCalibrati | 00    |             |          |          |          |         |           |            |        |          |
| er                       |                |           |        |          |       | • ••       |          |             |            | Convolution                         | 1                     | ►                | Thou         | Jinetheot  |              |       |             |          |          |          |         | •         |            |        | Q        |
| cplor                    |                |           |        |          |       |            |          |             |            | Deconvoluti                         | on                    | ►                |              |            | •            |       |             |          |          |          |         |           |            |        |          |
| ss E)                    |                |           |        |          |       |            |          |             |            | Flux                                |                       |                  |              |            | •            |       |             |          |          |          |         |           |            |        | Q        |
| roce                     |                |           |        |          |       | • •        |          |             |            | Fourier                             |                       |                  |              |            |              |       |             |          |          |          |         |           |            |        |          |
| $\mathbf{\ddot{\sigma}}$ |                |           |        |          |       |            |          |             |            | Global                              |                       |                  |              | . •        |              |       |             |          |          |          |         |           | •          |        |          |
| r 5                      |                |           |        |          |       |            |          |             |            | GradientDo                          | main                  |                  |              |            |              |       |             |          |          |          |         |           |            |        |          |
| olore                    |                |           |        |          |       |            |          |             |            | INDI                                | num                   | •                |              |            |              |       |             |          |          |          |         |           |            |        |          |
| it Ex                    |                |           |        |          |       |            |          |             |            | Image                               |                       | •                |              |            |              |       |             |          |          |          |         |           |            |        |          |
| orma                     |                |           |        |          |       |            |          | 12.3        |            | ImageCalibr                         | ation                 | ▶                |              |            |              |       |             |          |          |          |         |           |            |        | -        |
| Ē                        |                |           |        |          |       | ×          | +        |             |            | ImageInspe                          | ction                 | ► <mark>a</mark> | tion_B   <*n | ew*>       |              |       |             |          |          |          |         |           |            |        |          |
|                          |                |           |        |          |       |            |          |             |            | ImageIntegr                         | ation                 | ▶ ■              |              |            |              |       |             |          |          |          |         |           |            |        |          |
|                          |                |           |        |          |       | B          |          |             |            | ImageRegis                          | tration               | •                |              |            |              |       |             |          |          |          |         | •         |            |        |          |
|                          |                |           |        |          |       | ratio      |          |             |            | Instrumenta                         | tion                  |                  |              |            |              |       |             |          |          |          |         |           |            |        |          |
|                          |                |           |        |          |       | ntegi      |          | •           |            | Intensity Ira                       | nstormations          |                  |              |            |              |       |             |          |          |          |         |           |            |        |          |
|                          |                |           | • •    |          |       | <u>1</u>   |          |             |            | Morphology                          | /                     |                  |              |            |              |       |             |          |          |          |         |           |            |        |          |
|                          |                |           |        |          |       | <b>NIN</b> |          |             |            | MultiscaleP                         | rocessing             |                  |              |            |              |       |             |          |          |          |         |           |            |        |          |
|                          |                |           |        |          |       | BIN        |          |             |            | NoiseGener                          | ation                 | •                |              |            |              |       | •           |          |          |          |         |           |            |        |          |
| ALC: NO.                 |                |           | •      |          |       | light      |          |             |            | NoiseReduc                          | tion                  | ►                |              |            |              |       |             |          |          | •        |         |           |            |        |          |
|                          |                |           |        |          |       |            |          |             |            | Obsolete                            |                       | ►                |              |            |              |       |             |          |          |          |         |           |            |        |          |
| Citerio C                |                |           |        |          |       |            |          |             |            | Painting                            |                       | ►                |              |            |              |       |             |          |          |          |         |           |            |        |          |
|                          |                |           |        |          |       |            |          |             |            | Photometry                          |                       | ►                |              |            |              |       |             |          |          |          |         |           |            |        |          |
|                          |                |           |        |          |       |            |          |             |            | PixelMath                           |                       |                  |              |            |              |       |             |          |          |          |         |           |            |        |          |
|                          |                |           |        |          |       |            |          |             |            | Preprocessi                         | ng                    |                  |              |            |              |       |             |          |          |          |         |           |            |        |          |
| <u> </u>                 |                |           |        |          |       |            |          |             |            | TotalGenera                         | lizedVariation        |                  |              |            |              | •     |             |          |          |          |         |           |            |        |          |
| olore                    |                |           |        |          |       |            |          |             |            | Wavelets                            |                       |                  |              |            |              |       |             |          |          |          |         |           |            |        |          |
| e Ex                     |                |           |        |          |       |            |          |             |            | <etc></etc>                         |                       | •                | •            |            |              |       |             |          |          |          |         |           |            |        |          |
|                          |                |           |        |          |       |            |          |             |            |                                     |                       |                  |              |            |              |       |             |          |          |          |         |           |            |        |          |
| -                        |                |           |        |          |       |            |          |             |            | Apply Proce                         | ISS                   | F5               |              |            |              |       |             |          |          |          |         |           |            |        | i        |
| lorer                    | M              |           |        |          |       |            |          |             |            | Apply Globa                         | II Process            | F6               |              |            |              |       |             |          |          |          |         |           |            |        |          |
| y Exp                    | н<br>Ъ         |           |        |          |       |            |          |             |            | 🚹 Image Co                          | ontainer              | 7.281            |              |            |              |       |             |          |          |          |         |           |            |        |          |
| Histor                   | 0              |           |        |          |       |            |          |             |            | Process Ico                         | ns                    | •                |              |            |              |       |             |          |          |          |         |           |            | 4      |          |
|                          |                |           |        |          |       |            |          |             |            | Modules                             |                       | •                |              |            |              |       |             |          |          |          |         |           |            | • •    |          |
| 22                       | 1              | ight_BINM | NING_1 | _integra | tion_ | B          |          |             |            |                                     | •                     |                  |              |            |              |       |             | •        | 🕴 w:5496 | • h:3670 | • n:1 • | f32 · Gra | ay • 76.   | 944 Mi | В        |

Τώρα θα πρέπει να φέρουμε τις τρεις εικόνες-κανάλια σε ισορροπία, ώστε να εξαλείψουμε τη λάθος κόκκινη απόχρωση της φωτογραφίας μας. Ανοίγουμε λοιπόν το εργαλείο Linear Fit

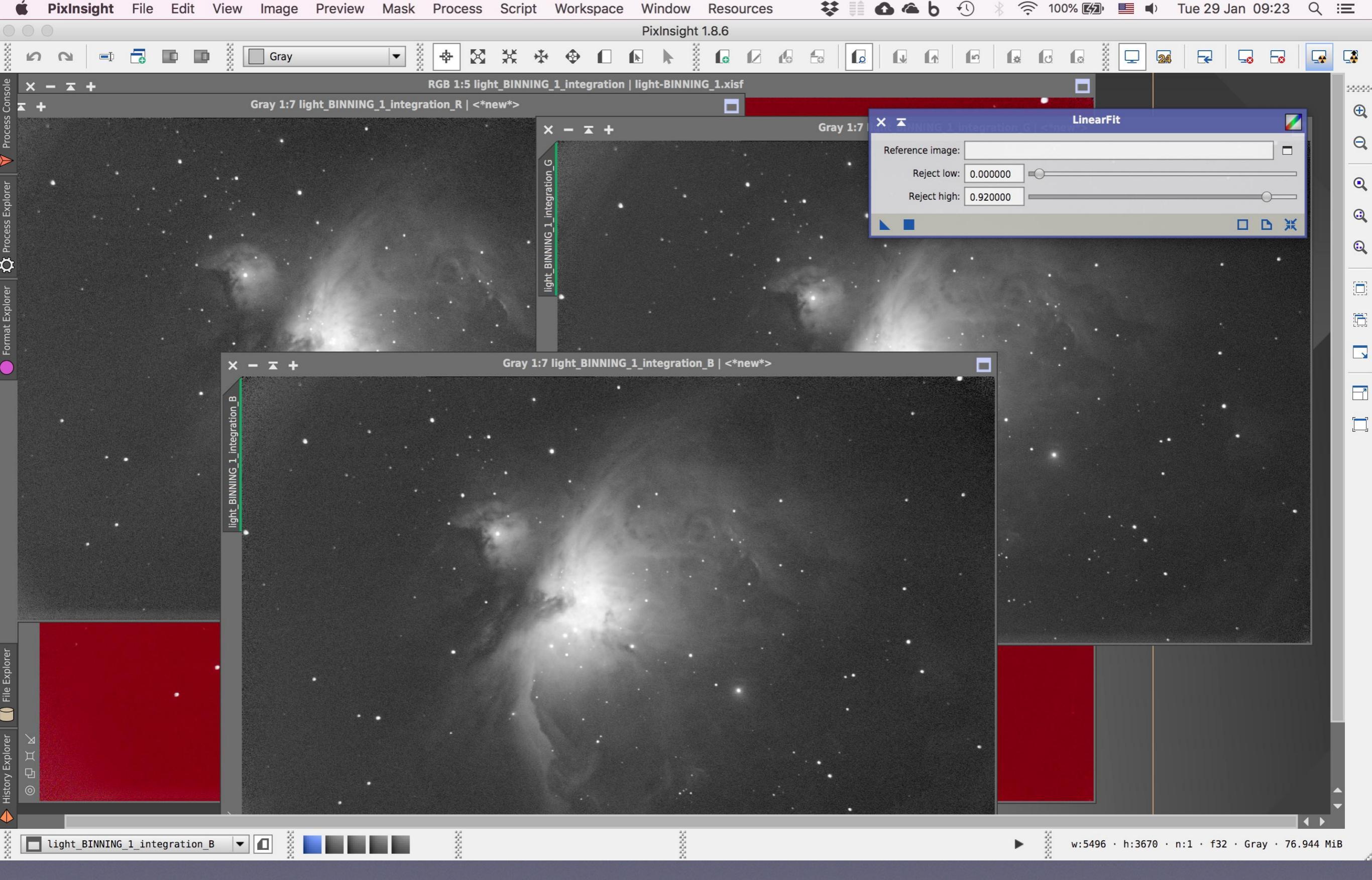

Εμφανίζεται το παραθυράκι του

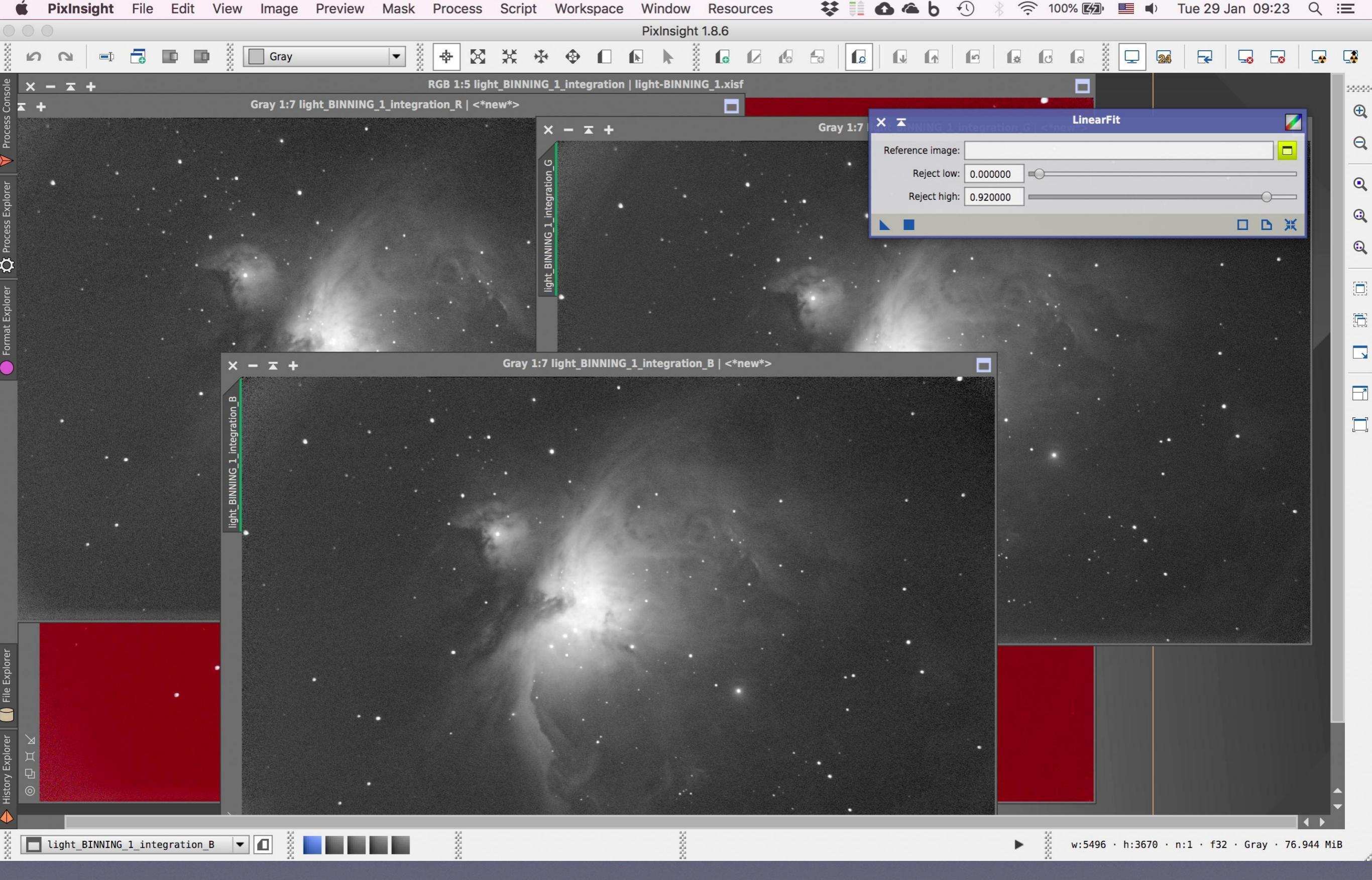

Πατάμε το κουμπάκι δεξιά του, ώστε να ορίσουμε μία εικόνα αναφοράς με την οποία θα ισοσταθμιστούν οι άλλες δύο

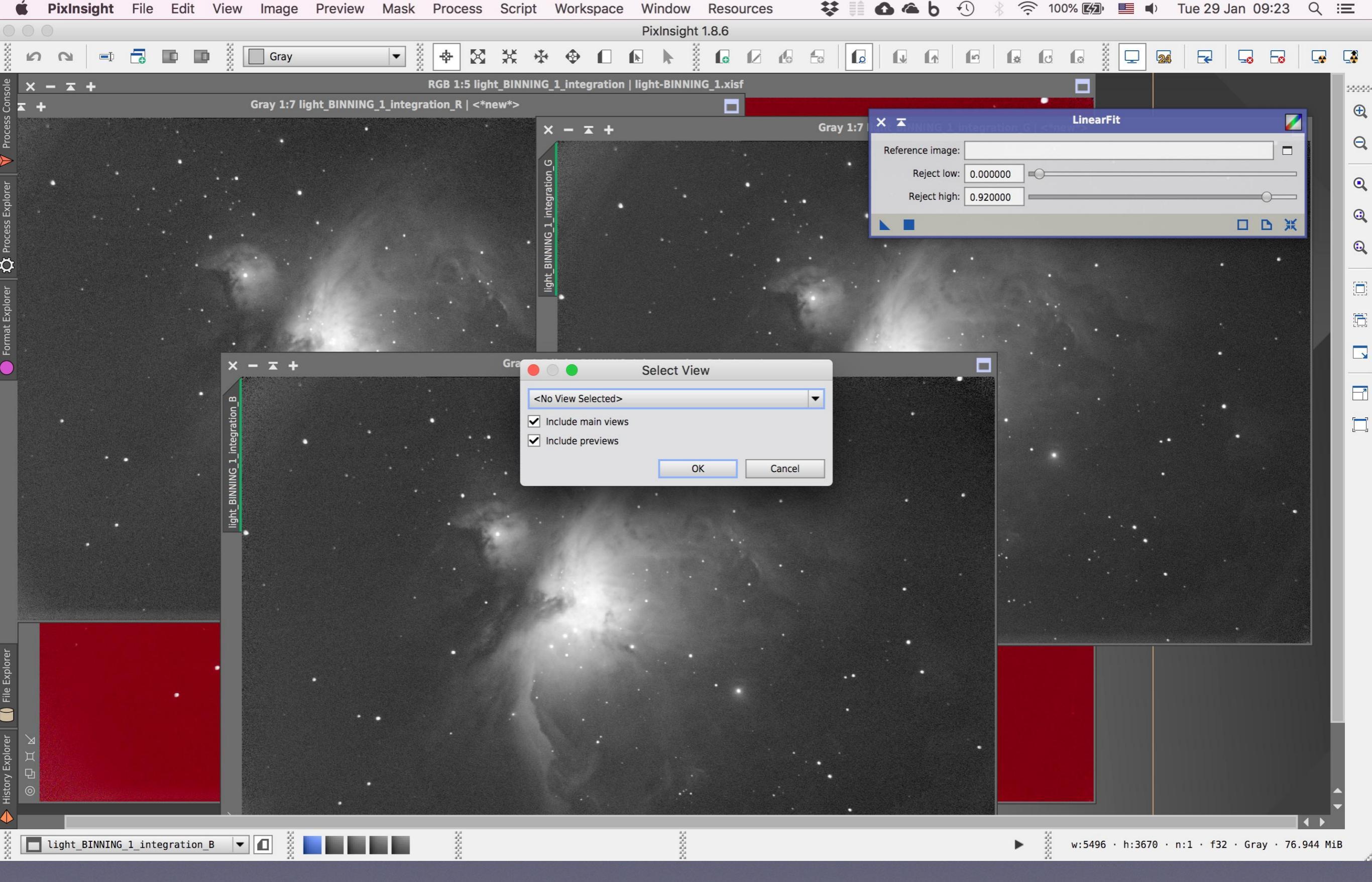

Στο νέο παραθυράκι που εμφανίζεται, επιλέγουμε την εικόνα αναφοράς

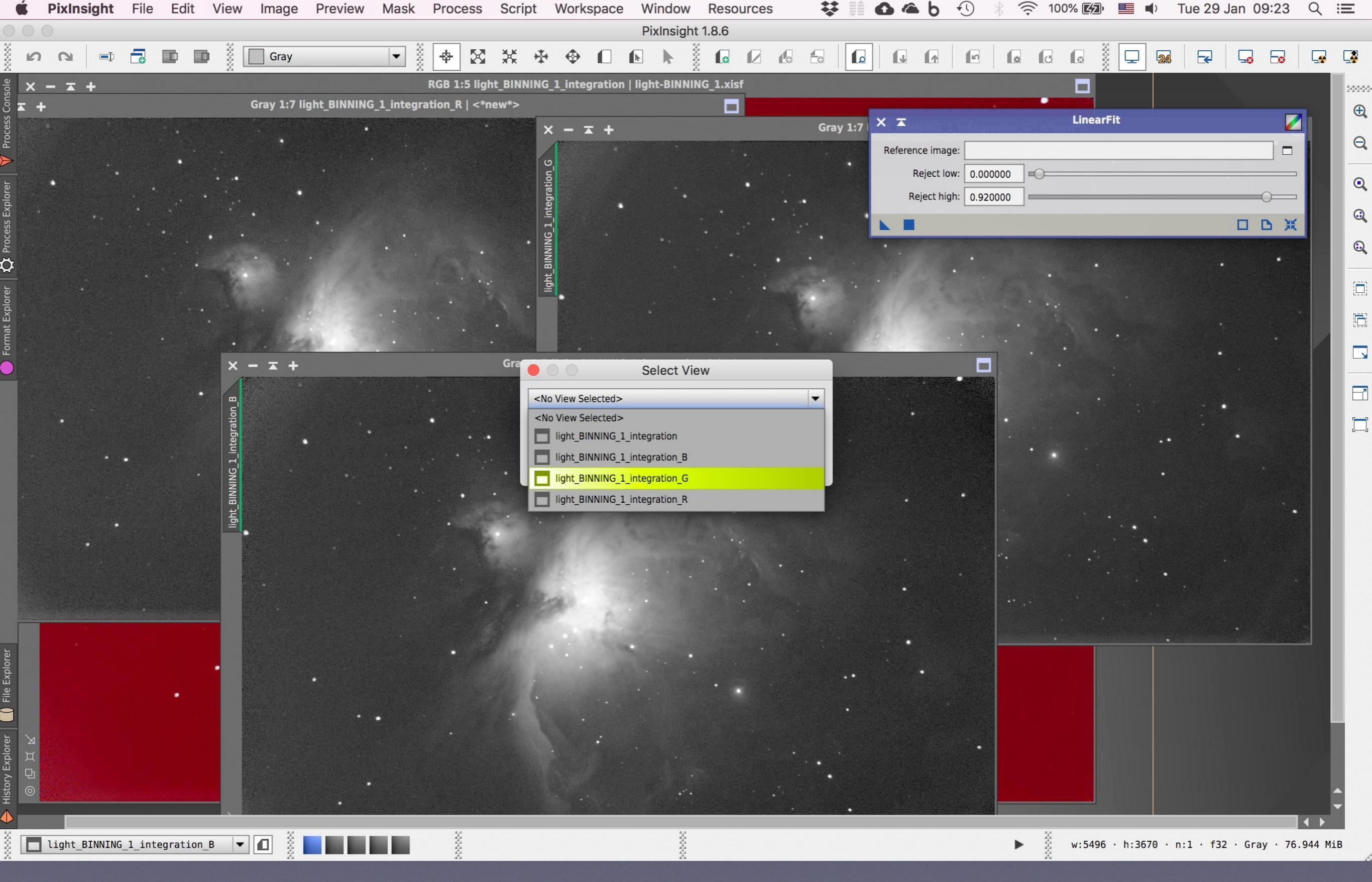

Αυτή θα είναι το κανάλι Green (G) που συνήθως περιέχει την περισσότερη πληροφορία. Το επιλέγουμε

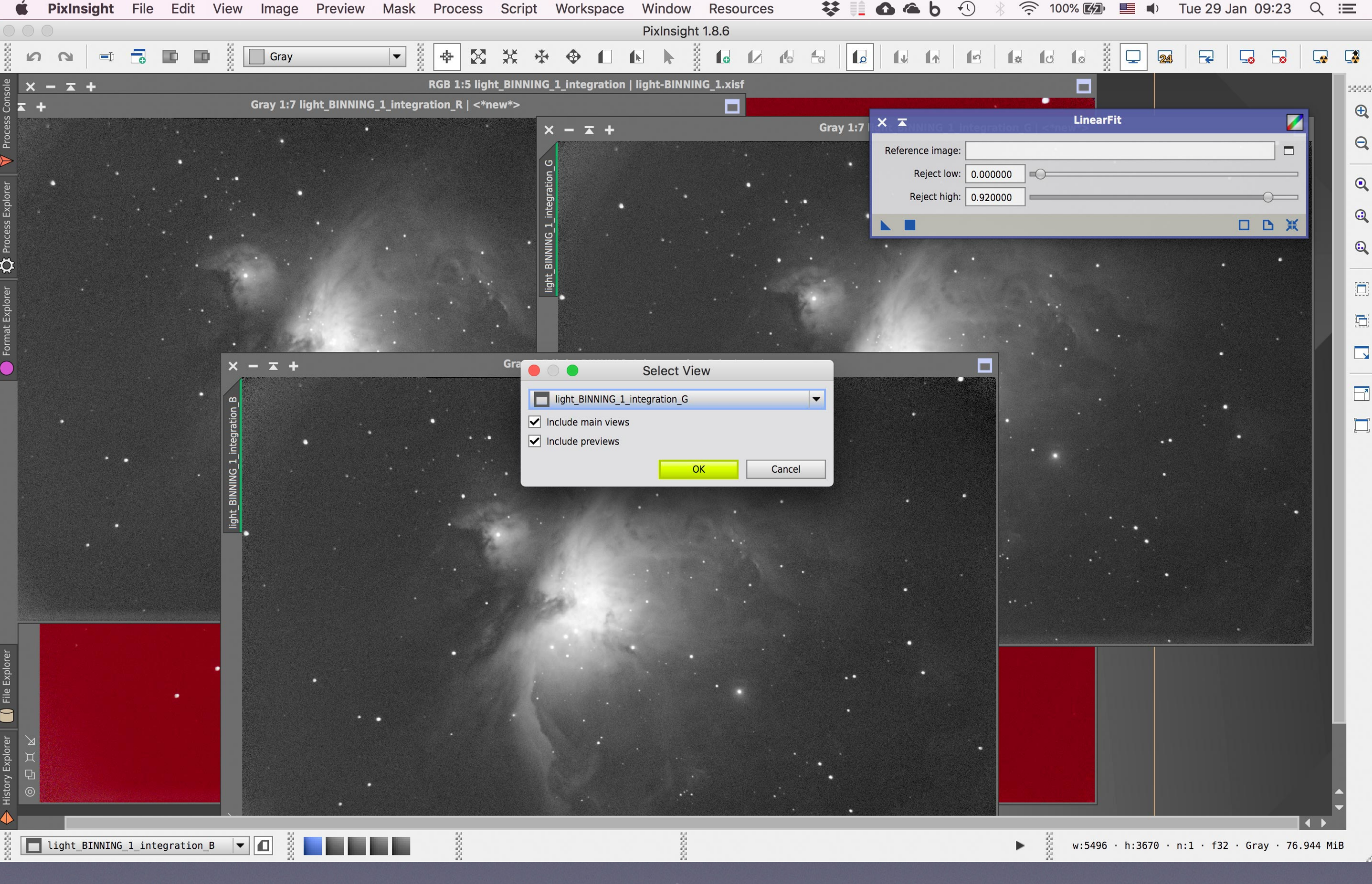

OK

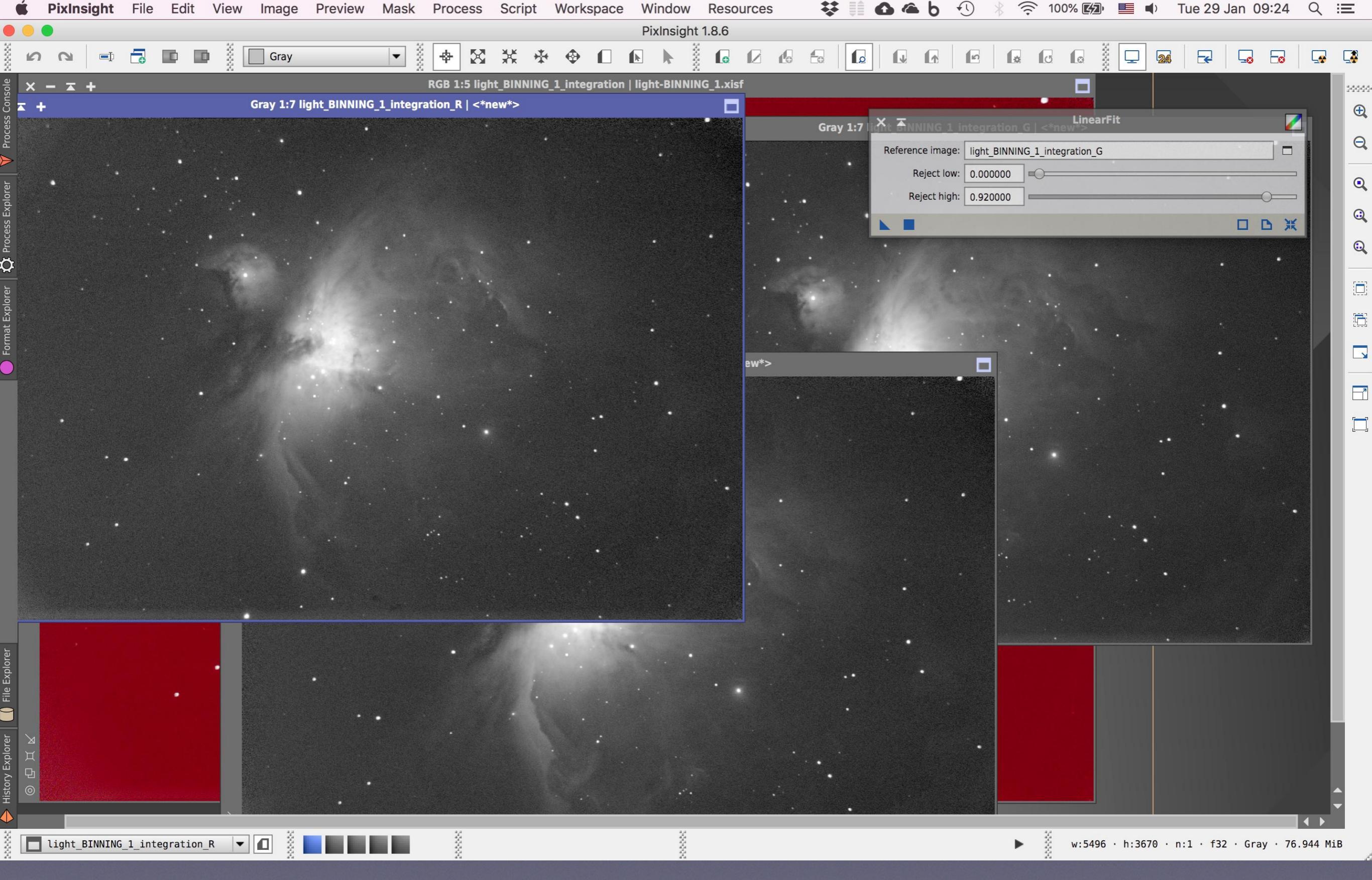

Πατάμε τώρα πάνω στην εικόνα Red (R) ώστε να την επιλέξουμε και να ξεκινήσουμε τη διαδικασία ισοστάθμισης

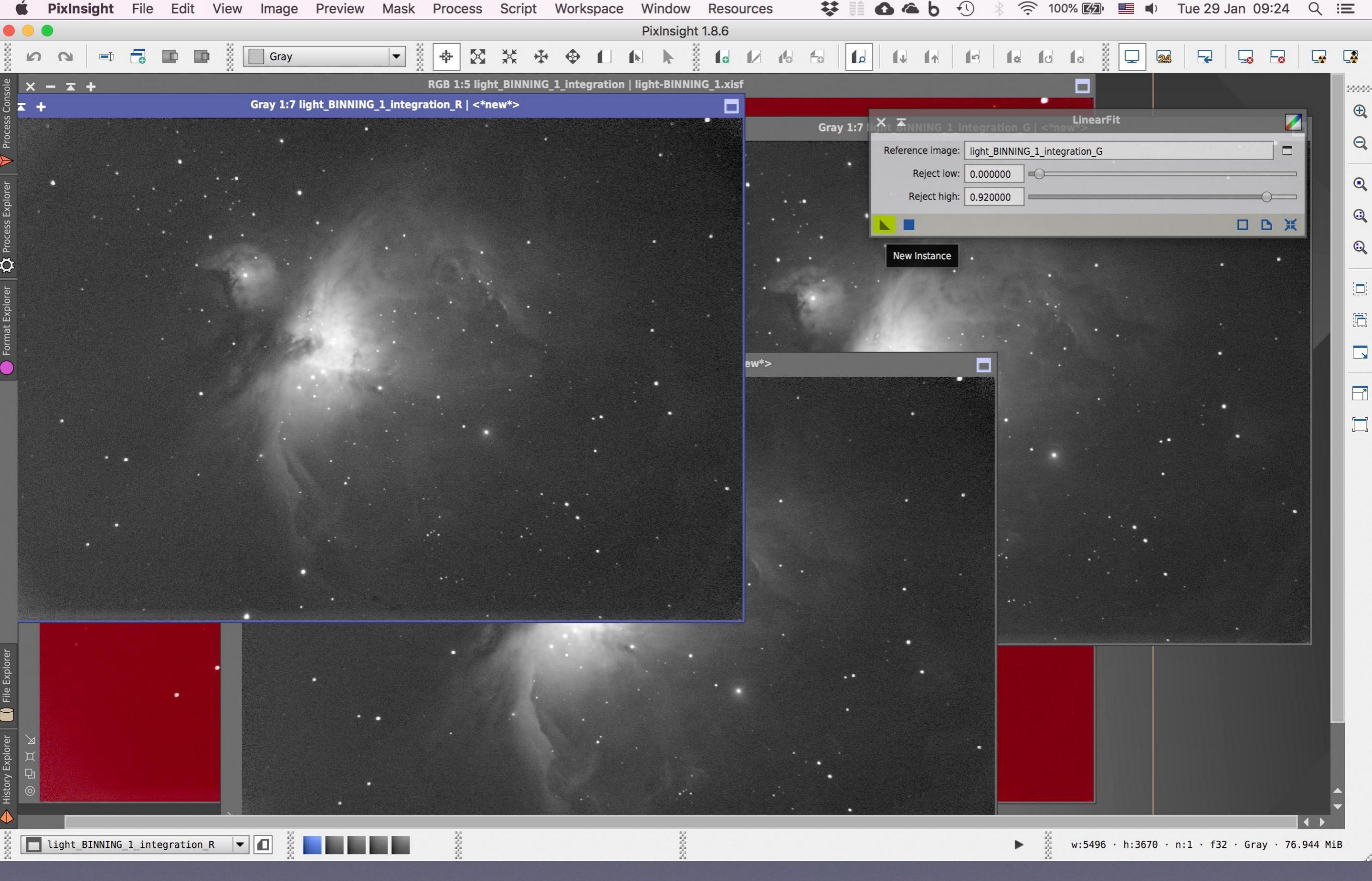

Προσοχή τώρα: στο παραθυράκι του εργαλείου Liner Fit υπάρχει ένα τριγωνικό συμβολάκι

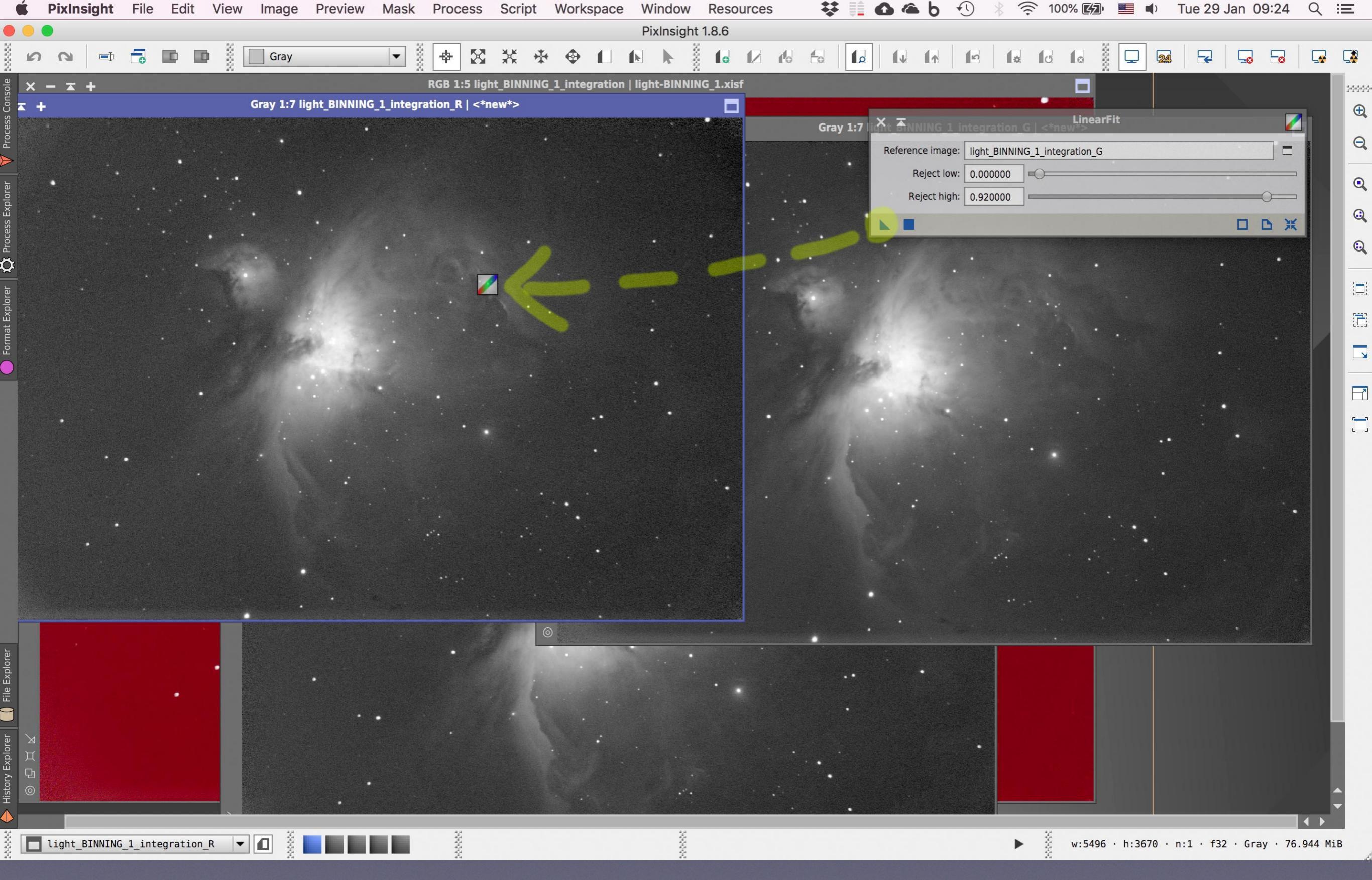

Το πιάνουμε με το ποντίκι μας, το **σέρνουμε** και το **αφήνουμε** πάνω στην επιλεγμένη εικόνα (R)

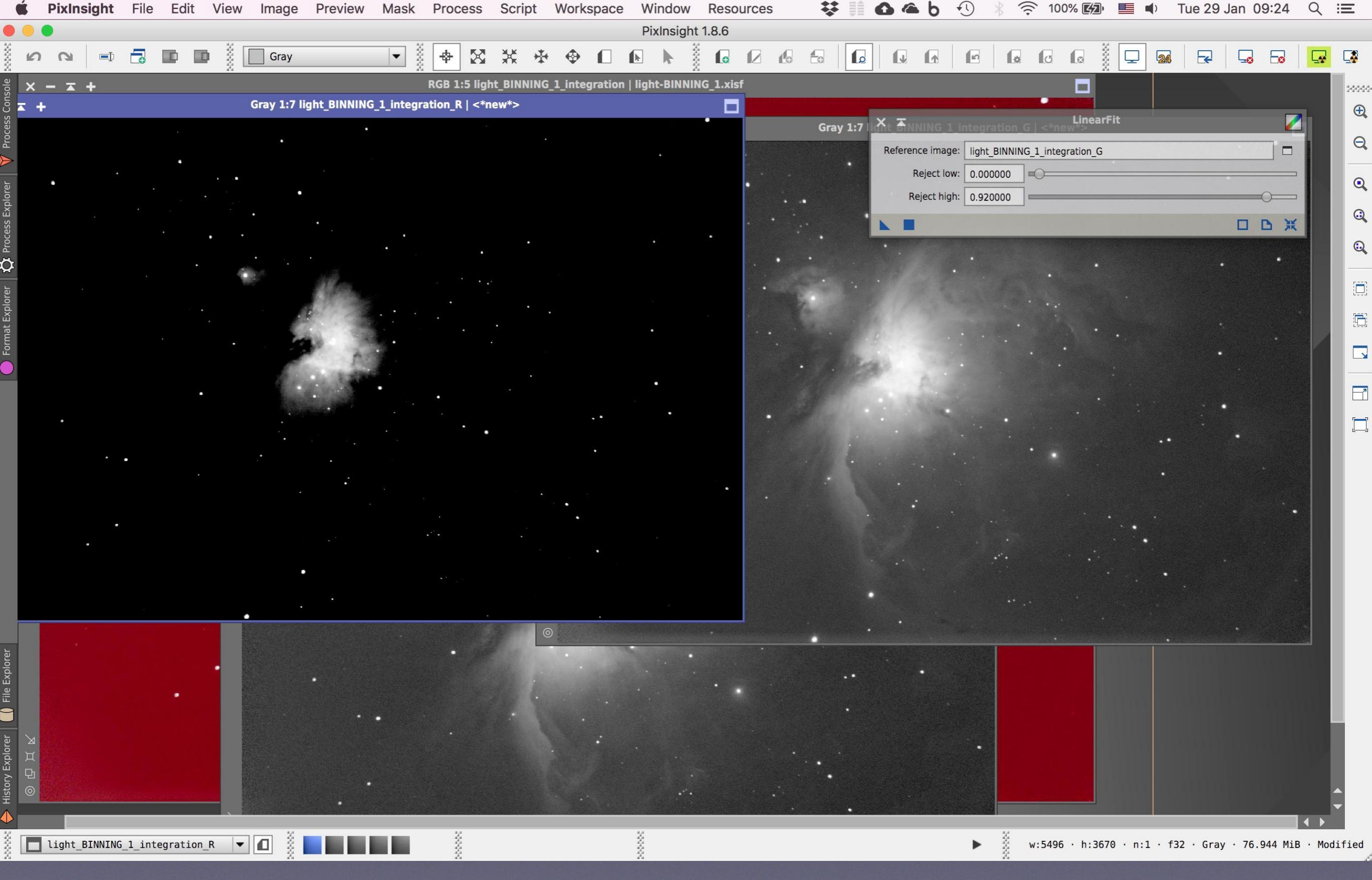

Η διαδικασία της ισοστάθμισης έγινε, αλλά όπως βλέπουμε χρειάζεται εκ νέου **STF AutoStretch** ώστε να μας γίνει εμφανές. Το πατάμε (πάνω δεξιά)

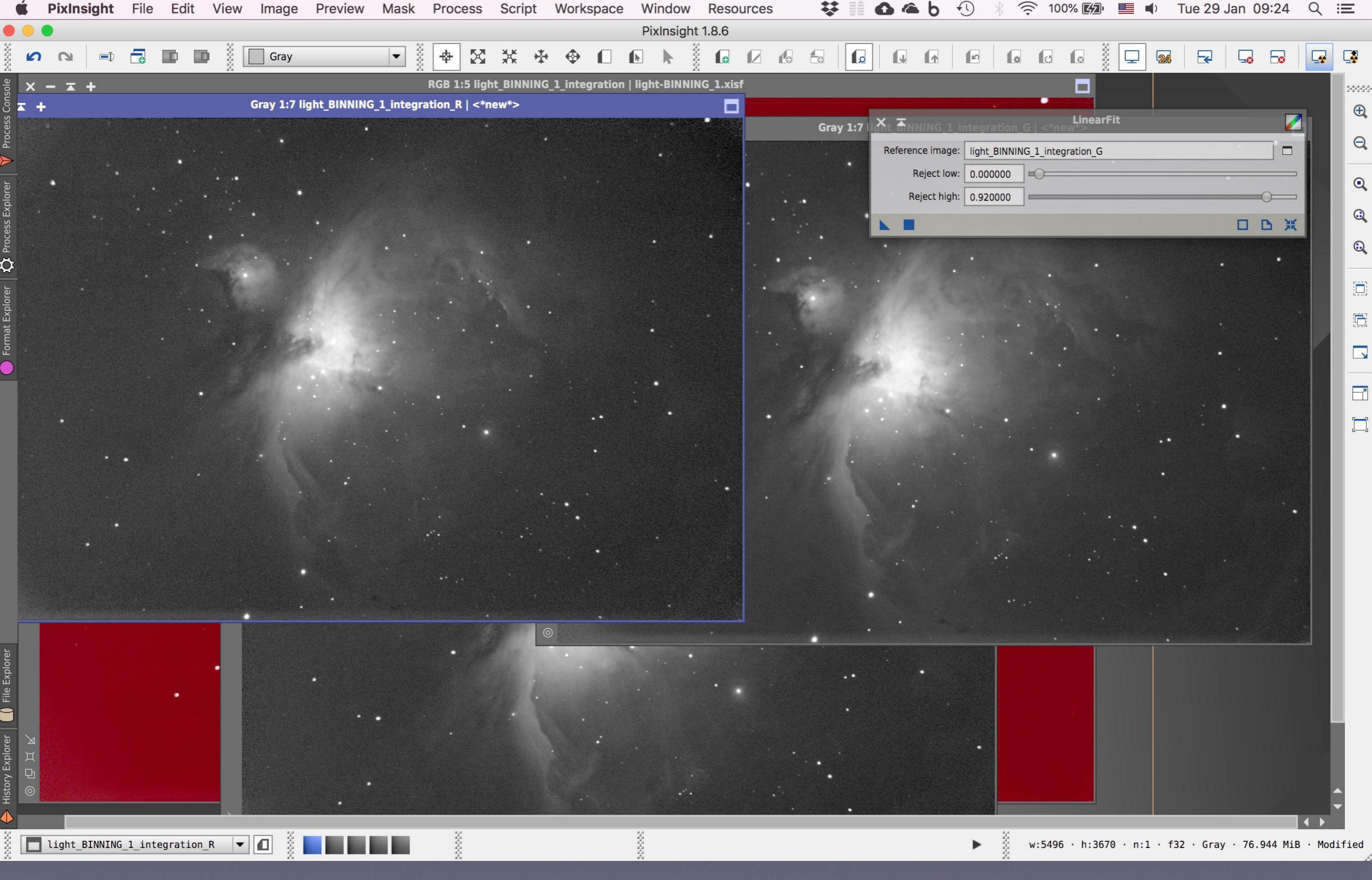

Η εικόνα εμφανίζεται. Ίσως το μάτι μας να μην αντιλαμβάνεται τη διαφορά, όμως σε επίπεδο πληροφορίας του αρχείου η διαφορά είναι υπαρκτή

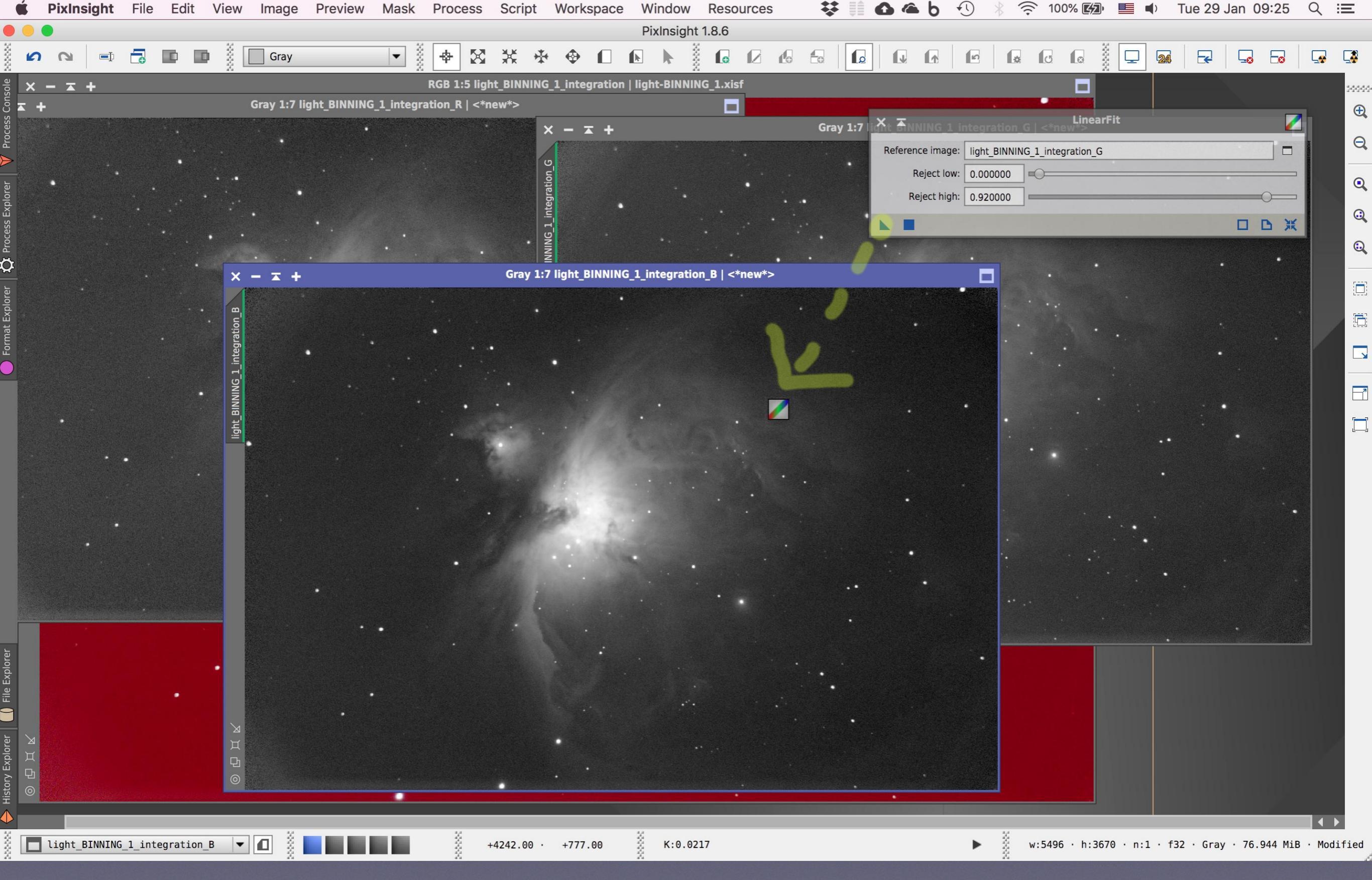

Επαναλαμβάνουμε την ίδια διαδικασία, αφού πρώτα έχουμε κάνει κλικ επάνω στην εικόνα του μπλε καναλιού (Β) ώστε να την επιλέξουμε. **Σέρνουμε** λοιπόν κι εδώ το τριγωνάκι και το **αφήνουμε** επάνω στην εικόνα

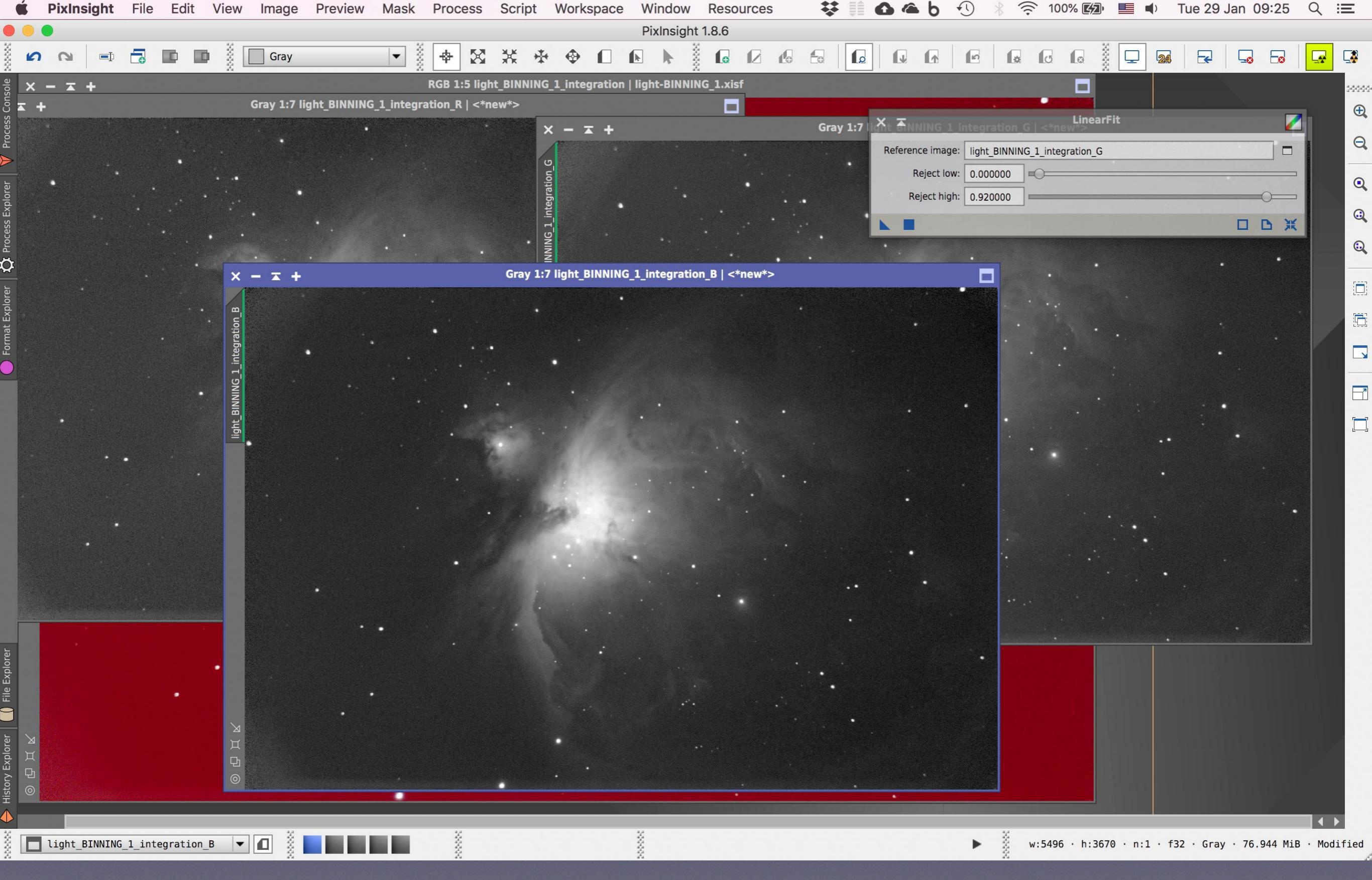

Αυτή η εικόνα δεν σκούρυνε τόσο πολύ όπως η προηγούμενη (συμβαίνει), εντούτοις το AutoStretch χρειάζεται

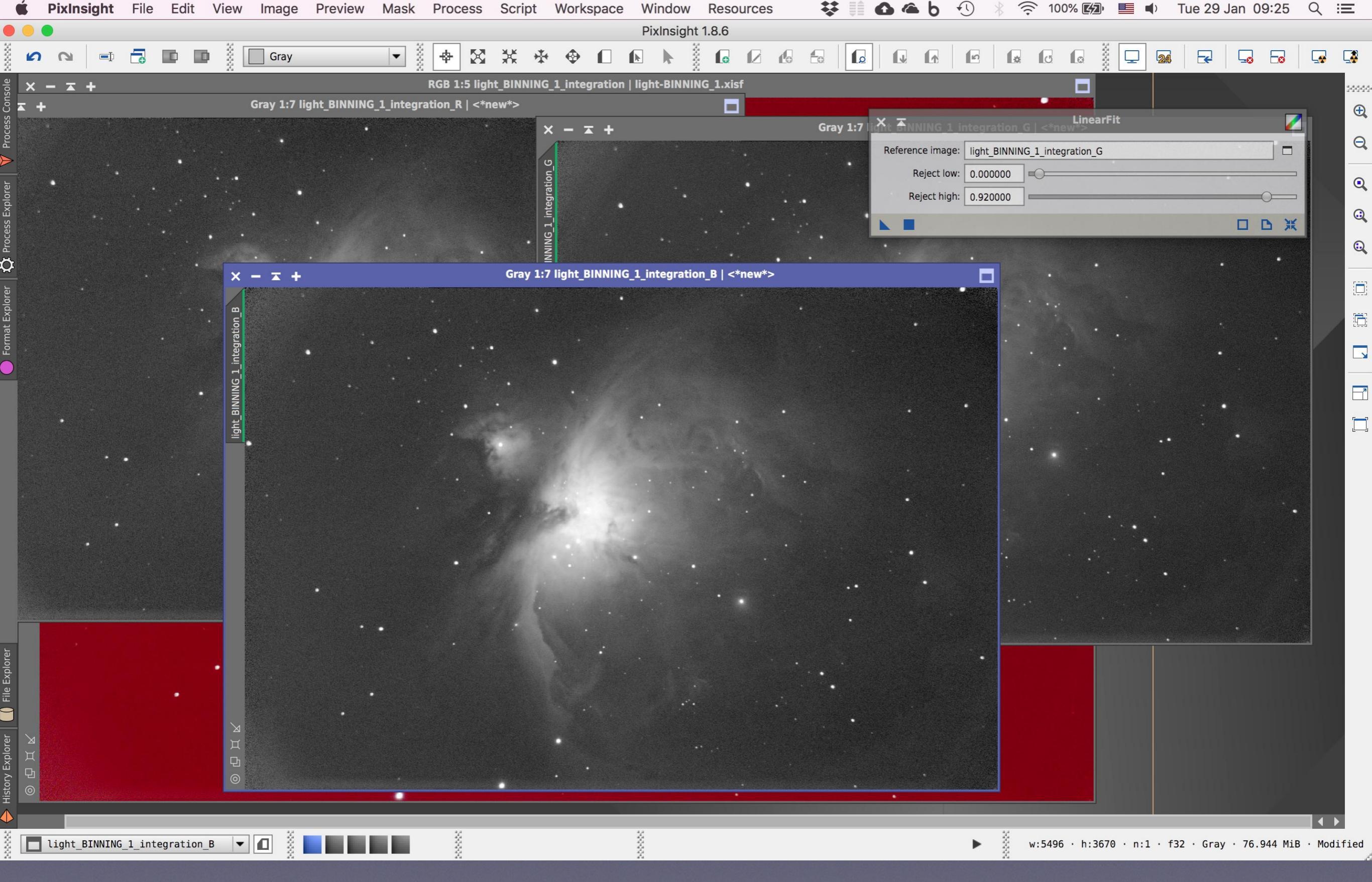

Το πατάμε, και βλέπουμε κι εδώ την αλλαγή στην εικόνα μας που γίνεται φωτεινότερη
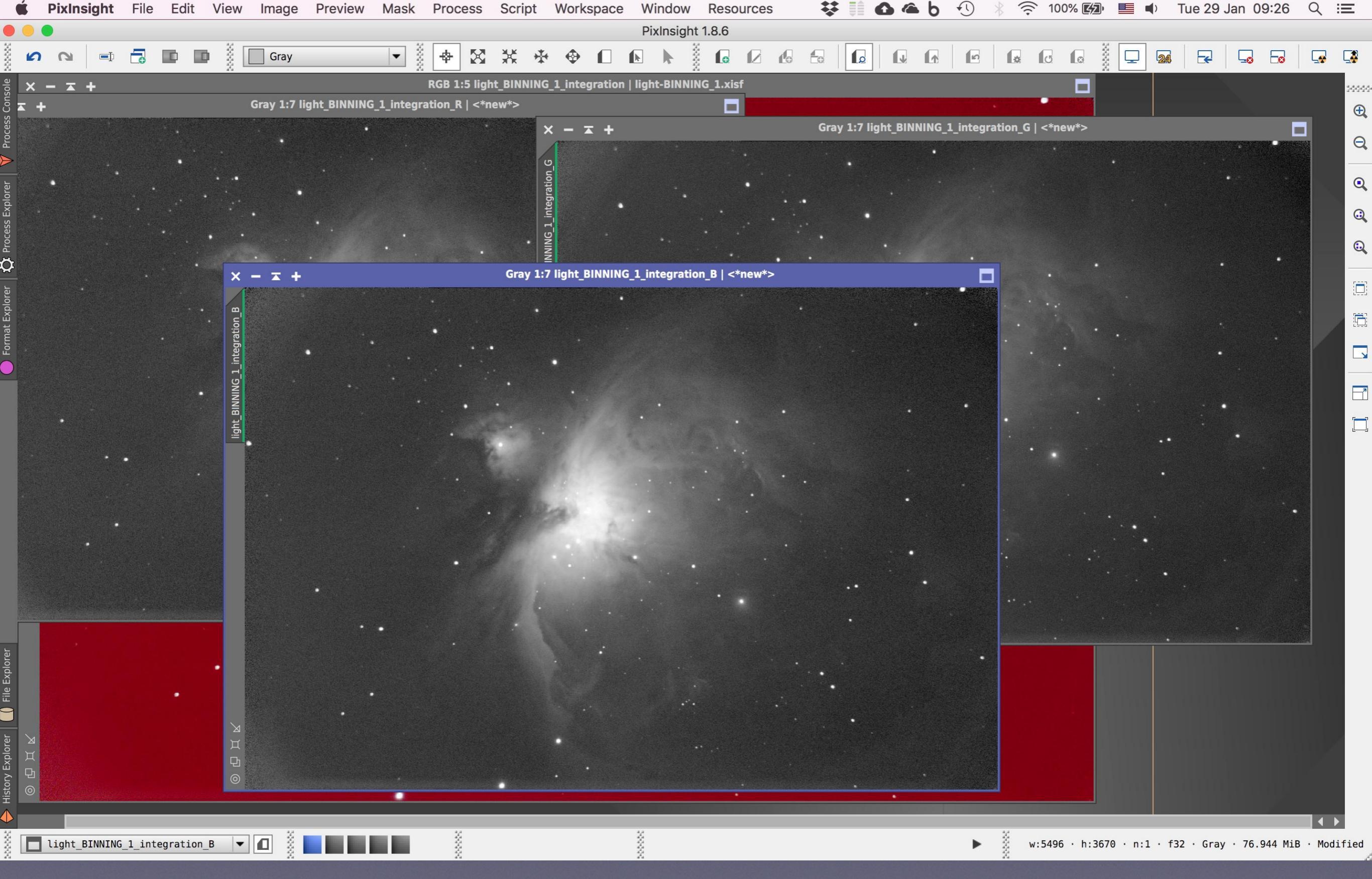

Τώρα λοιπόν που ισοσταθμίσαμε τις τρεις εικόνες-κανάλια R, G και B, θα ανοίξουμε ένα άλλο εργαλείο που θα κάνει την αντίστροφη διαδικασία: θα τις **συνενώσει σε μία νέα εικόνα** RGB

| 🗰 PixInsight File Edit View Image Preview Mask | Process Script Workspace  | Window Resources 🔅 🎼 🗗 🍊 b 🕙 🛞 🛜 100% 🖾 🔲 🖬 🔹 Tue 29 Jan 09:26 🔍 😑 |
|------------------------------------------------|---------------------------|--------------------------------------------------------------------|
|                                                | <all processes=""></all>  | ▶ sight 1.8.6                                                      |
| 🖌 💫 🖃 🗖 🖬 🖬 🖁 Grav 🔽 🕷                         | BackgroundModelization    |                                                                    |
|                                                | ChannelManagement         |                                                                    |
| <sup>™</sup> × − <b>⊼</b> +                    | ColorCalibration          | NNING_1.xisf                                                       |
| Gray 1:7 light_BINNING_1_integr                | ColorManagement           |                                                                    |
|                                                | ColorSpaceConversion      | Grav 1:7 light_BINNING_1_integration_G   <*new*>                   |
|                                                | ColorSpaces               |                                                                    |
|                                                | Compatibility             | ChannelExtraction                                                  |
|                                                | Convolution               | ConvertToGrayscale                                                 |
|                                                | Elux                      |                                                                    |
|                                                | Flux                      | 🛃 Debayer                                                          |
|                                                | Geometry                  | 📕 LRGBCombination                                                  |
| $\overline{\mathbf{b}}$                        | Global                    | MergeCFA                                                           |
| × – <u></u> +                                  | GradientDomain            | RGBWorkingSpace                                                    |
|                                                | INDI                      | ▶ <sup>©</sup> SplitCFA                                            |
|                                                | Image                     |                                                                    |
| arti la companya and arti                      | ImageCalibration          |                                                                    |
| Linte                                          | ImageInspection           |                                                                    |
| <b>U</b>                                       | ImageIntegration          |                                                                    |
|                                                | ImageRegistration         |                                                                    |
|                                                | Instrumentation           |                                                                    |
|                                                | IntensityTransformations  |                                                                    |
|                                                | MaskGeneration            |                                                                    |
|                                                | Morphology                |                                                                    |
|                                                | MultiscaleProcessing      |                                                                    |
|                                                | NoiseGeneration           |                                                                    |
|                                                | NoiseReduction            |                                                                    |
|                                                | Obsolete                  |                                                                    |
|                                                | Painting                  |                                                                    |
|                                                | Photometry                |                                                                    |
|                                                | Preprocessing             |                                                                    |
|                                                | Render                    |                                                                    |
|                                                | TotalGeneralizedVariation |                                                                    |
|                                                | Wavelets                  |                                                                    |
|                                                | <etc></etc>               |                                                                    |
|                                                |                           |                                                                    |
|                                                | Apply Process             | F5                                                                 |
| Ē ⊿                                            | Apply Global Process      | F6                                                                 |
| ă II<br>L<br>L<br>D<br>O                       | Image Container           | C#1                                                                |
|                                                | Process Icons             |                                                                    |
|                                                | Modules                   |                                                                    |
| light_BINNING_1_integration_B                  | •                         | ▶ ₩:5496 · h:3670 · n:1 · f32 · Gray · 76.944 MiB · Modified       |

Αυτό βρίσκεται στη διαδρομή: Process, ColorSpaces, ChannelCombination

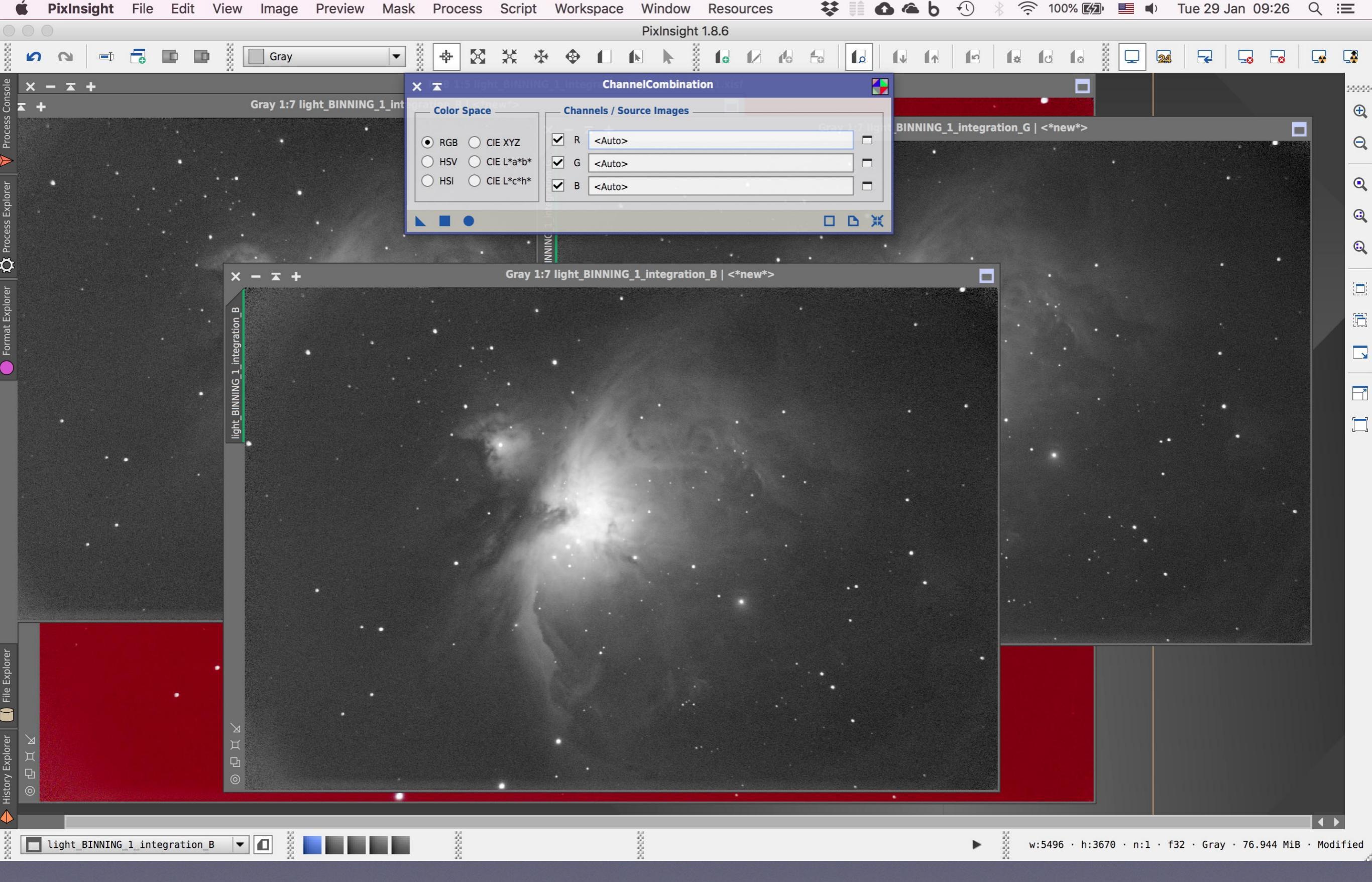

Ανοίγει το παράθυρο του εν λόγω εργαλείου, στο οποίο θα ορίσουμε τις τρεις εικόνες R, G και B

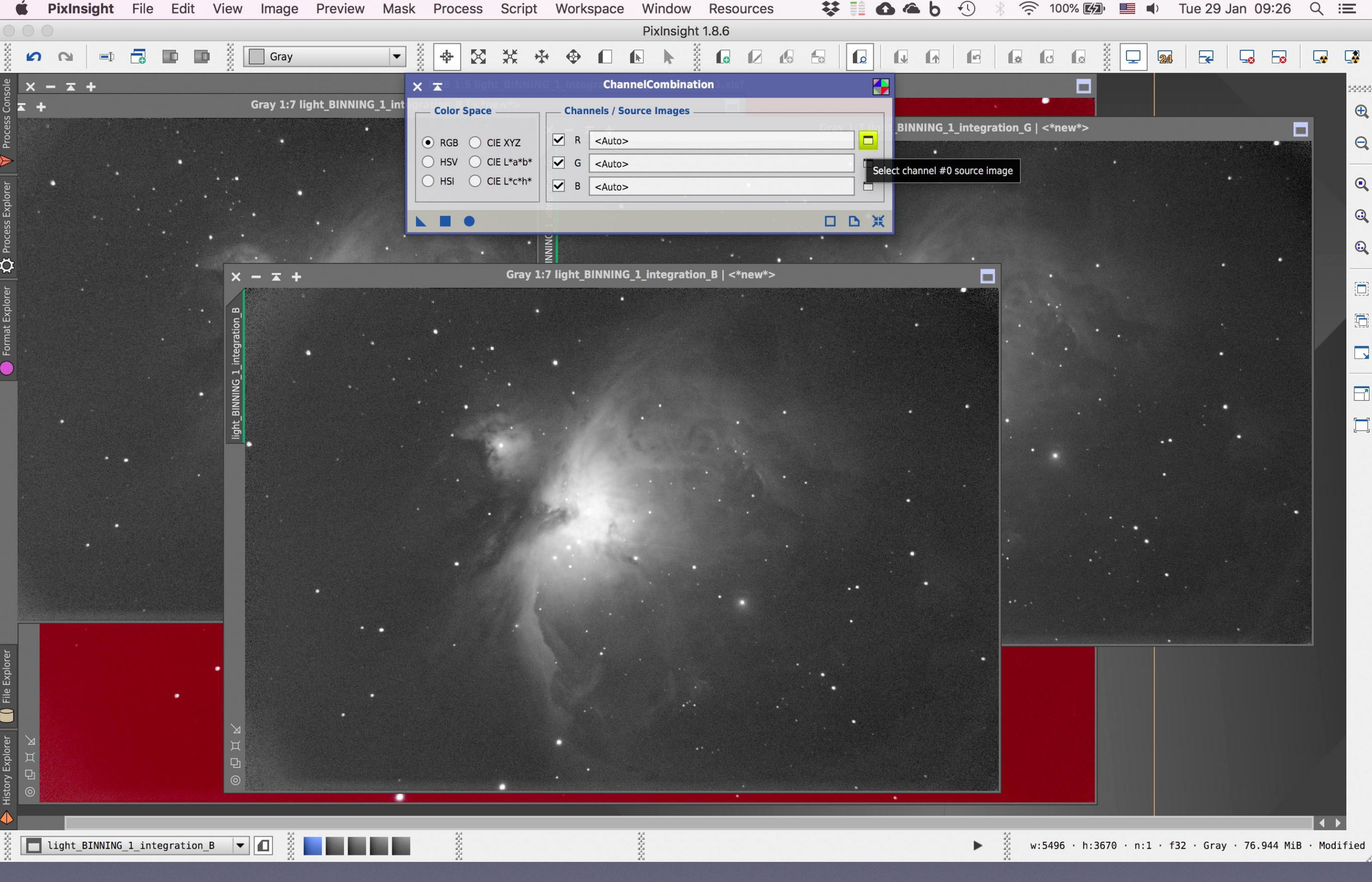

Ξεκινάμε με την R

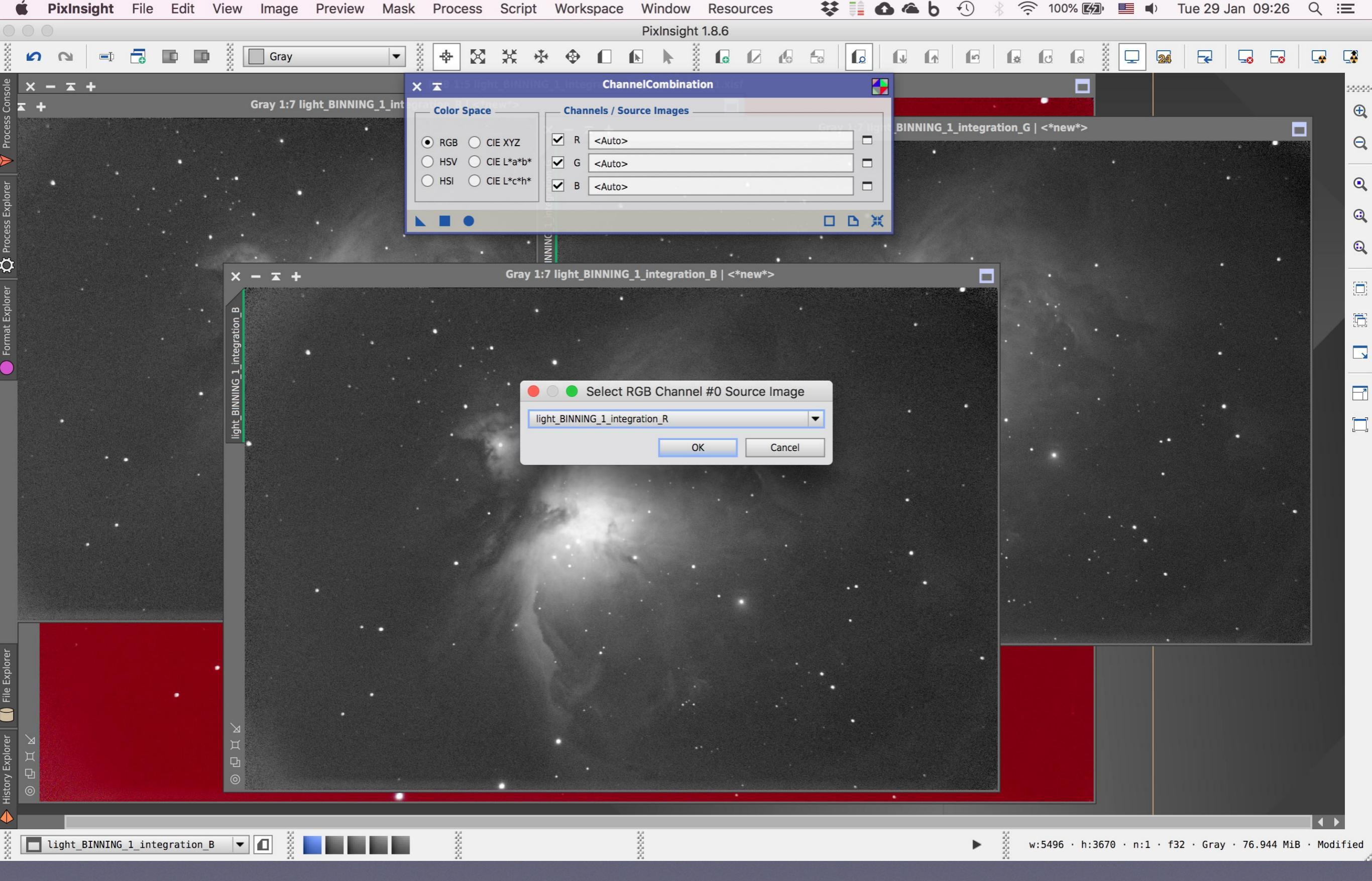

Το εργαλείο είναι αρκετά "έξυπνο" ώστε να την βρει από μόνο του, κι εμείς κάνουμε ΟΚ

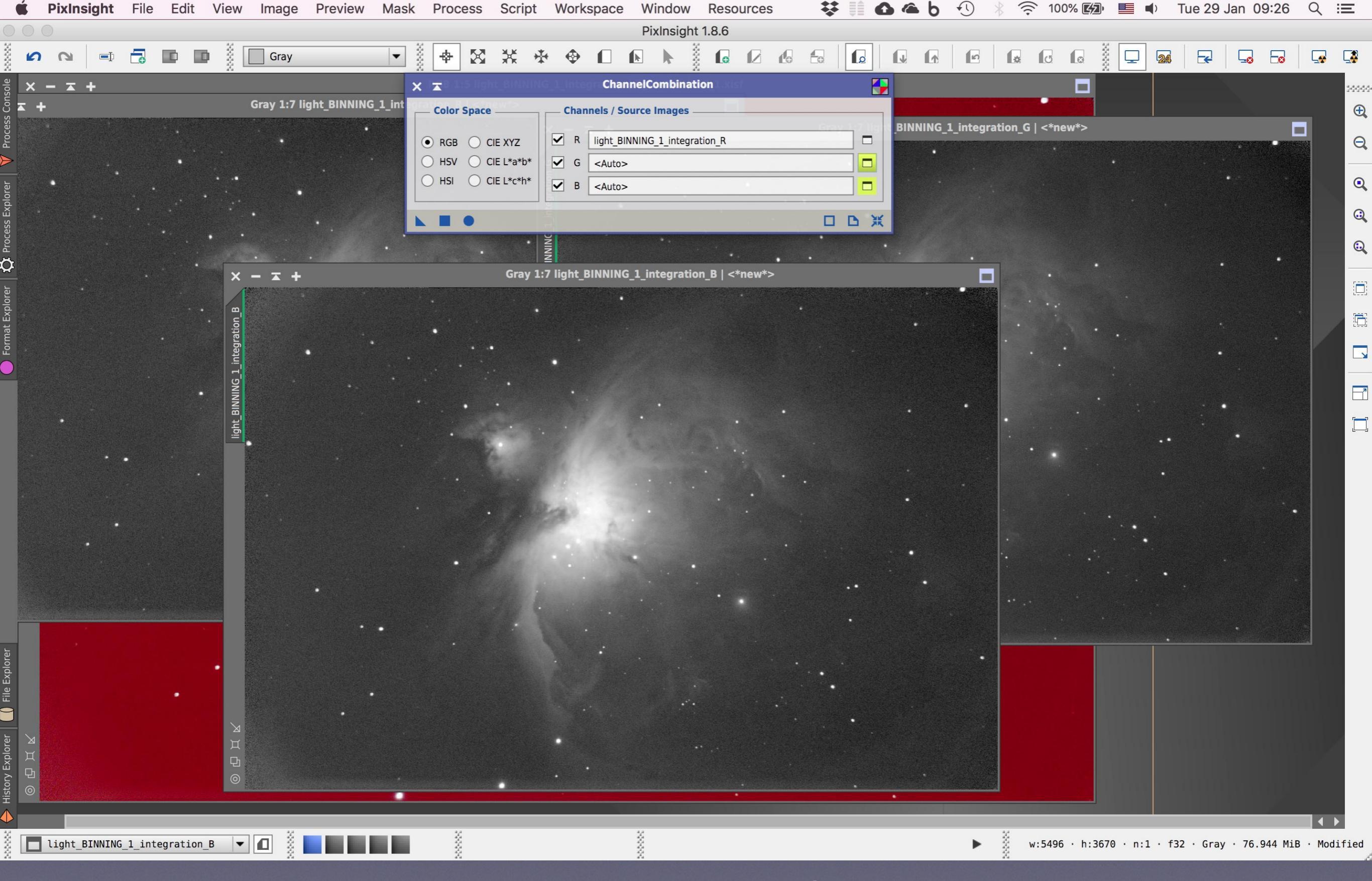

Αφού επαναλάβουμε την ίδια ρουτίνα διαδοχικά για τις εικόνες G και Β...

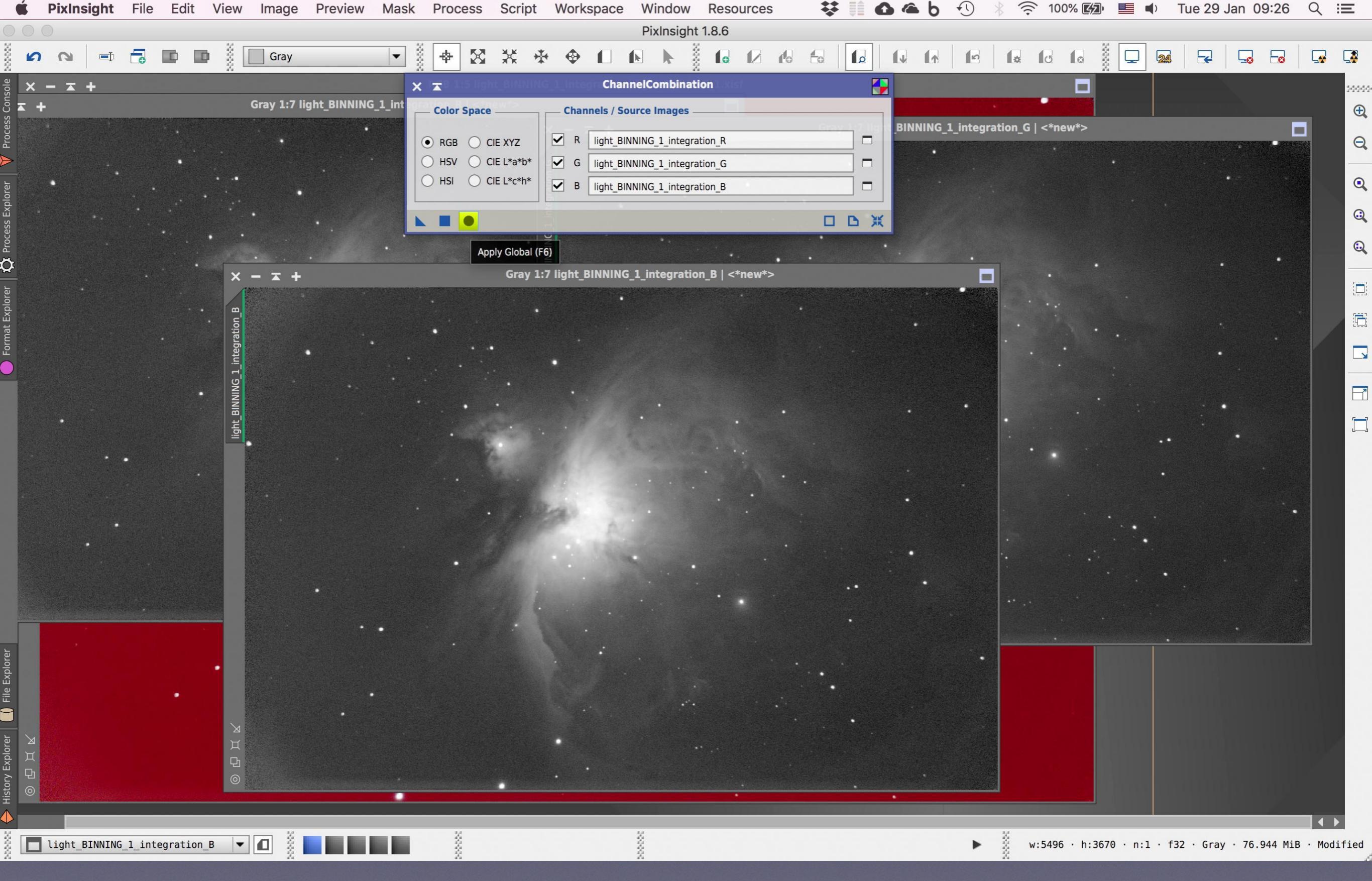

...σε λίγο θα είναι φορτωμένες κι αυτές στ' αντίστοιχα πεδία. Πατάμε λοιπόν το στρογγυλό κουμπάκι Apply Global

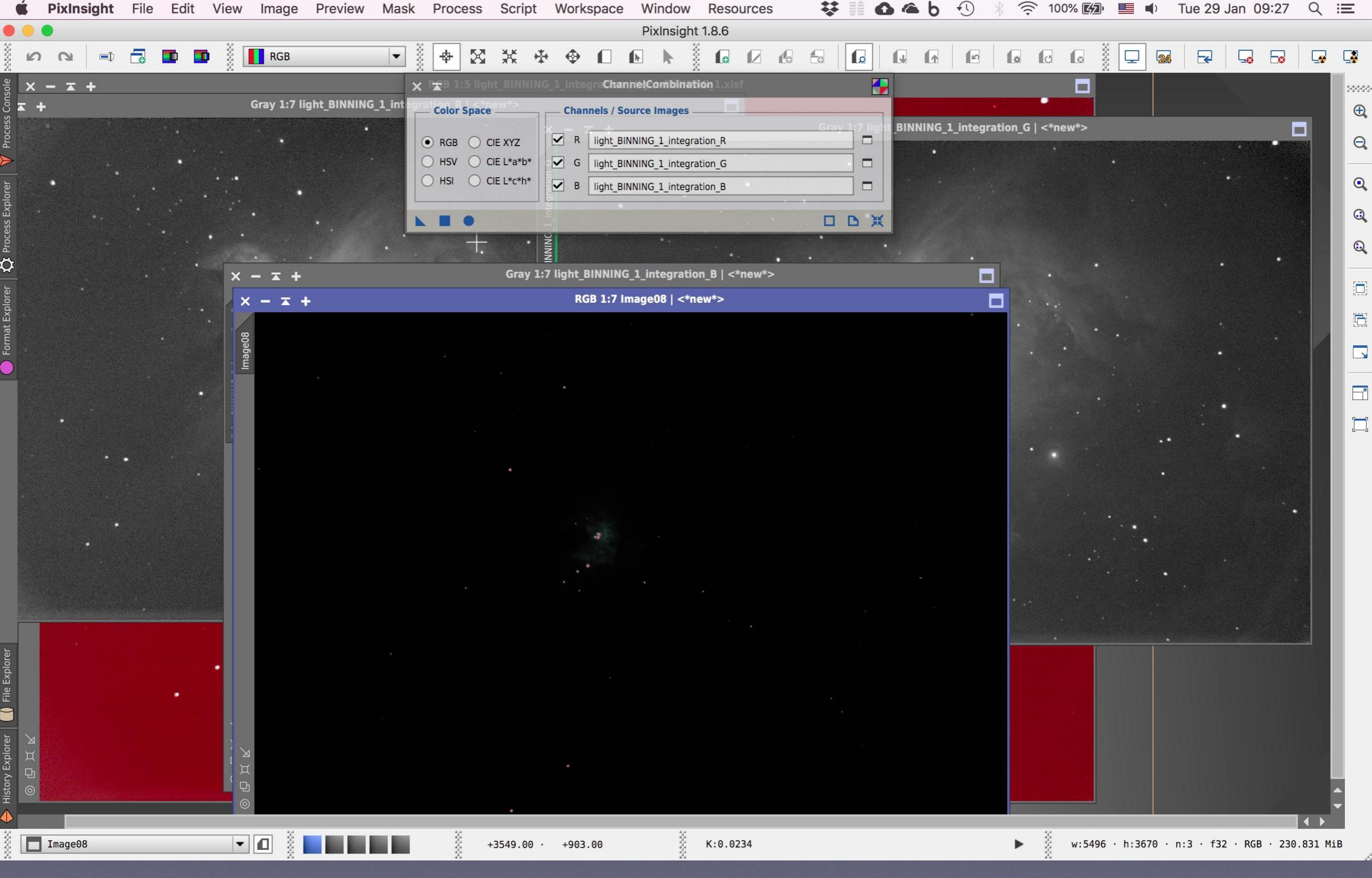

Αυτό ήταν! Κατά πάσα πιθανότητα έχουμε μπροστά μας την τελική εικόνα του Pre-Processing. Για να δούμε… καταφέραμε να συνενώσουμε μ' επιτυχία 95 φωτογραφίες (25 light, 20 flat,18 dark και 32 bias) σε **μία και μοναδική φωτογραφία;** 

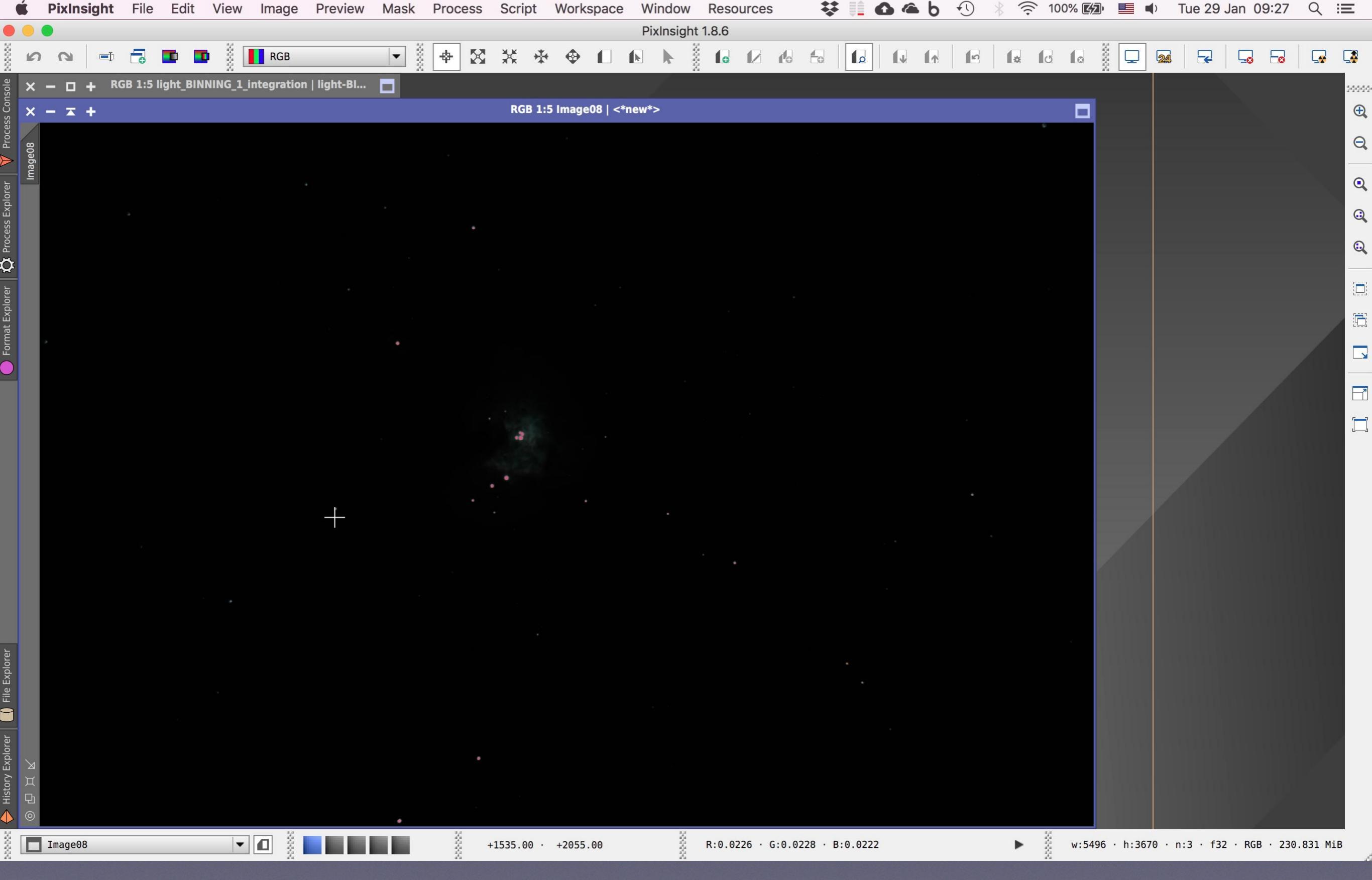

Πριν την αποκάλυψη με το STF AutoStretch, κλείνουμε τις τρεις επιμέρους εικόνες-κανάλια αφού δεν μας χρησιμεύουν πια

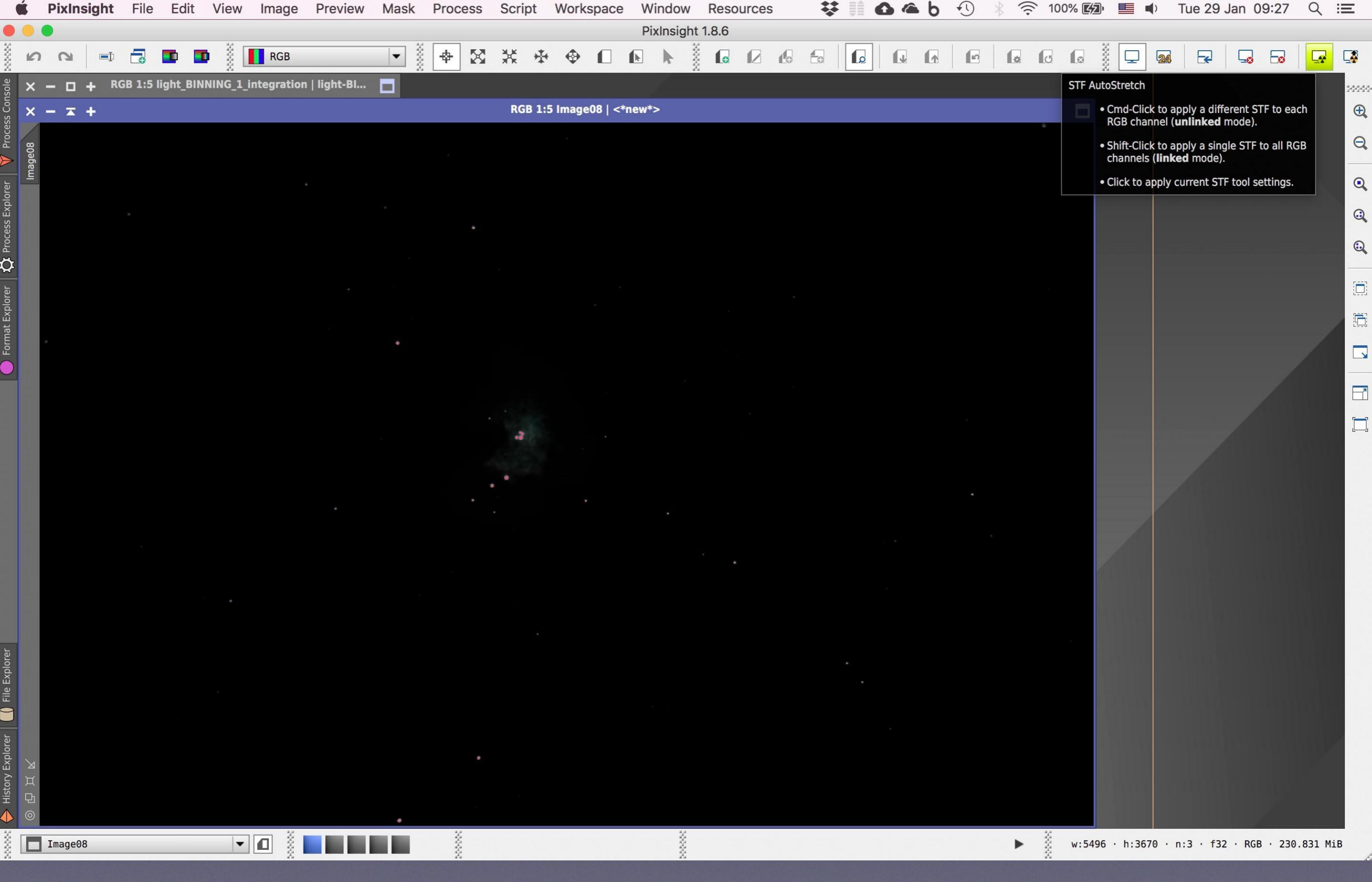

Ώρα για το τελικό (;) Auto Stretch. Πατάμε το γνωστό κουμπάκι πάνω δεξιά

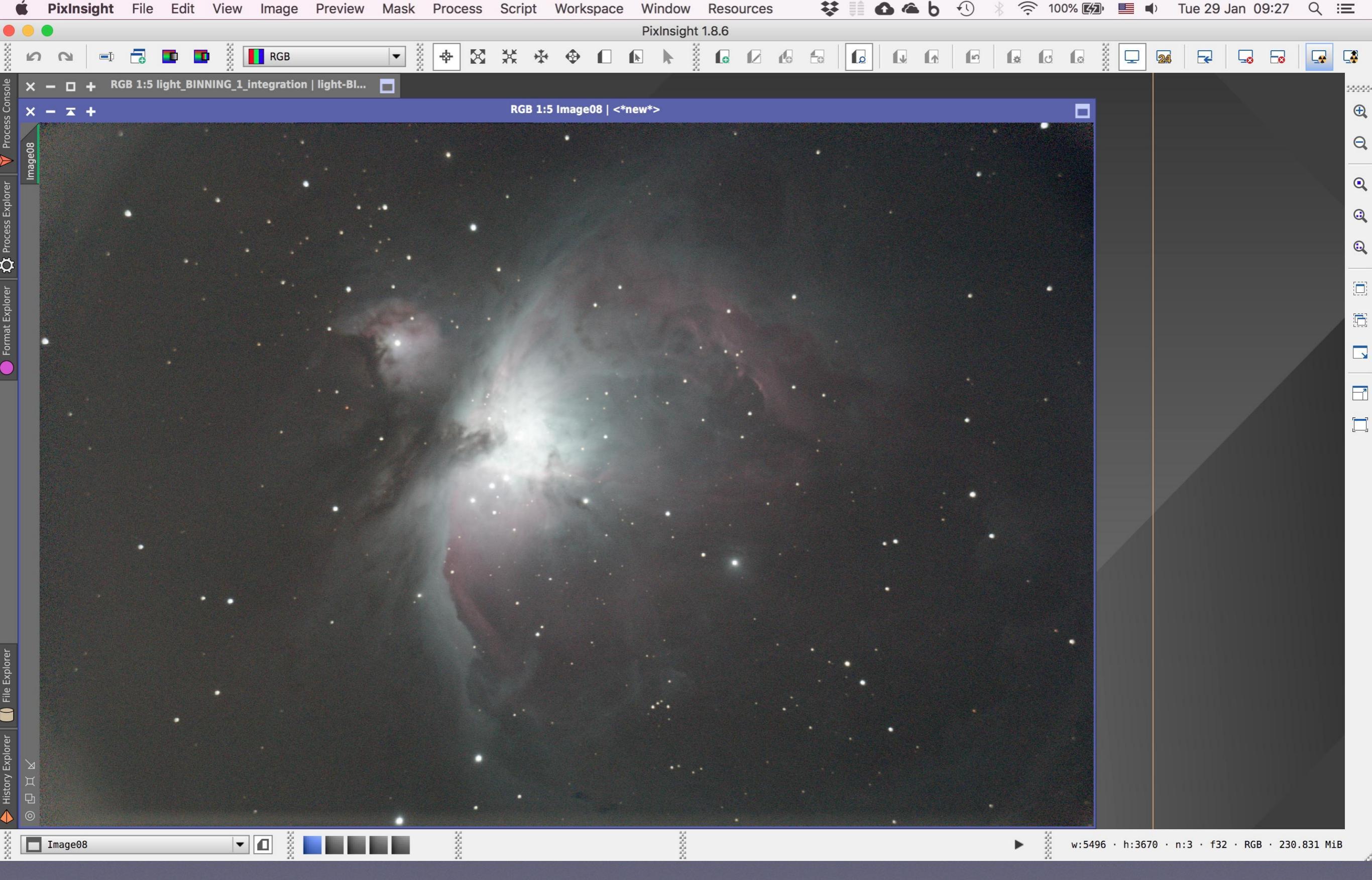

Όντως! Το Auto Stretch αποκαλύπτει την **τελική φωτογραφία του Pre-processing** στην οποία βλέπουμε ότι τα χρώματα είναι τώρα πολύ πιο ισορροπημένα. Ο πλούτος της πληροφορίας που κρύβει αυτή η φωτογραφία βγαίνει πρόσκαιρα στο φως. Δουλειά μας (στο 3ο ΜΕΡΟΣ) είναι αυτό τον χρωματικό και τονικό πλούτο να τον αποκαλύψουμε, να τον προβάλλουμε και να τον τονίσουμε με τρόπο οριστικό

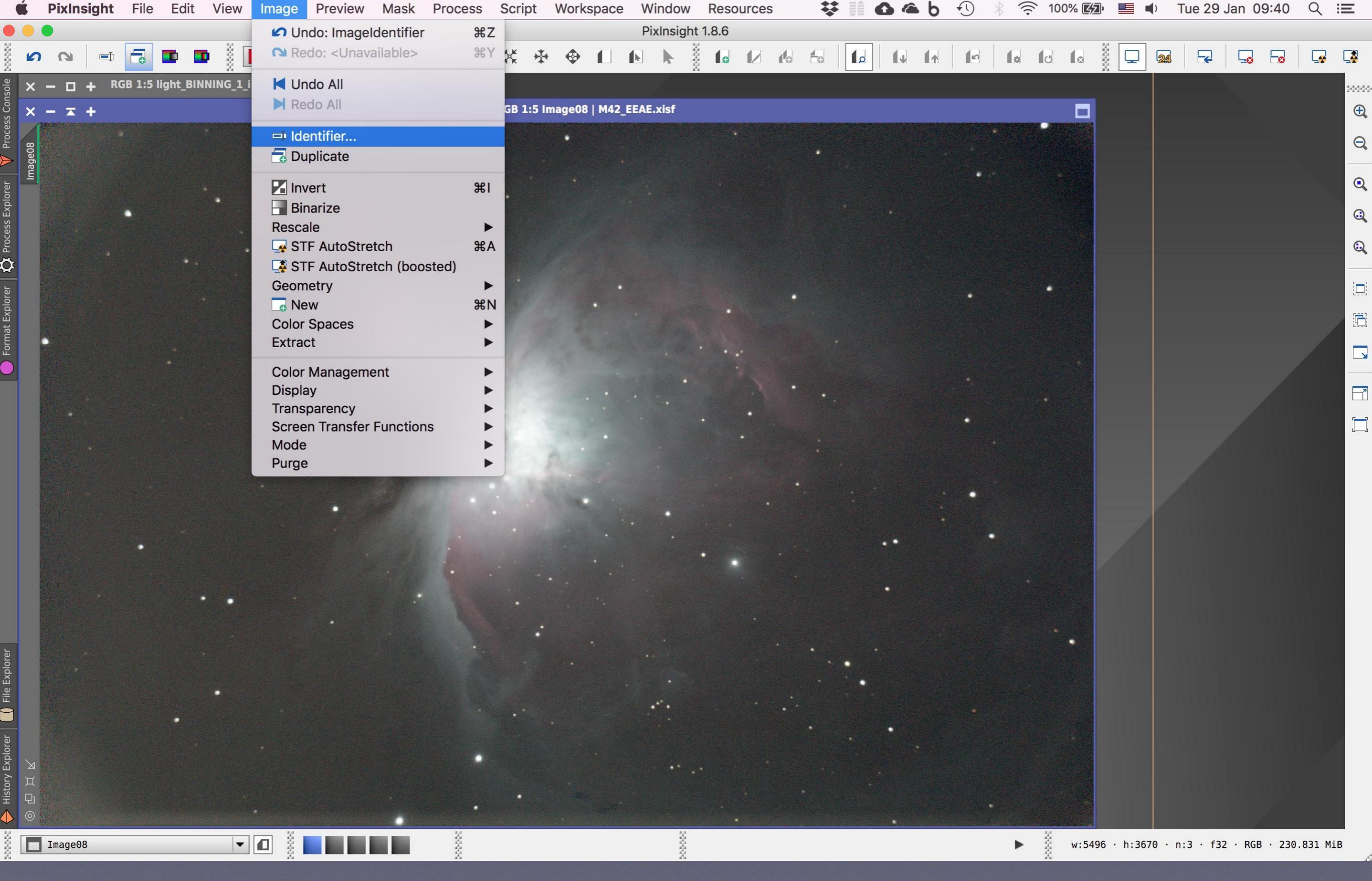

Και βέβαια για να μη χάσουμε τη δουλειά που έχουμε ήδη κάνει πάμε στο Image, Identifier

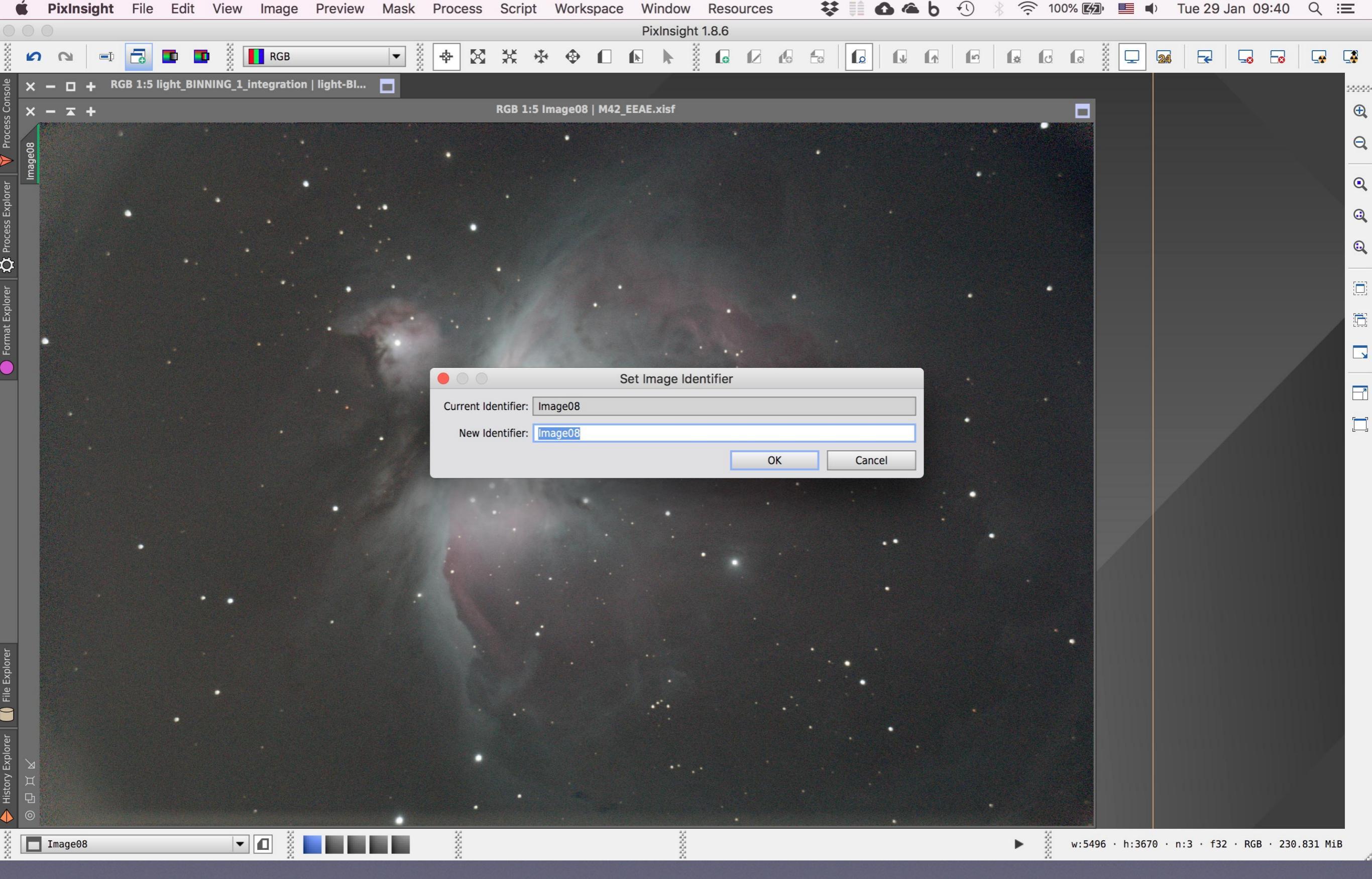

Εδώ θα δώσουμε ένα νέο όνομα στην εικόνα μας ώστε να μας είναι περισσότερο οικείο από αυτό το απρόσωπο Image08

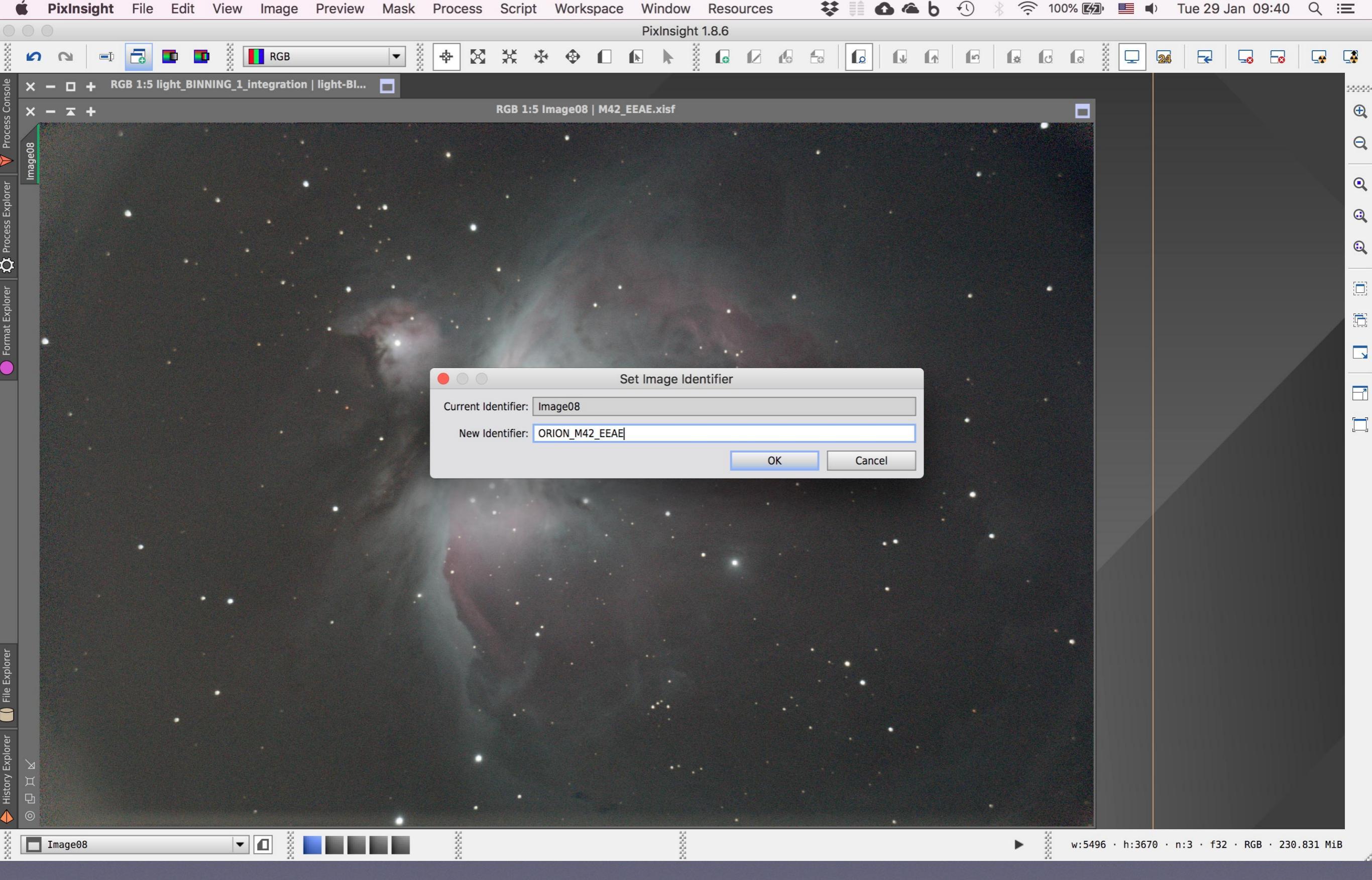

Την ονομάζουμε λοιπόν **ORION\_M42\_EEAE** και πατάμε **ΟΚ** 

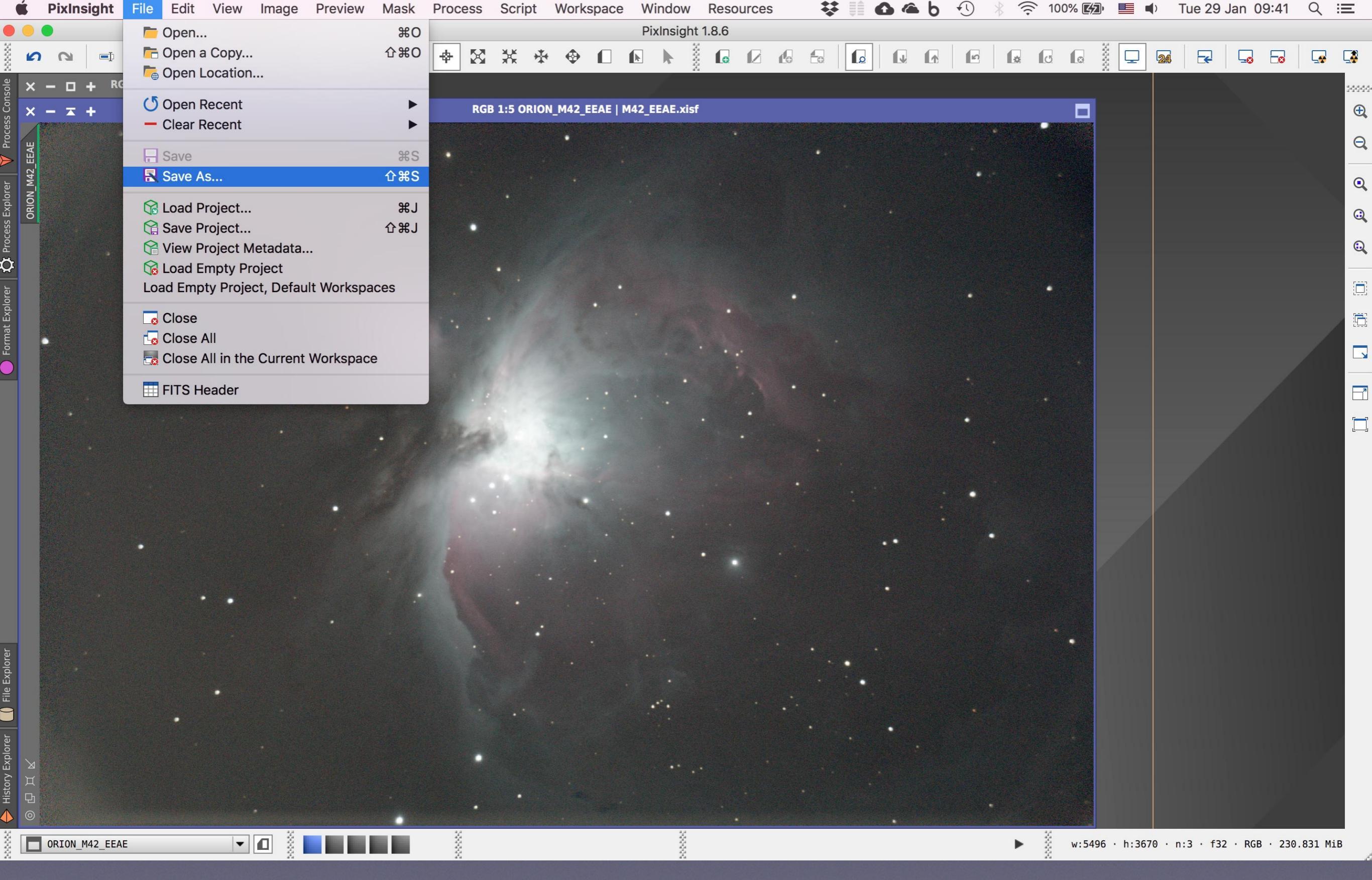

Και τώρα θα τη **σώσουμε** στο σκληρό μας δίσκο: μενού File, **Save As**...

| 🖆 PixInsight File Edit View Image Preview Mask Process Script Workspace Window Resources 🛛 🗱 🏥 🙆 🌥 b 🕚 🗏 🎅 100% 🖾 ⋿                                                                                                    | ■ Tue 29 Jan 09:41 Q :                                                                                                    |
|----------------------------------------------------------------------------------------------------|----------------------------------------------------------------------------------------------------|
| PixInsight 1.8.6                                                                                                    |                                                                                                    |
| 🕴 📭 📼 🗖 🏧 🍱 📲 📲 RGB 🛛 🔻 🐳 🕸 🏠 🛠 🊸 🗋 💽 🖢 🕼 🕼 🕼 🕼 🕼 🕼 🕼 🕼 🕼 🕼 🕼 🕼                                                                                                    |                                                                                                    |
| <sup>8</sup> / <sub>δ</sub> × − □ + RGB 1 ○ ○ ●                                                                                                    | 2000                                                                                                    |
| Save As: OPION M42 EEAE viet                                                                                                    | Œ                                                                                                    |
|                                                                                                    |                                                                                                    |
| Tags:                                                                                                    |                                                                                                    |
| ↓ ↓ ↓ ↓ ↓ ↓ ↓ ↓ ↓ ↓ ↓ ↓ ↓ ↓ ↓ ↓ ↓ ↓ ↓ ↓ ↓ ↓ ↓ ↓ ↓ ↓ ↓ ↓ ↓ ↓ ↓ ↓ ↓ ↓ ↓ ↓ ↓ ↓ ↓ ↓ ↓ ↓ ↓ ↓ ↓ ↓ ↓ ↓ ↓ ↓ ↓ ↓ ↓ ↓ ↓ ↓ ↓ ↓ ↓ ↓ ↓ ↓ ↓ ↓ ↓ ↓ ↓ ↓ ↓ ↓ ↓ ↓ ↓ ↓ ↓ ↓ ↓ ↓ ↓ ↓ ↓ ↓ ↓ ↓ ↓ ↓ ↓ ↓ ↓ ↓ ↓ ↓ ↓ ↓ ↓ ↓ ↓ ↓ ↓ ↓ ↓ ↓ ↓ ↓ ↓ ↓ ↓ ↓ ↓ ↓ ↓ ↓ ↓ ↓ ↓ ↓ ↓ ↓ ↓ ↓ ↓ ↓ ↓ ↓ ↓ ↓ ↓ ↓ ↓ ↓ ↓ ↓ ↓ ↓ ↓ ↓ </th <th></th>                                                                                                    |                                                                                                    |
|                                                                                                    | Size                                                                                                    |
| Favorites                                                                                                    | 968.2 MB                                                                                                    |
| Recents Today at 09:03 Today at 09:03                                                                                                    | 242,1 MB                                                                                                    |
| O Downloads Image: Constraint of the second second | 242,1 MB                                                                                                    |
| Astrophotography obias-BINNING_1.xisf Today at 09:01                                                                                                    | 242,1 MB E                                                                                                    |
|                                                                                                    |                                                                                                    |
| E Box Sync                                                                                                    |                                                                                                    |
| Dropbox                                                                                                    |                                                                                                    |
| My Documents                                                                                                    | 6                                                                                                    |
| ΒΙΟΓΡΑΦΙΚΑ                                                                                                    |                                                                                                    |
| Google Drive                                                                                                    |                                                                                                    |
|                                                                                                    |                                                                                                    |
| ☐ iCloud Drive                                                                                                    | and the second second se |
| 🗁 Συναλλαγές                                                                                                    |                                                                                                    |
|                                                                                                    |                                                                                                    |
| 🗁 WEB Retina                                                                                                    |                                                                                                    |
| 🔅 File size more than 100 MB                                                                                                    |                                                                                                    |
| pmagoulas                                                                                                    |                                                                                                    |
| Applications                                                                                                    |                                                                                                    |
| XISF files (*.xisf)                                                                                                    |                                                                                                    |
|                                                                                                    | Save                                                                                                    |
|                                                                                                    |                                                                                                    |
|                                                                                                    |                                                                                                    |
|                                                                                                    |                                                                                                    |
|                                                                                                    |                                                                                                    |
|                                                                                                    |                                                                                                    |
|                                                                                                    |                                                                                                    |

Έχει πάρει ήδη τ' όνομα, πατάμε λοιπόν **Save** 

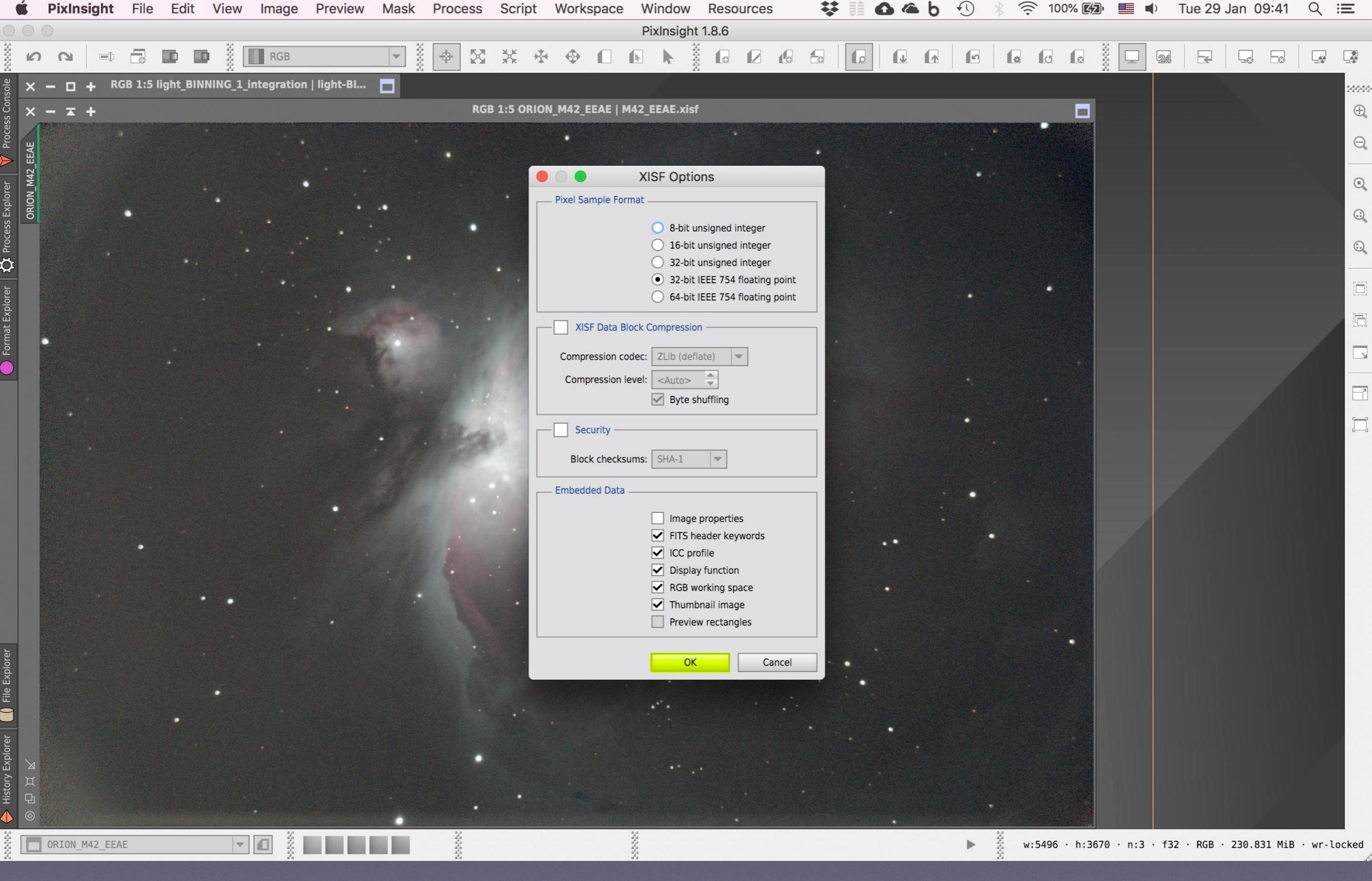

Στο παράθυρο αποδεχόμαστε τις προκαθορισμένες ρυθμίσεις και πατάμε ΟΚ

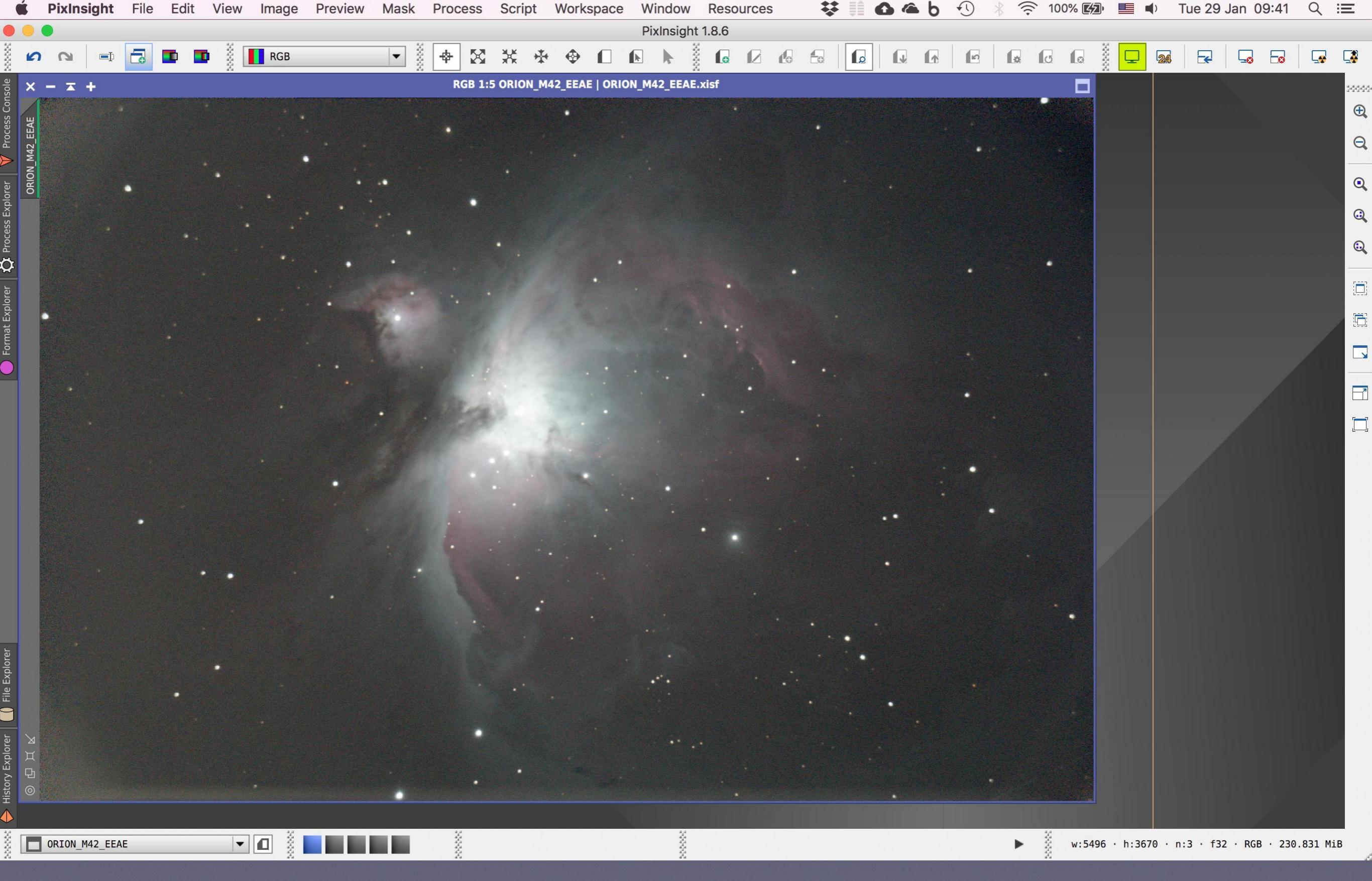

Κάπου εδώ φαίνεται πως ολοκληρώσαμε και το 2ο ΜΕΡΟΣ (Pre-processing)...

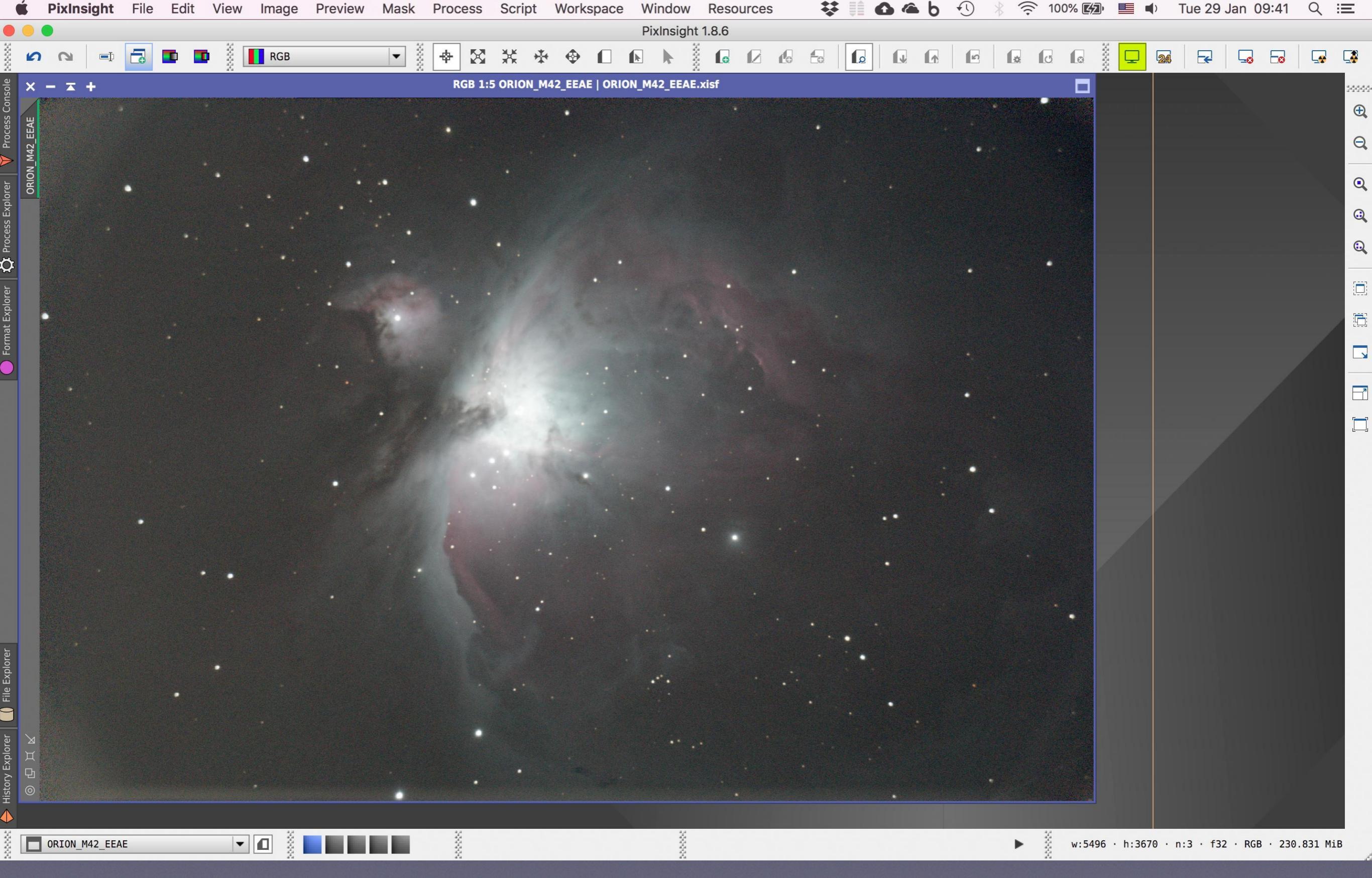

...και την επόμενη φορά, στο **3ο ΜΕΡΟΣ** θα μιλήσουμε για το **post-processing**, δηλ για την τελική επεξεργασία αυτής της εικόνας ή για το πως θα αναδείξουμε την πληροφορία της (χρώμα, κοντράστ, υφή) ώστε να φτάσουμε στο στόχο της τελική μας αστροφωτογραφίας

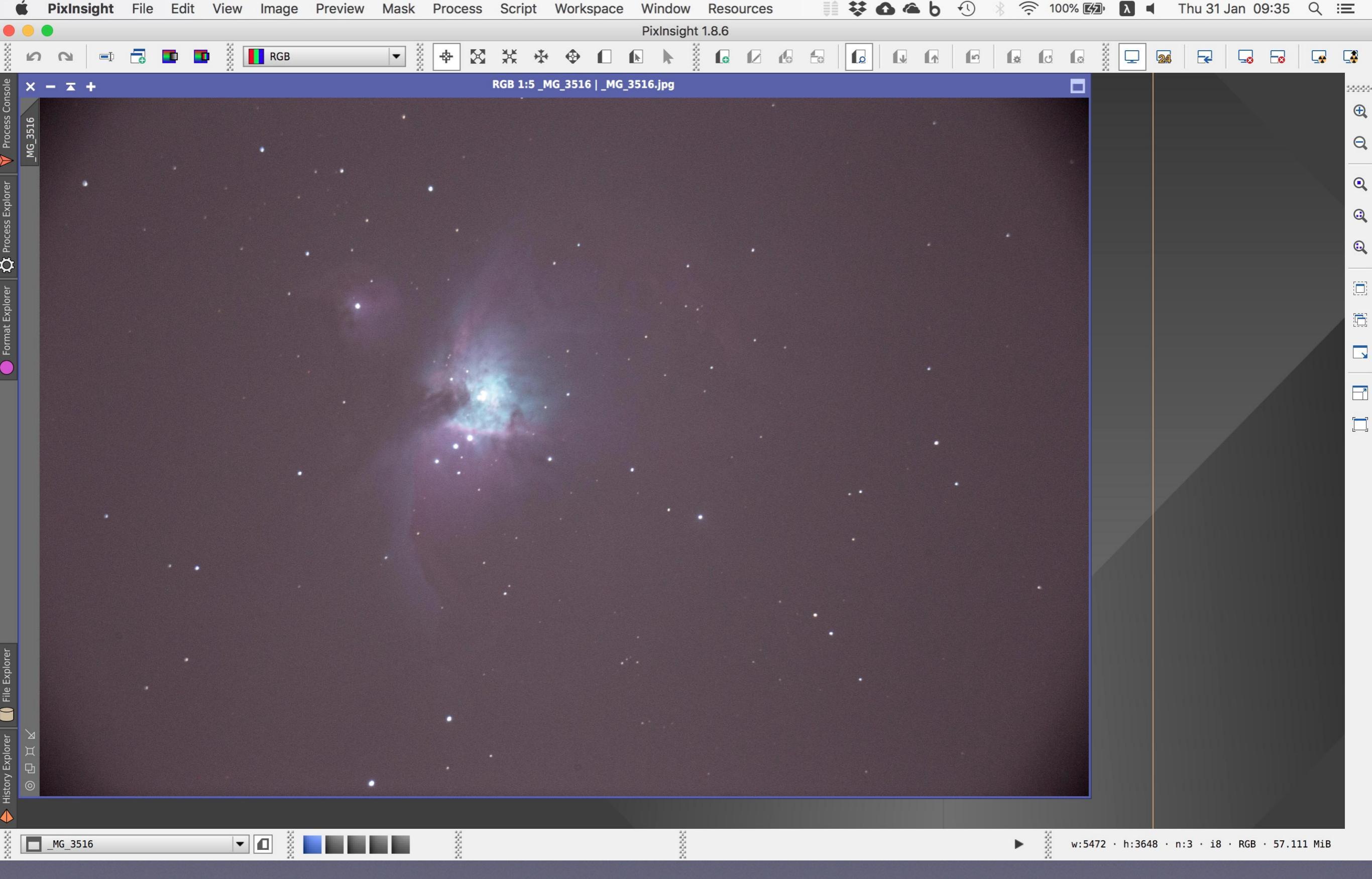

Ας θυμηθούμε όμως από που ξεκινήσαμε σήμερα,

## που έχουμε φτάσει ως τώρα με το pre-processing,

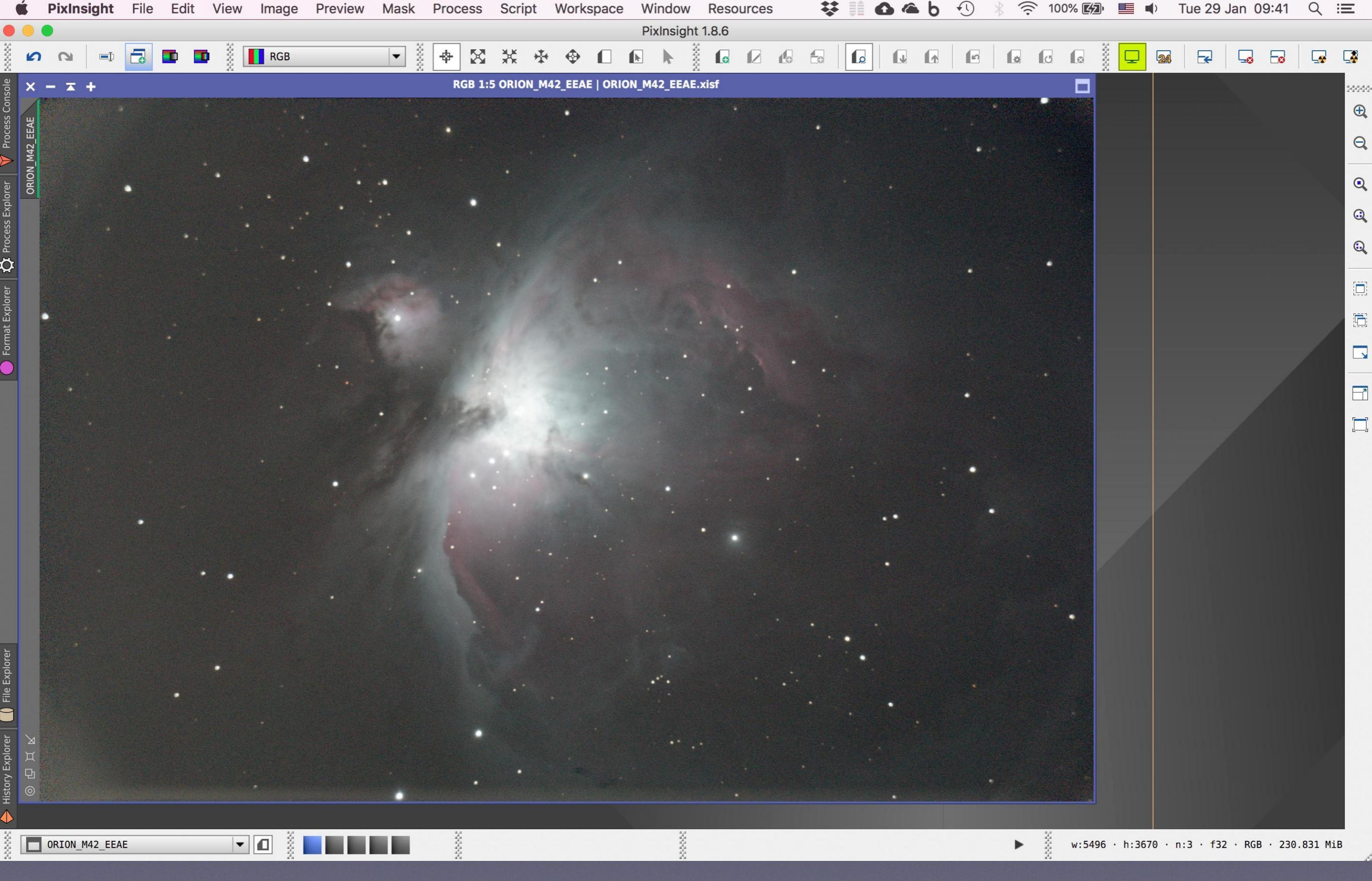

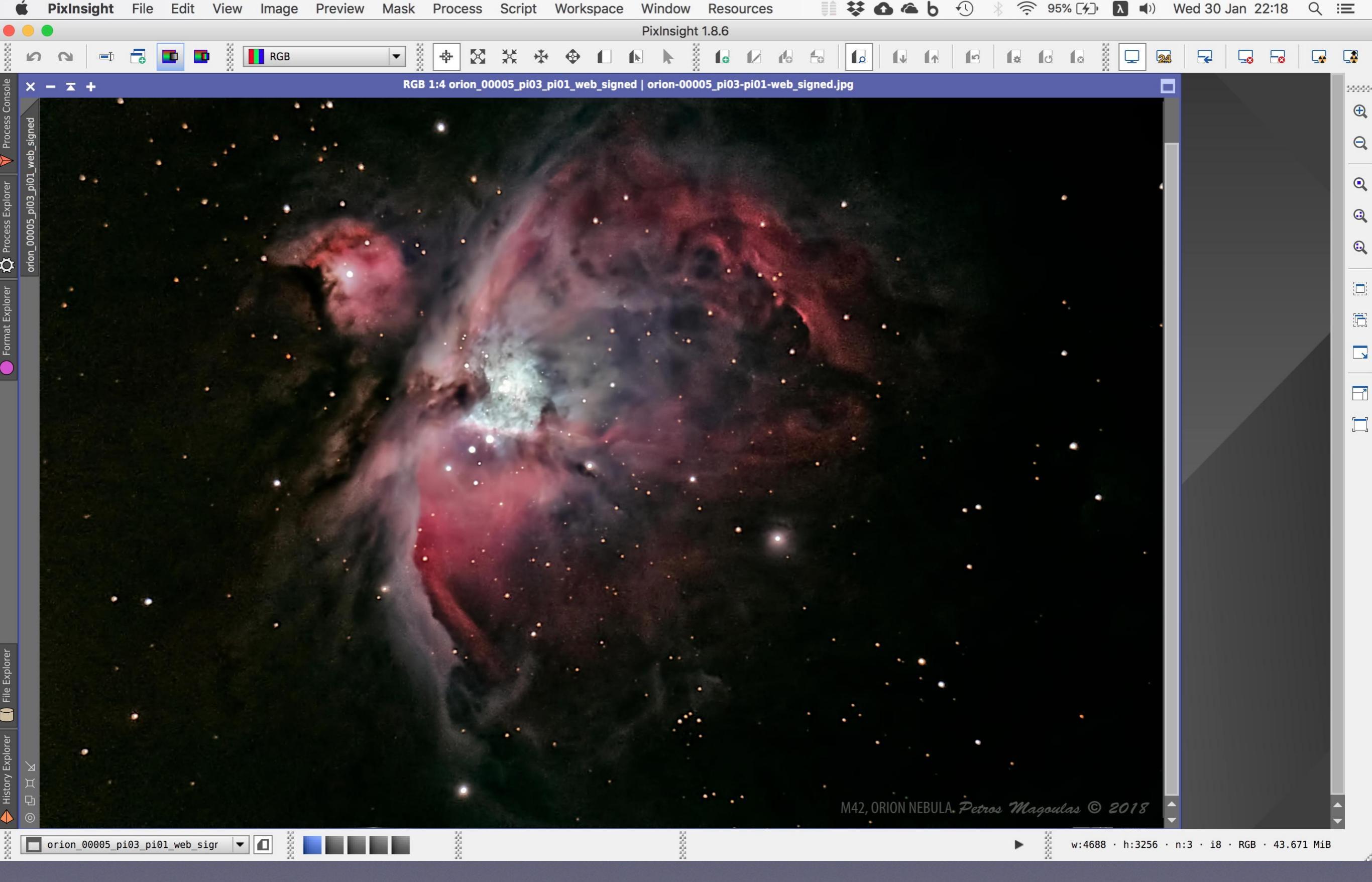

και που προσδοκούμε να καταλήξουμε την επόμενη φορά με το post-processing!

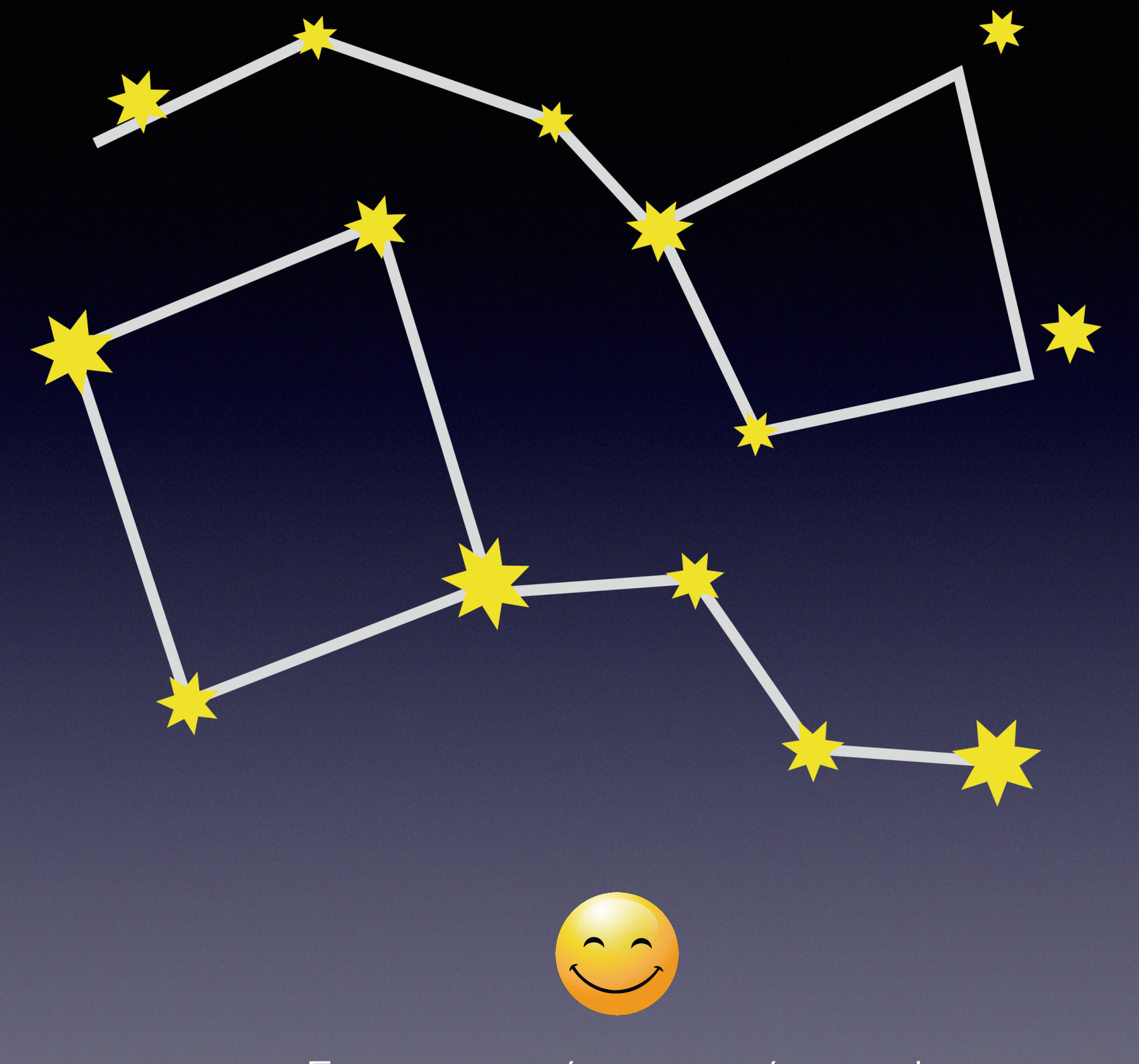

Σας ευχαριστώ για το χρόνο σας!